Kurzanleitung | Short instructions | Instruction brève | Guía rápida

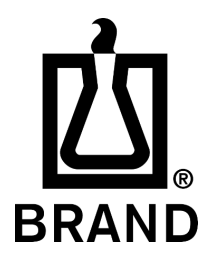

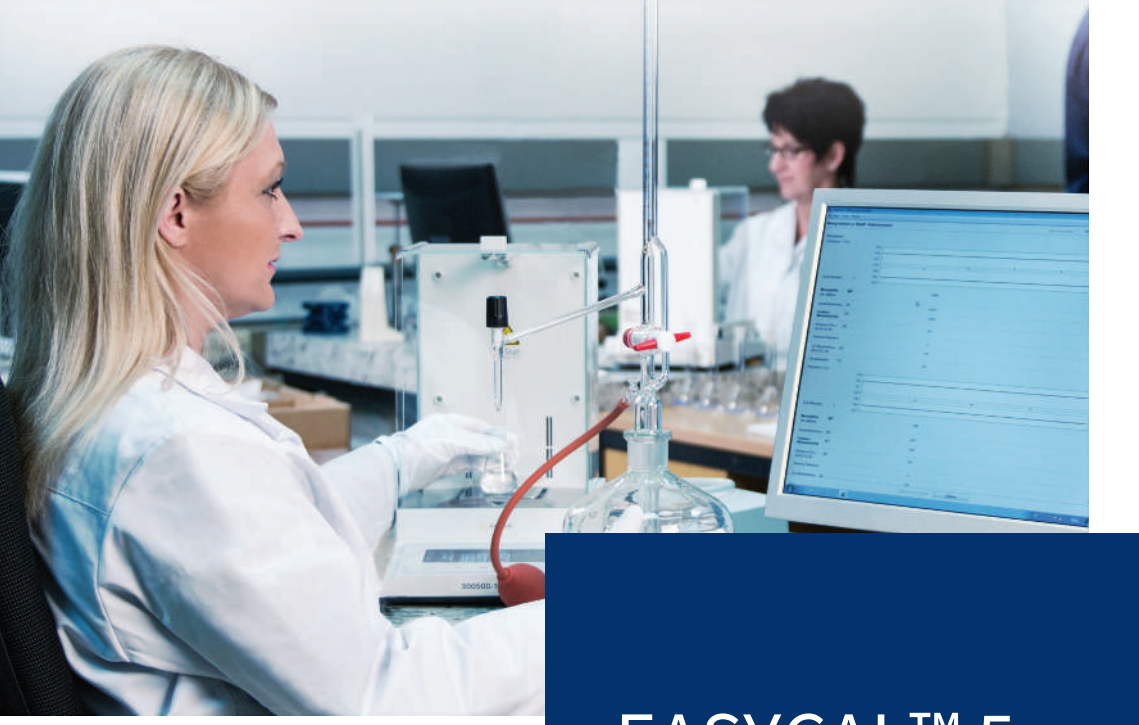

# EASYCAL<sup>TM</sup> 5 Kalibrier-Software | Calibration software

### Impressum

BRAND GMBH + CO KG Otto-Schott-Str. 25 97877 Wertheim (Germany) T +49 9342 808 0 F +49 9342 808 98000 info@brand.de www.brand.de

Technische Änderungen, Irrtum und Druckfehler vorbehalten.

# Inhaltsverzeichnis

| 1 | Vorbemerkungen                        | 4  |
|---|---------------------------------------|----|
| 2 | Installation                          | 5  |
| 3 | Erste Schritte in EASYCAL™ 5          | 14 |
|   | 3.1 Tutorial                          | 14 |
|   | 3.1.1 Waage als Prüfmittel einrichten | 14 |
|   | 3.1.2 Auftrag anlegen                 | 14 |
|   | 3.1.3 Prüfmittel festlegen            | 19 |
|   | 3.1.4 Prüfung durchführen             | 19 |
|   | 3.1.5 Prüfung abschließen             | 27 |

## 1 Vorbemerkungen

Das vorliegende Tutorial soll Ihnen den Umgang mit EASYCAL<sup>™</sup> 5 im Rahmen des 30-Tage-Testzeitraums erleichtern. Sie lernen hier an einem exemplarischen Ablauf, wie Sie verschiedene Bereiche von EASYCAL<sup>™</sup> 5 befüllen, die erste Geräteprüfung durchführen und ein Zertifikat ausdrucken.

Bitte beachten Sie, dass im Zuge dieser Einführung Musterdaten in der Datenbank erzeugt werden, welche später nicht mehr gelöscht werden können. Wir empfehlen, dies mit den regulatorischen Vorgaben Ihres Qualitätsmanagementsystem abzustimmen.

### 2 Installation

Voraussetzung:

- ✓ Sie haben bereits die Installationsdatei von EASYCAL<sup>™</sup> 5, EasyCal-Setup.exe, von der BRAND Homepage erhalten und lokal gespeichert.
- ✓ Sie haben eine Demolizenz (Ticket) per E-Mail erhalten.
- ✓ Sie besitzen lokale Adminrechte und haben eine bestehende Internetverbindung.
- **a.** Starten Sie die Installation durch öffnen der EasyCal-Setup.exe und folgen Sie den Anweisungen im Installationsassistenten.

| BRAND EASYCAL™ V5.0.13.210                                                                                                    | × |
|----------------------------------------------------------------------------------------------------|---|
| BRAND EASYCAL <sup>™</sup> V5.0.13.210                                                                                                    |   |
| Willkommen beim Installationsassistenten von BRAND EASYCAL™ V5.0.13.210. Bitte schließen Sie alle anderen<br>Anwendungen, bevor Sie mit der Installation fortfahren. Während der Installation könnte ein Neustart des Systems<br>nötig sein. |   |
| Select Language<br>Deutsch                                                                                                    |   |
| English     español     français                                                                                                    |   |
| ◎ 中文(简体)                                                                                                    |   |
|                                                                                                    |   |
|                                                                                                    |   |
| Abbrechen Weiter                                                                                                    |   |

Search Street Street S

**b.** Nach Abschluss der Installation starten Sie EASYCAL<sup>™</sup> 5, indem Sie den Haken setzen und auf Fertigstellen klicken.

| BRAND EASYCAL™ V5.0.13.210                                                        | ×                          |
|-----------------------------------------------------------------------------------|----------------------------|
| BRAND EASYCAL <sup>™</sup> V5.0.13.210                                            |                            |
| BRAND                                                                             | BRAND. For lab. For life.® |
| Setup abgeschlossen                                                               |                            |
| Der Installationsassistent hat die Konfiguration von BRAND EASYCAL™ V5.0.13.210 € | erfolgreich abgeschlossen. |
| Klicken Sie auf Fertigstellen, um das Setup zu verlassen.                         |                            |
| BRAND EASYCAL™ V5.0.13.210 jetzt starten                                          |                            |
|                                                                                   |                            |
|                                                                                   |                            |
|                                                                                   |                            |
|                                                                                   |                            |
|                                                                                   |                            |
|                                                                                   |                            |
|                                                                                   |                            |
|                                                                                   | Fertigstellen              |

**c.** Sie werden aufgefordert EASYCAL<sup>™</sup> 5 zu aktivieren.

| 🤪 Produktaktivierung benötigt 🛛 ×                                                                                                    |
|----------------------------------------------------------------------------------------------------|
| Vielen Dank, dass Sie EASYCAL (V. 5.0.13.210) installiert haben.                                                                                                    |
| EASYCAL wurde noch nicht aktiviert. Um das Produkt nutzen zu können, ist es<br>erforderlich, dass Sie es mit einer Lizenz aktivieren. Hierzu ist eine<br>Internetverbindung auf diesem oder einem anderen Computer erforderlich. |
| Setzt aktivieren                                                                                                    |
| C Erneut überprüfen                                                                                                    |
| X Abbrechen und Schließen                                                                                                    |

- **d.** Klicken Sie auf Jetzt aktivieren.
- ↔ Es öffnet sich Ihr Standard-Webbrowser mit der Seite <u>https://license.brand.de/index.php</u>.

| BRAND Home Auto Update                                                                                                    | Deutsch                                            |
|----------------------------------------------------------------------------------------------------|----------------------------------------------------|
| BRAND. For lab. For life.                                                                                                    |                                                    |
| Lizenz-Aktivierung. Hier können Sie die von Ihnen erworbenen Software-<br>Ihrer Bestellbestätigung befindlichen Aktivierungs-Tickets aktivieren. Bitte geben Sie Ihr Ticket ein und<br>Ticket: | Lizenzen mithilfe des auf<br>klicken Sie "Weiter". |

e. Geben Sie hier Ihr Ticket (= Lizenzschlüssel) ein.

| BRAND. For lab. For life.<br>Lizenz-Aktivierung<br>Willkommen auf der Seite zur Lizenz-Aktivierung. Hier können Sie die von Ihnen erworbenen Software-Lizenzen mithilfe des au<br>Ihrer Bestellbestätigung befindlichen Aktivierungs-Tickets aktivieren. Bitte geben Sie Ihr Ticket ein und klicken Sie "Weiter". | enzen mithilfe des auf |
|----------------------------------------------------------------------------------------------------|------------------------|
| <b>Lizenz-Aktivierung</b><br>Willkommen auf der Seite zur Lizenz-Aktivierung. Hier können Sie die von Ihnen erworbenen Software-Lizenzen mithilfe des au<br>Ihrer Bestellbestätigung befindlichen Aktivierungs-Tickets aktivieren. Bitte geben Sie Ihr Ticket ein und klicken Sie "Weiter".                       | enzen mithilfe des auf |
| <b>Lizenz-Aktivierung</b><br>Willkommen auf der Seite zur Lizenz-Aktivierung. Hier können Sie die von Ihnen erworbenen Software-Lizenzen mithilfe des au<br>Ihrer Bestellbestätigung befindlichen Aktivierungs-Tickets aktivieren. Bitte geben Sie Ihr Ticket ein und klicken Sie "Weiter".                       | enzen mithilfe des auf |
| Willkommen auf der Seite zur Lizenz-Aktivierung. Hier können Sie die von Ihnen erworbenen Software-Lizenzen mithilfe des au<br>Ihrer Bestellbestätigung befindlichen Aktivierungs-Tickets aktivieren. Bitte geben Sie Ihr Ticket ein und klicken Sie "Weiter".                                                    | enzen mithilfe des auf |
|                                                                                                    | ken Sie "Weiter".      |
| Ticket:                                                                                                    |                        |
| F27W4-KTY5F-M8FJP-TZ4EG-8X864                                                                                                    |                        |

f. Klicken Sie auf Weiter.

| Meine Lizenzen                                                                                                    |                                                                    |                                                             |                                 |
|----------------------------------------------------------------------------------------------------|--------------------------------------------------------------------|-------------------------------------------------------------|---------------------------------|
| Ihr eingegebenes Aktivierungs-Ticket enthält Lize<br>klicken Sie auf "Lizenzen aktivieren". Wenn Sie ein<br>"Lizenzen deaktivieren / umziehen". | nzen für folgende Produkte. Wei<br>ne Lizenz auf einen anderen Com | nn Sie diese Lizenzen aktivie<br>nputer umziehen möchten, k | eren möchten,<br>dicken Sie auf |
| Name                                                                                                    | Aktiviert am                                                       | Seriennummer                                                | Status                          |
| Easycal 5 Demo Lizenz (30 Tage)                                                                                                    | -                                                                  |                                                             | Verfügbar                       |
| Lizenzen aktivieren                                                                                                    |                                                                    |                                                             |                                 |

g. Klicken Sie auf Lizenz aktivieren.

| BRAND HO                                       | ome Meine Lizenzen                                                             | Auto Update                                                            |                           |              | Deutsch                |
|------------------------------------------------|--------------------------------------------------------------------------------|------------------------------------------------------------------------|---------------------------|--------------|------------------------|
| BRAND. For la                                  | b. For life.                                                                   |                                                                        |                           |              |                        |
|                                                |                                                                                |                                                                        |                           |              |                        |
| Lizenz                                         | en aktivie                                                                     | ren                                                                    |                           |              |                        |
| So aktivieren                                  | Sie Ihre Lizenzen:                                                             |                                                                        |                           |              |                        |
| 1. Wählen Si<br>2. Wählen Si<br>3. Klicken Sie | e die Lizenzen, die Sie<br>e eine Lizenzdatei, in d<br>e auf "Ausgewählte Lize | aktivieren möchten.<br>ie die Lizenzen gelad<br>inzen jetzt aktivierer | len werden sollen.<br>1". |              |                        |
|                                                | Name                                                                           |                                                                        | Aktiviert am              | Seriennummer | Status                 |
| 🗹 Easyca                                       | l 5 Demo Lizenz (30 Ta                                                         | ge)                                                                    | -                         |              | Verfügbar              |
| wählen Sie datumatisch                         | lie Lizenzdatei<br>n ermitteln / erstellen                                     | <b>∪</b>                                                               |                           |              |                        |
| Ausgewäh                                       | lte Lizenzen jetzt akt                                                         | ivieren                                                                |                           | Manu         | elle Lizenzübertragung |
| Meine Lizen                                    | izen                                                                           |                                                                        |                           |              |                        |

- **h.** Ändern Sie nichts an den Einstellungen, klicken Sie auf Ausgewählte Lizenzen jetzt aktivieren.
- ➤ Die Online-Lizenzübertragung wird durchgeführt.

| Online                                                                                                    | -Lizenzübertragung                                                                                                    |  |
|----------------------------------------------------------------------------------------------------|----------------------------------------------------------------------------------------------------|--|
| Starte Lize<br>Lade Lizen<br>Registriere<br>Generiere<br>Lade Lizen<br>Übertrage<br>Generiere<br>Sende Qui | enzübertragung.<br>izvorlage vom Server.<br>e Lizenzvorlage.<br>Lizenzübertragungsanfrage.<br>izaktualisierung vom Server.<br>Lizenzaktualisierung in das Ziel.<br>Quittung.<br>ttung. |  |
| ~                                                                                                    | Lizenzübertragung erfolgreich abgeschlossen!                                                                                                    |  |
| Ok                                                                                                    |                                                                                                    |  |

٦

#### i. Klicken Sie auf OK.

| Meine Lizenzen                                                                                                    |                                                                            |                                                                    |                                  |
|----------------------------------------------------------------------------------------------------|----------------------------------------------------------------------------|--------------------------------------------------------------------|----------------------------------|
| Ihr eingegebenes Aktivierungs-Ticket enthält<br>Sie auf "Lizenzen aktivieren". Wenn Sie eine L<br>deaktivieren / umziehen". | Lizenzen für folgende Produkte. Wen<br>izenz auf einen anderen Computer ur | n Sie diese Lizenzen aktivieren<br>nziehen möchten, klicken Sie au | möchten, klicken<br>uf "Lizenzen |
| Name                                                                                                    | Aktiviert am                                                               | Seriennummer                                                       | Status                           |
| Easycal 5 Demo Lizenz (30 Tage)                                                                                             | 2021-09-28 15:42:03                                                        | 130-4164463369                                                     | Aktiviert                        |
| Lizenzen deaktivieren / umziehen                                                                                            |                                                                            |                                                                    |                                  |

- j. Die Lizenz ist aktiviert. Sie können das Browser-Fenster schließen.
- **k.** Wechseln Sie zum Fenster der Produktaktivierung.

| 🤪 Produktaktivierung benötigt                                                                                                    | × |
|----------------------------------------------------------------------------------------------------|---|
| Vielen Dank, dass Sie EASYCAL (V. 5.0.13.210) installiert haben.                                                                                                    |   |
| EASYCAL wurde noch nicht aktiviert. Um das Produkt nutzen zu können, ist e<br>erforderlich, dass Sie es mit einer Lizenz aktivieren. Hierzu ist eine<br>Internetverbindung auf diesem oder einem anderen Computer erforderlich. | 5 |
| Jetzt aktivieren                                                                                                    |   |
| C Erneut überprüfen                                                                                                    |   |
| X Abbrechen und Schließen                                                                                                    |   |

I. Klicken Sie auf "Erneut überprüfen".

| 🤪 Nutzungszeitraum no                                                               | och nicht gestart                                  | et ×                           |
|-------------------------------------------------------------------------------------|----------------------------------------------------|--------------------------------|
| Der Nutzungszeitraum dieser Lizenz für<br>nicht gestartet. Wenn Sie fortfahren, ist | EASYCAL von 30 Tagen v<br>diese bis zum 28.10.2021 | vurde noch<br>14:46:17 gültig. |
|                                                                                     | ОК                                                 | Abbrechen                      |

**m.** Mit Klick auf OKstarten Sie den Nutzungszeitraum. Es erscheint ein Informationsfenster.

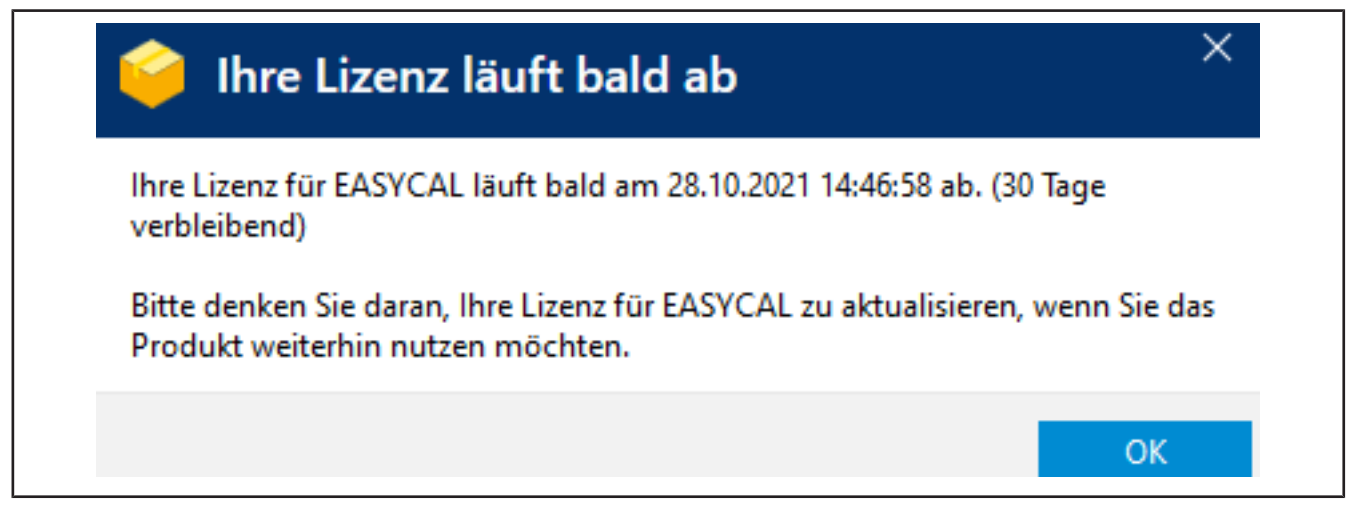

- n. Klicken Sie auf OK.
- **o.** Parallel wird EASYCAL<sup>™</sup> 5 gestartet und es erscheint eine Benachrichtigung.

| 👪 Benachr | ichtigung X                                                                                                    |
|-----------|----------------------------------------------------------------------------------------------------|
| •         | Eine Aktualisierung des Datenbestandes ist verfügbar.<br>Während der Aktualisierung darf kein anderer Benutzer im System<br>angemeldet sein. Das Anmelden in dieser Zeit ist nicht möglich.<br>Der Vorgang kann mehrere Minuten dauern. Manuelle Eingriffe<br>können notwendig werden.<br>Soll die Aktualisierung jetzt gestartet werden? |
|           | Ja Nein                                                                                                    |

**p.** Quittieren Sie die Benachrichtigung mit Klick auf Ja, damit die Datenbank initial gefüllt wird.

**q.** Es erscheint nach kurzer Zeit eine Benachrichtigung.

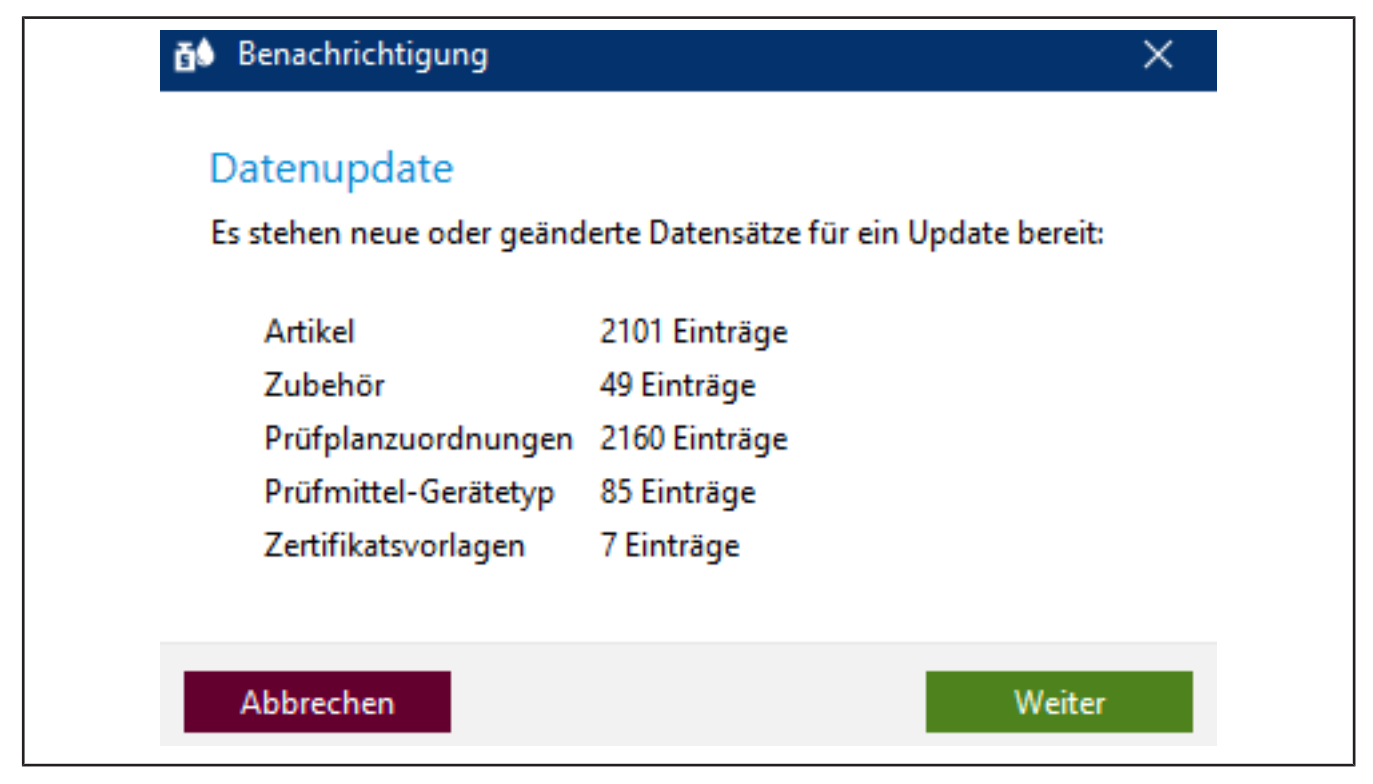

r. Quittieren Sie diese mit Klick auf Weiter.

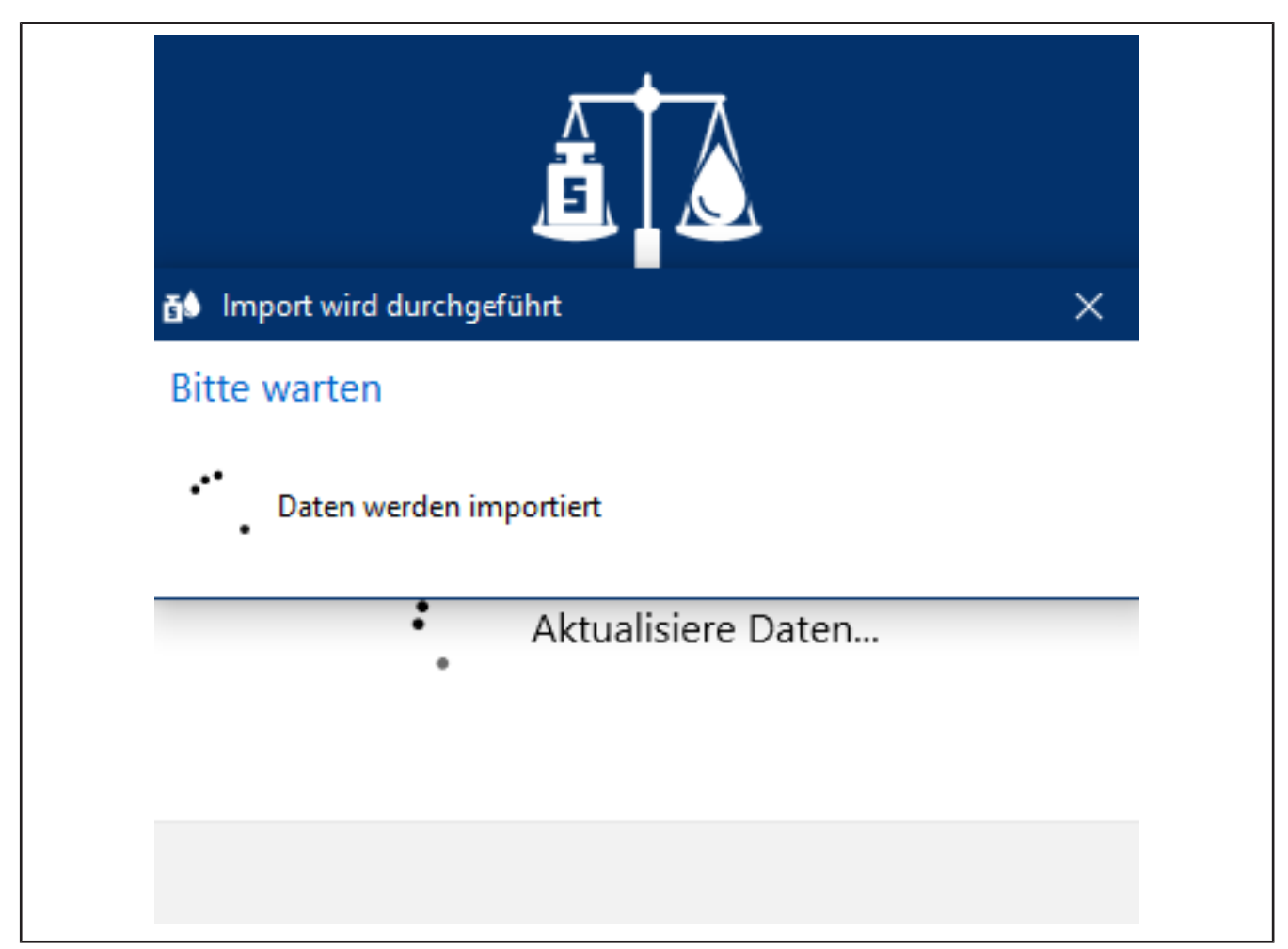

s. Die neuen Daten werden importiert und der Fortschritt angezeigt.

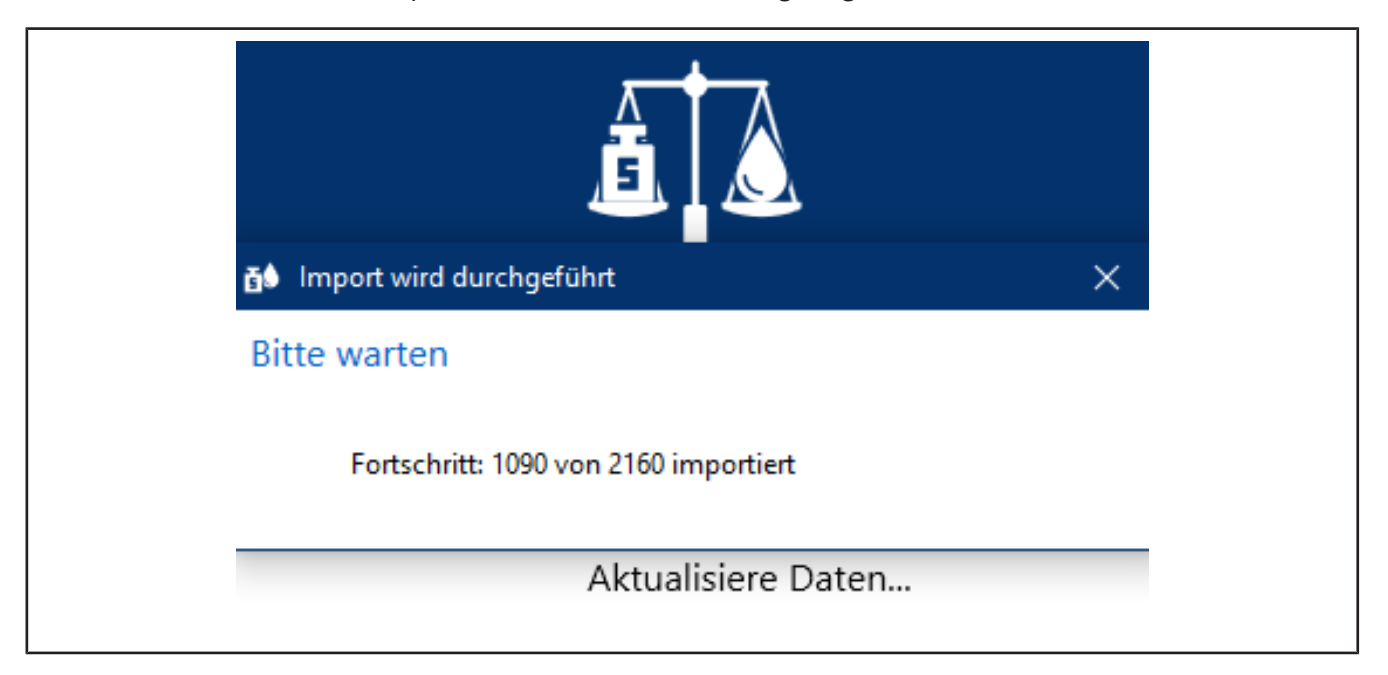

→ Nach einiger Zeit erscheint eine Benachrichtigung, dass das Update abgeschlossen ist.

| 👪 Benachri | Benachrichtigung                            |  |  |  |  |  |  |  |
|------------|---------------------------------------------|--|--|--|--|--|--|--|
| 0          | Update der Daten erfolgreich abgeschlossen. |  |  |  |  |  |  |  |
|            | ОК                                          |  |  |  |  |  |  |  |

- t. Quittieren Sie diese mit Klick auf OK.
- Searchieldene Searchieldene Meldungen, um den Fortschritt anzuzeigen.
- ↔ Es erscheint eine Warnung, dass Sie eine Demoversion verwenden. Lesen Sie die Hinweise durch.

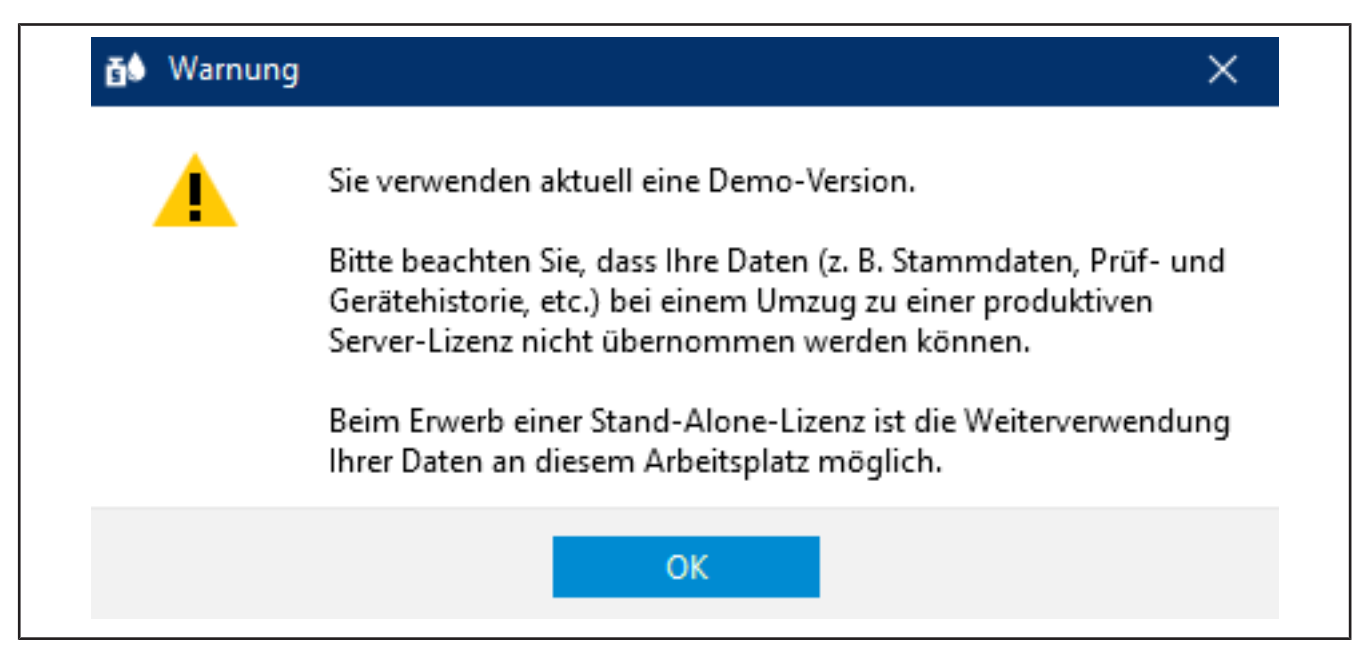

- **u.** Nach Quittieren der Warnung steht Ihnen EASYCAL<sup>™</sup> 5 zum Testen bereit.
- Sie werden automatisch als "EASYCAL Admin" angemeldet. Beachten Sie, dass EASYCAL™ 5 nach der Installation immer im Einzelbenutzermodus gestartet wird. Sie können dies später in den "Globalen Einstellungen" ändern, sollten dies zum jetzigen Zeitpunkt aber nicht tun.

### 3 Erste Schritte in EASYCAL<sup>™</sup> 5

### 3.1 Tutorial

Dieses Beispiel zeigt den Ablauf einer Prüfung – von der Anlage eines Auftrags, über die Prüfung bis hin zum Zertifikatsdruck. Der Abschnitt bezieht sich auf in der Demolizenz vorhandene Stammdaten und dient als ersten Einstieg in das Programm.

#### Anmeldung

Wird das Programm EASYCAL<sup>™</sup> 5 gestartet, erscheint ein Anmeldedialog. Hier meldet sich der Benutzer mit Benutzername und Passwort an.

#### 3.1.1 Waage als Prüfmittel einrichten

Um eine Waage als Prüfmittel einzurichten, gehen Sie wie folgt vor. Die Einrichtung erfolgt immer in der Reihenfolge Prüfmittel in den Stammdaten einrichten, Prüfmittel am Arbeitsplatz einrichten und Prüfmittel für die Aufträge auswählen.

Voraussetzung:

- ✓ Sie haben eine Waage am Arbeitsplatz angeschlossen.
- ✓ Sie kennen die Verbindungsparameter der Waage.
- ✓ Sie wissen, an welchem COM-Port die Waage am Arbeitsplatz angeschlossen ist.
- **a.** Waage benennen, siehe Verwaltung > Stammdatenpflege > Prüfmittel > Prüfmittel.
- b. Ort für Prüfmittel einrichten (sofern nicht bereits geschehen).
- c. Waage als Prüfmittel konfigurieren, siehe Prüfmittel-Gerätetyp. Dabei spezifizieren Sie sowohl die Funktion als auch die Verbindung der Waage zum Arbeitsplatz, siehe Messfunktion, Kommunikation.

Dieses Menü verlassen. In das Menü Einstellungen wechseln.

- **d.** Waage als Prüfmittel am Arbeitsplatz anmelden, siehe Einstellungen > Arbeitsplatz-Einstellungen > Prüfmittel.
- e. Waage und die Verbindung für den Arbeitsplatz auswählen. Darüber hinaus können Sie die Verbindung zur Waage testen.

Dieses Menü verlassen. In das Menü Aufträge und Kalibrierscheine wechseln.

**f.** Sie können im Auftrag bei der Prüfmittelauswahl die angeschlossene Waage auswählen. Im Tutorial siehe Prüfmittel festlegen, S. 19, in der Gebrauchsanleitung unter Prüfmittel für die Prüfung auswählen.

#### 3.1.2 Auftrag anlegen

**a.** Navigieren Sie vom Hauptmenü zu Aufträge und Kalibrierscheine.

| Aufträge und Kalibrierscheine                                                        |                |                       |             |
|--------------------------------------------------------------------------------------|----------------|-----------------------|-------------|
| Prüfartfilter keine Angabe   Suche zum Suchen tippen                                 | von 26.06.20   | )22 <b>15</b> bis 11. | 07.2022 🛐 🅃 |
| Auftragsübersicht Kalibrierscheine                                                   |                |                       |             |
| Auf 💌 Prü: 💌 Auftragsnumn 💌 Artikel                                                  | ▼ Status       | -                     |             |
| 5 STD 2022-07-15-12-C EC-704780 - Transferpette® S (bis 2019) Variabel 100 - 1000 μl | Erstellt       | ê 🖻                   |             |
| 4 STD 2022-07-15-12-C EC-704106 - Transferpette® Fix 5 µl                            | Erstellt       | ê 🗟                   |             |
|                                                                                      |                |                       |             |
|                                                                                      |                |                       |             |
|                                                                                      |                |                       |             |
|                                                                                      |                |                       |             |
|                                                                                      |                |                       |             |
|                                                                                      |                |                       |             |
|                                                                                      |                |                       |             |
|                                                                                      |                |                       |             |
|                                                                                      |                |                       |             |
|                                                                                      |                |                       |             |
|                                                                                      |                |                       |             |
|                                                                                      |                |                       |             |
|                                                                                      |                |                       |             |
|                                                                                      |                |                       |             |
| Zurück Einze                                                                         | lgeräteprüfung | Auftrag erstellen     | Öffnen      |

**b.** Klicken Sie auf Auftrag erstellen.

| Auftragsart auswählen                                                                                                    |                                                                                                    |
|----------------------------------------------------------------------------------------------------|----------------------------------------------------------------------------------------------------|
| <section-header><section-header><section-header><section-header><section-header><section-header><section-header><text></text></section-header></section-header></section-header></section-header></section-header></section-header></section-header> | <b>Einzelprüfung</b><br>Verwendung bei 100%-Prüfung oder Prüfung eines<br>einzelnen Gerätes.<br>Jedes Gerät erhält ein eigenes Zertifikat. |

- c. Klicken Sie auf Einzelprüfung.
- d. Wählen Sie bei Prüfart den Wert STD Normwerte.

Prüfarten organisieren Ihre Prüfverfahren. Sie können keine zusätzlichen Prüfarten anlegen, sondern müssen aus den bereits hinterlegten Prüfarten wählen. An die Prüfart sind die Prüfpläne geknüpft sowie die Zertifikatsvorlagen. In der Benutzerverwaltung muss dem Anwender die jeweilige Berechtigung für die entsprechende Prüfart gegeben werden. Da Sie momentan als Global-Admin angemeldet sind, haben Sie Zugriff auf alle Daten.

| Eir          | nzelprüfung - /                                     | Auftrag erstellen                     |                                          |     |          |                 |
|--------------|-----------------------------------------------------|---------------------------------------|------------------------------------------|-----|----------|-----------------|
| Artikelinfos | Prüfart<br>Auftragsnummer<br>Artikelcode<br>Artikel | STD - Normwerte                       | Geräteanzahl<br>Bestell-Nr.<br>AB-Nummer | 1 🗘 | Kunde    | • •             |
|              | Volumenbereiche                                     | C                                     | Hinweise zum Auftrag                     |     | Endkunde | • ٩             |
|              | Prüfplan<br>Zurück                                  | · · · · · · · · · · · · · · · · · · · |                                          |     |          | Prüfung starten |

e. Klicken Sie auf die Schaltfläche 🔨 bei Artikel-Code, um bereits angelegten Artikel anzuzeigen.

| Prüfart         | STD - Normwerte | 1 | <ul> <li>Gerätean</li> </ul> | zahl  | 1 🗢                |                 | Kunde                                     | • Q          |             |
|-----------------|-----------------|---|------------------------------|-------|--------------------|-----------------|-------------------------------------------|--------------|-------------|
| Auftragsnummer  |                 |   | Bestell-N                    | r.    |                    |                 |                                           |              |             |
| Artikelcode     |                 | Q | AB-Num                       | mer   |                    |                 |                                           |              |             |
| Artikel         |                 |   | Artikel a                    | uswäh | ılen               |                 |                                           |              |             |
|                 |                 |   | Suche                        |       |                    |                 |                                           |              |             |
|                 |                 |   | Artikelcode                  | Vei   | Hersteller         | Produkt         | Produktvariation                          | Volumenber   | Status      |
|                 |                 |   | EC-10002                     | 0     | BRAND GMBH + CO KG | Bürette         | SILBERBRAND, ohne Hahn, Klasse B, Economy | 0,1 - 25 ml  | Freigegeben |
| Volumenbereiche |                 | G | EC-10004                     | 0     | BRAND GMBH + CO KG | Bürette         | SILBERBRAND, ohne Hahn, Klasse B, Economy | 0,1 - 50 ml  | Freigegeben |
|                 |                 |   | EC-10012                     | 0     | BRAND GMBH + CO KG | Kompakt-Bürette | SILBERBRAND, Klasse B, Economy            | 0,1 - 25 ml  | Freigegeben |
|                 |                 |   | EC-10014                     | 0     | BRAND GMBH + CO KG | Kompakt-Bürette | SILBERBRAND, Klasse B, Economy            | 0,1 - 50 ml  | Freigegeben |
|                 |                 |   | EC-100210                    | 0     | Eppendorf AG       | Research® plus  | Fix                                       | 10 µl        | Freigegeben |
|                 |                 |   | EC-100211                    | 0     | Eppendorf AG       | Research® plus  | Fix                                       | 20 µl        | Freigegeben |
| Prüfplan        |                 |   | EC-100212                    | 0     | Eppendorf AG       | Research® plus  | Fix                                       | 10 µl        | Freigegeben |
|                 |                 |   | EC-100213                    | 0     | Eppendorf AG       | Research® plus  | Fix                                       | 20 µl        | Freigegeben |
|                 |                 |   | EC-100214                    | 0     | Eppendorf AG       | Research® plus  | Fix                                       | 25 µl        | Freigegeben |
| Zurück          |                 |   | EC-100215                    | 0     | Eppendorf AG       | Research® plus  | Fix                                       | 50 µl        | Freigegeben |
|                 |                 |   | EC-100216                    | 0     | Eppendorf AG       | Research® plus  | Fix                                       | 100 µl       | Freigegeben |
|                 |                 |   | EC-100217                    | 0     | Eppendorf AG       | Research® plus  | Fix                                       | 200 µl       | Freigegeben |
|                 |                 |   | EC-100218                    | 0     | Eppendorf AG       | Research® plus  | Fix                                       | 200 µl       | Freigegeben |
|                 |                 |   | EC-100219                    | 0     | Eppendorf AG       | Research® plus  | Fix                                       | 250 µl       | Freigegeben |
|                 |                 |   | EC-100220                    | 0     | Eppendorf AG       | Research® plus  | Fix                                       | 500 µl       | Freigegeben |
|                 |                 |   | EC-100221                    | 0     | Eppendorf AG       | Research® plus  | Fix                                       | 1000 µl      | Freigegeben |
|                 |                 |   | EC-100310                    | 0     | Eppendorf AG       | Research® plus  | Variabel                                  | 0,1 - 2,5 µl | Freigegeben |
|                 |                 |   | EC-100311                    | 0     | Eppendorf AG       | Research® plus  | Variabel                                  | 0.5 - 10 µl  | Freigegeben |
|                 |                 |   | EC-100312                    | 0     | Eppendorf AG       | Research® plus  | Variabel                                  | 2 - 20 µl    | Freigegeben |

f. Geben Sie im Suchfeld Transferpette S 1000 ein. Während Sie tippen, sehen Sie wie sich die Artikelauswahl verändert. Dieses Verhalten ist in allen Suchfeldern von EASYCAL<sup>™</sup> 5 gleich. Wir empfehlen immer erst die Suchfunktion zu nutzen, da EASYCAL<sup>™</sup> 5 mit einer umfangreichen Stammdatenbank ausgeliefert wird. Das Präfix EC– weist darauf hin, dass es sich um einen vorgefertigten und unveränderlichen Datensatz handelt. Möchten Sie diese Datensätzen ändern, kopieren Sie den Datensatz und bearbeiten und speichern Sie diesen unter anderem Namen. Für weitere Informationen siehe Hilfe in EASYCAL<sup>™</sup> 5.

| Ei        | nzelprüfung - A   | Auftrag erstellen |    |          |         |                    |                         |                |     |              |             |
|-----------|-------------------|-------------------|----|----------|---------|--------------------|-------------------------|----------------|-----|--------------|-------------|
|           | Prüfart           | STD - Normwerte   | •  | Gerät    | eanzahl | 1 🗘                |                         | Kunde          | - Q |              |             |
|           | Auftragsnummer    |                   |    | Bestel   | I-Nr.   |                    |                         |                |     | 1            |             |
| so        | Artikelcode       |                   | ٩  | AB-N     | ummer   |                    |                         |                |     |              |             |
| Artikelim | Artikel           |                   | A  | Artikel  | auswäh  | en                 |                         |                |     |              |             |
|           |                   |                   |    | tikelcor | le Vei  | Hersteller         | Produkt                 | Produktvariat  | ion | Volumenhe    | r Status 🔺  |
|           |                   |                   |    | 700768   | 2       | Treff AG           | TreffLab-Transferpette® | Variabel       |     | 0.1 - 1 ul   | Freigegeben |
|           | Volumenbereiche   |                   |    | 700769   | 2       | Treff AG           | TreffLab-Transferpette® | Variabel       |     | 0,1 - 2,5 µl | Freigegeben |
|           | ronannen berenene |                   | ۲, | 700770   | 2       | Treff AG           | TreffLab-Transferpette® | Variabel       |     | 0,5 - 10 µl  | Freigegeben |
|           |                   |                   | 1  | 700774   | 2       | Treff AG           | TreffLab-Transferpette® | Variabel       |     | 10 - 100 µl  | Freigegeben |
|           |                   |                   | 17 | 700780   | 2       | Treff AG           | TreffLab-Transferpette® | Variabel       |     | 100 - 1000   | Freigegeben |
|           |                   |                   | 17 | 700784   | 2       | Treff AG           | TreffLab-Transferpette® | Variabel       |     | 1000 - 1000  | Freigegeben |
|           | Prüfplan          | · ·               | 97 | 700800   | 2       | Treff AG           | TreffLab-Transferpette® | -8             |     | 0,5 - 10 µl  | Freigegeben |
|           |                   |                   | 7  | 700808   | 2       | Treff AG           | TreffLab-Transferpette® | -8             |     | 10 - 100 µl  | Freigegeben |
|           |                   |                   | 7  | 700810   | 2       | Treff AG           | TreffLab-Transferpette® | -8             |     | 20 - 200 µl  | Freigegeben |
|           | Zurück            |                   | 17 | 700812   | 2       | Treff AG           | TreffLab-Transferpette® | -8             |     | 30 - 300 µl  | Freigegeben |
| _         |                   |                   | 7  | 700820   | 2       | Treff AG           | TreffLab-Transferpette® | -12            |     | 0,5 - 10 µl  | Freigegeben |
|           |                   |                   | 7  | 700826   | 2       | Treff AG           | TreffLab-Transferpette® | -12            |     | 5 - 50 µl    | Freigegeben |
|           |                   |                   | 17 | 700828   | 2       | Treff AG           | TreffLab-Transferpette® | -12            |     | 10 - 100 µl  | Freigegeben |
|           |                   |                   | 17 | 700830   | 2       | Treff AG           | TreffLab-Transferpette® | -12            |     | 20 - 200 µl  | Freigegeben |
|           |                   |                   | 7  | 700832   | 2       | Treff AG           | TreffLab-Transferpette® | -12            |     | 30 - 300 µl  | Freigegeben |
|           |                   |                   | 7  | 700963   | 0       | BRAND GMBH + CO KG | Transferpette® α        | 100 µl, 1-Stop |     | 100 µl       | Freigegeben |
|           |                   |                   | 7  | 700965   | 0       | BRAND GMBH + CO KG | Transferpette® α        | 1.0 ml, 1-Stop | 2   | 1000 µl      | Freigegeben |

- **g.** Wählen Sie den Artikelcode EC-704780. Bestätigen Sie Ihre Auswahl mit einem Doppelklick.
- h. Wählen Sie bei Prüfplan den entsprechenden Prüfplan aus. In der Regel finden Sie hier 1 2 Einträge.
- i. Im Prüfplan sind die Rahmenbedingungen für die Prüfung sowie die Fehlergrenzen des zugeordneten Artikels hinterlegt.

| Prüfart         | STD - Normwerte                                           | Geräteanzahl         | 1 🗘                               | Kunde    | - |
|-----------------|-----------------------------------------------------------|----------------------|-----------------------------------|----------|---|
| Auftragsnummer  |                                                           | Bestell-Nr.          |                                   | ] [      |   |
| Artikelcode     | 704780                                                    | AB-Nummer            |                                   |          |   |
| Artikel         | <b>Transferpette® S</b><br>Variabe!<br>BRAND GMBH + CO KG |                      | Vor- und Nachprüfung erforderlich |          |   |
|                 |                                                           | Hinweise zum Auftrag |                                   | Endkunde | • |
| Volumenbereiche | 1000µl (95 - 1000) 🔇 🚭                                    | )                    |                                   |          |   |
| Prüfplan        | 4437.0 - EC-STD-ISO-PiPip-var-LHDiv                       | l.                   |                                   |          |   |

j. Klicken Sie auf Prüfung starten.

Es erscheint eine Benachrichtigung, dass keine Auftragsnummer vergeben wurde.

Bestehen in Ihrer Firma /Qualitätsmanagementprozess Vorgaben zur Organisation von Prüfungen, wäh-

len Sie Nein und vergeben eine Auftragsnummer.

Bestehen keine Vorgaben zur Organisation von Prüfungen, wählen Sie Ja und EASYCAL™ 5 vergibt eine eindeutige Auftragsnummer.

Wir empfehlen, sich frühzeitig für ein einheitliches Vorgehen zu entscheiden.

| 👩 Benach | richtigung                                                                                                    | × |
|----------|----------------------------------------------------------------------------------------------------|---|
| •        | Es wurde keine Auftragsnummer vergeben.<br>Soll eine automatisch generierte Auftragskennzeichnung<br>verwendet werden?<br>Wenn Sie "Nein" wählen, muss manuell eine Auftragsnummer<br>vergeben werden. |   |
|          | Ja Nein                                                                                                    |   |

**k.** Fahren Sie das Tutorial mit einem Klick auf Ja fort. Die Auftragsnummer wird auf Basis des aktuellen Zeitstempels angelegt.

| Prüfart<br>Auftragsnummer | STD - Normwerte                     | Kalibrierschein ISO-69 bearbeiten            |                                                           |
|---------------------------|-------------------------------------|----------------------------------------------|-----------------------------------------------------------|
| Artikelcode               | 704780 Q<br>Transferpette® S        | Seriennummer                                 | Kundenkennzeichnung<br>Produktionsjahr 1900 🗘 🗹 unbekannt |
|                           | Variabel<br>BRAND GMBH + CO KG      | Volumenhassish 1000.1/05 1000)               | Spitzen, Zubehör 732212 BRAND Pipettenspitzen 50-100      |
|                           |                                     | Prüfplan 4437.0 - EC-STD-ISO-PiPip-var-LHDiv | Reinigungsart     Pip-Modus                               |
| Volumenbereiche           | 1000µl (95 - 1000) 📀 🤂              | Gerätezustand                                | Geschwindigkeit Bemerkung nach Kundenwunsch               |
| Prüfplan                  | 4437.0 - EC-STD-ISO-PiPip-var-LHDiv |                                              | Interne Bemerkungen                                       |
| Zuröck                    |                                     |                                              |                                                           |

- l. Sie können eine Seriennummer für die Identifizierung des Gerätes eingeben. Dies ist notwendig bei echten Prüfungen. Für das Tutorial ist es aber nicht nötig.
- m. Klicken Sie auf Weiter. Der Prüfauftrag ist angelegt.

Es öffnet sich das Fenster für den Start der eigentlichen Prüfung.

### 3.1.3 Prüfmittel festlegen

| BRAND - EASYCAL™ 5                                                          |                                    |                           |                      |                   | -                                    | o ×               |
|-----------------------------------------------------------------------------|------------------------------------|---------------------------|----------------------|-------------------|--------------------------------------|-------------------|
| 2021-11-11-11-03-25-DI / ISO-69 704780 BRAND G                              | GMBH + CO KG Transferpette® S V    | ariabel 95 - 1000µl       |                      |                   |                                      | i                 |
| P-                                                                          |                                    |                           |                      |                   |                                      |                   |
| Pr                                                                          | urmittel / 2. IV 😶 / 1. IV         |                           |                      |                   | V/X A/B/C % Messreihe                |                   |
|                                                                             |                                    |                           |                      |                   |                                      |                   |
|                                                                             |                                    | -                         |                      |                   |                                      |                   |
| Temp                                                                        | peratur der Luft                   | Thermometer •             |                      |                   | 351000-71                            | -                 |
| Rel I                                                                       | uftfeuchte                         | Hvarometer •              |                      |                   | 600029-10                            | -<br>-            |
| Luftd                                                                       | druck                              | Barometer •               |                      |                   | 600029-10                            | -                 |
| Wäge                                                                        | ewert                              | Waage Einkanal 🔹          |                      | Jetzt kalibrieren | 300400-20                            | •                 |
| Wäge                                                                        | ewert                              | Waage Einkanal 👻          |                      | Jetzt kalibrieren | 300400-20                            | -                 |
| Wäge                                                                        | ewert                              | Waage Einkanal 🔹          |                      | Jetzt kalibrieren | 300300-20                            | -                 |
|                                                                             |                                    |                           |                      |                   |                                      |                   |
|                                                                             |                                    |                           |                      |                   |                                      |                   |
|                                                                             |                                    |                           |                      |                   |                                      |                   |
|                                                                             |                                    |                           |                      |                   |                                      |                   |
|                                                                             |                                    |                           |                      |                   |                                      |                   |
|                                                                             |                                    |                           |                      |                   |                                      |                   |
|                                                                             |                                    |                           |                      |                   |                                      |                   |
|                                                                             |                                    |                           |                      |                   |                                      |                   |
|                                                                             |                                    |                           |                      |                   |                                      |                   |
|                                                                             |                                    |                           |                      |                   |                                      |                   |
|                                                                             |                                    |                           |                      |                   |                                      |                   |
|                                                                             |                                    |                           |                      |                   |                                      |                   |
|                                                                             |                                    |                           |                      |                   |                                      |                   |
| Zurück                                                                      | < Vorheriges Gerät 🔶 Vorheriges Me | erkmal Nächstes Merkmal 🔶 | Zusätzliches Gerät 🔸 |                   | Geräteauswertung Prüfung abschließen | Druckvorschau     |
| Daniel Ihrig     Letzter Status: Kalibrierschein "13001" wurde aktualisiert |                                    |                           |                      |                   | Verbunden mit: BCA                   | Q03T v 5.0.14.213 |

Voraussetzung:

✓ Der Auftrag ist angelegt.

**a.** Bei den Prüfmitteln sind die nötigen Parameter sowie die Prüfmittelart und das Prüfmittel (Prüfmittelnummer) vorgewählt. Da nur ein Prüfmittel angelegt ist, belassen wir es bei dieser Auswahl.

#### 3.1.4 Prüfung durchführen

**a.** Fahren Sie mit Klick auf Nächstes Merkmal fort.

Sie sehen die zentrale Eingabemaske der Messfunktionalität von EASYCAL™5.

| 66 BRAND - EASYCAL* | '5                          |                   |                            |                    |                          |          |                                                                                                    | - đ                                                   | ×              |
|---------------------|-----------------------------|-------------------|----------------------------|--------------------|--------------------------|----------|----------------------------------------------------------------------------------------------------|-------------------------------------------------------|----------------|
| 2021-11-11-11-03-2  | 25-DI / ISO-69 704780 B     | RAND GMBH + CO KG | Transferpette® S Variabe   | el 95 - 1000µl     |                          |          |                                                                                                    |                                                       | i              |
| Umgebungsdaten      |                             | Prüfmittel 2.     | TV 😐 🔿 1. TV 😐 🖉           | NV 🤫               |                          |          | ✓/× A/E                                                                                                    | I/C µ Messreihe 1 +                                   | 00             |
|                     |                             | Nammer            | Zeitpunkt                  |                    | Messwert                 |          | Volumen [µl]                                                                                                    |                                                       | Sta            |
| 🕢 Umgebungsdaten ar | nfordern                    |                   |                            |                    |                          |          |                                                                                                    |                                                       |                |
| Soll-Wert           | Anzahi                      |                   |                            |                    |                          |          |                                                                                                    |                                                       |                |
| 100 µl              | 0/10                        |                   |                            |                    |                          |          |                                                                                                    |                                                       |                |
| Letzte Messungen:   | Neue Messung:               |                   |                            |                    |                          |          |                                                                                                    |                                                       |                |
| ō                   | 9                           |                   |                            |                    |                          |          |                                                                                                    |                                                       |                |
| 0.,,                | Δ 1000,16476313 μl / g      | 0.2               |                            |                    |                          |          |                                                                                                    | 1                                                     |                |
| 6                   | ابر 💧                       | 1.0               |                            |                    |                          |          |                                                                                                    |                                                       |                |
| U                   | U                           | hully o           |                            |                    |                          |          |                                                                                                    |                                                       |                |
| ← 0/0 →             | Messwert übernehmen         | -0.1              |                            |                    |                          |          |                                                                                                    |                                                       |                |
| 😵 Prufn             | nittel nicht verbunden      | 9.2               |                            |                    |                          |          |                                                                                                    |                                                       | _              |
| Schnelles Messen    | 10                          |                   |                            |                    | Printingsnumm            | nzi      |                                                                                                    |                                                       |                |
| Automatisches Un    | ucken                       | Statistik Gerät   |                            |                    |                          |          |                                                                                                    | Statistik Auftrag                                     |                |
| Messwerte vor der   | n Eintragen überprüfen      |                   |                            |                    | Richtigkeit              | 0%/8%    |                                                                                                    | Richtigkeit                                           | 0%             |
| Testran variantan   | Vanuarfan rockmännin machan | -                 | 1                          | 1 E                | Variationskoeffizient    | 0%/3%    |                                                                                                    | Mittelwert<br>Considerately with most day Mittely and | 0µ1            |
| charge rementer     | terrerer and ganging machen | 92                | 100                        | 106                | Standardabweichung       | 0 µl     |                                                                                                    | Variationskoeffizient der Richtigkeite                | en 0%          |
|                     |                             |                   |                            |                    | Erweiterte Messunsicherh | eit 0 µl |                                                                                                    | Mittelwert VK                                         | 0 %            |
|                     |                             |                   |                            |                    |                          |          |                                                                                                    | СРК                                                   | 0              |
|                     |                             |                   |                            |                    |                          |          |                                                                                                    |                                                       |                |
| Zurück              |                             | • Vorheriges      | Gerat 🔶 Vorheriges Merkmal | Nachstes Merkmal 🔺 | Zusatzliches Gerat +     |          | Geräteauswertung                                                                                                    | rüfung ebschließen Drackvors                          | chau           |
| 6                   |                             |                   |                            |                    |                          |          | and the second second se |                                                       | and the second |

**b.** Geben Sie bei Neue Messung fiktive Wägewerte ein. Starten Sie mit 0, 1 und klicken Sie auf "Messwert übernehmen. Es erscheint ein Fenster, in dem Sie die Messwerte eingeben oder vervollständigen müssen.

Die Wahl des Trennzeichens (Komma oder Punkt) erfolgt über die Sprachwahl in der Software.

| Messwerte eingeber                                                                                               | 1                                 |                              |                                                                           |           | ×                                                                                                    |
|----------------------------------------------------------------------------------------------------|-----------------------------------|------------------------------|---------------------------------------------------------------------------|-----------|----------------------------------------------------------------------------------------------------|
| Temperaturdifferenz<br>Wägewert<br>Temperatur der Luft<br>Temperatur des Medium<br>Rel. Luftfeuchte<br>Luftdruck | 0,5 °C<br>0,1<br>0<br>0<br>0<br>0 | g<br>°C<br>°C<br>%rh<br>mbar | (20°C - 25°C)<br>(20°C - 25°C)<br>(40%rh - 60%rh)<br>(960mbar - 1025mbar) | ល ល ល ល ល | <ul> <li>✓ Manuell</li> <li>✓ Manuell</li> <li>✓ Manuell</li> <li>✓ Manuell</li> <li>✓ Manuell</li> <li>✓ Manuell</li> </ul> |
| Abbrechen                                                                                                    |                                   |                              |                                                                           |           | Übernehmen                                                                                                    |

c. Geben Sie fiktive Werte für die Umgebungsparameter wie folgt ein:

| Messwerte eingeber     | า       |      |                      |   | ×          |
|------------------------|---------|------|----------------------|---|------------|
| Temperaturdifferenz    | 0,00 °C |      | 0,5 °C               |   |            |
| Wägewert               | 0,1     | g    |                      | G | ✓ Manuell  |
| Temperatur der Luft    | 21      | °C   | (20°C - 25°C)        | G | ✓ Manuell  |
| Temperatur des Mediums | 21      | °C   | (20°C - 25°C)        | G | ✓ Manuell  |
| Rel. Luftfeuchte       | 40      | %rh  | (40%rh - 65%rh)      | G | ✓ Manuell  |
| Luftdruck              | 960     | mbar | (960mbar - 1025mbar) | 3 | ✓ Manuell  |
| Abbrechen              |         |      |                      |   | Übernehmen |

**d.** Klicken Sie auf Übernehmen. Hiermit ist die erste Messung abgeschlossen. Der Messwert und das das daraus berechnete Volumen erscheinen in der Tabelle.

| Prüfmittel 2. T | V 😶 🖓 1. TV 😶 🕅 NV 😶 |           | ✓/X A/B/C µl % Messreihe 1 | ••• |
|-----------------|----------------------|-----------|----------------------------|-----|
| Nummer          | Zeitpunkt            | Messwert  | Volumen [µl]               | Sta |
| 1               | 11.11.2021 13:55:59  | 0,10000 g | 100,3                      |     |
|                 |                      |           |                            |     |
|                 |                      |           |                            |     |

e. Geben Sie nun auf gleiche Weise 8 Mal den Wert 0,1 g als Messwert ein. Die Tabelle füllt sich.

| 6 BRAND - EASYCAL <sup>56</sup> 5<br>2021-11-11-11-03-25-DI / ISO-69 704780 BF                                                                                                    | RAND GMBH + CO KG Transferpette® S Variabel 95 - 1000µl                                                                                                    |                                                                                                    | _                                                                                                    |
|----------------------------------------------------------------------------------------------------|----------------------------------------------------------------------------------------------------|----------------------------------------------------------------------------------------------------|----------------------------------------------------------------------------------------------------|
| Umgebungsdaten<br>21 °C 21 °C 40 %arH 960 mbar<br>☑ Umgebungsdaten anfordem<br>Soll-Wert Anzahl<br>100 µl 9 / 10                                                                                                    | Prüfmittel         2. TV         0         1. TV         0         NV         00           Nummer         Zeitpunkt         11.11.2021 13:57:59         3         11.11.2021 13:58:05         4         11.11.2021 13:58:05         4         11.11.2021 13:58:10         5         5         11.11.2021 13:58:10         5         6         11.11.2021 13:58:15         6         6         11.11.2021 13:58:15         6         11.11.2021 13:58:19         7         11.11.2021 13:58:19         7         11.11.2021 13:58:19         7         11.11.2021 13:58:19         7         11.11.2021 13:58:19         7         11.11.2021 13:58:19         7         11.11.2021 13:58:19         7         11.11.2021 13:58:19         7         11.11.2021 13:58:19         7         11.11.2021 13:58:19         7         11.11.2021 13:58:19         7         11.11.2021 13:58:19         7         11.11.2021 13:58:19         7         11.11.2021 13:58:19         7         11.11.2021 13:58:19         7         11.11.2021 13:58:19         7         11.11.2021 13:58:19         7         11.11.2021 13:58:19         7         11.11.2021 13:58:19         7         11.11.2021 13:58:19         7         11.11.2021 13:58:19         7         11.11.2021 13:58:19         7         11.11.2021 13:58:19         7         11.11.2021 13:58:19         7         7 | Volument [µ]           0,10000 g         100,3           0,10000 g         100,3           0,10000 g         100,3           0,10000 g         100,3           0,10000 g         100,3           0,10000 g         100,3           0,10000 g         100,3           0,10000 g         100,3           0,10000 g         100,3 | X A/B/C ul X Mesreihe 1 C C C                                                                                       |
| Letzte Messungen:         Neue Messung:           Δ         0.1         Δ         Δ         σ         σ         < | 8         11.11.2021 13.58.28           9         11.11.2021 13.58.59           Graph der Messwerte         11.11.2021 13.58.59           115         11.11.2021 13.58.59           105         9           9         9           105         9           9         9                                                                                                    | 0,1000 g 100,3<br>0,1000 g 100,3                                                                                                    | <u> </u>                                                                                                    |
| 9/9 Messwert übernehmen     Schnelles Messen     Automatisches Drucken     Automatisches Drucken     Automatisches Drucken     Automatisches Drucken     Automatisches Drucken     Messwerte erlauben     Messwerte vor dem Eintragen überprüfen                                                                                                    | 85 0 2<br>Statistik Gerät                                                                                                    | <ul> <li>4 Pridungsnummer</li> <li>6</li> <li>Richtigkeit</li> <li>0 % / 8 % ✓</li> <li>Variationskoeffizient</li> <li>0 % / 3 % ✓</li> </ul>                                                                                                    | s 10<br>Statistik Auftrag<br>Richtigkeit 0 %<br>Mittelwett 100,3 با                                                 |
| Eintrag verwerfen Verwerfen rückgängig machen Zurück                                                                                                    | 92 100 108<br>≪ Vorheriges Gerät ← Vorheriges Merkmal Nächstes Merkmal →                                                                                                    | Mittelwert 100,3 µl Standardabweichung 0 µl Enveiterte Messunsicherheit 0 µl Zusätzliches Gerät + Geräteauswertu                                                                                                    | Standardabweichung der Mittelwert 0 µl<br>Variationskoeffizient der Richtigkeiten 0 %<br>Mittelwert VK 0 %<br>CPK 0 |

- f. Die hellblaue Farbe im Bereich über der Tabelle zeigt, dass der Auftrag bearbeitet wird. Klicken Sie auf das Icon i um die erweiterten Zertifikatsinformationen ein- und wieder auszublenden.
- **g.** Geben Sie nochmals 0, 1 als Messwert ein und achten Sie auf die Verlaufsanzeige über der Messwerttabelle.

| ă∮ BRAND - EASYCAL™ 5                                     |             |                     |                            |                |
|-----------------------------------------------------------|-------------|---------------------|----------------------------|----------------|
| 2021-11-11-11-03-25-DI / ISO-69                           | 704780 B    | RAND GMBH + CO      | KG Transferpette® S Variab | el 95 - 1000µl |
| Umgebungsdaten                                            | ^           | Prüfmittel          | 2 TV ··· 1 TV ···          |                |
|                                                           | W D         | Nummer              | Z: TV T: TV                |                |
| 21°C 21°C 40%rH 96                                        | 🛦 🛦 🗞 🛛 🗂   | 2                   | 11.11.2021 13:57:59        |                |
|                                                           | ,0 111bai   | 3                   | 11.11.2021 13:58:05        |                |
| Umgebungsdaten anfordern                                  |             | 4                   | 11.11.2021 13:58:10        |                |
| Soll-Wert                                                 | Anzahl      | 5                   | 11.11.2021 13:58:15        |                |
| 100 ul                                                    | 9/10        | 6                   | 11.11.2021 13:58:19        |                |
|                                                           | 57.0        | 7                   | 11.11.2021 13:58:23        |                |
| Letzte Messungen: Neue Messung:                           |             | 8                   | 11.11.2021 13:58:28        |                |
|                                                           |             | 9                   | 11.11.2021 13:58:59        |                |
| <b>S</b> 0,1 <b>S</b> 0,1                                 | 9           |                     |                            |                |
| ₫ <sub>~6</sub> 1003,01106966 ₫ <sub>~6</sub> 1003,011069 | 966 µl∕g    | Graph der Messwerte |                            |                |
| <b>(</b> 100,3 <b>(</b> 100,3                             | μl          |                     |                            |                |
| 13:58:59                                                  |             | 105<br>E            |                            |                |
|                                                           |             | 95                  |                            |                |
| 9/9 Messwert ub                                           | ernenmen    |                     |                            |                |
| 😣 Prüfmittel nicht verbunde                               | en          | 85                  |                            |                |
| _                                                         |             | 0                   | 2                          |                |
| Schnelles Messen                                          |             |                     |                            |                |
| Auto-Tara                                                 |             | Statistik Gerät     |                            |                |
| Alle Messwerte erlauben                                   |             |                     |                            |                |
| Iviesswerte vor dem Eintragen überpru                     | iren        |                     | 100.3 ±0                   |                |
|                                                           |             | 1                   | 100,5 ±0                   | 1              |
| Eintrag verwerfen Verwerfen rückgän                       | igig machen |                     | 11                         |                |
|                                                           |             | 92                  | 100                        | 108            |
|                                                           |             |                     |                            |                |

Mit Eingabe des 10. Messwertes sind alle geforderten Messungen f
ür das Merkmal 2. TV durchgef
ührt.
 Das Merkmal erh
ält einen gr
ünen Haken. Sie k
önnen weitere Messwerte eingeben, dies wird aber nicht gefordert.

| <b>₫9</b> BRAND - EASYCAL™ 5                                      |                                        |                                        |                             |                 | _ o ×                                      |
|-------------------------------------------------------------------|----------------------------------------|----------------------------------------|-----------------------------|-----------------|--------------------------------------------|
| 2021-11-11-11-03-25-DI / ISO-69 - 704780 BR                       | AND GMBH + CO KG Transfe               | rpette® S Variabel 95 - 1000µl         |                             |                 | i                                          |
| Umgebungsdaten                                                    | Priifmittel 2 TV                       |                                        |                             |                 |                                            |
|                                                                   | Nummer Zeitpu                          | nkt                                    | Messwert                    | Volume          | n full                                     |
| 21 °C 21 °C 40 %rH 960 mbar                                       | 3 11.11.2                              | 021 13:58:05                           | 0,10000 g                   | 100,3           |                                            |
| Umgebungsdaten anfordern                                          | 4 11.11.2                              | 021 13:58:10                           | 0,10000 g                   | 100,3           |                                            |
| Soll-Wert Anzahi                                                  | 5 11.11.2                              | 021 13:58:15                           | 0,10000 g                   | 100,3           |                                            |
| 100 ul 10 / 10                                                    | 0 11.11.2<br>7 11.11.2                 | 021 13:58:19                           | 0,10000 g                   | 100,3           |                                            |
| 100 μι                                                            | 8 11.11.2                              | 021 13:58:28                           | 0,10000 g                   | 100,3           |                                            |
| Letzte Messungen: Neue Messung:                                   | 9 11.11.2                              | 021 13:58:59                           | 0,10000 g                   | 100,3           |                                            |
| ā oi ā                                                            | 10 11.11.2                             | 021 14:16:35                           | 0,10000 g                   | 100,3           |                                            |
|                                                                   | Graph der Messwerte                    |                                        |                             |                 | •                                          |
| 🖬 🔥 1003,01106966 μl/g                                            | 115                                    |                                        |                             |                 |                                            |
| 💧 100,3 🧴 μΙ                                                      |                                        |                                        |                             |                 |                                            |
| 14:16:35                                                          | Ξ                                      |                                        |                             |                 |                                            |
| ← 10/10 → Messwert übernehmen                                     | 95                                     |                                        |                             |                 |                                            |
| Pröfmittel nicht verhunden                                        | 0.5                                    |                                        |                             |                 |                                            |
|                                                                   | 0                                      | 2                                      | 4                           | 6 8             | 3 10                                       |
| Schnelles Messen                                                  |                                        |                                        | Prüfungsnummer              |                 |                                            |
| Auto-Tara                                                         | Statistik Gerät                        |                                        |                             |                 | Statistik Auftrag                          |
| Alle Messwerte erlauben<br>Messwerte vor dem Eintragen überprüfen |                                        |                                        | Richtigkeit                 | 0%/8% 🗸         | Richtigkeit 0 %                            |
|                                                                   |                                        | 100,3 ±0                               | Variationskoeffizient       | 0%/3% 🗸         | Mittelwert 100,3 µl                        |
| Eintrag verwerfen Verwerfen rückgängig machen                     |                                        |                                        | Mittelwert                  | <b>100,3</b> μl | Standardabweichung der Mittelwerte 0 µl    |
|                                                                   | 92                                     | 100                                    | 108 Standardabweichung      | 0 ul            | Variationskoeffizient der Richtigkeiten 0% |
|                                                                   |                                        |                                        | Enveiterte Messunsicherheit | 0 ul            | Mittehvert VK 0 %                          |
|                                                                   |                                        |                                        |                             |                 | CPK 0                                      |
|                                                                   |                                        |                                        |                             |                 |                                            |
|                                                                   |                                        |                                        |                             |                 |                                            |
| Zurück                                                            | <ul> <li>✓ Vorheriges Gerät</li> </ul> | Vorheriges Merkmal     Nächstes Merkma | al  Zusätzliches Gerät 🕂    | Geräteau        | swertung Prüfung abschließen Druckvorschau |

- i. Klicken Sie in der Fortschrittsanzeige auf 1. TV, um zum nächsten Merkmal zu springen.
- j. Geben Sie bei Neue Messung nacheinander folgende Werte ein:
  - 0,498 0,499 0,500

Wiederholen Sie dies 2 Mal.

Sie sehen in der Anzeige Graph der Messwerte die Lage der einzelnen Messwerte in Bezug zu definierten Fehlergrenzen (durchgezogene Linien) und dem berechneten Mittelwert. Unter Statistik Gerät sehen Sie die berechneten Ist-Werte für Richtigkeit und Variationskoeffizient im Vergleich zu den definierten Grenzwerten.

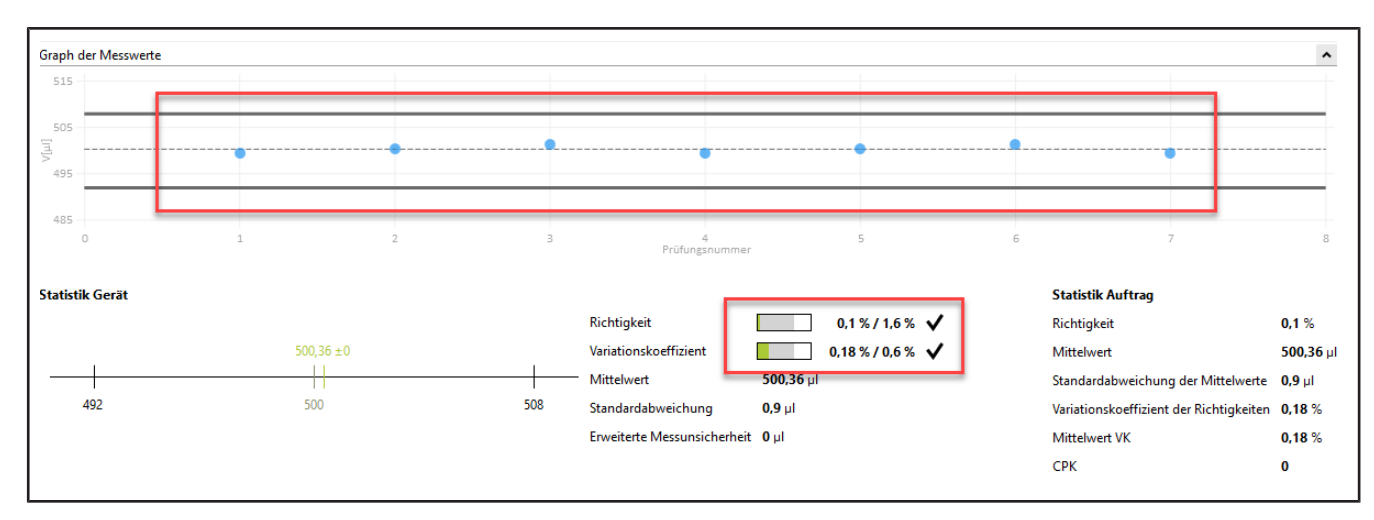

**k.** Geben Sie nochmals 0, 498 als Messwert ein, bestätigen Sie die Umgebungsparameter und klicken Sie dann auf NV in der Fortschrittsanzeige. Dann geben Sie 1 als Messwert ein.

| 100 C 100 F 100 C 100 C | Prüfmittel >> 2. TV    | ⊘ >> 1. TV O >> NV O |                                           |                  |                | ✓ / × (A) B/C: 1                          |
|----------------------------------------------------------------------------------------------------|------------------------|----------------------|-------------------------------------------|------------------|----------------|-------------------------------------------|
|                                                                                                    | Nummer                 | Zetpunkt             |                                           | Messwert         | Distances [p1] |                                           |
| 2 °C 50 %eH 1000 mbye                                                                                                    | 1                      | 29.09.2021 3:34:37   |                                           | y.               | 1008,052       |                                           |
| kungsdaren anfordern                                                                                                    |                        |                      |                                           |                  |                |                                           |
| nt Anzahl                                                                                                    |                        |                      |                                           |                  |                |                                           |
| μl 1/10                                                                                                    |                        |                      |                                           |                  |                |                                           |
| nance annered                                                                                                    |                        |                      |                                           |                  |                |                                           |
| essungen: Neue Messung:                                                                                                    |                        |                      |                                           |                  |                |                                           |
| 5                                                                                                    |                        |                      |                                           |                  |                |                                           |
| NGLUS-02877 💁 1002.05183977                                                                                                    |                        |                      |                                           |                  |                |                                           |
| u3,052 💧 🔒                                                                                                    |                        |                      |                                           |                  |                |                                           |
| PT9                                                                                                    |                        |                      |                                           |                  |                |                                           |
| (9)                                                                                                    | 6                      |                      |                                           |                  |                |                                           |
| 1/1 🔸 Messwert übernehmen                                                                                                    | diapri del iniciamente |                      |                                           |                  |                |                                           |
| 😵 Prüfmittel nicht verbunden                                                                                                    |                        |                      |                                           |                  |                |                                           |
| on las Marran                                                                                                    |                        |                      |                                           |                  |                |                                           |
| omatisches Drucken                                                                                                    | 1011                   |                      |                                           |                  |                |                                           |
| D- Iara<br>Messwerte erlauben                                                                                                    |                        |                      |                                           |                  |                |                                           |
| swerte vor dem Eintragen überpröfen                                                                                                    |                        |                      |                                           |                  |                |                                           |
| n Begrandung 🔹                                                                                                    |                        |                      |                                           |                  |                |                                           |
| e verweifen - Verweifen elekeratuie machen                                                                                                    | 991                    |                      |                                           |                  |                |                                           |
| 3                                                                                                    |                        |                      |                                           |                  |                |                                           |
|                                                                                                    |                        |                      |                                           |                  |                |                                           |
|                                                                                                    | 18                     |                      |                                           | Protorpirezenter |                |                                           |
|                                                                                                    |                        |                      |                                           |                  |                |                                           |
|                                                                                                    | Statistik Gerät        |                      |                                           | 10 march (10     |                | Statistik Auftrag                         |
|                                                                                                    |                        |                      | Richtigkeit                               | 0.3 % / 0.8 %    |                | Richtigkeit 0.                            |
|                                                                                                    |                        | 1003,03 ±0           | Variationskooffizient.                    | 0%/03% 🗸         |                | Mételwert 10                              |
|                                                                                                    |                        |                      | Mittelwert                                | 1003.05 J        |                | Standardahweichung der Mittelwerte 0.     |
|                                                                                                    | 992                    | 1000                 | 906 Standardatiweschung                   | 0.0              |                | Variationskooffizient der Richtigkeiten 0 |
|                                                                                                    |                        |                      | F. A. A. A. A. A. A. A. A. A. A. A. A. A. |                  |                | Minute and Mr.                            |

**I.** Wir nehmen an, Sie haben sich vertippt. Geben Sie hierzu 1, 1 als Messwert ein und bestätigen Sie die Umgebungsparameter. Es erscheint eine Warnung:

| ₫\$ V | arnung X                                                                                                    |
|-------|----------------------------------------------------------------------------------------------------|
|       | Bei der Messung sind folgende Fehler aufgetreten:<br>Kanal 1: Die statistischen Grenzen wurden überschritten. |
|       | ОК                                                                                                    |

m. Quittieren Sie diese Warnung mit Klick auf OK .

Sie sehen, dass die verschiedenen Bereiche der Eingabemaske entsprechend des neuen Messwertes reagieren. Löschen können Sie diesen Messwert nicht, aber Sie können ihn verwerfen. Der Wert bleibt sichtbar, wird aber nicht mehr für Statistik verwendet.

| Ø BRAND - EASYCAL™                                   | *5                               |                     |                             |                   |                                     |            |                  |                               | ( <del>,,,,</del> )      | J X                   |
|------------------------------------------------------|----------------------------------|---------------------|-----------------------------|-------------------|-------------------------------------|------------|------------------|-------------------------------|--------------------------|-----------------------|
| 2021-11-11-11-03-2                                   | 25-DI / ISO-69 704780 B          | RAND GMBH + CO KG T | ransferpette® S Variabel 9  | 5 - 1000µl        |                                     |            |                  |                               |                          | i                     |
| Umgebungsdaten                                       |                                  | Prüfmittel 📎 2. T   | V © ≫1.TV © ≫N              | v 🧿               |                                     |            |                  | ✓/× A/8/C µ                   | Messreihe 1              | .00                   |
|                                                      |                                  | Nummer              | Zeitpunkt                   |                   | Messwert                            |            |                  | Volumen (µl)<br>1003          |                          | Ste                   |
| Umgebungsdaten ar                                    | nfordern                         | 2                   | 11,11,2021,14,49,26         |                   | 1.100 g                             |            |                  | 1103                          |                          | 8                     |
| Soll-Wert<br>1000 µl                                 | Anzahl<br>2 / 10                 |                     |                             |                   |                                     |            |                  |                               |                          |                       |
| Letzte Messungen:                                    | Neue Messung:                    |                     |                             |                   |                                     |            |                  |                               |                          |                       |
| i បែ<br>រ                                            | <b>ğ</b> 9                       | Graph der Messwerte |                             |                   |                                     |            |                  |                               |                          | ^                     |
| 1003,01106966                                        | μ/g                              | 1150<br>1100        |                             |                   |                                     |            |                  |                               |                          |                       |
| 14:49:26                                             | U                                | ₿<br>1980           |                             | *                 |                                     |            |                  |                               |                          |                       |
| ← 3/3 →                                              | Messwert übernehmen              | 950<br>900-         |                             |                   |                                     |            |                  |                               |                          |                       |
| Schnelles Messen                                     | uchan .                          | 0                   |                             | 1                 | Fickerginummer                      |            | 2                |                               |                          | 1                     |
| Auto-Tara<br>Alle Messwerte eri<br>Messwerte vor der | lauben<br>m Eintragen überorüfen | Statistik Gerat     |                             |                   | Richtigkeit                         |            | 5,3%/0,8%        | Statistik Auft<br>Richtigkeit | rag                      | 5,3 %                 |
| Eintrag verwerfen                                    | Verwerfen rückgängig machen      |                     |                             | 1053,16±0         | Variationskoeffizient<br>Mittehvert | 1053,16 µl | 6.73 % / 0.3 % 🕽 | K Mittelwert<br>Standardabwe  | ichung der Mittelwert    | 1053.16 µl<br>a 71 µl |
| -                                                    |                                  | 992 1000 1008       |                             |                   | Standardabweichung                  | 71 µl      |                  | Variationskoef                | fizient der Richtigkeite | in 6,73 %             |
|                                                      |                                  |                     |                             |                   | Erweiterte Messunsicherheit         | וע 0       |                  | Mittelwert VK<br>CPK          |                          | 6,73 %<br>0           |
|                                                      |                                  |                     |                             |                   |                                     |            |                  |                               |                          |                       |
| Zurück                                               |                                  | •• Vorheriges Ge    | at 🔶 Vorheriges Merkmal 🛛 N | achstes Merkmai 🔸 | Zusätzliches Gerät +                |            | e                | entreauswertung Prüfung :     | ibschließen Dra          | ckvorschau            |

**n.** Klicken Sie auf die Nummer der Messung in der Tabelle und anschließend klicken Sie auf Eintrag verwerfen.

Es erscheint ein Hinweis.

| Messungen verwerfen ×                                                                                                   |
|----------------------------------------------------------------------------------------------------|
| Geben Sie einen Grund an, mit dem die ausgewählten<br>Messungen verworfen werden sollen.<br>Als Ausreißer identifiziert |
| Abbrechen Weiter                                                                                                    |

**o.** Geben Sie einen Grund an, z. B. Als Ausreißer identifziert. Alternativ können Sie aus dem Drop-Down-Menü eine Begründung auswählen. Diese Texte lassen sich in den Stammdaten nachpflegen. Bestätigen Sie Ihre Auswahl mit Klick auf Weiter.

| Umgebungstein       Prüfmittel       2. TV       NV       IV       IV                                                                                                    | Messreihe 1 🔹                                                                   |
|----------------------------------------------------------------------------------------------------|---------------------------------------------------------------------------------|
| Nummer       Zeltpunkt       Messwert       Volumen [u]         Umgebungsdates anforder       11112/211448-023       1,000 g       1003         Soft-Wert       Anzahl       1/1 / 100       11112/0211448-023       1000 g       1003         Letzet Messunger:       Neue Messung:       Intil 2001 1448-023       1100 g       1003         Letzet Messunger:       Neue Messung:       Intil 2001 1448-024       Intil 2001 1448-024       1003 g         Little       Intil 2001 1448-024       Intil 2001 1448-024       Intil 2001 1448-024       Intil 2001 1448-024         Intil 2001 1000066       µ//g       Intil 2001 1448-024       Intil 2001 1448-024       Intil 2001 1448-024         Intil 2001 1000066       µ//g       Intil 2001 1448-024       Intil 2001 1448-024       Intil 2001 1448-024         Intil 2001 1000066       µ//g       Intil 2001 1448-024       Intil 2001 1448-024       Intil 2001 1448-024         Intil 2001 1000066       µ//g       Intil 2001 1448-024       Intil 2001 1448-024       Intil 2001 1448-024         Intil 2001 1000066       µ/g       Intil 2001 1448-024       Intil 2001 1448-024       Intil 2001 1448-024         Intil 2001 1000066       µ/g       Intil 2001 1448-024       Intil 2001 1448-024       Intil 2001 1448-024         Intil 2001 1000066 <th></th>                                                                                                    |                                                                                 |
| 21°C 23°C 40%H 960 mbar<br>Solf-Wert<br>1000 µl Axaah<br>1/10<br>Etzte Messunge:<br>111<br>1/10<br>1/10 |                                                                                 |
| ✓ Ungebungsdaten anfordern         Anzahl         1/1         1/1         1/1         1/1         1/1         1/1         1/1         1/1         1/1         1/1         1/1         1/1         1/1         1/1         1/1         1/1         1/1         1/1         1/1         1/1         1/1         1/1         1/1         1/1         1/1         1/1         1/1         1/1         1/1         1/1         1/1         1/1         1/1         1/1         1/1         1/1         1/1         1/1         1/1         1/1         1/1         1/1         1/1         1/1         1/1         1/1         1/1         1/1         1/1         1/1         1/1         1/1         1/1         1/1         1/1         1/1         1/1         1/1         1/1         1/1         1/1         1/1         1/1         1/1         1/1         1/1         1/1         1/1         1/1         1/1         1/1         1/1         1/1         1/1         1/1         1/1         1/1         1/1         1/1         1/1         1/1         1/1         1/1         1/1         1/1         1/1         1/1         1/1         1/1         1/1         1/1         1/1         1/1         1                                                                                                    |                                                                                 |
| Soll-Wett         Azzhl         1/10           1000 µl         1         1         100           101         1         1         100         100         100         100         100         100         100         100         100         100         100         100         100         100         100         100         100         100         100         100         100         100         100         100         100         100         100         100         100         100         100         100         100         100         100         100         100         100         100         100         100         100         100         100         100         100         100         100         100         100         100         100         100         100         100         100         100         100         100         100         100         100         100         100         100         100         100         100         100         100         100         100         100         100         100         100         100         100         100         100         100         100         100         100         100 <td></td>                                                                                                    |                                                                                 |
| 000 µl         1 / 10           1000 µl         1 / 10           1010         1010           0         1003,0110666           0         1003,0110666           1103         0           1103         0           100         1000           1103         0           1000         1000           1103         0           1000         1000           1000         1000           1000         1000           1000         1000           1000         1000           1000         1000           1000         1000           1000         1000           1000         1000           1000         1000           1000         1000           1000         1000           1000         1000           1000         1000           1000         1000           1000         1000           1000         1000           1000         1000           1000         1000           1000         1000           1000         1000           1                                                                                                    |                                                                                 |
| Letzte Messungen:         Neue Messung:                0. 1003             1003             1003                                                                                                    |                                                                                 |
| Letzte Messungen:         Neue Messung:           0         102,01105965         0         102,01105965         0// g           0         1003         0         101         0         105           1         144926         105         105         105           2         3/3         Meswert übernehmen         36                                                                                                    |                                                                                 |
| Δ         102         σ         σ                                                                                                    |                                                                                 |
| Organization         Organization         Organization<                                                                                                    |                                                                                 |
|                                                                                                    |                                                                                 |
| 1103             1103                                                                                                    |                                                                                 |
| 14.492.6         ™           43/3         Messwert übernehmen           Profestiel nicht vehunden         №                                                                                                    |                                                                                 |
|                                                                                                    |                                                                                 |
|                                                                                                    |                                                                                 |
| Profesited nichtweisunden     BSS                                                                                                    |                                                                                 |
|                                                                                                    |                                                                                 |
| 0 Professional                                                                                                    |                                                                                 |
| Autometer Antexen                                                                                                    |                                                                                 |
| Z Auto-Tara     Statistik Gerät     Statistik Gerät     Statistik Gerät     Statistik Auftrag                                                                                                    | E.                                                                              |
| Messvere vor dem Eintragen überprüfen Richtigkeit 0,3 % / 0,8 %                                                                                                    |                                                                                 |
| 1003.01 ±0 Variationskoeffizient 0 % / 0,3 % ✓ Mittelwet                                                                                                    | 0,3 %                                                                           |
| Eintrag verwerfen Verwerten ruckgangig machen Standardabweichung der                                                                                                    | 0,3 %<br>1003,0                                                                 |
|                                                                                                    | 0,3 %<br>1003,0<br>ung der Mittelwerte <mark>0</mark> µl                        |
| 992 1000 1008 Standardsbreichung 0 µl Variationskoefficient der                                                                                                    | 0,3 %<br>1003,0<br>rung der Mittelwerte 0 µl<br>ent der Richtigkeiten 0 %       |
| 992 1000 1008 Standardsbreichung 0 µl Variationskoefficient der<br>Enveritete Messunsichemeit 0 µl Mittelwert VK                                                                                                    | 0,3 %<br>1003,0<br>ung der Mittelwerte 0 µl<br>ent der Richtigkeiten 0 %<br>0 % |
| Alle Messverte ellauben<br>✓ Messverte vor dem Eintragen überprüfen<br>Eintrag verwerfen<br>Verwerten Udsigangig machen<br>Mittelwert<br>Variationskoeffizient<br>0 % / 0.3 % ✓<br>Nittelwert<br>Nittelwert<br>Nittelwert<br>Nittelwert<br>Nittelwert                                                                                                    |                                                                                 |

- **p.** Der Messwert 1, 1 wird in der Auswertung nicht weiter berücksichtigt.
- **q.** Fahren Sie mit der Eingabe von Messwerten fort bis bei Anzahl 10/10 steht. Mit Eingabe des letzten benötigten Messwertes ändert sich die Farbe im Bereich über der Tabelle von hellblau in Gelb. Das signalisiert Ihnen, dass der Auftrag abgeschlossen ist.

| BRAND - EASYCAL™ 5                            |                      |                                          |      |                             |                 | -                                       | o ×                                                                                                    |
|-----------------------------------------------|----------------------|------------------------------------------|------|-----------------------------|-----------------|-----------------------------------------|----------------------------------------------------------------------------------------------------|
| 2021-11-11-11-03-25-DI / ISO-69 704780 B      | RAND GMBH + CO KG TI | ransferpette® S Variabel 95 - 1000µl     |      |                             |                 |                                         | i                                                                                                    |
| Umgebungsdaten                                | Britfmittel 2 T      |                                          |      |                             |                 |                                         | -                                                                                                    |
|                                               | Pruimittei / 2. IV   |                                          |      |                             |                 | V/X A/B/C µi % Messreine i              | 00                                                                                                    |
|                                               | Nummer               | Zeitpunkt                                |      | Messwert                    | Volume          | n (µl)                                  | Sta                                                                                                    |
| 21 °C 21 °C 40 %rH 960 mbar                   | 5                    | 11.11.2021 15:56:42                      |      | 1,000 g                     | 1003            |                                         | <b>``</b>                                                                                                    |
| 🗹 Umgebungsdaten anfordern                    | 5                    | 11.11.2021 15:56:46                      |      | 1,000 g                     | 1003            |                                         |                                                                                                    |
| Soll-Wert Anzahl                              | 7                    | 11.11.2021 15:56:49                      |      | 1,000 g                     | 1003            |                                         |                                                                                                    |
| 1000 ul 10 / 10                               | 8                    | 11.11.2021 15:56:54                      |      | 1,000 g                     | 1003            |                                         | - ŏ                                                                                                    |
|                                               | 9                    | 11.11.2021 15:56:59                      |      | 1,000 g                     | 1003            |                                         |                                                                                                    |
| Letzte Messungen: Neue Messung:               | 10                   | 11.11.2021 15:57:03                      |      | 1,000 g                     | 1003            |                                         | <ul> <li>Image: A start of the start of the start of</li></ul> |
|                                               | 11                   | 11.11.2021 15:57:07                      |      | 1,000 g                     | 1003            |                                         |                                                                                                    |
|                                               |                      |                                          |      |                             |                 |                                         | *                                                                                                    |
| 🗓 1003,01106966 🗓 1003,01106966 µl/g          | Graph der Messwerte  |                                          |      |                             |                 |                                         | ^                                                                                                    |
|                                               | 1015                 |                                          |      |                             |                 |                                         |                                                                                                    |
| () 1003 () μl                                 |                      |                                          |      |                             |                 |                                         |                                                                                                    |
| 15:57:07                                      |                      | ••••••                                   | ••   |                             | •               | ••                                      |                                                                                                    |
| ← 12/12 → Messwert übernehmen                 | 995                  |                                          |      |                             |                 |                                         |                                                                                                    |
| Prüfmittel nicht verbunden                    | 985                  |                                          |      |                             |                 |                                         |                                                                                                    |
| _                                             | 0                    | 2                                        | 4    | D-74                        | 6               | 8 10                                    |                                                                                                    |
| Schnelles Messen                              |                      |                                          |      | Prutungsnummer              |                 |                                         |                                                                                                    |
| Automatisches Drucken                         | Statistik Gerät      |                                          |      |                             |                 | Statistik Auftrag                       |                                                                                                    |
| Alle Messwerte erlauben                       |                      |                                          |      | Richtigkeit                 | 0,3 % / 0,8 % 🗸 | Richtigkeit                             | 0,3 %                                                                                                    |
| V Messwerte vor dem Eintragen überprüten      |                      | 1003 01 +0                               |      | Variationskoeffizient       | 0%/02%          | Mittelwet                               | 1002.01                                                                                                    |
| Finters and the Manual Andrew States          |                      |                                          | 1    | Man I in                    |                 |                                         | 1005,01 μ                                                                                                    |
| Eintrag verwerren Verwerren ruckgangig machen |                      |                                          | 1    | Wittelwert                  | 1003,01 µi      | Standardabweichung der Mittelwerte      | <b>0</b> µl                                                                                                    |
|                                               | 992                  | 1000                                     | 1008 | Standardabweichung          | 0 µl            | Variationskoeffizient der Richtigkeiten | 0 %                                                                                                    |
|                                               |                      |                                          |      | Erweiterte Messunsicherheit | <b>0</b> µl     | Mittelwert VK                           | 0 %                                                                                                    |
|                                               |                      |                                          |      |                             |                 | СРК                                     | 0                                                                                                    |
|                                               |                      |                                          |      |                             |                 |                                         |                                                                                                    |
|                                               |                      |                                          |      |                             |                 |                                         |                                                                                                    |
|                                               |                      |                                          |      |                             |                 |                                         |                                                                                                    |
| Zurück                                        | < Vorheriges Ger     | rät 🗲 Vorheriges Merkmal Nächstes Merkma | al 🔶 | Zusätzliches Gerät 🔸        | Geräteau        | swertung Prüfung abschließen Druck      | vorschau                                                                                                    |
|                                               |                      |                                          |      |                             |                 |                                         |                                                                                                    |

Weiterhin sind alle Merkmale in der Fortschrittsanzeige mit einem grünen Haken versehen. Der verworfene Messwert ist rosa hinterlegt.

### 3.1.5 Prüfung abschließen

| BRAND - EASYCAL™ 5                                        |                                      |                                              |                |                             |               |                  | -                                  | o ×         |
|-----------------------------------------------------------|--------------------------------------|----------------------------------------------|----------------|-----------------------------|---------------|------------------|------------------------------------|-------------|
| 2021-11-11-11-03-25-DI / ISO-69 - 704780 B                | RAND GMBH + CO KG Trar               | nsferpette® S Variabel 95 -                  | 1000µl         |                             |               |                  |                                    | i           |
| Umgebungsdaten ^                                          | Prüfmittel 2. TV                     | ⊘ 1. TV  ⊘ NV                                | <b>S</b>       |                             |               | ~ / ×            | A/B/C µl % Messreihe 1             | -00         |
|                                                           | Nummer Ze                            | eitpunkt                                     |                | Messwert                    |               | Volumen [µl]     |                                    | Sta         |
| 21 °C 21 °C 40 %rH 960 mbar<br>☑ Umgebungsdaten anfordern | 2 11                                 | 1.11.2021 14:49:26                           |                | l,100 g                     |               | 1103             |                                    | - Č         |
| Soll-Wert Anzahl                                          | 3 11<br>4 11                         | 1.11.2021 15:56:35<br>1.11.2021 15:56:39     |                | 1,000 g<br>1,000 g          |               | 1003             |                                    |             |
| 1000 μl 10 / 10                                           | 5 11                                 | 1.11.2021 15:56:42                           |                | 1,000 g                     |               | 1003             |                                    |             |
| Letzte Messungen: Neue Messung:                           | 7 11                                 | 1.11.2021 15:56:49                           |                | 1,000 g                     |               | 1003             |                                    |             |
| <b>5</b> 1 <b>5</b> 9                                     | 8 11                                 | 1.11.2021 15:56:54                           |                | 1,000 g                     |               | 1003             |                                    | <b>~</b>    |
| Δ <sub>36</sub> 1003,01106966 μl / g                      | Graph der Messwerte                  |                                              |                |                             |               |                  |                                    | ^           |
| ο 1003 ο μι                                               | 1005                                 |                                              |                |                             |               |                  |                                    |             |
| 15:57:07                                                  |                                      |                                              |                |                             | •             |                  | ••••••                             |             |
| ← 12 / 12 → Messwert übernehmen                           | 995                                  |                                              |                |                             |               |                  |                                    |             |
| 😣 Prüfmittel nicht verbunden                              | 985                                  | 2                                            | 4              |                             | 6             | 8                | 10                                 |             |
| Schnelles Messen<br>Automatisches Drucken                 |                                      |                                              |                | Prüfungsnummer              |               |                  |                                    |             |
| ✓ Auto-Tara<br>Alle Messwerte erlauben                    | Statistik Gerät                      |                                              |                | Richtigkeit                 | 0.3 % / 0.8 % | ~                | Statistik Auftrag<br>Richtigkeit   | 0.3 %       |
| Wesswerte vor dem Einträgen überpfüren                    |                                      | 1003,01 ±0                                   |                | Variationskoeffizient       | 0 % / 0,3 %   | <b>v</b>         | Mittelwert                         | 1003,01 µl  |
| Eintrag verwerfen Verwerfen rückgängig machen             | 992                                  | 1000                                         | 1009           | Mittelwert                  | 1003,01 µl    |                  | Standardabweichung der Mittelwerte | <b>0</b> µl |
|                                                           | 552                                  | 1000                                         | 1000           | Erweiterte Messunsicherheit | 0 µl          |                  | Mittelwert VK                      | 0%          |
|                                                           |                                      |                                              |                |                             |               |                  | СРК                                | 0           |
|                                                           |                                      |                                              |                |                             |               |                  |                                    |             |
| Zurück                                                    | <ul> <li>Vorheriges Gerät</li> </ul> | <ul> <li>Vorheriges Merkmal Näch:</li> </ul> | stes Merkmal 🔶 | Zusätzliches Gerät +        |               | Geräteauswertung | g Prüfung abschließen Druct        | tvorschau   |

**a.** Klicken Sie auf Prüfung abschließen.

|                                  | STD - Normw                | erte                   | Artikel                | 704780 - Trar       | sferpette® S∖              | /ariabel: 95 | - 1000 ul           |                |           |      |     | Hin                  | weise zum A   | iftrag      |                |       | Kommu          | nikation mit | dem Kunden |  |   |
|----------------------------------|----------------------------|------------------------|------------------------|---------------------|----------------------------|--------------|---------------------|----------------|-----------|------|-----|----------------------|---------------|-------------|----------------|-------|----------------|--------------|------------|--|---|
| ragsnummer                       | 2021-11-11-1               | 1-03-25-D              | Prüfplan               | 4437.0 - EC-5       | TD-ISO-PiPip-              | var-LHDiv    |                     |                |           |      |     |                      |               | ,           |                |       |                |              |            |  |   |
| agstyp                           | Einzelprüfung              | i -                    | Prüfer                 | D. Ihrig            |                            |              | _                   |                |           |      |     |                      |               |             |                |       |                |              |            |  |   |
| robe<br>probengröße              | 1/1                        |                        | Bestell-Nr.            |                     |                            | Kund         | e                   |                |           |      | •   | Q                    |               |             |                |       |                |              |            |  |   |
| s                                | Abgeschlosse               | :n                     | AB-Numme               | r                   |                            | Endki        | unde                |                |           |      | •   | Q,                   |               |             |                |       |                |              |            |  |   |
| merkmale                         |                            |                        |                        |                     |                            |              |                     |                |           |      |     |                      |               |             |                |       |                |              |            |  | _ |
| Prüfmerkma                       | al Bezeichnun              | g Soll-Wer             | Mittelwert T           | ol Soll Tol OK      | Standardab                 | w R% Soll    | R%                  | R% OK          | VK% Soll  | VK%  | VK% | VK% OK               | QS CP         | ( Min       | СРК СРК ОК     |       |                |              |            |  |   |
| 1                                | 2. TV<br>1. TV             | 100µl                  | 100,3 µl               | i. O.               | 0 µl                       | 8%           | 0 %                 | i. O.<br>i. O. | 3 %       | 0 %  | 0 % | i. O.<br>i. O.       | 0 0           |             | i. O.<br>i. O. |       |                | -            |            |  |   |
| 3                                | NV                         | 1000µl                 | 1003,01 µl             | i. O.               | 0 µl                       | 0,8 %        | 0,3 %               | i. O.          | 0,3 %     | 0 %  | 0 % | i. O.                | 0 0           |             | i. O.          |       |                | -            |            |  |   |
| Kalibrierscheir                  | n-Art Interne              | Nr. Kalibrie           | erschein-Nr. Serie     | nnummer Art         | ikelcode Erl. P            | rüfungen S   | tatus               |                | Gerätezus | tand |     | Prüfer               | erknüpfter Ka | ibriersche  | in l           |       | li era •       |              |            |  | _ |
| Kalibrierscheir<br>Einzelprüfung | n-Art Interne  <br>13001   | Nr. Kalibrid<br>ISO-69 | erschein-Nr. Seri      | nnummer Art<br>704  | ikelcode Erl. P<br>1780 30 | rüfungen S   | itatus<br>\bgeschlo | ssen           | Gerätezus | tand |     | Prüfer D. Ihrig      | erknüpfter Ka | ibriersche  | in 🗡 😩 [       | a 🕞   | 4 🛄 i          |              |            |  |   |
| Kalibrierscheir<br>Einzelprüfung | n-Art Interne<br>13001     | Nr. Kalibrid<br>ISO-69 | erschein-Nr. Seri<br>) | nnummer Art<br>70-  | ikelcode Erl. P<br>1780 30 | rüfungen S   | itatus<br>Abgeschlo | ssen           | Gerätezus | tand |     | Prüfer<br>D. Ihrig   | erknüpfter Ka | libriersche | in 📝 🖳 [       | 1 🚔 🛃 | 🧯 🛄 i          | _            |            |  |   |
| Kalibrierscheir<br>Einzelprüfung | n-Art Interne<br>13001     | Nr. Kalibriv<br>ISO-69 | erschein-Nr. Seri      | ennummer Ari<br>70- | ikelcode Erl. P<br>1780 30 | rüfungen S   | itatus<br>Abgeschlo | ssen           | Gerätezus | tand |     | Prüfer 1<br>D. Ihrig | erknüpfter Ka | ibriersche  | in 📝 🖓 [       | 1 🚔 📑 | 4 🕚 i          |              |            |  |   |
| Kalibrierscheir<br>Einzelprüfung | n-Art Interne<br>13001     | Nr. Kalibri<br>ISO-69  | erschein-Nr. Seri      | ennummer Art<br>70- | ikelcode Erl. P<br>1780 30 | rüfungen S   | itatus<br>Abgeschlo | ssen           | Gerätezus | tand |     | Prüfer<br>D. Ihrig   | erknüpfter Ka | ibriersche  | in             | 1 A 🖢 | 4 (C) i        |              |            |  |   |
| Kalibrierschein<br>Einzelprüfung | n-Art Interne<br>1 13001   | Nr. Kalibri<br>ISO-69  | erschein-Nr. Seri      | ennummer Art<br>70- | ikelcode Erl. P<br>4780 30 | rüfungen S   | itatus<br>Abgeschlo | issen          | Gerätezus | tand |     | Prüfer 1<br>D. Ihrig | erknüpfter Ka | ibriersche  | in 📝 🖓 [       | 1 🖷 🖹 |                |              |            |  |   |
| Kalibrierscheir                  | n-Art Interne              | Nr. Kalibri<br>ISO-69  | erschein-Nr.   Seri    | ennummer Art<br>70  | ikelcode Erl. P<br>4780 30 | rüfungen S   | itatus<br>Abgeschlo | issen          | Gerätezus | tand |     | Prüfer 1             | erknüpfter Ka | ibriersche  | in 🖍 🖓 [       | 1 A 🍃 |                |              |            |  |   |
| Kalibrierschein<br>Einzelprüfung | n-Art Interne              | Nr. Kalibri<br>ISO-65  | erschein-Nr.   Seri    | nnummer Ari<br>70   | ikelcode Erl. P<br>4780 30 | rüfungen S   | itatus<br>Abgeschlo | issen          | Gerätezus | tand |     | Prüfer 1             | erknüpfter Ka | ibriersche  | in 🔪 🖓         | 1     |                |              |            |  |   |
| Kalibrierschein<br>Einzelprüfung | n-Art Interne i<br>1 13001 | Nr. Kalibri<br>ISO-69  | erschein-Nr. Seri      | ennummer Art        | ikelcode Erl. P<br>4780 30 | rüfungen S   | itatus<br>Abgeschlo | issen          | Gerätezus | tand |     | Prüfer 1             | erknüpfter Ke | ibriersche  | in<br>/ 13 [   | 1     | 4 ( <b>b</b> i |              |            |  |   |

**b.** Sie sehen nun den Auftrag mit einer Zusammenfassung der Messungen bei den jeweiligen Prüfmerkmalen. Klicken Sie auf Internes Protokoll drucken.

| alt                          | Druckvorschau |                  |                 |            |          |                      |                                    |            |                         |                       |                            |                                          | Einstellungen                                                                 |
|------------------------------|---------------|------------------|-----------------|------------|----------|----------------------|------------------------------------|------------|-------------------------|-----------------------|----------------------------|------------------------------------------|-------------------------------------------------------------------------------|
| ofzeile                      |               |                  |                 |            |          |                      |                                    |            |                         |                       |                            |                                          | Verwendete Vorlagen                                                           |
| alt                          |               |                  | = •             | 0.404      | 10 N     | a 17                 |                                    |            |                         |                       |                            | 8                                        | Gewähltes Master-Leyout<br>DIALAA husbland, DALES, interne                    |
| T. Callera                   |               |                  | EA              | SYCA       | L - 1    | rgeb                 | nisse P                            | rutauttra  | ag                      |                       | 33                         | 70                                       |                                                                               |
| Kopfzeile                    |               | BRAND GM         | BH + C          | CO KG      |          | P                    | rüfer: Daniel II<br>atum: 2021-11  | 1          |                         |                       | В                          | RAND                                     | Internes_Auftragsprotokoll                                                    |
| Freitext                     |               | 444              |                 |            | <u></u>  |                      |                                    |            |                         |                       |                            | 0000000                                  | Exportsprachen                                                                |
| 1. Kapfdaten                 |               | 1. Koptdaten:    |                 |            | D1.Nr    | 2021.11.1            | 1.11.03.25 DE                      |            | Losmence                | a:                    |                            |                                          | Primäre Sprache                                                               |
|                              |               |                  |                 |            | Printert | STD - Nor            | mwede                              |            | costine igo.            |                       |                            |                                          | Deutsch                                                                       |
| Horizontale Linie            |               |                  |                 |            | Artikel  | 704780               |                                    | Trans      | lemette® S Vana         | bel 95 - 1000         | ut                         |                                          | Sekundäre Sprache                                                             |
|                              |               | -                |                 |            | 22022    | 19702220             |                                    | 22393      |                         | 11000-0000            | 17. J                      |                                          | Englisch                                                                      |
| Freitext<br>2. PA-Toleronzen |               | 2. PA-Toleranzen | R:              | Fehle      | argrenze | [11]:                |                                    |            |                         |                       |                            |                                          | Exportanmerkung                                                               |
|                              |               |                  |                 | Ha Par     | CRICR    | Thil: c              |                                    | Var        | ladonskoemzient<br>k    | 1011 3,0<br>West 0.00 |                            |                                          | Tragen Sie eine Anmerkung ein:                                                |
| Horizontale Linie            |               | 3                |                 |            | 011000   | Constant.            |                                    |            |                         |                       |                            | -                                        |                                                                               |
| Freitext                     |               | 3. PA-Status:    |                 |            | Abge     | schlosse             | n                                  | Nr. 20     | 1430-20; Nr. 351000     | 0-71; Nr. 800029      | verwendete<br>9-10, Nr. 80 | s Prüferital<br>1033-20, Nr<br>300300-20 |                                                                               |
| 3. PA-Status                 |               | 4. PA-Ergebnisse | e.              |            |          |                      |                                    |            |                         |                       |                            |                                          |                                                                               |
| Horizontale Linia            |               |                  |                 | Prutmers   |          | Soll-Wert            | MITTEL                             | STABW      | R                       | VK                    | СРК                        | QS-Zahl                                  | Uberneh                                                                       |
|                              |               |                  |                 | 1          | 1        | 100 µl               | 100,30 μ                           | i. 0,0 µi  | 0%                      | 0.0%                  | D                          | 0                                        | Elemente suchlanden                                                           |
| Feeltout                     |               |                  |                 | 2          | ۰.       | 500 µi               | 500,40 µ                           | 1 0,88 µl  | 0,1%                    | 8,18 %                | D                          | û                                        | Elemente ausbienden                                                           |
| 4. PA-Ergebnisse             |               |                  |                 | - 1        | 1        | 10:0 pl              | 1003.91                            | 1 0.0 st   | 0.3 %                   | 0.00%                 | D                          | 0                                        | <ul> <li>Hintergrund ausblenden</li> <li>Primäre Konformitätsbruur</li> </ul> |
|                              |               | 5. Gerate-Ergebr | nisse: (mi      | it Geráte- | Tolerar  | nzen)                |                                    |            |                         |                       |                            |                                          | ausblenden                                                                    |
| Auftragsstatistik-Tabelle    |               | Gerätent         | Prüfmark<br>mel | Sol-War    | 5        | Sall-<br>Richtigkeit | Soll-<br>Veristionskoe<br>fiiziett | Mittalwait | Standardabereic<br>hung | Richtigkeit           | Variado<br>skoeffiz        | •                                        | Sekundäre<br>Konformitätsbewertung<br>ausblenden                              |
| Morizontzia Linia            |               |                  | 1               | 100 µl     |          | 8.%                  | 3.0 %                              | 100.80 µl  | 0.0 µ/                  | 0.%                   | 0.0 %                      |                                          |                                                                               |
| Horizoniale Line             |               | - 2-             | 2               | 500 µl     | 1        | 1,0 %                | 0.6%                               | 500,40 µl  | 0,88 ul                 | 0.1 %                 | 0,18%                      |                                          |                                                                               |
|                              |               | -                |                 |            | _        |                      | 00.50                              |            | 10000000                |                       | 1.122/11/12                |                                          |                                                                               |

- **c.** Sie sehen den Zertifikatseditor im Ansichtsmodus. Hier können Sie das hinterlegte Protokoll ausdrucken oder exportieren.
- d. Verlassen Sie den Zertifikatseditor mit Klick auf Zurück.

| tragsnummer<br>tragstyp<br>Größe                | 2021-11-11-11-03-25-<br>Einzelprüfung                             | Artikel<br>D Prüfplan<br>Prüfer                     | 704780 - Tran<br>4437.0 - EC-S<br>D. Ihrig | sferpette® S V.<br>TD-ISO-PiPip-\     | ariabel; 95<br>var-LHDiv | - 1000 µl                   |                                  |                                                    |                               | H                                  | linweise : | um Auft            | ag        |                                     |   | Kon | nmunikation mit dem Kunden |  |
|-------------------------------------------------|-------------------------------------------------------------------|-----------------------------------------------------|--------------------------------------------|---------------------------------------|--------------------------|-----------------------------|----------------------------------|----------------------------------------------------|-------------------------------|------------------------------------|------------|--------------------|-----------|-------------------------------------|---|-----|----------------------------|--|
| hprobengröße<br>us                              | e 1/1<br>Abgeschlossen                                            | Bestell-Nr.<br>AB-Numm                              | er                                         |                                       | Kunde<br>Endku           | e<br>Inde                   |                                  |                                                    | •                             | ۹<br>۹                             |            |                    |           |                                     |   |     |                            |  |
| imerkmale —<br>Prüfmerkn<br>1<br>2<br>3         | nal Bezeichnung Soll-W<br>2. TV 100µl<br>1. TV 500µl<br>NV 1000µl | er Mittelwert<br>100,3 µl<br>500,4 µl<br>1003,01 µl | Tol Soll Tol OK<br>i. O.<br>i. O.<br>i. O. | Standardab<br>0 µl<br>0,88 µl<br>0 µl | 8 %<br>1,6 %<br>0,8 %    | R%<br>0 %<br>0,1 %<br>0,3 % | R% OK<br>i. O.<br>i. O.<br>i. O. | VK% Soll VK%<br>3 % 0 %<br>0,6 % 0,18<br>0,3 % 0 % | VK%<br>0 %<br>% 0,18 %<br>0 % | VK% (<br>i. O.<br>6 i. O.<br>i. O. | 0 0 0 0    | СРК<br>0<br>0<br>0 | Min CF    | K CPK OK<br>i. O.<br>i. O.<br>i. O. |   |     |                            |  |
| äte- / Kalibrie<br>Kalibriersch<br>Einzelprüfur | ein-Art Interne Nr. Kalib<br>ng 13001 ISO-4                       | ierschein-Nr. Sei<br>9                              | iennummer Art<br>704                       | ikelcode Erl. Pr<br>1780 30           | rüfungen S<br>A          | tatus<br>.bgeschlo:         | ssen                             | Gerätezustand                                      |                               | Prüfer<br>D. Ihrig                 | Verknüp    | fter Kalib         | ierschein | / 🗘 [                               | - | 4 🖸 | i                          |  |
|                                                 |                                                                   |                                                     |                                            |                                       |                          |                             |                                  |                                                    |                               |                                    |            |                    |           |                                     |   |     |                            |  |
|                                                 |                                                                   |                                                     |                                            |                                       |                          |                             |                                  |                                                    |                               |                                    |            |                    |           |                                     |   |     |                            |  |
|                                                 |                                                                   |                                                     |                                            |                                       |                          |                             |                                  |                                                    |                               |                                    |            |                    |           |                                     |   |     |                            |  |
|                                                 |                                                                   |                                                     |                                            |                                       |                          |                             |                                  |                                                    |                               |                                    |            |                    |           |                                     |   |     |                            |  |

e. Klicken Sie auf Bewertung / Freigabe.

| Bewertung                                  | / Freigabe                   | ×         |
|--------------------------------------------|------------------------------|-----------|
| Akt. Status<br>Neuer Status<br>Bemerkungen | Abgeschlossen<br>Freigegeben | •         |
| Für alle über<br>Abbrechen                 | nehmen                       | Speichern |

f. Wählen Sie im sich öffnenden Fenster Freigegeben und quittieren Sie die Eingabe mit Speichern ....

| tragsnummer<br>tragstyp                            | 2021-11-11-11<br>Einzelprüfung                 | erte<br> -03-25-DI                     | Artikel<br>Prüfplan<br>Prüfer                      | 704780 - Tr<br>4437.0 - EC<br>D. Ihrig | ansferpett<br>-STD-ISO-            | e® S Variabel; 9<br>PiPip-var-LHDi        | 5 - 1000 µl<br>/ 📔             |                                  |                                   |                             |                             | H                       | inweise z           | ım Auft       | trag         |                  |                | Kommunik | ation mit den | Kunden |  |
|----------------------------------------------------|------------------------------------------------|----------------------------------------|----------------------------------------------------|----------------------------------------|------------------------------------|-------------------------------------------|--------------------------------|----------------------------------|-----------------------------------|-----------------------------|-----------------------------|-------------------------|---------------------|---------------|--------------|------------------|----------------|----------|---------------|--------|--|
| -Größe<br>:hprobengröße<br>tus                     | 1<br>• 1 / 1<br>Freigegeben                    |                                        | Bestell-Nr.<br>AB-Numme                            | r                                      |                                    | Kur                                       | de<br>kunde                    |                                  |                                   |                             | Ŧ                           | <b>a</b><br><b>a</b>    |                     |               |              |                  |                |          |               |        |  |
| üfmerkmale —<br>Prüfmerkm<br>♥ 1<br>♥ 2<br>♥ 3     | al Bezeichnung<br>2. TV<br>1. TV<br>NV         | g Soll-Wer<br>100µl<br>500µl<br>1000µl | Mittelwert 7<br>100,3 µl<br>500,4 µl<br>1003,01 µl | i. 0.<br>i. 0.<br>i. 0.<br>i. 0.       | ОК Stand<br>0 µl<br>0,88 j<br>0 µl | dardabw R% So<br>8 %<br>ul 1,6 %<br>0,8 % | II R%<br>0 %<br>0,1 %<br>0,3 % | R% OK<br>i. O.<br>i. O.<br>i. O. | VK% Soll<br>3 %<br>0,6 %<br>0,3 % | VK%<br>0 %<br>0,18 %<br>0 % | VK%<br>0 %<br>0,18 %<br>0 % | VK% (<br>i. O.<br>i. O. | K QS<br>0<br>0<br>0 | СРК<br>0<br>0 | Min CPK C    | K OK<br>).<br>). |                |          |               |        |  |
| räte- / Kalibrier<br>Kalibriersche<br>Einzelprüfun | rscheinübersich<br>in-Art Interne M<br>g 13001 | vr. Kalibrier<br>ISO-69                | schein-Nr. Seri                                    | ennummer /                             | artikelcode<br>104780              | Erl. Prüfungen<br>30                      | Status<br>Freigegeb            | en                               | Gerätezus                         | tand                        |                             | Prüfer<br>D. Ihrig      | Verknüpf            | ter Kalib     | rierschein 🧪 | 1 🔝 📥            | <b>&gt;</b> 41 | 9 i      |               |        |  |
|                                                    |                                                |                                        |                                                    |                                        |                                    |                                           |                                |                                  |                                   |                             |                             |                         |                     |               |              |                  |                |          |               |        |  |
|                                                    |                                                |                                        |                                                    |                                        |                                    |                                           |                                |                                  |                                   |                             |                             |                         |                     |               |              |                  |                |          |               |        |  |
|                                                    |                                                |                                        |                                                    |                                        |                                    |                                           |                                |                                  |                                   |                             |                             |                         |                     |               |              |                  |                |          |               |        |  |
|                                                    |                                                |                                        |                                                    |                                        |                                    |                                           |                                |                                  |                                   |                             |                             |                         |                     |               |              |                  |                |          |               |        |  |

g. Klicken Sie auf Zertifikate drucken.

**h.** Klicken Sie auf die Checkbox und dann auf Druckvorschau.

| nhalt                      | Druckvorschau |                                    |                    |                                                                  |                            |         |   | Einstellungen                  |
|----------------------------|---------------|------------------------------------|--------------------|------------------------------------------------------------------|----------------------------|---------|---|--------------------------------|
| opfzeile                   |               |                                    |                    |                                                                  |                            |         |   | Verwendete Vorlagen            |
| halt                       |               |                                    |                    |                                                                  |                            |         |   | Gewähltes Master-Layout:       |
| nait                       |               |                                    |                    |                                                                  |                            |         |   | EC-DINA4-hochkant              |
| Theitext                   |               |                                    |                    |                                                                  |                            |         |   | Gewählte Inhaltsstruktur:      |
| Header                     |               |                                    |                    |                                                                  |                            |         |   | Kalibrierzertifikat_Einkanal   |
| Horizoptale Linie          |               | Alloemeine Anoaben I Gene          | and information    | 0                                                                |                            |         |   | Exportsprachen                 |
|                            |               | Kalibrierschein-Nr.                | 1                  | 10-48                                                            |                            |         |   | Primäre Sprache                |
| COT BUILD                  |               | Certificate No                     |                    |                                                                  |                            |         |   | Deutsch                        |
| Allaemeine Anaahen - Werte |               | Gegenstand                         | ×                  | olaenhubpipetta<br>Ison Pipeas                                   |                            |         |   | Sekundäre Sprache              |
|                            |               | Hersteller<br>Mendechan            |                    | RAND GMBH + CO KG                                                |                            |         |   | Englisch                       |
| Messungsinformationen      |               | Typ<br>7,00                        | Ţ                  | ransferpette® § Variabel 85 -<br>ransferpeceb § Adjustable volum | 1000 µl<br>9 08 - 1000 µl  |         |   | Prüfplan Auswahl               |
|                            |               | Fabrikat/Serien-Nr.                |                    |                                                                  |                            |         |   | EC-STD-ISO-PiPip-var-LHDiv     |
| Messwertetabelle           |               | Kundeneigene Kennzeichnung         |                    |                                                                  |                            |         |   | Exportanmerkung                |
|                            |               |                                    | <u>34</u>          | 25                                                               | 15                         |         |   | Tragen Sie eine Anmerkung ein: |
| Able Freitext              |               | Ness- und<br>Umgebungsbedingungen: | TuntTar            | 21,0%C                                                           | pressurates I pessionpresi | 980mbar |   |                                |
| Konformität + Unterschrift |               | slesswerten and and en conditions  | 2.7 elter / Thinks | 1003.011050701/ 0                                                | 100                        | +usam   |   |                                |
| Freitast                   |               |                                    | Prudlassigkeit     | Wasser nach DIN                                                  | SCI 3636, Qualitat 3.      |         |   |                                |
| BRAND-Footer               |               |                                    | Kalibriert mit:    | 732212 BRAND Pk                                                  | ettenspitzen 50-1000µl     |         |   |                                |
|                            |               | Printen ittal                      | NE 200400-2018     | 752212 SHAND PIDER<br>in 360000-71- for 800029-10-               | MS85261 50-10000/          |         |   |                                |
| ıßzeile                    |               | Test equipment:                    |                    |                                                                  |                            |         |   | Übernehm                       |
|                            |               | Annersung.<br>Annoisions           |                    |                                                                  |                            |         |   | Elemente ausblenden            |
|                            |               | Messung<br>Massurger               |                    | 190µl                                                            | 503µl                      | 1000µl  |   | V Hintergrund susblenden       |
|                            |               | 1:                                 | tal                | 0,10000                                                          | 0,48500                    | 1,000   |   | Primäre Konformitätsbewertu    |
|                            |               | 2                                  | isi                | 0,10000                                                          | 0,49900                    | 1,000   |   | ausblenden                     |
|                            |               | 3                                  | [2]                | 0.10000                                                          | 0,50000                    | 1,000   |   | Konformitätsbewertung          |
|                            |               | 5                                  | ial isl            | 0,10000                                                          | 0,49900                    | 1,000   |   | ausblenden                     |
|                            |               | 0                                  | Int                | 0.10000                                                          | 0.50050                    | 1.505   | 1 | 110000000000000                |

← Es öffnet sich der Zertifikatseditor im Modus Druckvorschau. Sie können im rechten Bereich noch Einstellungen vornehmen und je nach gewählter Inhaltsstruktur Exportanmerkungen eintragen.

| halte                                                                                                    | Duckvorschau                                                                                                    | Finstellungen                                                                                                    |
|----------------------------------------------------------------------------------------------------|----------------------------------------------------------------------------------------------------|----------------------------------------------------------------------------------------------------|
| Abit Second Second Seco | Druckvorschau         Kallbrierschein / Callbration certificate         entellt darch das Kallshirtsbracktan         manual bis unterset         Text-Company         Hauptstrale 42/172346 Micklandsbracktan         Statustanter         Statustanter | Einstellungen     Suchher Korragen     Guehher Korraigen     Guehher Korraigen     Grechte instatut     Grechte instatut     Grechte     Grechte     Grechte instatut     Grechte     Grechte     Grechte     Grechte |
| DL Bewertungskintenen                                                                                                    | 70 (1) Neh 50 655 Lite/ 1) act 10 DM 2/ 50 0555                                                                                                    |                                                                                                    |

i. Hier können Sie auch das Zertifikat als PDF exportieren oder auf Papier ausdrucken. Mit Zurück verlassen Sie die Druckvorschau.

| BRAND - EASYCA                                                                  | AL™ 5                                                                       |                                        |                                                           |                                             |                                        |                                                    |                             |                                  |                                 |                      |                             |                                  |                     |                    |                |                                   |       |                |                           | - | ٥ | × |
|---------------------------------------------------------------------------------|-----------------------------------------------------------------------------|----------------------------------------|-----------------------------------------------------------|---------------------------------------------|----------------------------------------|----------------------------------------------------|-----------------------------|----------------------------------|---------------------------------|----------------------|-----------------------------|----------------------------------|---------------------|--------------------|----------------|-----------------------------------|-------|----------------|---------------------------|---|---|---|
| Auftrag 2021                                                                    | 1-11-11-11-                                                                 | 03-25-0                                | DI                                                        |                                             |                                        |                                                    |                             |                                  |                                 |                      |                             |                                  |                     |                    |                |                                   |       |                |                           |   |   |   |
| rüfərt<br>Auftragsnummer<br>Auftragstyp<br>os-Größe<br>tichprobengröße<br>tatus | STD - Normw<br>2021-11-11-1<br>Einzelprüfung<br>1<br>e 1 / 1<br>Freigegeben | verte<br>1-03-25-DI<br>9               | Artikel<br>Prüfplan<br>Prüfer<br>Bestell-Nr.<br>AB-Nummer | 704780 - Trans<br>4437.0 - EC-S<br>D. Ihrig | sferpette® S Va<br>TD-ISO-PiPip-v      | iriabel; 95 -<br>ar-LHDiv<br><b>Kunde</b><br>Endku | - 1000 µl                   |                                  |                                 |                      | v                           | ۲<br>۵                           | nweise a            | um Auftr.          | ag             |                                   |       | Komr           | nunikation mit dem Kunden |   |   |   |
| Prüfmerkmale                                                                    | nal Bezeichnun<br>2. TV<br>1. TV<br>NV                                      | g Soll-Wer<br>100µl<br>500µl<br>1000µl | Mittelwert Т<br>100,3 µl<br>500,4 µl<br>1003,01 µl        | i Soll Tol OK<br>i. O.<br>i. O.<br>i. O.    | Standardaby<br>0 µl<br>0,88 µl<br>0 µl | 8 %<br>1,6 %<br>0,8 %                              | R%<br>0 %<br>0,1 %<br>0,3 % | R% OK<br>i. O.<br>i. O.<br>i. O. | VK% So<br>3 %<br>0,6 %<br>0,3 % | 0 %<br>0,18 %<br>0 % | VK%<br>0 %<br>0,18 %<br>0 % | VK% 0<br>i. O.<br>i. O.<br>i. O. | K QS<br>0<br>0<br>0 | СРК<br>0<br>0<br>0 | Min CPK        | CPK OK<br>i. O.<br>i. O.<br>i. O. |       |                |                           |   |   |   |
| Seräte- / Kalibrier<br>Kalibriersche<br>Einzelprüfun                            | erscheinübersic<br>ein-Art Interne<br>ng 13001                              | ht<br>Nr. Kalibrie<br>ISO-69           | rschein-Nr. Serie                                         | ennummer Arti<br>704                        | kelcode Erl. Pri<br>780 30             | üfungen Si<br>F                                    | tatus<br>reigegebe          | n                                | Gerätezu                        | ustand               |                             | Prüfer<br>D. Ihrig               | Verknüp             | fter Kalibri       | ierschein<br>/ | • 📭 🛙                             | 🛋 📑 ( | 1 ( <u>)</u> 1 |                           |   |   |   |
|                                                                                 |                                                                             |                                        |                                                           |                                             |                                        |                                                    |                             |                                  |                                 |                      |                             |                                  |                     |                    |                |                                   |       |                |                           |   |   |   |
|                                                                                 |                                                                             |                                        |                                                           |                                             |                                        |                                                    |                             |                                  |                                 |                      |                             |                                  |                     |                    |                |                                   |       |                |                           |   |   |   |
|                                                                                 |                                                                             |                                        |                                                           |                                             |                                        |                                                    |                             |                                  |                                 |                      |                             |                                  |                     |                    |                |                                   |       |                |                           |   |   |   |
|                                                                                 |                                                                             |                                        |                                                           |                                             |                                        | Bewertung                                          | g / Freigal                 | be Int                           | ernes Pro                       | otokoll dru          | ucken                       | Zertifika                        | te drucke           | n Neu              | uer Kalibrier  | schein                            |       |                |                           |   |   |   |
|                                                                                 |                                                                             |                                        |                                                           |                                             |                                        |                                                    |                             |                                  |                                 |                      |                             |                                  |                     |                    |                |                                   |       |                |                           |   |   |   |

- j. Klicken Sie auf Zurück zur Auftragsübersicht
- **k.** Von hier aus können Sie weitere Aufträge anlegen und Prüfungen starten. Über Zurück kommen Sie ins Hauptmenü.

| Hauptmenü                        |                       |                         |            |  |
|----------------------------------|-----------------------|-------------------------|------------|--|
| Aufträge und<br>Kalibrierscheine | Geräte-<br>verwaltung | Erinnerungs-<br>service | Verwaltung |  |
| Einstellungen                    | Über EASYCAL          | Beenden                 |            |  |

→ Hier endet dieses Tutorial.

# Imprint

BRAND GMBH + CO. KG Otto-Schott-Str. 25 97877 Wertheim (Germany) T +49 9342 808 0 F +49 9342 808 98000 info@brand.de www.brand.de

Subject to technical changes, errors, and misprints.

## Contents

| 1 | Preliminary remarks                    | 35 |
|---|----------------------------------------|----|
| 2 | Installation                           | 36 |
| 3 | First steps in EASYCAL™ 5              | 45 |
|   | 3.1 Tutorial                           | 45 |
|   | 3.1.1 Set up balance as test equipment | 45 |
|   | 3.1.2 Creating order                   | 45 |
|   | 3.1.3 Determine test equipment         | 50 |
|   | 3.1.4 Performing the test              | 50 |
|   | 3.1.5 Complete test                    | 58 |
|   |                                        |    |

# 1 Preliminary remarks

This tutorial is intended to make it easier for you to use EASYCAL <sup>™</sup> 5 as part of the 30-day test period. Using an exemplary process, you will learn how to fill different areas of EASYCAL <sup>™</sup> 5, how to carry out the first device test and how to print out a certificate.

Please note that in the course of this introduction, sample data will be generated in the database, which cannot be deleted later. We recommend coordinating this with the regulatory requirements of your quality management system.

### 2 Installation

Prerequisite:

- ✓ You have already received the EASYCAL<sup>™</sup> 5 installation file, EasyCal-Setup.exe, from the BRAND homepage and saved it locally.
- ✓ You have also received a test license (ticket) by E-mail.
- ✓ You have local admin rights and an existing internet connection.
- **a.** Start the installation by opening the EasyCal-Setup.exe and follow the instructions in the installation wizard.

| BRAND EASYCAL™ V5.0.14.211                                                                                                    | ×       |
|----------------------------------------------------------------------------------------------------|---------|
| BRAND EASYCAL <sup>™</sup> V5.0.14.211                                                                                                    | ж. ө    |
| Welcome to the setup of BRAND EASYCAL <sup>™</sup> V5.0.14.211. Please close all other applications before continuin the installation process. During installation, a reboot of the system may be necessary. | g with  |
| Select Language                                                                                                    |         |
| O Deutsch                                                                                                    |         |
| • English                                                                                                    |         |
|                                                                                                    |         |
| <ul> <li>○ Iraliçais</li> <li>○ 中文(简体)</li> </ul>                                                                                                    |         |
|                                                                                                    |         |
|                                                                                                    |         |
|                                                                                                    |         |
|                                                                                                    |         |
|                                                                                                    |         |
|                                                                                                    |         |
| Cancel                                                                                                    | ontinue |

Search Search S

**b.** After completing the installation, start EASYCAL<sup>™</sup> 5 by ticking the box and clicking on Complete.
| BRAND EASYCAL™ V5.0.14.211                                                                                                    |                                    | × |
|----------------------------------------------------------------------------------------------------|------------------------------------|---|
| BRAND EASYCAL <sup>™</sup> V5.0.14.211                                                                                               |                                    |   |
|                                                                                                    | BRAND. For lab. For life.®         |   |
| Setup complete                                                                                                    |                                    |   |
| Setup has successfully finished configuring BRAND EASYCAL <sup>™</sup> V5.0.14.211. Please required for some changes to take effect. | restart the system now, as this is |   |
| Click Finish to close this wizard.                                                                                                   |                                    |   |
| Restart system now                                                                                                    |                                    |   |
|                                                                                                    |                                    |   |
|                                                                                                    |                                    |   |
|                                                                                                    |                                    |   |
|                                                                                                    |                                    |   |
|                                                                                                    |                                    |   |
|                                                                                                    |                                    |   |
|                                                                                                    |                                    |   |
|                                                                                                    |                                    |   |
|                                                                                                    | Finish                             |   |

c. You will be asked to activate EASYCAL<sup>™</sup> 5.

| ightarrow Product activation required $	imes$                                                                                                    |
|----------------------------------------------------------------------------------------------------|
| Thank you for installing EASYCAL (V. 5.0.14.211).                                                                                                    |
| EASYCAL has not been activated yet. In order to use the product, it is necessary that you activate it with a license. This requires an Internet connection on this or another computer. |
| Activate now                                                                                                    |
| Check again                                                                                                    |
| X Cancel and close                                                                                                    |

**d.** Click on Activate now.

↔ Your standard web browser opens with the page <u>https://license.brand.de/index.php</u>.

| BRAND Home Auto Update                                                                                         |                                                                                     | English                                              |
|----------------------------------------------------------------------------------------------------|-------------------------------------------------------------------------------------|------------------------------------------------------|
| BRAND. For lab. For life.                                                                                      |                                                                                     |                                                      |
| License Activation                                                                                             |                                                                                     |                                                      |
| Welcome to the license activation page,<br>and click "Next".                                                   | which allows you to activate the software licenses you bought using the code on you | r order confirmation. Please enter your license code |
| License Code:                                                                                                  |                                                                                     |                                                      |
| and a second second second second second second second second second second second second second second second |                                                                                     |                                                      |
| Next                                                                                                    |                                                                                     |                                                      |

**e.** Enter your ticket (= license key) here.

| BRAND. For lab. For life.                                                 |                                                                            |                                                  |
|---------------------------------------------------------------------------|----------------------------------------------------------------------------|--------------------------------------------------|
|                                                                           |                                                                            |                                                  |
| License Activation                                                        |                                                                            |                                                  |
| Welcome to the license activation page, which allows<br>and click "Next". | you to activate the software licenses you bought using the code on your or | der confirmation. Please enter your license code |
| License Code:                                                             |                                                                            |                                                  |
| 2UBCB-MYUXS-KSRHM-GN8JX-2RVPK                                             |                                                                            |                                                  |
|                                                                           |                                                                            |                                                  |

f. Click on Continue.

| WND. For lab. For life.<br>My Licenses<br>Your license code contains licenses for |                                   |                                                |                                          |                          |
|-----------------------------------------------------------------------------------|-----------------------------------|------------------------------------------------|------------------------------------------|--------------------------|
| My Licenses<br>Your license code contains licenses for                            |                                   |                                                |                                          |                          |
| My Licenses<br>Your license code contains licenses for                            |                                   |                                                |                                          |                          |
| Your license code contains licenses for                                           |                                   |                                                |                                          |                          |
|                                                                                   | the following products. If you wa | int to activate those licenses, click "Activat | te Licenses". If you want to relocate li | censes from one computer |
| to another, click "Deactivate / Relocate                                          | e Licenses".                      |                                                |                                          |                          |
| Na                                                                                |                                   | Activated On                                   | Serial number                            | Status                   |
| Easycal 5 Demo Lizenz (30 Tage)                                                   |                                   | *.                                             |                                          | Available                |

#### **g.** Click on Activate License.

| Activate Licen                                                                             | ses                      |              |               |           |
|--------------------------------------------------------------------------------------------|--------------------------|--------------|---------------|-----------|
| To activate your licenses:                                                                 |                          |              |               |           |
| 1. Select the licenses you w                                                               | want to activate.        |              |               |           |
| 2. Select a license file to lo                                                             | ad the licenses into.    |              |               |           |
| 3. Click "Activate Selected                                                                | Licenses Now".           |              |               |           |
|                                                                                            |                          |              | Serial number | Status    |
| ×                                                                                          | Name                     | Activated On |               |           |
| ✓ Easycal 5 Demo                                                                           | Name<br>Lizenz (30 Tage) | Activated on |               | Available |
| ✓ Easycal 5 Demo<br>Select license file                                                    | Name<br>Lizenz (30 Tage) | Activated On |               | Available |
| Easycal 5 Demo     Easycal 5 Demo     Select license file     select / create automaticall | Name<br>Lizenz (30 Tage) | Activated On |               | Available |

**h.** If you do not change any of the settings, click on Activate Selected Licenses Now.

↔ The online license transfer is carried out.

| Online License Transfer                                                                                                    |
|----------------------------------------------------------------------------------------------------|
| Starting license transfer.<br>Downloading license template.<br>Registering license template.<br>Creating license request.<br>Downloading license update.<br>Importing license update into target.<br>Creating receipt.<br>Uploading receipt. |
| License transfer completed successfully!                                                                                                    |
| οκ                                                                                                    |

#### i. Click on OK.

| Home My Li                                                         | icenses Auto Update                        |                                                                               |                                                                       | English                                   |
|--------------------------------------------------------------------|--------------------------------------------|-------------------------------------------------------------------------------|-----------------------------------------------------------------------|-------------------------------------------|
| RAND. For lab. For life.                                           |                                            |                                                                               |                                                                       |                                           |
| My Licenses<br>Your license code cuntains l<br>Relocate Licenses*. | licenses for the following products. If ye | ru want to activate thuse licenses, click "Activate Licenses"<br>Activated On | . If you want to relocate licenses from one computer<br>Serial number | to another, click "Deactivate /<br>Status |
| Easycal 5 Demo Lizenz (30                                          | Tage)                                      | 2021-11-15 10:28:54                                                           | 130-1018824202                                                        | Activated                                 |
| Desctivate / Relocate Lic                                          | senses'                                    |                                                                               |                                                                       |                                           |

- j. The license is now activated. You can close the browser window.
- **k.** Go to the product activation window.

| Thank you for installing EASYCAL (V. 5.0.14.211).<br>EASYCAL has not been activated yet. In order to use the product, it is necessary<br>that you activate it with a license. This requires an Internet connection on this or<br>another computer. |
|----------------------------------------------------------------------------------------------------|
| EASYCAL has not been activated yet. In order to use the product, it is necessary that you activate it with a license. This requires an Internet connection on this or another computer.                                                            |
|                                                                                                    |
| Activate now                                                                                                    |
| Check again                                                                                                    |
| X Cancel and close                                                                                                    |

#### I. Click "Check Again".

| $\ref{eq:period}$ Period of use not yet started $	imes$               |  |
|-----------------------------------------------------------------------|--|
| The period of use of the license for EASYCAL has not yet been started |  |
| OK Cancel                                                             |  |

**m.** Click on OK to start the usage period. An information window appears.

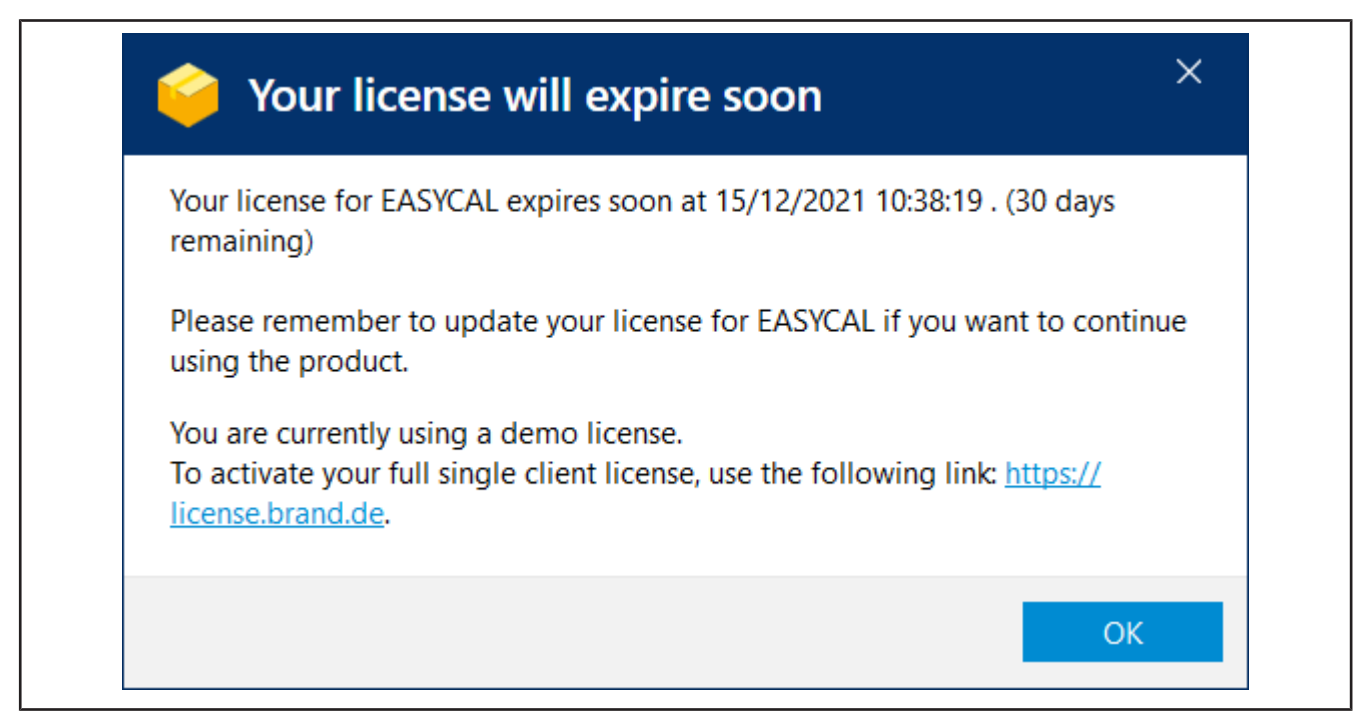

- n. Click on OK.
- **o.** At the same time, EASYCAL<sup>™</sup> 5 is started and a notification appears.

| 👪 Notificat | tion X                                                                                                    |
|-------------|----------------------------------------------------------------------------------------------------|
| 0           | An update of the dataset is available.                                                                                                    |
|             | No other user may be logged into the system during the update.<br>Logging in during this time is not possible. The process may take<br>several minutes. Manual intervention may be necessary. |
|             | Should the update be started now?                                                                                                    |
|             | Yes No                                                                                                    |

- **p.** Acknowledge the notification by clicking Yes so that the database is initially filled.
- **q.** A notification will appear after a short time.

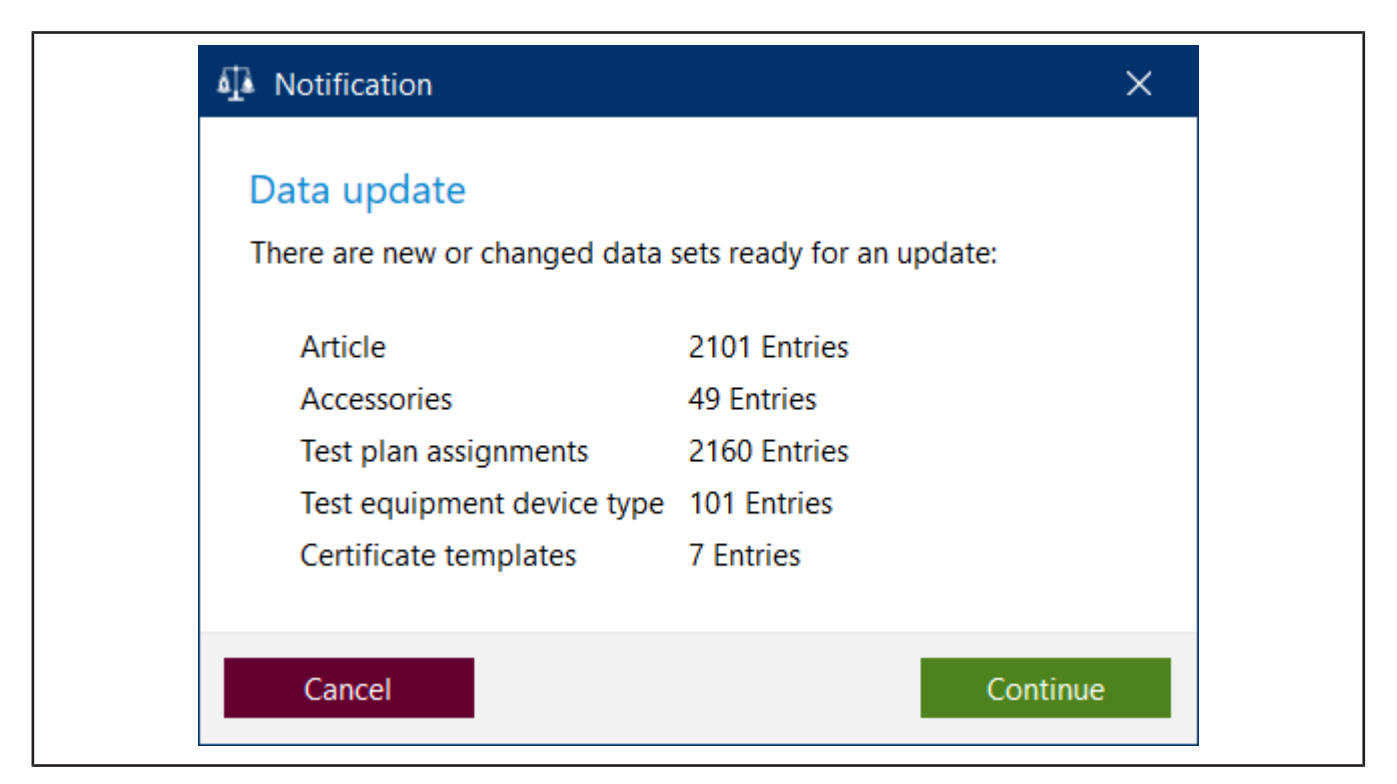

**r.** Close your entries by clicking Continue.

| Import is being performed | × |
|---------------------------|---|
| Please wait               |   |
| Data is being imported    |   |
| Updating data             |   |
|                           |   |
|                           |   |
|                           |   |
|                           |   |

s. The new data is imported and the progress is displayed.

| Import is being performed    | × |
|------------------------------|---|
| Please wait                  |   |
| Progress: 51 of 101 imported |   |
| Updating data                |   |
|                              |   |
|                              |   |
|                              |   |

↔ After a while, a notification will appear that the update is complete.

| ₫∮ No | fication ×                   |
|-------|------------------------------|
| đ     | Update sucessfully imported. |
|       | ОК                           |

- **t.** Acknowledge these by clicking on OK.
- → EASYCAL<sup>™</sup> 5 will start. Various messages will appear to show the progress.
- ↔ A warning appears that you are using a demo version. Read the notes.

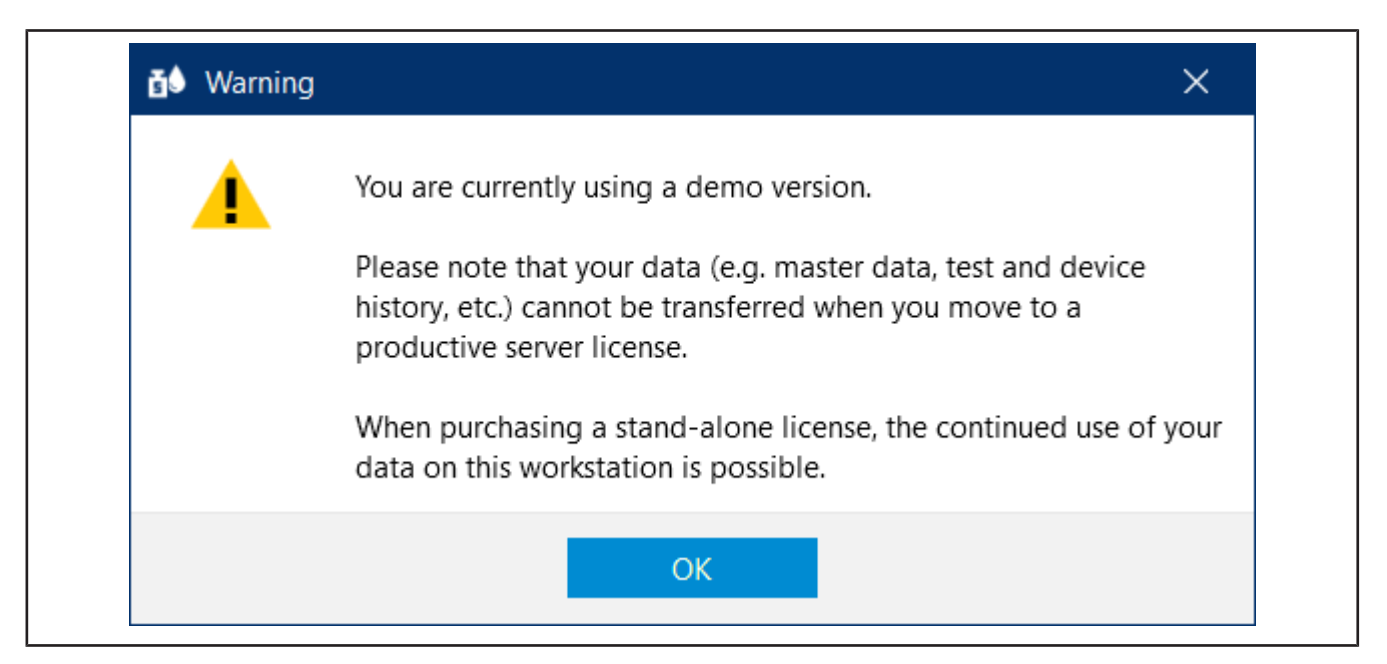

- **u.** After you acknowledged the warning you can now test EASYCAL<sup>™</sup> 5.
- You will be automatically logged in as "EASYCAL Admin". Note that EASYCAL<sup>™</sup> 5 will always start in single user mode after installation. You can change this later in the "Global Settings", but shouldn't do so at this point in time.

# 3 First steps in EASYCAL<sup>™</sup> 5.

# 3.1 Tutorial

This example shows the process of a test – from the creation of an order to the test to the printing of the certificate. The section refers to master data available in the demo license and serves as a first introduction to the program.

#### Login

If the program EASYCAL<sup>™</sup> 5 is started, a log-in dialog appears. Here, the user logs in with user name and password.

## 3.1.1 Set up balance as test equipment

In order set up a balance as a piece of test equipment, proceed as follows. The set-up is always done in the order: Set up test equipment in the master data, set up test equipment at the workstation, and select test equipment for the orders.

Prerequisite:

- ✓ You have connected a balance to the workstation.
- ✓ You know the connection parameters of the balance.
- ✓ You know to which COM port the balance is connected at the workstation.
- **a.** Name balance (see Administration > Master data maintenance > Test equipment > Test equipment).
- **b.** Set up location for test equipment (if not already done).
- **c.** Configure the balance as a test equipment (see Test equipment device type). In doing so, you specify both the function and the connection of the balance to the workstation (see Measuring function, Communication).

Exit this menu. Change to the Settings menu.

- **d.** Register the balance as test equipment at the workstation (see Settings > Workstation settings > Test equipment).
- e. Select balance and the connection for the workstation. You can also test the connection to the balance.

Exit this menu. Change to the Orders and calibration slips menu.

**f.** You can select the connected balance in the order when selecting the test equipment. In the tutorial (see Determine test equipment, p. 50), in the user manual under Select test equipment for the test.

## 3.1.2 Creating order

**a.** Navigate from Main menu to Orders and calibration slips.

| Orde | ers and     | l calibration     | slips   | Search     | Type to sear   | rch          |               |               |               |           | from 1/11/2022  | 15     | to     | 1/26/2022 | 15   | č |
|------|-------------|-------------------|---------|------------|----------------|--------------|---------------|---------------|---------------|-----------|-----------------|--------|--------|-----------|------|---|
| rder | overview    | Calibration slips |         |            |                |              |               |               |               |           |                 |        | L      |           |      |   |
| Orde | r I Test ty | Crder number      | Article |            |                |              |               |               |               |           |                 | Status | ;      |           |      |   |
|      | SPEC        | 2022-01-25-15-2   | EC-1248 | 4 - Burett | e BLAUBRANI    | D®, straight | t stopcock, ! | Schilling, cl | lass AS; 0.02 | 2 - 10 ml |                 | Create | ed     | â         | à    |   |
|      | STD         | 123456            | EC-7041 | 06 - Trans | sferpette® Fix | ed volume;   | 5 µl          |               |               |           |                 | Finish | ed     | 6         | ā    |   |
|      |             |                   |         |            |                |              |               |               |               |           |                 |        |        |           |      |   |
| E    | Back        |                   |         |            |                |              |               |               |               | Individ   | ual device test | Create | e orde |           | Open |   |

**b.** Click on Create order.

| Select order type                                                                                     |                                                                                                    |
|----------------------------------------------------------------------------------------------------|----------------------------------------------------------------------------------------------------|
| <b>Batch test</b><br>Use when testing random samples (of any size). Batch<br>certificates are issued. | <b>Individual test</b><br>Use for 100% test or test of a single device.<br>Each device receives its own certificate. |
| Back                                                                                                  |                                                                                                    |

- **c.** Click on Individual test.
- **d.** For Test type, select the value STD Standard values.

Test types organize your test procedures. You cannot create additional test types; instead, you must choose from the test types already stored. The test plans are linked to the test type as well as the certificate templates. In the user administration, the user must be given the respective access right for the corresponding test type. Because you are currently logged in as Global Admin, you have access to all data.

| In     | dividual test | - Create order        |                    |                             |              |            |
|--------|---------------|-----------------------|--------------------|-----------------------------|--------------|------------|
|        | Test type     | STD – standard values | Number of devices  | 1 🜩                         | Customer     | - Q        |
|        | Order no.     |                       | Order no.          |                             |              |            |
| ion    | Article code  | <u> </u>              | OC-Number          |                             |              |            |
| ormat  | Article       |                       |                    | Prepare calibration slips   |              |            |
| le inf |               |                       |                    | Pre- and post-test required |              |            |
| Artic  |               |                       | Notes on the order |                             | End customer | - Q        |
|        | Volume ranges | •                     |                    |                             |              |            |
|        | Test plan     | - Q                   |                    |                             |              |            |
|        |               |                       |                    |                             |              |            |
|        | Back          |                       |                    |                             |              | Start test |

e. Click on the button 🔨 at Item code in order to display already created articles.

|         |                         |      |                  |                    |                            |                                    |              | -        |
|---------|-------------------------|------|------------------|--------------------|----------------------------|------------------------------------|--------------|----------|
|         |                         |      |                  |                    |                            |                                    |              |          |
|         |                         |      |                  |                    |                            |                                    |              |          |
|         |                         |      |                  |                    |                            |                                    |              |          |
|         |                         |      |                  |                    |                            |                                    |              |          |
|         |                         |      |                  |                    |                            |                                    |              |          |
| Individ | ual test - Create order |      |                  |                    |                            |                                    |              |          |
| Test by | STD - standard values   | •    | Number of dev    | iree 1 🔺           |                            | Curtamar Q                         |              |          |
| iest ty | pe oro standard rates   |      |                  |                    |                            |                                    |              |          |
| Order   | no.                     |      | Urder no.        |                    |                            |                                    |              |          |
| Article | code                    | 4    | OC-Number        |                    |                            |                                    |              |          |
| Article | •                       |      | Select article   |                    |                            | ·                                  |              |          |
| le in   |                         |      |                  |                    |                            |                                    |              |          |
| Artic   |                         | 5    | Search           |                    |                            |                                    |              |          |
|         |                         | 4    | Article code Vei | Manufacturer       | Product                    | Product variation                  | Volume ran   | Status   |
|         |                         |      | 10_copy 1        | BRAND GMBH + CO KG | Dispensette® S Organic     | Fixed volume, Special fixed volume | 0.05 - 5 ml  | Released |
| volum   | ie ranges               | 2    | 10012 0          | BRAND GMBH + CO KG | Compact Burette            | SILBERBRAND, class B. Economy      | 0.1 - 25 ml  | Released |
|         |                         |      | 100210 6         | Eppendorf AG       | Research   plus            | Fixed volume, medium grev          | 10 ul        | Released |
|         |                         |      | 100211 7         | Eppendorf AG       | Research © plus            | Fixed volume, light grey           | 20 µl        | Released |
|         |                         |      | 100211_copy 0    | Eppendorf AG       | Research  plus             | Fixed volume, light grey           | 20 µl        | Released |
| Test pl | lan                     | -  C | 100212 6         | Eppendorf AG       | Research                   | Fixed volume, yellow               | 10 µl        | Released |
|         |                         |      | 100212_copy 0    | Eppendorf AG       | Research <sup>®</sup> plus | Fixed volume, yellow               | 10 µl        | Released |
|         |                         |      | 100213 6         | Eppendorf AG       | Research® plus             | Fixed volume, yellow               | 20 µl        | Released |
| Back    |                         |      | 100214 7         | Eppendorf AG       | Comforpette®               | Fixed volume                       | 20 µl        | Released |
|         |                         |      | 100215 6         | Eppendorf AG       | Research® plus             | Fixed volume, yellow               | 50 µl        | Released |
|         |                         |      | 100216 6         | Eppendorf AG       | Research © plus            | Fixed volume, yellow               | 100 µl       | Released |
|         |                         |      | 100217 6         | Eppendorf AG       | Research © plus            | Fixed volume, yellow               | 200 µl       | Released |
|         |                         |      | 100218 6         | Eppendorf AG       | Research © plus            | Fixed volume, blue                 | 200 µl       | Released |
|         |                         |      | 100219 6         | Eppendorf AG       | Research © plus            | Fixed volume, blue                 | 200 µl       | Released |
|         |                         |      | 100220 6         | Eppendorf AG       | Kesearcn ♥ plus            | Fixed volume, blue                 | 1000 µl      | Released |
|         |                         |      | 100221 0         | Eppendorf AG       | Research © plus            | Adjustable volume, dark erev       | 1000 μl      | Released |
|         |                         |      | 100310 0         | Eppendorf AG       | Research ® plus            | Adjustable volume, dark grey       | 0.1 - 2.5 µl | Released |
|         |                         |      | 000011 0         | appendon Ao        | research y plus            | Englascapie volutite, unik grey    | ο.σ - το μι  | wereased |

f. Enter Transferpette® S 1000 in the search field. As you type, you will see the article selection change. This behavior is the same in all search fields of EASYCAL<sup>™</sup> 5. We recommend always using the search function first because EASYCAL<sup>™</sup> 5 comes with an extensive master database.

The prefix EC- indicates that it is a prefabricated and unchangeable data set. If you would like to change

these records, copy the record, and edit and save it under a different name. For more information, see "Help" in EASYCAL™ 5.

| RAND - EASYCAL™ 5 * |                     |                       |              |          |                    |                              |                       |      | -                 | . 0   | >  |
|---------------------|---------------------|-----------------------|--------------|----------|--------------------|------------------------------|-----------------------|------|-------------------|-------|----|
|                     |                     |                       |              |          |                    |                              |                       |      |                   |       |    |
|                     |                     |                       |              |          |                    |                              |                       |      |                   |       |    |
|                     |                     |                       |              |          |                    |                              |                       |      |                   |       |    |
|                     |                     |                       |              |          |                    |                              |                       |      |                   |       |    |
|                     | Individual test - ( | Ireate order          |              |          |                    |                              |                       |      |                   |       |    |
|                     | Test type           | STD – standard values | Number of    | devices  | 1 🕈                |                              | Customer              | • Q  |                   |       |    |
|                     | Order no.           |                       | Order no.    |          |                    |                              |                       |      |                   |       |    |
|                     | S Article code      | 9                     | OC-Numb      | er       |                    |                              |                       |      |                   |       |    |
|                     | Article             |                       |              |          |                    |                              |                       |      |                   | _     |    |
|                     | infor               |                       | Select art   | cle      |                    |                              |                       |      |                   |       |    |
|                     | Article             |                       | Search Trans | ferpette | S 1000             |                              |                       |      |                   |       |    |
|                     |                     |                       | Article code | Vei      | Manufacturer       | Product                      | Product variation     | Volu | ume rang Status   | *     |    |
|                     | Volume ranges       | C                     | 700762       | 2        | Treff AG           | TreffLab-Transferpette®      | Adjustable volume     | 100  | - 1000 Released   |       |    |
|                     |                     |                       | 700784       | 2        | Treff AG           | TreffLab-Transferpette®      | Adjustable volume     | 100  | 0 - 100 Released  |       |    |
|                     |                     |                       | 700791       | 0        | Treff AG           | TreffLab-Transferpette®      | Adjustable volume     | 100  | - 1000 Released   |       |    |
|                     |                     |                       | 700793       | 0        | Treff AG           | TreffLab-Transferpette®      | Adjustable volume     | 100  | 0 - 100 Released  |       |    |
|                     | Testales            |                       | 700965       | 0        | BRAND GMBH + CO KG | Transferpette <sup>©</sup> α | 1.0 ml, 1-Stop        | 100  | 0 µl Released     |       |    |
|                     | lest plan           |                       | 700966       | 0        | BRAND GMBH + CO KG | Transferpette <sup>®</sup> α | 100 - 1000 µl, 1-Stop | 100  | - 1000 Released   |       |    |
|                     |                     |                       | 704162       | 5        | BRAND GMBH + CO KG | Iransferpette®               | Fixed volume          | 100  | U µI Released     |       |    |
|                     | Back                |                       | 704160       | 5        | BRAND GMBH + CO KG | Transfernette® S             | Fixed volume          | 100  | Oul Released      |       |    |
|                     | Juck                |                       | 704780       | 6        | BRAND GMBH + CO KG | Transferpette® S             | Adjustable volume     | 95.  | 1000 Released     |       |    |
|                     |                     |                       | 704780-4711  | 0        | BRAND GMBH + CO KG | Transferpette® S             | Adjustable volume     | 100  | - 1000 Released   |       |    |
|                     |                     |                       | 704780-4712  | 0        | BRAND GMBH + CO KG | Transferpette® S             | Adjustable volume     | 100  | - 1000 Released   |       |    |
|                     |                     |                       | 704780-4713  | 0        | BRAND GMBH + CO KG | Transferpette® S             | Adjustable volume     | 100  | - 1000 Released   |       |    |
|                     |                     |                       | 704784       | 4        | BRAND GMBH + CO KG | Transferpette® S             | Adjustable volume     | 100  | 0 - 100 Released  |       |    |
|                     |                     |                       | 704941       | 2        | BRAND GMBH + CO KG | Transferpette® S             | 1.0 ml, 1-Stop        | 100  | 0 µl Released     |       |    |
|                     |                     |                       | 704945       | 2        | BRAND GMBH + CO KG | Transferpette® S             | 100 - 1000 µl, 1-Stop | 100  | - 1000 Released   |       |    |
|                     |                     |                       | 704980       | 5        | BRAND GMBH + CO KG | Transferpette® α             | Adjustable volume     | 100  | - 1000 Released   |       |    |
|                     | tion is prepared    |                       | 704984       | 5        | BRAND GMBH + CO KG | Transferpette® α             | Adjustable volume     | 100  | 0 - 100/ Released | × 1 ? | δ. |

- **g.** Select the article code EC-704780. Confirm your selection with a double click.
- **h.** For Test plan, select the appropriate test plan. As a rule, you will find 1–2 entries here.
- i. The general conditions for the test as well as the defect limits of the assigned article are stored in the test plan.

| Test type     | STD – standard values                                       | •        | Number of devices 1 🗘 | Customer     | • |
|---------------|-------------------------------------------------------------|----------|-----------------------|--------------|---|
| Order no.     |                                                             |          | Order no.             |              |   |
| Article code  | 704780                                                      | ٩        | OC-Number             |              |   |
| Article       | Transferpette® S<br>Adjustable volume<br>BRAND GMBH + CO KG |          | Pre- and post-test re | quired       |   |
|               |                                                             |          | Notes on the order    | End customer | • |
| Volume ranges | 1000µl (95 - 1000) 😵                                        | 0        |                       |              |   |
| Test plan     | 4437.0 - EC-STD-ISO-PiPip-var-LHDiv                         | <b>Q</b> |                       |              |   |

j. Click on Start test.

A notification that no order number has been assigned appears.

If there are specifications in your company/quality management process for organizing tests, select no, and assign an order number.

If there are no specifications for organizing tests, select Yes and EASYCAL<sup>™</sup> 5 will assign a unique order number

| 👪 Notific | ation                                                                                                    | × |
|-----------|----------------------------------------------------------------------------------------------------|---|
| 0         | No order number was assigned.<br>Should an automatically generated order identification be used?<br>If you select "No", an order number must be assigned manually. | 1 |
|           | Yes No                                                                                                    |   |

We recommend deciding on a uniform approach at an early stage.

**k.** Continue the tutorial by clicking on Yes. The job number is created based on the current time stamp.

| Individual test                                   | - Create order                                                                                                    |                 |                                                                                                   |                                                                                                    |
|---------------------------------------------------|----------------------------------------------------------------------------------------------------|-----------------|---------------------------------------------------------------------------------------------------|----------------------------------------------------------------------------------------------------|
|                                                   |                                                                                                    | _               | Edit calibration slip ISO-73                                                                      | ×                                                                                                    |
| Test type<br>Order no.<br>Article code<br>Article | STD - standard values       2021-11-12-12-05-03-DI       704780       Transferpette® S       Adjustable volume       BRAND GMBH + CO KG | Nu<br>Orc<br>OC | Serial number<br>Volume range 1000µl (95 - 1000)<br>Test plan 4437.0 - EC-STD-ISO-PiPip-var-LHDiv | Customer identification Year of production Tips, accessories 732212 BRAND Pipettenspitzen 50-1000µl  Cleaning type Pipette mode |
| Volume ranges                                     | 1000µl (95 - 1000) 📀 🕂                                                                                                    |                 | Device status                                                                                     | Pipette velocity                                                                                                    |
| Test plan                                         | 4437.0 - EC-STD-ISO-PiPip-var-LHDiv 🔹                                                                                                   |                 |                                                                                                   | Internal remarks                                                                                                    |
| Back                                              |                                                                                                    |                 | Cancel                                                                                            | Continue                                                                                                    |

- **I.** You can enter a serial number for the identification of the device. This is necessary for real tests. However, it is not necessary for the tutorial.
- **m.** Click on Continue. The test order has been created.

The window for starting the actual test will open.

## 3.1.3 Determine test equipment

| ă∮ BRAND - EASYCAL™ 5                      |                                      |                                |                   |               |                                 | – ø ×         |
|--------------------------------------------|--------------------------------------|--------------------------------|-------------------|---------------|---------------------------------|---------------|
| 2021-11-12-12-05-03-DI / ISO-73 704780 BRA | ND GMBH + CO KG Transferpette® S     | Adjustable volume 95 - 100     | ОµI               |               |                                 | i             |
|                                            | Test equipment 2. TV 😐 1.            | TV                             |                   |               | V/X A/B/C % Measu               | irement 🔹 🛟 向 |
|                                            |                                      |                                |                   |               |                                 | • •           |
|                                            |                                      |                                |                   |               |                                 |               |
|                                            | Air temperature                      | Thermometer                    | •                 |               | 351000-71                       | •             |
|                                            | Temperature of the medium            | Thermometer                    | •                 |               | 351000-71                       | •             |
|                                            | Relative humidity                    | Hygrometer                     | •                 |               | 600029-10                       | •             |
|                                            | Air pressure                         | Barometer                      | •                 |               | 600029-10                       | -             |
|                                            | Weight                               | Single-channel balance         | •                 | Calibrate now | 20210708-RZ-01                  | -             |
|                                            | Weight                               | Single-channel balance         | •                 | Calibrate now | 20210708-RZ-01                  | •             |
|                                            | Weight                               | Single-channel balance         | •                 | Calibrate now | 20210708-RZ-01                  | -             |
|                                            |                                      |                                |                   |               |                                 |               |
|                                            |                                      |                                |                   |               |                                 |               |
|                                            |                                      |                                |                   |               |                                 |               |
|                                            |                                      |                                |                   |               |                                 |               |
|                                            |                                      |                                |                   |               |                                 |               |
|                                            |                                      |                                |                   |               |                                 |               |
|                                            |                                      |                                |                   |               |                                 |               |
|                                            |                                      |                                |                   |               |                                 |               |
|                                            |                                      |                                |                   |               |                                 |               |
|                                            |                                      |                                |                   |               |                                 |               |
|                                            |                                      |                                |                   |               |                                 |               |
|                                            |                                      |                                |                   |               |                                 |               |
|                                            |                                      |                                |                   |               |                                 |               |
|                                            |                                      |                                |                   |               |                                 |               |
| Pack                                       | 4 Previous device 4 Previous charact | teristic Next characteristic   | Additional device |               | Device evaluation Complete test | Drint provinu |
| DdLK                                       | Previous device     Previous charact | tensue intext endracteristic 🗣 |                   |               | Complete test                   | Print preview |
|                                            |                                      |                                |                   |               |                                 |               |

Prerequisite:

- ✓ The order is created.
- **a.** The necessary parameters as well as the test equipment type and the test equipment (test equipment number) are preselected for the test equipment. Because only one piece of test equipment is created, we leave it at this selection.

### 3.1.4 Performing the test

**a.** Continue by clicking on Next characteristic.

You see the central input screen of the measurement functionality of EASYCAL<sup>™</sup> 5.

| 8 BRAND - EAS               | SYCAL™ 5                                                 |                              |                                               |                                   |                   | - J                                  | ×           |
|-----------------------------|----------------------------------------------------------|------------------------------|-----------------------------------------------|-----------------------------------|-------------------|--------------------------------------|-------------|
| 2021- <mark>11-</mark> 12-1 | 2-05-03-DI / ISO-73 704780                               | BRAND GMBH + CO KG Transfer  | pette® S Adjustable volume 95 - 1             | 000µl                             |                   |                                      | i           |
| Ambient data                | *                                                        | Test equipment 2. TV         | O 1. TV ● NV ●                                |                                   | ×/× A)            | /B/C µ S Measurement -               | 0           |
| 9                           |                                                          | Number Time                  |                                               | Measured value                    | Volume [µl]       |                                      | Sta         |
| Request ambi                | ient data                                                |                              |                                               |                                   |                   |                                      |             |
| Target value                | Number                                                   |                              |                                               |                                   |                   |                                      |             |
| 100 µl                      | 0/10                                                     |                              |                                               |                                   |                   |                                      |             |
| Letzte Messung              | en: Neue Messung:                                        |                              |                                               |                                   |                   |                                      |             |
| đ                           | <b>5</b> 9                                               |                              |                                               |                                   |                   |                                      |             |
| ۵.,                         | <b>Δ</b> 1000.16476313 μl / g                            | Graph of the measured values |                                               |                                   |                   | 10                                   | ^           |
| 4                           | <b>A</b>                                                 | 0.1                          |                                               |                                   |                   |                                      |             |
| 123                         | 13                                                       | Ξ.                           |                                               |                                   |                   |                                      |             |
| <b>N</b>                    |                                                          |                              |                                               |                                   |                   |                                      |             |
| - 0/0 -                     | Tert equipment disconnected                              |                              |                                               |                                   |                   |                                      |             |
|                             |                                                          | - and                        |                                               | Test number                       |                   |                                      | 1           |
| Automatic                   | printing                                                 | Statictics of device         |                                               |                                   |                   | Statistics of order                  |             |
| Allow all m                 | tare<br>reasured values<br>reurad values before anterion | Junior of General            |                                               | Accuracy                          | 0%/8%             | Accuracy                             | 0%          |
|                             |                                                          | 2                            | 11                                            | Coefficient of variation          | 0%/3%             | Mean                                 | 0 µl        |
| Di                          | iscard entry Undo discard                                |                              |                                               | Mean                              | וק 0              | Standard deviation of the mean       | <b>0</b> µl |
|                             |                                                          | 92                           | 100                                           | Standard deviation                | וע D              | Coefficient of variation of accuracy | 0%          |
|                             |                                                          |                              |                                               | expanded measurement directionity | σμ                | CPK                                  | 0 %         |
|                             |                                                          |                              |                                               |                                   |                   |                                      |             |
|                             | _                                                        |                              |                                               |                                   |                   |                                      |             |
| Back                        |                                                          | 🗰 Previous device 🔶 Pr       | evious characteristic 🛛 Next characteristic 🔶 | Additional device +               | Device evaluation | Complete test Print previe           | w           |
|                             |                                                          |                              |                                               |                                   |                   |                                      |             |

**b.** Enter fictitious weight values for Neue Messung. Start with 0, 1, and click on "Apply measured value". A window in which you must enter or complete the measured values appears.

The selection of the separator (comma or dot) is done via the language selection in the software.

| Temperature difference    | 0.00 °C |      | 0.5 °C               |   |          |
|---------------------------|---------|------|----------------------|---|----------|
| Weight                    | 0.1     | g    |                      | 3 | 🖌 Manual |
| Air temperature           | 0       | °C   | (20°C - 25°C)        | G | 🖌 Manual |
| Temperature of the medium | 0       | °C   | (20°C - 25°C)        | G | 🗸 Manual |
| Relative humidity         | 0       | %rh  | (40%rh - 65%rh)      | G | 🗸 Manual |
| Air pressure              | 0       | mbar | (960mbar - 1025mbar) | G | 🖌 Manual |

c. Enter fictitious values for the environment parameters as follows:

| Enter measured value      |         | ×    |                      |   |          |
|---------------------------|---------|------|----------------------|---|----------|
| Temperature difference    | 0.00 °C |      | 0.5 °C               |   |          |
| Weight                    | 0.1     | g    |                      | G | ✓ Manual |
| Air temperature           | 21      | °C   | (20°C - 25°C)        | G | 🖌 Manual |
| Temperature of the medium | 21      | °C   | (20°C - 25°C)        | G | 🖌 Manual |
| Relative humidity         | 40      | %rh  | (40%rh - 65%rh)      | G | 🖌 Manual |
| Air pressure              | 961     | mbar | (960mbar - 1025mbar) | G | 🖌 Manual |
| Cancel                    |         |      |                      |   | Apply    |

**d.** Click on Apply. The first measurement is hereby completed. The measured value and the volume calculated from it appear in the table.

| Test equipment | 2. TV 😶 🛛 1. TV 😶 🕅 NV 😶 |                | V / X A / B / C µ % Measurement • | Ð   |
|----------------|--------------------------|----------------|-----------------------------------|-----|
| Number         | Time                     | Measured value | Volume [µl]                       | Sta |
| 1              | 11/12/2021 2:06:42 PM    | 0.10000 g      | 100.3                             | ~   |
|                |                          |                |                                   |     |
|                |                          |                |                                   |     |

e. Now enter the value 0.1 g as the measured value eight times in the same way. The table is filled up.

| rc 21 °C 40 %rH 961 mbar                                                                        | Number<br>2          | Time                  |     |                                                                                                    |               | A/ b/ c pr // mediarement              | .0       |
|-------------------------------------------------------------------------------------------------|----------------------|-----------------------|-----|----------------------------------------------------------------------------------------------------|---------------|----------------------------------------|----------|
| *C 21 *C 40 %rH 961 mbar<br>equest ambient data                                                 | 2                    |                       |     | Measured value                                                                                                    | Volume [µl]   |                                        | SI       |
| equest ambient data                                                                             |                      | 11/12/2021 2:13:27 PM |     | 0.10000 g                                                                                                    | 100.3         |                                        | <        |
|                                                                                                 | 3                    | 11/12/2021 2:13:29 PM |     | 0.10000 g                                                                                                    | 100.3         |                                        | <        |
|                                                                                                 | 4                    | 11/12/2021 2:13:30 PM |     | 0.10000 g                                                                                                    | 100.3         |                                        |          |
| t value Number                                                                                  | 5                    | 11/12/2021 2:13:32 PM |     | 0.10000 g                                                                                                    | 100.3         |                                        |          |
| 0µl 9/10                                                                                        | 6                    | 11/12/2021 2:13:34 PM |     | 0.10000 g                                                                                                    | 100.3         |                                        |          |
|                                                                                                 | 7                    | 11/12/2021 2:13:35 PM |     | 0.10000 g                                                                                                    | 100.3         |                                        |          |
| e Messungen: Neue Messung:                                                                      | 8                    | 11/12/2021 2:13:37 PM |     | 0.10000 g                                                                                                    | 100.3         |                                        | (        |
| A1                                                                                              | 9                    | 11/12/2021 2:13:39 PM |     | 0.10000 g                                                                                                    | 100.3         |                                        | (        |
| 2:13:39 PM<br>9 / 9 → Apply measured value<br>© Test equipment disconnected<br>Fast measurement |                      | 2                     |     | 4 Test number                                                                                                    | 6             | 8                                      |          |
| Automatic printing                                                                              | Statistics of device |                       |     |                                                                                                    |               | Statistics of order                    |          |
| Allow all measured values                                                                       | Statistics of defice |                       |     | A                                                                                                    | 0 % ( 9 % . / | A                                      |          |
| Check measured values before entering                                                           |                      |                       |     | Accuracy                                                                                                    | 0 %/8% V      | Accuracy                               | U        |
|                                                                                                 |                      | 100.3 ±0              |     | Coefficient of variation                                                                                                    | 0%/3% 🗸       | Mean                                   | 10       |
| Diseased asks . I loads diseased                                                                |                      | 11                    |     | - Mean                                                                                                    | 100.3 µl      | Standard deviation of the mean         | 0        |
| Discard entry Undo discard                                                                      |                      |                       |     | And the second second sec |               | Conflicted of contribution of concerns | . 0      |
| Unicara entry Undo discara                                                                      | 92                   | 100                   | 108 | Standard deviation                                                                                                    | 0 µl          | coefficient of variation of accuracy   | , 0      |
| Undo discard                                                                                    | 92                   | 100                   | 108 | Standard deviation<br>Expanded measurement uncertainty                                                                                                    | 0 µl          | Mean value CV                          | , 0<br>0 |

- **f.** The light blue color in the section above the table shows that the order is being processed. Click the **i** icon in order show and hide the extended certificate information.
- **g.** Enter 0.1 again as the measured value, and pay attention to the progression display above the measured value table.

| te BRAND - EASYCAL™ 5<br>2021-11-12-14-10-58-DI / ISO-74 704780 BR | RAND GMBH + CO K                | G Transferpette®_S Adjust      | table volume 95 - 1000µl  |
|--------------------------------------------------------------------|---------------------------------|--------------------------------|---------------------------|
| Ambient data                                                       | Test equipmen                   | 2. TV 🔮 👌 TV                   | •• »NV ••                 |
|                                                                    | Number                          | Time                           |                           |
| 0 0 0 00 00 00 00 00 00 00 00 00 00 00                             | 3                               | 11/12/2021 2:13:29 PM          | 0.                        |
|                                                                    | 4                               | 11/12/2021 2:13:30 PM          | 0.                        |
| V Request ambient data                                             | 5                               | 11/12/2021 2:13:32 PM          | 0.                        |
| Target value Number                                                | 6                               | 11/12/2021 2:13:34 PM          | 0.                        |
| 100 µl 10 / 10                                                     | 7                               | 11/12/2021 2:13:35 PM          | 0.                        |
|                                                                    | 8                               | 11/12/2021 2:13:37 PM          | 0.                        |
| Letzte Messungen: Neue Messung:                                    | 9                               | 11/12/2021 2:13:39 PM          | 0.                        |
| <b>A</b> 01 <b>A</b>                                               | 10                              | 11/12/2021 2:17:42 PM          | 0.                        |
|                                                                    | Graph of the measured value     | 2                              | 4                         |
| Check measured values before entering                              |                                 | 100.3 +0                       | C                         |
| Discoul aster a Under discoul                                      |                                 | 100.5 20                       |                           |
| Discard entry Undo discard                                         |                                 |                                | N N                       |
|                                                                    | 92                              | 100                            | 108 S                     |
|                                                                    |                                 |                                | E                         |
| Back                                                               | <ul> <li>Previous de</li> </ul> | vice 🔶 Previous characteristic | Next characteristic 🔶 🛛 A |

**h.** With input of the 10th measured value, all required measurements for characteristic 2. TV have been performed. The characteristic gets a green check. You can enter further measured values; however, this is not required.

| BRAND - EASYCAL <sup>™</sup> 5                    |                              |                                                 |                                 |                   | _ 0                                      | ×     |
|---------------------------------------------------|------------------------------|-------------------------------------------------|---------------------------------|-------------------|------------------------------------------|-------|
|                                                   |                              |                                                 |                                 |                   |                                          |       |
| 2021-11-12-14-10-58-DI / ISO-74 - 704780 BR       | AND GMBH + CO KG             | Transferpette® S Adjustable volume 95 - 100     | 10µl                            |                   |                                          | i     |
| Ambient data                                      | <b>-</b>                     |                                                 |                                 |                   |                                          |       |
|                                                   | lest equipment               | 2. IV V / 1. IV V / NV V                        |                                 | ✓/× A             | /B/C µl % Measurement 🔻 🔂                | O     |
| J                                                 | Number                       | Time                                            | Measured value                  | Volume [µl]       | Sta                                      |       |
| 21 °C 21 °C 40 %rH 961 mbar                       | 3                            | 11/12/2021 2:13:29 PM                           | 0.10000 g                       | 100.3             | <u>©</u>                                 | *     |
| 🗹 Request ambient data                            | 4                            | 11/12/2021 2:13:30 PM                           | 0.10000 g                       | 100.3             |                                          |       |
| Target value Number                               | 5                            | 11/12/2021 2:13:32 PM                           | 0.10000 g                       | 100.3             |                                          |       |
| 100 ul 10 / 10                                    | 7                            | 11/12/2021 2:15:34 PM<br>11/12/2021 2:15:34 PM  | 0.10000 g                       | 100.3             |                                          |       |
| 100 μι                                            | 8                            | 11/12/2021 2:13:33 PM                           | 0.10000 g                       | 100.3             | ×                                        |       |
|                                                   | 9                            | 11/12/2021 2:13:39 PM                           | 0.10000 g                       | 100.3             | ×                                        |       |
| Letzte Messungen: Neue Messung:                   | 10                           | 11/12/2021 2:17:42 PM                           | 0.10000 g                       | 100.3             |                                          |       |
| <b>5</b> 0.1 <b>5</b> g                           | 1                            |                                                 |                                 |                   |                                          | -     |
| <b>Č</b> 1000 01011010 <b>Č</b> 1000 01011010 177 | Graph of the measured values |                                                 |                                 |                   |                                          | ^     |
| μι/ g                                             | 115                          |                                                 |                                 |                   |                                          |       |
| 💧 100.3 💧 μΙ                                      | 105                          |                                                 |                                 |                   |                                          | -     |
| 2:17:42 PM                                        |                              | ••                                              |                                 | ······            |                                          | -     |
| ← 11/11 → Apply measured value                    | 95                           |                                                 |                                 |                   |                                          | _     |
| 😣 Test equipment disconnected                     | 85                           |                                                 |                                 |                   |                                          |       |
| • · ·                                             | 0                            | 2 4                                             | 6                               | 8                 | 10                                       |       |
| Fast measurement                                  |                              |                                                 | Test number                     |                   |                                          |       |
| Automatic printing                                | Statistics of device         |                                                 |                                 |                   | Statistics of order                      |       |
| Allow all measured values                         |                              |                                                 | Accuracy                        | 0%/8%             | Accuracy 0.%                             |       |
| Check measured values before entering             |                              | 400.2 - 0                                       |                                 |                   | Accuracy                                 |       |
|                                                   | 1                            | 100.3 ±0                                        | Coefficient of variation        | 0%/3% 🗸           | Mean 100.                                | .3 µl |
| Discard entry Undo discard                        |                              |                                                 | — Mean                          | 100.3 µl          | Standard deviation of the mean 0 µl      |       |
|                                                   | 92                           | 100 108                                         | Standard deviation              | 0 µl              | Coefficient of variation of accuracy 0 % |       |
|                                                   |                              |                                                 | Expanded measurement uncertaint | ty <b>0</b> μl    | Mean value CV 0 %                        |       |
|                                                   |                              |                                                 |                                 |                   | CPK                                      |       |
|                                                   |                              |                                                 |                                 |                   | CPK 0                                    |       |
|                                                   |                              |                                                 |                                 |                   |                                          |       |
|                                                   |                              |                                                 |                                 |                   |                                          |       |
| Back                                              | Previous device              | ← Previous characteristic Next characteristic → | Additional device +             | Device evaluation | Complete test Print preview              | ,     |
| DUCK                                              |                              |                                                 |                                 | Device evaluation | This prevent                             |       |
|                                                   |                              |                                                 |                                 |                   |                                          |       |

- i. Click on 1. TV in the progress bar in order to jump to the next characteristic.
- j. For Neue Messung, enter the following values in sequence:
  - 0.498
  - 0.500

Repeat twice.

You can see the position of the individual measured values in relation to defined error limits (solid lines) and the calculated mean value in the display Graph of the measured values. Under Statistics of device, you can see the calculated actual values for accuracy and coefficient of variation compared with the defined limits.

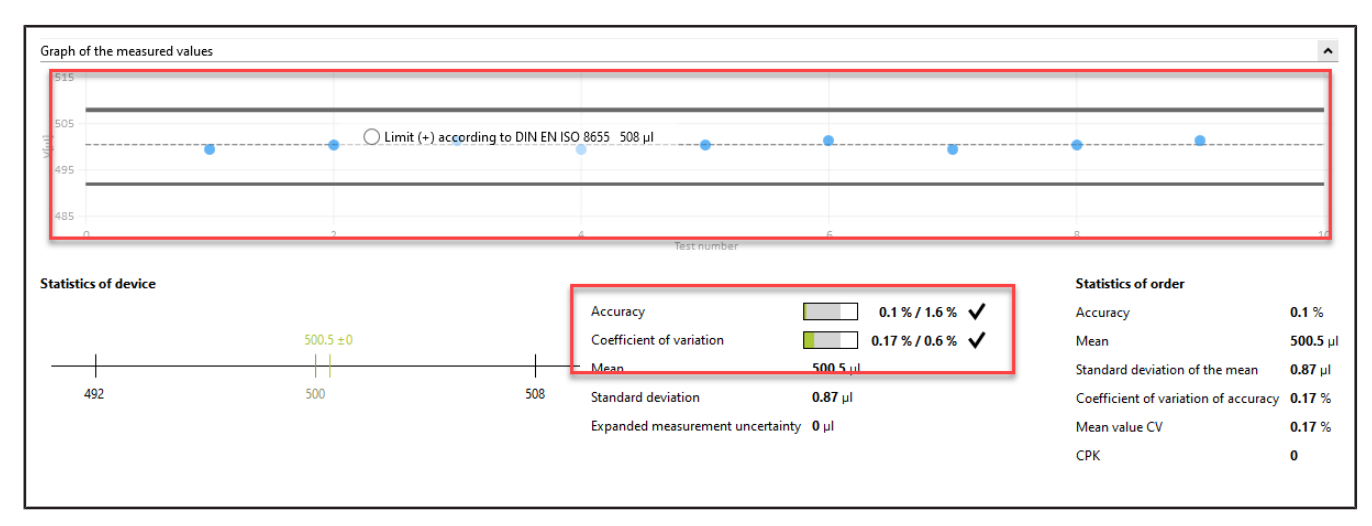

**k.** Enter 0.498 again as the measured value, confirm the environmental parameters, and click NV in the progress display. Then enter 1 as the measured value.

|                                                            |                           | Test equipment               | )>2.TV 🖸 )>1.TV 💿 > NV        | 😔 🛛                                  | ×13                   | A/B/C µl 🐝 Measurement 🖲             | · O(  |
|------------------------------------------------------------|---------------------------|------------------------------|-------------------------------|--------------------------------------|-----------------------|--------------------------------------|-------|
| °C 21 °C                                                   | 40 %rH 961 mbar           | Number<br>1                  | Time<br>11/12/2021 2:39:32 PM | Measured value<br>1.00000 g          | Volume [µ]<br>1003.01 |                                      |       |
| equest ambient dat<br><b>t value</b>                       | Number                    |                              |                               |                                      |                       |                                      |       |
| lų 00                                                      | 1/10                      |                              |                               |                                      |                       |                                      |       |
| e Messungen:                                               | Neue Messung:             |                              |                               |                                      |                       |                                      |       |
| 1003.01211312                                              | Δ9<br>Δ1003.01211312 μl/g | Graph of the measured values |                               |                                      |                       |                                      |       |
| 1003.01                                                    | <u>ل</u> ي (              | 1005                         |                               |                                      |                       |                                      |       |
| 2:39:32 PM                                                 | U                         | 2000 A                       |                               | •                                    |                       |                                      |       |
| 1/1 🌧                                                      | Apply measured value      | 200                          |                               |                                      |                       |                                      |       |
| Fast measurement                                           | ipment alsconnected       | a                            |                               | 1<br>Test number                     |                       |                                      |       |
| Automatic printing<br>Automatic tare<br>Allow all measured | valuer                    | Statistics of device         |                               |                                      |                       | Statistics of order                  |       |
| Check measured v                                           | lues before entering      |                              | 1022/01 +0                    | Accuracy<br>Coefficient of variation | 0.3%/0.8% ✓           | Accuracy                             | 0.3 % |
| Discard er                                                 | itry Undo discard         |                              | 100,01 1.0                    | Mean                                 | 1003.01 ul            | Standard deviation of the mean       | 0 µl  |
|                                                            |                           | 992                          | 1000                          | 1008 Standard deviation              | اب 0                  | Coefficient of variation of accuracy | 0 %   |
|                                                            |                           |                              |                               | Expanded measurement uncertainty     | 0 µl                  | Mean value CV                        | 0 %   |

**I.** We assume that you have made a typing error. To do this, enter 1.1 as the measured value, and confirm the environmental parameters. The following warning appears:

| ō\$ | Warning X                                                                                              |
|-----|----------------------------------------------------------------------------------------------------|
|     | The following errors occurred during the measurement<br>Channel 1: The statistic limits were exceeded. |
|     | ОК                                                                                                    |

**m.** Acknowledge this warning by clicking OK.

You can see that the different areas of the input screen react according to the new measured value. You cannot delete this measured value; however, you can discard it. The value remains visible but is no longer used for statistics.

| ibient data                          | ^                                                                                                    | Test equipment               | 2. TV 📀 🕅 1. TV 🕴             | NV 0        |                                  |            | 473        | A/B/C ul S Measurement               | .00     |
|--------------------------------------|----------------------------------------------------------------------------------------------------|------------------------------|-------------------------------|-------------|----------------------------------|------------|------------|--------------------------------------|---------|
|                                      |                                                                                                    | Number                       | Time<br>11/12/2021 2:39:32 PM |             | Measured value                   |            | Volume [µ] |                                      | St      |
| Request ambient dat                  | 25                                                                                                    | 2                            | 11/12/2021 2:40:16 PM         |             | 1.10000 g                        |            | 1103.31    |                                      | è       |
| rget value                           | Number                                                                                                    |                              |                               |             |                                  |            |            |                                      |         |
| 000 µl                               | 2 / 10                                                                                                    |                              |                               |             |                                  |            |            |                                      |         |
| date Messunnen:                      | Nerve Matsuna-                                                                                                    |                              |                               |             |                                  |            |            |                                      |         |
| A 11                                 | The state of the state of the s |                              |                               |             |                                  |            |            |                                      |         |
| 8                                    |                                                                                                    | Graph of the measured values |                               |             |                                  |            |            |                                      |         |
| 1003.01211312                        | μ/g                                                                                                    | 1150                         |                               |             |                                  |            |            |                                      |         |
| 1103.31                              | lu 💧                                                                                                    | 1100                         |                               |             |                                  |            | •          |                                      |         |
| 2:40:16 PM                           | C                                                                                                    | 1050<br>0<br>                |                               |             |                                  |            |            |                                      |         |
| 2/2 ->                               | Apply measured value                                                                                                    | 350                          |                               |             |                                  |            |            |                                      |         |
| 🙆 Test eo                            | uipment disconnected                                                                                                    | 000                          |                               |             |                                  |            |            |                                      |         |
|                                      | n na ser ann an seanna ann.<br>N                                                                                                    | Ω.                           |                               | 1           | Test number                      |            | 2          |                                      | 1       |
| Automatic printin                    | 3                                                                                                    | Particular de la company     |                               |             |                                  |            |            | Charles I and a                      |         |
| Automatic tare<br>Allow all measures | d values                                                                                                    | Statistics of device         |                               |             | Accuses                          | -          |            | Statistics of order                  | 6.7.6   |
| Check measured v                     | alues before entering                                                                                                    |                              |                               | 1053.16 ± 0 | Coefficient of variation         |            | 673%/03% × | Mean                                 | 1053 16 |
| Discard e                            | ntry Undo discard                                                                                                    |                              |                               |             | Mean                             | 1053.16 ul |            | Standard deviation of the mean       | 71 ul   |
|                                      |                                                                                                    | 992 1000 1008                |                               |             | Standard deviation               | 71 µl      |            | Coefficient of variation of accuracy | 6.73 %  |
|                                      |                                                                                                    |                              |                               |             | Expanded measurement uncertainty | ابر 0      |            | Mean value CV                        | 6.73 %  |
|                                      |                                                                                                    |                              |                               |             |                                  |            |            | CPK                                  | 0       |

**n.** Click on the number of the measurement in the table, and then click on "Discard entry".

A message appears.

| Discard measurements ×                                 | Discard meas            |
|--------------------------------------------------------|-------------------------|
| Specify a reason to discard the selected measurements. | Specify a reason to dis |
| Cancel Continue                                        | Cancel                  |

**o.** Specify a reason (e.g., Identified as outliers.). You can also select a reason from the drop-down menu. These texts can be maintained in the master data. Confirm your selection by clicking on Continue.

| ÖØ BRAND - EASYCAL™ 5                    |                                                                    |                                       | - ø ×                                         |
|------------------------------------------|--------------------------------------------------------------------|---------------------------------------|-----------------------------------------------|
| 2021-11-12-14-10-58-DI / ISO-74 704780 I | BRAND GMBH + CO KG Transferpette® S Adjustable volume 95 - 100     | ΟμΙ                                   | i                                             |
| Ambient data                             | Test equipment 2. TV 💈 1. TV 💈 NV 😔                                |                                       | V/X A/B/C µ & Measurement • 🕂 🎧               |
| 21°C 21°C 40%H 961 mbar                  | Number         Time           1         11/12/2021 2:39:32 PM      | Measured value                        | Volume [µ] Sta<br>1003.01                     |
| Request ambient dats                     | 2 11/12/2021 240.16 PM                                             | 1,70000 9                             | 1103,31                                       |
| Target value Number<br>1000 µl 1 / 10    |                                                                    |                                       |                                               |
| Letzte Messungen: Neue Messung:          |                                                                    |                                       |                                               |
| ğ 1.1 g                                  |                                                                    |                                       |                                               |
| ος 1003.01211312 ος 1003.01211312 μ/ g   | uraph of the measured values                                       |                                       |                                               |
| 💧 1103.31 💧 🕠                            | - Alar                                                             |                                       |                                               |
| C 240:16 PM                              | j                                                                  | •                                     | ******                                        |
| ← 2/2 → Apply measured value             |                                                                    |                                       |                                               |
| 😢 Test equipment disconnected            | 905:<br>0                                                          | and the second                        |                                               |
| Fast measurement                         |                                                                    | Test marniser                         |                                               |
| Automatic penting<br>Automatic tare      | Statistics of device                                               |                                       | Statistics of order                           |
| Check measured values before entering    | 1052.01.65                                                         | Accuracy 0.3 % / 0.1                  | 3% ✓ Accuracy 0.3%                            |
| Discard entry Undo discard               |                                                                    | - Mean 1003.01 µl                     | Standard deviation of the mean 0 µl           |
|                                          | 992 1000 1008                                                      | Standard deviation 0 µl               | Coefficient of variation of accuracy 0 %      |
|                                          |                                                                    | Expanded measurement uncertainty 0 µl | Mean value CV 0 %                             |
|                                          |                                                                    |                                       | CPK 0                                         |
|                                          |                                                                    |                                       |                                               |
| Back                                     | 41 Previous device 🔶 Previous characteristic Next characteristic 🌩 | Additional device +                   | Device evaluation Complete test Print preview |
| 1                                        |                                                                    |                                       |                                               |

- **p.** The measured value 1.1 is not considered further in the evaluation.
- **q.** Continue entering measured values until 10/10 is displayed for "Number". When the last required measured value is entered, the color in the section above the table changes from light blue to yellow. This signals to you that the order is complete.

|                                                                                                    | Test equinment                          | 📎 2. TV 👩 📎 1. TV 👩 🖉 NV 🛛 | >>                                                    | 11                        | X A/B/C ul X Measurement x                          |
|----------------------------------------------------------------------------------------------------|-----------------------------------------|----------------------------|-------------------------------------------------------|---------------------------|-----------------------------------------------------|
| 🛯 🚺 💧 👯 🖪                                                                                                    | Number                                  | Time                       | Measured value                                        | Volume full               | A by c pr v meddelinent                             |
| °C 21 °C 40 %rH 961 mbar                                                                                                    | 4                                       | 11/12/2021 3:29:41 PM      | 1.00000 g                                             | 1003.01                   |                                                     |
| event ambient data                                                                                                    | 5                                       | 11/12/2021 3:29:43 PM      | 1.00000 g                                             | 1003.01                   |                                                     |
| quest ampient data                                                                                                    | 6                                       | 11/12/2021 3:29:44 PM      | 1.00000 g                                             | 1003.01                   |                                                     |
| t value Number                                                                                                    | 7                                       | 11/12/2021 3:29:46 PM      | 1.00000 g                                             | 1003.01                   |                                                     |
| 10/10 μl                                                                                                    | 8                                       | 11/12/2021 3:29:47 PM      | 1.00000 g                                             | 1003.01                   |                                                     |
|                                                                                                    | 9                                       | 11/12/2021 3:29:50 PM      | 1.00000 g                                             | 1003.01                   |                                                     |
| e Messungen: Neue Messung:                                                                                                    | 10                                      | 11/12/2021 3:29:51 PM      | 1.00000 g                                             | 1003.01                   |                                                     |
|                                                                                                    | 11                                      | 11/12/2021 3:29:53 PM      | 1.00000 g                                             | 1003.01                   |                                                     |
| 3.2953 PM<br>11/11 → Apply measured value<br>© Test equipment disconnected<br>Fast measurement<br>Automatic printing<br>Automatic tare<br>Allow all measured values<br>Check measured values before entering | 995<br>985<br>0<br>Statistics of device | 2                          | 4 Test number<br>Accuracy<br>Coefficient of variation | 6 03%/0.8% ✓<br>0%/0.3% ✓ | 10<br>Statistics of order<br>Accuracy 02<br>Mean 10 |
| Discard entry Undo discard                                                                                                    |                                         |                            | - Man                                                 | 1003.01.01                | Standard douistion of the mean                      |
|                                                                                                    | 992                                     | 1000                       | 1008 Shandard deviation                               | 0.4                       |                                                     |
|                                                                                                    |                                         |                            | Stanuard deviation                                    | 0 µi                      | Coefficient of variation of accuracy 0              |
|                                                                                                    |                                         |                            | Expanded measurement unce                             | ertainty <b>0</b> µl      | Mean value CV 0                                     |
|                                                                                                    |                                         |                            |                                                       |                           | СРК 0                                               |

Furthermore, all characteristics in the progress bar are marked with a green check. The discarded measured value is highlighted in pink.

## 3.1.5 Complete test

| ă∮ BRAND - EASYCAL™ 5                      |                                     |                                                                          |                                 |                   | – 0 ×                                    |
|--------------------------------------------|-------------------------------------|--------------------------------------------------------------------------|---------------------------------|-------------------|------------------------------------------|
| 2021-11-12-14-10-58-DI / ISO-74 - 704780 B | RAND GMBH + CO KG 1                 | Fransferpette® S Adjustable volume 95 - 1                                | 000µl                           |                   | i.                                       |
| Ambient data                               | Test equipment                      |                                                                          |                                 |                   |                                          |
|                                            | Number                              |                                                                          | Meanured value                  | Volume full       | A/B/C pi & Measurement •                 |
| 0 0 0 0 0 0 0 0 0 0 0 0 0 0 0 0 0 0 0      | 1                                   | 11/12/2021 2:39:32 PM                                                    | 1.00000 g                       | 1003.01           | 3.00                                     |
| Request ambient data                       | 2                                   | 11/12/2021 2:40:16 PM                                                    | 1.10000 g                       | 1103.31           |                                          |
| Tareet value Number                        | 3                                   | 11/12/2021 3:29:39 PM                                                    | 1.00000 g                       | 1003.01           |                                          |
| Target Value Number                        | 4                                   | 11/12/2021 3:29:41 PM                                                    | 1.00000 g                       | 1003.01           | <u>~</u>                                 |
| 1000 μι 10 / 10                            | 5                                   | 11/12/2021 3:29:43 PM                                                    | 1.00000 g                       | 1003.01           | <u>~</u>                                 |
|                                            | 7                                   | 11/12/2021 3:29:44 PM<br>11/12/2021 3:29:46 PM                           | 1.0000 g                        | 1003.01           |                                          |
| Letzte Messungen: Neue Messung:            | 8                                   | 11/12/2021 3:29:47 PM                                                    | 1.00000 g                       | 1003.01           | X                                        |
| <b>5</b> 1 <b>5</b> g                      | 0                                   | 11/12/2021 3-20-50 DM                                                    | 1,0000 g                        | 1003.01           |                                          |
| <b>6</b> (00) 0(1)(1)(1)                   | Graph of the measured values        |                                                                          |                                 |                   | ^                                        |
| μι/ g                                      |                                     |                                                                          |                                 |                   |                                          |
| 💧 1003.01 🥼 μΙ                             | 1007                                |                                                                          |                                 |                   |                                          |
| 🔁 3:29:53 РМ                               |                                     | ••                                                                       |                                 | •••••             |                                          |
| ← 11/11 → Apply measured value             | 997                                 |                                                                          |                                 |                   |                                          |
| X Test equipment disconnected              |                                     |                                                                          |                                 |                   |                                          |
| - · · ·                                    | 0                                   | 2 4                                                                      | 6                               | 8                 | 10                                       |
| Fast measurement                           |                                     |                                                                          | lest number                     |                   |                                          |
| Automatic printing                         | Statistics of device                |                                                                          |                                 |                   | Statistics of order                      |
| Allow all measured values                  |                                     |                                                                          | Accuracy                        | 0.3 % / 0.8 % 🗸   | Accuracy 0.3 %                           |
| Check measured values before entering      |                                     | 1003.01 ±0                                                               | Coefficient of variation        | 0%/03%            | Mean 1003.01 ul                          |
| Disconductory Understand                   |                                     |                                                                          |                                 |                   |                                          |
| Discard entry Ondo discard                 | 1                                   | 1 1                                                                      | Iviean                          | 1003.01 µi        | Standard deviation of the mean 0 µl      |
|                                            | 992                                 | 1000                                                                     | Standard deviation              | <b>0</b> µl       | Coefficient of variation of accuracy 0 % |
|                                            |                                     |                                                                          | Expanded measurement uncertaint | nty <b>0</b> μl   | Mean value CV 0 %                        |
|                                            |                                     |                                                                          |                                 |                   | СРК 0                                    |
|                                            |                                     |                                                                          |                                 |                   |                                          |
|                                            |                                     |                                                                          |                                 |                   |                                          |
|                                            |                                     |                                                                          |                                 |                   |                                          |
| Back                                       | <ul> <li>Previous device</li> </ul> | <ul> <li>Previous characteristic</li> <li>Next characteristic</li> </ul> | Additional device +             | Device evaluation | Complete test Print preview              |
|                                            |                                     |                                                                          |                                 |                   |                                          |

### a. Click on Complete test.

| no.               |                      | a values    | Article   | 704780 - Transfe | rpette® S Ar | ljustable vo | lume; 95 - | - 1000 µl |         |        |        | Note     | es on the | order |                | Communicatio | n with the customer |   |
|-------------------|----------------------|-------------|-----------|------------------|--------------|--------------|------------|-----------|---------|--------|--------|----------|-----------|-------|----------------|--------------|---------------------|---|
|                   | 2021-11-12-14        | 4-10-58-DI  | Test plan | 4437.0 - EC-STD  | ISO-PiPip-v  | ar-LHDiv 🧧   |            |           |         |        |        |          |           |       |                |              |                     |   |
| type<br>e         | Individual test<br>1 | :           | Tester    | D. Ihrig         |              |              |            |           |         |        |        |          |           |       |                |              |                     |   |
| m sample size     | 1/1                  |             | Order no. |                  |              | Custom       | ier        |           |         |        | - Q    |          |           |       |                |              |                     |   |
|                   | Finished             |             | OC-Numbe  | 9F               |              | End cus      | tomer      |           |         |        | - Q    |          |           |       |                |              |                     | 1 |
| characteristic -  |                      |             |           |                  |              |              |            |           |         |        |        |          |           |       |                |              |                     |   |
| Test characte     | ristic Descriptio    | on Target v | a Mean    | Tol targe Tol OK | Standard (   | levi A% taro | J€ A%      | A% OK     | CV% tar | c CV%  | CV%    | CV% 0    | K QS      | CPK   | Min CPK CPK OK |              | -                   | - |
| 1                 | 2. TV                | 100µl       | 100.3 µl  | ОК               | 0 µl         | 8 %          | 0 %        | ОК        | 3 %     | 0 %    | 0 %    | ОК       | 0         | 0     | ОК             |              |                     | _ |
| 2                 | 1. TV                | 500µI       | 500.4 µl  | OK               | 0.88 µl      | 1.6 %        | 0.1 %      | OK        | 0.6 %   | 0.18 % | 0.18 % | OK       | 0         | 0     | OK             |              |                     |   |
|                   | 13014                | 130-74      |           | /04/0            | 5 50         |              | rinisheu   |           |         |        |        | D. Ining |           |       |                | 2 1          |                     |   |
| manna a an e core |                      |             |           |                  |              |              |            |           |         |        |        |          |           |       |                |              |                     |   |
|                   |                      |             |           |                  |              |              |            |           |         |        |        |          |           |       |                |              |                     |   |
|                   |                      |             |           |                  |              |              |            |           |         |        |        |          |           |       |                |              |                     |   |
|                   |                      |             |           |                  |              |              |            |           |         |        |        |          |           |       |                |              |                     |   |
|                   |                      |             |           |                  |              |              |            |           |         |        |        |          |           |       |                |              |                     |   |
|                   |                      |             |           |                  |              |              |            |           |         |        |        |          |           |       |                |              |                     |   |
|                   |                      |             |           |                  |              |              |            |           |         |        |        |          |           |       |                |              |                     |   |
|                   |                      |             |           |                  |              |              |            |           |         |        |        |          |           |       |                |              |                     |   |

**b.** You will now see the order with a summary of the measurements for the respective test characteristics. Click on Print internal log.

| ntent                  | Print preview |                  |                            |                  |                      |                                       |                  |                       |                 |                         |             | Se       | ettings                                             |
|------------------------|---------------|------------------|----------------------------|------------------|----------------------|---------------------------------------|------------------|-----------------------|-----------------|-------------------------|-------------|----------|-----------------------------------------------------|
| ader                   | î (           |                  |                            |                  |                      |                                       |                  |                       |                 |                         |             | Te       | mplates used                                        |
| itent                  |               |                  | 02035                      |                  | 0 1 <u>00</u> 0 - 20 | 12 IZ                                 | 000 0            |                       |                 |                         | 12          | Sel      | ected master layout                                 |
|                        |               |                  | EA                         | SYCA             | Ergeb                | nisse Pi                              | üfauftra         | g                     |                 |                         | D'A -       | <u>D</u> | NA4-hochkant-DAKKS+inteme                           |
| Free text<br>Kopfzeile |               | BRAND GN         | 1BH + 0                    | O KG             |                      | Prüfer: Daniel Ih<br>Dahum: 2021-11   | 12               |                       |                 | 4                       | <u> </u>    | Se       | ected content structure:<br>temes Auftragsprotokoli |
|                        |               |                  |                            |                  |                      | 2021-11                               | 12               |                       |                 |                         | RAND        |          | and protocol                                        |
| Free text              |               | 1. Kopfdaten:    |                            | (                | harge.               |                                       |                  |                       |                 |                         |             | Ex       | port languages                                      |
| i magazita             |               |                  |                            |                  | PA-Nr: 2021-11-      | 12-14-10-58-DI                        |                  | Losmenge              | s 1             |                         |             | Pri      | mary language                                       |
| Horizontal line        |               |                  |                            | 1                | Prüfart: STD – sta   | andard values                         | 20.05            |                       |                 | 54. T                   |             |          | condany language                                    |
|                        |               |                  |                            |                  | Artikel: 704/80      |                                       | Transfe          | erpettes S Van        | abel 95 - 1000  | (hi                     |             | Er       | iglish                                              |
| Free text              |               | 2. PA-Toleranzer | n:                         | Fehler           | grenze [ µl ]:       |                                       |                  |                       |                 |                         |             | Ex       | port remark                                         |
| 2. PA-Toleranzen       |               |                  |                            | Ric              | htigkeit [µt]: 8     |                                       | Vana             | abonskoeffizien       | nt[ul] 3.0      |                         |             | En       | ter a remark:                                       |
| Horizontal line        |               | S                |                            |                  | Photocology          |                                       |                  |                       | kenten: 0.00    |                         |             |          | personal and                                        |
|                        |               | 3. PA-Status:    |                            |                  | Finished             |                                       | No. 2021070      | 18-RZ-01: No. 38      | 1000-71: No. 80 | verwende<br>2028-10: 3  | a R00023-18 |          |                                                     |
| Free text              |               | A DA Combalas    | 201                        |                  |                      |                                       | 2010/00/00/00/00 |                       |                 |                         |             |          |                                                     |
| 3. PA-Status           |               | 4. PA-Elgebriss  | 50                         | - <b>X</b> X - I |                      |                                       | avaru            |                       |                 | 0.04                    | 100 m       |          |                                                     |
| Horizontal line        |               |                  |                            | oharaoteri       | u taißer vor         | MEAN                                  | ATDEX            | <u> </u>              |                 | LPA                     | CA VAUP     |          |                                                     |
| i fonzonter inte       |               |                  |                            | 1                | 1 100 µl             | 100 S0 µ                              | 4.00             | ù %                   | 0.0%            | Ð                       | O           | 0:       | da alamantr                                         |
| Free text              |               |                  |                            | 2                | 1 300 yi             | 500 40 µ                              | 0.58 µl          | 0.1%                  | 0.18%           | 0                       | a           | <u> </u> | ae elements                                         |
| 4 PA-Ergebnisse        | 2             |                  |                            | - 4              | 1 1020 µi            | 1003.01 (                             | i 0.5yr          | 0.3%                  | 0.00%           | 0                       | 0           |          | Hide primary conformity                             |
| and the second second  |               | 5. Geräte-Ergeb  | nisse: (mi                 | t Geräte-T       | oleranzen)           |                                       |                  |                       |                 |                         |             |          | assessment<br>Hide secondary conformit              |
| Order statistics table |               | Device no.       | Test<br>character<br>istic | Terget valu      | Target<br>nosurany   | Target<br>operticient of<br>variation | Mean             | Standard<br>deviation | Acouracy        | Costi<br>nt o<br>variat |             |          | assessment                                          |
| Horizontal line        |               |                  | 1                          | 100 µl           | 8%                   | 3.0 %                                 | 100.30 µl        | ابر ٥.٥               | ٥%.             | 0.0                     | •           |          |                                                     |
|                        |               |                  | 20                         | 500 µl           | 1.8%                 | 08%                                   | 500.40 µi        | 0.88 µ4               | 0.1%            | £18                     |             |          |                                                     |
|                        |               |                  |                            |                  |                      |                                       |                  |                       |                 | 1992                    |             |          |                                                     |

- c. You will see the certificate editor in view mode. Here you can print or export the stored report.
- **d.** Exit the certificate editor by clicking Back.

| type               |              |             |                    | 70,700 7 (       |               |            |           |           |       |         |            |       |            |         |                |                              |     |      |
|--------------------|--------------|-------------|--------------------|------------------|---------------|------------|-----------|-----------|-------|---------|------------|-------|------------|---------|----------------|------------------------------|-----|------|
|                    | STD - standa | /d values   | Article            | 704780 - Transfe | rpette® S Ad  | justable v | olume; 95 | - 1000 µl |       |         |            | N     | otes on th | e order |                | Communication with the custo | mer | 7    |
| er no.             | 2021-11-12-1 | 4-10-58-DI  | Test plan          | 4437.0 - EC-STD  | -ISO-PiPip-va | Ir-LHDIV   | -         |           |       |         |            |       |            |         |                |                              |     |      |
| er type<br>size    | 1            | I.          | lester             | D. Inrig         |               |            |           |           |       |         |            |       |            |         |                |                              |     |      |
| dom sample size    | 1/1          |             | Order no           |                  |               | Custo      | mer       |           |       |         | • Q        |       |            |         |                |                              |     |      |
| uom sample size    | Finished     |             | order no.          |                  |               | custo      | liei      |           |       |         |            | Ľ     |            |         |                |                              |     |      |
| 15                 | rinsneu      |             | OC-Numbe           | ۲ <u> </u>       |               | End cu     | stomer    |           |       |         | • <b>q</b> |       |            |         |                |                              |     |      |
|                    |              |             |                    |                  |               |            |           |           |       |         |            |       |            |         |                |                              |     |      |
| t characteristic - | ter in the   |             | 1.4                | THE THOM         | 100 1 1       | 5 4 07 1   | 1.00      | LANK OF   |       | 0.00    | 2107       | LC1/0 | or los     | COK     | M. COMICON OK  |                              |     |      |
| lest character     | 2 TV         | on larget v | a Mean<br>100 3 ul | Iol targe Iol OK | Standard d    | evi A% tar | ge A%     | A% OK     | 2 %   | 0 %     | 0 %        | CV%   |            | О       | Min CPK CPK OK |                              |     | <br> |
|                    | 2. TV        | 500ul       | 500.4 ul           | OK               | 0.88 ul       | 16%        | 01%       | OK        | 0.6%  | 0.18.%  | 0.18.%     | OK    | 0          | 0       | OK             |                              |     |      |
|                    | ND/          | 1000-1      | 1002.01I           | OK               | 0.00 µ1       | 0.0.0/     | 0.7 %     | OK        | 0.0 % | 0.10 /6 | 0.10 /0    | OK    | 0          | 0       | OK             |                              |     |      |
|                    | 13014        | 150-74      |                    | 70470            | .0 30         |            | Finished  |           |       |         |            | D. II | ria        |         | / 斗 🔛 🖷        | j i                          |     |      |
| Individual test    | 19011        | 130-74      |                    | /04/8            |               |            |           |           |       |         |            |       | -          |         |                |                              |     |      |
| Individual test    | 10011        | 130-14      |                    | 70478            |               |            |           |           |       |         |            |       | 5          |         |                |                              |     |      |
| Individual test    | 10011        | 130-14      |                    | /04/8            |               |            |           |           |       |         |            |       | -          |         |                |                              |     |      |
| Individual test    | 15011        | 130-14      |                    | 70478            |               |            |           |           |       |         |            |       | 5          |         |                |                              |     |      |
| Individual test    |              | .30-14      |                    | /04/8            |               |            |           |           |       |         |            |       |            |         |                |                              |     |      |
| i Individual test  |              | 130-14      |                    | /04/2            |               |            |           |           |       |         |            |       |            |         |                |                              |     |      |
| individual test    |              | 130-14      |                    | /04/2            |               |            |           |           |       |         |            |       |            |         |                |                              |     |      |
| Individual test    |              | 130-14      |                    | /04/2            |               |            |           |           |       |         |            |       |            |         |                |                              |     |      |
| individual test    |              | 130-14      |                    | 1048             |               |            |           |           |       |         |            |       |            |         |                |                              |     |      |
| individual test    |              | 130-74      |                    | 1048             |               |            |           |           |       |         |            |       |            |         |                |                              |     |      |
| Individual test    |              |             |                    | 1048             |               |            |           |           |       |         |            |       |            |         |                |                              |     |      |

e. Click on Evaluation/release.

| Evaluation                   | n/release            | ×    |
|------------------------------|----------------------|------|
| Current status<br>New status | Finished<br>Released | •    |
| Remarks                      |                      |      |
|                              |                      |      |
|                              |                      |      |
| Apply to all                 | I                    |      |
| Cancel                       |                      | Save |

f. In the window that opens, select Released, and confirm the entry with Saving....

| er no.                | STD – standar<br>2021-11-12-1 | rd values<br>4-10-58-DI<br>+ | Article<br>Test plan<br>Terter | 704780 - Transfer<br>4437.0 - EC-STD-<br>D. Ibrig | pette® S Adji<br>ISO-PiPip-vai | ustable vol<br>r-LHDiv <mark>I</mark> | lume; 95 -  | 1000 µl |         |        |        | No     | tes on th | e order |                | Communication | with the customer |  |
|-----------------------|-------------------------------|------------------------------|--------------------------------|---------------------------------------------------|--------------------------------|---------------------------------------|-------------|---------|---------|--------|--------|--------|-----------|---------|----------------|---------------|-------------------|--|
| size                  | 1                             |                              | rester                         | D. ming                                           |                                | <i>.</i> .                            |             |         |         |        |        | . 1    |           |         |                |               |                   |  |
| dom sample siz<br>tus | Released                      |                              | Order no.<br>OC-Numbe          | r                                                 |                                | Custom<br>End cus                     | er<br>tomer |         |         |        | - Q    |        |           |         |                |               |                   |  |
| t characteristic      |                               | Trent                        | - Mana                         | Tel tauna Tel OK                                  | Channel and also               |                                       | - 4.97      | AN OF   | CV9/ 4- |        | 710    | CUN    | orios     | CDK     | Min CDK CDK OL |               |                   |  |
| lest charact          | 2. TV                         | 100 larget v                 | 100.3 µl                       | OK                                                | ο μl                           | 8 %                                   | 0 %         | OK OK   | 3 %     | 0 %    | 0 %    | OK     | 0 0       | 0       | OK             |               |                   |  |
| 2                     | 1. TV                         | 500µl                        | 500.4 µl                       | OK                                                | 0.88 µl                        | 1.6 %                                 | 0.1 %       | ОК      | 0.6 %   | 0.18 % | 0.18 % | ОК     | 0         | 0       | ОК             |               |                   |  |
| <b>S</b> 3            | NV                            | 1000µl                       | 1003.01 µl                     | OK                                                | 0 µl                           | 0.8 %                                 | 0.3 %       | ОК      | 0.3 %   | 0 %    | 0 %    | ОК     | 0         | 0       | OK             |               |                   |  |
| individual tes        | 15014                         | 150-74                       |                                | 704780                                            | 50                             |                                       | Keleased    |         |         |        |        | D. Ini | 19        |         | / 🛶 🔟          |               |                   |  |
|                       |                               |                              |                                |                                                   |                                |                                       |             |         |         |        |        |        |           |         |                |               |                   |  |
|                       |                               |                              |                                |                                                   |                                |                                       |             |         |         |        |        |        |           |         |                |               |                   |  |
|                       |                               |                              |                                |                                                   |                                |                                       |             |         |         |        |        |        |           |         |                |               |                   |  |
|                       |                               |                              |                                |                                                   |                                |                                       |             |         |         |        |        |        |           |         |                |               |                   |  |
|                       |                               |                              |                                |                                                   |                                |                                       |             |         |         |        |        |        |           |         |                |               |                   |  |
|                       |                               |                              |                                |                                                   |                                |                                       |             |         |         |        |        |        |           |         |                |               |                   |  |
|                       |                               |                              |                                |                                                   |                                |                                       |             |         |         |        |        |        |           |         |                |               |                   |  |
|                       |                               |                              |                                |                                                   |                                |                                       |             |         |         |        |        |        |           |         |                |               |                   |  |
|                       |                               |                              |                                |                                                   |                                |                                       |             |         |         |        |        |        |           |         |                |               |                   |  |

**g.** Click on Print certificates.

| Print certifica  | ates          |      | ×        |
|------------------|---------------|------|----------|
| Select/de-select | all           |      | <u>ـ</u> |
|                  |               |      |          |
|                  |               |      |          |
|                  |               |      |          |
|                  |               |      |          |
|                  |               |      | Ŧ        |
| Cancel           | Print preview | Save | Print    |

**h.** Click the check-box, and then click Print preview.

| ontent                    | Print preview |                                                                        |                    |                                                                |                           |                    | Settings                     |
|---------------------------|---------------|------------------------------------------------------------------------|--------------------|----------------------------------------------------------------|---------------------------|--------------------|------------------------------|
| eader                     | _             |                                                                        |                    |                                                                |                           |                    | <br>Templates used           |
| antant                    |               |                                                                        |                    |                                                                |                           |                    | Selected master layout:      |
| mem                       |               |                                                                        |                    |                                                                |                           |                    | EC-DINA4-hochkant            |
| Free text                 |               |                                                                        |                    |                                                                |                           |                    | Selected content structure:  |
| A Header                  |               |                                                                        |                    |                                                                |                           |                    | Kalibrierzertifikat_Einkanal |
| Horizontal line           |               | Alloemeine Angaben I Gener                                             | al Information     |                                                                |                           |                    | Export languages             |
|                           |               | Kalhdorrabelo Nr                                                       | 150.7              | 1                                                              |                           |                    | Primary language             |
|                           |               | Centricate No.                                                         |                    | Sec                                                            |                           |                    | German                       |
| Allaemeine Anaghen - Wede |               | Gegenstand<br>Deject                                                   | Kalbe              | nhubpupette<br>Pipeze                                          |                           |                    | Secondary language           |
| cajana in a gara a ta     |               | Hersteller                                                             | BRAM               | ID GMBH + CO KG                                                |                           |                    | English                      |
| Measurement Information   |               | De                                                                     | Trans              | ferpette@ S Variabel 35 - 10<br>Internet S Ankingtole volume & | 00 µI<br>5 - 1000 µ       |                    | Test plan selection          |
|                           |               | Fabrikat/Serien-Nr.                                                    |                    |                                                                |                           |                    | EC-STD-ISO-PiPip-var-LHDiv   |
| Measured value table      |               | Server tomber<br>Kundeneigene Kennzeichnung<br>Custorrers speche ister |                    |                                                                |                           |                    | Export remark                |
|                           |               |                                                                        | L                  |                                                                | I've over all reasons and | 1                  | Enter a remark:              |
| Free text                 |               | Mess- und<br>Umgebungsbedingungen:                                     | TL#/Tar            | 21,0°C                                                         | gAcessprize / \$/shoohars | dötimbar<br>40%-rk |                              |
| Konformitat + Unterschift |               | Securement and end end on difora:                                      | 2Pddar72hiky       | 1003.01211314/ 0                                               | 1                         | 1.46.6             |                              |
| Free text                 |               |                                                                        | Prüfflüssigkeit.   | Wasser nach DIN ISO<br>rate according to 50 Mil                | 3656, Qualität 3.         |                    |                              |
| BRAND-Footer              |               |                                                                        | Kalibriert mit:    | 782212 BRAND Pipett                                            | erspitzen 60-1000µl       |                    |                              |
|                           |               | Prüfmittel:                                                            | No. 20210708-82-01 | No. 351000-71; No. 600029                                      | -10; No. 800033-18        |                    |                              |
| iter                      |               | Text equipment:                                                        |                    |                                                                |                           |                    | 2                            |
|                           |               | Ashossons                                                              |                    |                                                                |                           |                    | Hide elements                |
|                           |               | Messung                                                                | 10                 | 190µ1                                                          | 500µl                     | 1000µl             | V Hide background            |
|                           |               | 1                                                                      | lat                | 0.10000                                                        | 0,49500                   | 1,00000            | Hide primary conformity      |
|                           |               | 2                                                                      | la)                | 0,10000                                                        | 0,49900                   | 1,00000            | assessment                   |
|                           |               | 3                                                                      | isi .              | 0,10000                                                        | 0,50000                   | 1,0000             | assessment                   |
|                           |               | 5                                                                      | 120                | 0.10000                                                        | 0.49900                   | 1,00000            |                              |
|                           |               |                                                                        |                    |                                                                |                           |                    | *                            |

→ The certificate editor opens in Print preview mode. You can still make settings in the right section and enter export annotations depending on the selected content structure.

| port (ISO-74)                                                                                                    |                                                                                                    |                                                                                                    |
|----------------------------------------------------------------------------------------------------|----------------------------------------------------------------------------------------------------|----------------------------------------------------------------------------------------------------|
| ntent                                                                                                    | Print preview                                                                                                    | Settings                                                                                                    |
| Ader Address Address Addre<br>Address Address Address Address Address Address Address Address Address Address Address Address Address Address Address Address Address Address Address Address Address Address Address Address Address Address Address Address Address Add | Kalibrierschein / Calibration certificate         erstellt durch das Kellbrierlaboratorium<br>issund by the calibrierinaboratorium<br>issund by the calibrierinaboratorium<br>issund by the calibrierinaboratorium<br>others.       Description of the calibrierina<br>Description of the calibrierinaboratorium<br>Others.         BRAND GMBH + CO KG<br>Other-Scholten bulpipetet<br>Mensieter       Autragenummer<br>Others.         Begenstern<br>Description       Batani der Valuerinaboratorium<br>Others.         Transfergentetel:       Batani der Valuerinaboratorium<br>Others.         Type       Transfergentetel:         Type       Transfergentetel:         Type       Transfergentetel:         Type       Transfergentetel:         Type       Transfergentetel:         Type       Transfergentetel:         Type       Transfergentetel:         Type       Transfergentetel:         Type       Transfergentetel:         Type       Transfergentetel:         Type       Transfergentetel:         Type       Colspan="2">Transfergentetel:         Type       Transfergentetel:         Type       Type         Type       Type <t< th=""><th><ul> <li>Templates used</li> <li>Selected master isyout.</li> <li>EC-DIMAI-hoothkant</li> <li>Selected content structure:</li> <li>MXV Kalibierschein mit Grafik</li> <li>Export languages</li> <li>Primary language</li> <li>German</li> <li>Secondary language</li> <li>English</li> <li>Test plan selection</li> <li>EC-STD-SIO-PPip-war-LHDw</li> <li>Export remark</li> <li>Enter a remarks</li> </ul></th></t<> | <ul> <li>Templates used</li> <li>Selected master isyout.</li> <li>EC-DIMAI-hoothkant</li> <li>Selected content structure:</li> <li>MXV Kalibierschein mit Grafik</li> <li>Export languages</li> <li>Primary language</li> <li>German</li> <li>Secondary language</li> <li>English</li> <li>Test plan selection</li> <li>EC-STD-SIO-PPip-war-LHDw</li> <li>Export remark</li> <li>Enter a remarks</li> </ul> |
| Prüfmerkmal Diagramme                                                                                                    | Pritholamen 100jil Petholamen 500jil Petholamen 500jil Petholamen 1000jil<br>310 530 1010                                                                                                    |                                                                                                    |
| Freitext<br>Seitenkopf                                                                                                    | 125 335 1005                                                                                                    | Hide elements                                                                                                    |
| Freitext<br>Kalibrierverfahren<br>Messungsinformationen                                                                                                    |                                                                                                    | assessment<br>Hide secondary conformity<br>assessment                                                                                                    |
| Prüfmittel/                                                                                                    | 41 4 1 von 3 • • • Zoom 100 % 🔿 👘                                                                                                    | . w m                                                                                                    |

i. Here you can also export the certificate as a PDF or print a hard copy. By clicking on Back, you leave the Print preview.

| BRAND - EASYCAL                                                                    | ™5                                                                           |                                                |                                              |                                                   |                                        |                                      |                               |                         |                                 |                                        |                             |                       |                      |                    |                                  |                |                                 | - | ٥ | × |
|------------------------------------------------------------------------------------|------------------------------------------------------------------------------|------------------------------------------------|----------------------------------------------|---------------------------------------------------|----------------------------------------|--------------------------------------|-------------------------------|-------------------------|---------------------------------|----------------------------------------|-----------------------------|-----------------------|----------------------|--------------------|----------------------------------|----------------|---------------------------------|---|---|---|
| Irder 2021-11<br>est type<br>rder no.<br>rder type<br>ot size<br>andom sample size | -12-14-10-<br>STD – standar<br>2021-11-12-1:<br>Individual tes<br>1<br>1 / 1 | - <b>58-DI</b><br>rd values<br>4-10-58-DI<br>t | Article<br>Test plan<br>Tester<br>Order no.  | 704780 - Transfer<br>4437.0 - EC-STD-<br>D. Ihrig | pette® S Adj<br>ISO-PiPip-va           | ustable vol<br>r-LHDiv 📕<br>Custom   | lume; 95                      | - 1000 µl               |                                 |                                        | ~ Q                         | N                     | otes on th           | e order            |                                  |                | Communication with the customer |   |   |   |
| latus                                                                              | Released                                                                     |                                                | OC-Number                                    |                                                   |                                        | End cus                              | tomer                         |                         |                                 |                                        | ⊤ Q                         |                       |                      |                    |                                  |                |                                 |   |   |   |
| Test characteristic                                                                | ristic Descripti<br>2. TV<br>1. TV<br>NV                                     | on Target v<br>100µl<br>500µl<br>1000µl        | a Mean<br>100.3 µl<br>500.4 µl<br>1003.01 µl | Tol targe Tol OK<br>OK<br>OK<br>OK                | Standard de<br>0 µl<br>0.88 µl<br>0 µl | evi A% targ<br>8 %<br>1.6 %<br>0.8 % | e A%<br>0 %<br>0.1 %<br>0.3 % | A% OK<br>OK<br>OK<br>OK | CV% ta<br>3 %<br>0.6 %<br>0.3 % | r <u>c</u> CV%<br>0 %<br>0.18 %<br>0 % | CV%<br>0 %<br>0.18 %<br>0 % | CV%<br>OK<br>OK<br>OK | OK QS<br>0<br>0<br>0 | СРК<br>0<br>0<br>0 | Min CPK CPK OK<br>OK<br>OK<br>OK |                |                                 |   |   |   |
| Device/calibration :<br>Calibration slip<br>Individual test                        | slip overview –<br>o type Internal<br>13014                                  | no. Calibrat<br>ISO-74                         | ion slip no. Seri                            | al number Article<br>704780                       | code Condu<br>) 30                     | cted tests !                         | Status<br>Released            |                         | Device                          | status                                 |                             | Teste<br>D. Ih        | r Linked<br>ig       | calibration        | n slip                           | <b>- ⊵</b> 4 ( | 9 i                             |   |   |   |
|                                                                                    |                                                                              |                                                |                                              |                                                   |                                        |                                      |                               |                         |                                 |                                        |                             |                       |                      |                    |                                  |                |                                 |   |   |   |
|                                                                                    |                                                                              |                                                |                                              |                                                   |                                        |                                      |                               |                         |                                 |                                        |                             |                       |                      |                    |                                  |                |                                 |   |   |   |
|                                                                                    |                                                                              |                                                |                                              |                                                   |                                        |                                      |                               |                         |                                 |                                        |                             |                       |                      |                    |                                  |                |                                 |   |   |   |
|                                                                                    |                                                                              |                                                |                                              |                                                   |                                        | Eval                                 | uation/re                     | lease                   | Print inte                      | rnal log                               | Print co                    | ertifica              | t <mark>es</mark> Ne | w calibrati        | on slip                          |                |                                 |   |   |   |
|                                                                                    | Daala aa ahaa aa                                                             |                                                |                                              |                                                   |                                        |                                      |                               |                         |                                 |                                        |                             |                       |                      |                    |                                  |                |                                 |   |   |   |

- j. Click on Back to the order overview
- **k.** From here you can create additional jobs and start tests. By clicking on Back, you can return to the main menu.

| Main menu                    |                       |                |  |
|------------------------------|-----------------------|----------------|--|
| Orders and calibration slips | Reminder service      | Administration |  |
| Settings                     | <mark>무</mark><br>End |                |  |

✤ This is where this tutorial ends.

# **Mentions légales**

BRAND GMBH + CO KG Otto-Schott-Str. 25 97877 Wertheim (Germany) T +49 9342 808 0 F +49 9342 808 98000 info@brand.de www.brand.de

Sous réserve de modifications, d'erreurs et d'erreurs d'impression.

| 1 | ••••• | ••••• |                                               | 66 |
|---|-------|-------|-----------------------------------------------|----|
| 2 | ••••• | ••••• |                                               | 67 |
| 3 | ••••• | ••••• |                                               | 68 |
|   | 3.1   | Tutor | iel                                           | 68 |
|   |       | 3.1.1 | Configurer la balance comme moyen de contrôle | 68 |
|   |       | 3.1.2 | Créer un ordre                                | 69 |
|   |       | 3.1.3 | Définir le moyen de contrôle                  | 73 |
|   |       | 3.1.4 | Réalisation du contrôle                       | 73 |
|   |       | 3.1.5 | Terminer le contrôle                          | 81 |

1

2

# 3.1 Tutoriel

Cet exemple montre le déroulement d'un examen - de la création d'un ordre à l'impression du certificat, en passant par le contrôle. Cette section se réfère aux données de base disponibles dans la licence de démonstration et sert de première introduction au programme.

#### Inscription

Si le programme EASYCAL™ 5 est lancé, une boîte de dialogue de connexion apparaît. C'est ici que l'utilisateur se connecte avec son nom d'utilisateur et son mot de passe.

## 3.1.1 Configurer la balance comme moyen de contrôle

Pour configurer une balance comme moyen de contrôle, procédez comme suit. La configuration s'effectue toujours dans l'ordre suivant : configurer les moyens de contrôle dans les données de base, configurer les moyens de contrôle au poste de travail et sélectionner les moyens de contrôle pour les ordres.

Prérequis:

- ✓ Vous avez connecté une balance à votre poste de travail.
- ✓ Vous connaissez les paramètres de connexion de la balance.
- ✓ Vous savez à quel port COM la balance est connectée sur le poste de travail.
- a. Nommer la balance, voir Gestion > Gestion des données de base > Moyens de contrôle > Moyens de contrôle.
- b. Aménager un lieu pour les moyens de contrôle (si ce n'est pas déjà fait)
- **c.** Configurer la balance comme moyen de contrôle, voir Type d'appareil de contrôle. Pour cela, vous spécifiez aussi bien la fonction que la connexion de la balance au poste de travail, voir Fonction de mesure, Communication.

Quitter ce menu. Passer au menu Réglages.

- **d.** Enregistrer la balance comme moyen de contrôle au poste de travail, voir Réglages > Paramètres du poste de travail > Moyens de contrôle.
- **e.** Sélectionner la balance et la connexion pour le poste de travail. En outre, vous pouvez tester la connexion à la balance.

Quitter ce menu. Passer au menu Ordres et certificats d'étalonnage .

**f.** Vous pouvez sélectionner la balance connectée dans l'ordre lors de la sélection du moyen de contrôle. Dans le tutoriel, voir Définir le moyen de contrôle, p. 73, dans le mode d'emploi, voir Choisir le moyen d'essai pour le contrôle.

# 3

## 3.1.2 Créer un ordre

**a.** Naviguez depuis Menu principal jusqu'à Ordres et certificats d'étalonnage.

| Ordr     | es et certifica                      | ts d'étalonnage                    |                     |                                                                                                    |                   |     |
|----------|--------------------------------------|------------------------------------|---------------------|----------------------------------------------------------------------------------------------------|-------------------|-----|
| iltre po | our type de contrôle                 | Aucune indication 🔹                | Rechercher Ap       | puyer pour rechercher × de 05/09/2022 15 à                                                           | 20/09/2022 15     | Č   |
| Aperçu   | de l'ordre Certific                  | ats d'étalonnage                   |                     |                                                                                                    |                   |     |
| ID c 🖪   | <ul> <li>Type de contrôle</li> </ul> | <ul> <li>Numéro d'ordre</li> </ul> | ▼ Numéro di ▼       | Article 👻                                                                                            | Date de l'étalo 🔻 | Éta |
| 8        | STD                                  | 2022-09-16-10-00-12-EA             | 5                   | EC-27316 - Pipette graduée Type 3 BLAUBRAND® ETERNA écoulement classe AS Zéro en<br>haut 0,01 - 1 ml | Aucune donnée     | Cr  |
| 7        | STD                                  | 2022-09-15-16-43-04-EA             |                     | EC-704780 - Transferpette® S (jusqu'en 2019) Variable 100 - 1000 µl                                  | 16/09/2022        | En  |
| 6        | STD                                  | 2022-09-15-08-59-33-EA             |                     | EC-704780 - Transferpette® S (jusqu'en 2019) Variable 100 - 1000 µl                                  | 16/09/2022        | En  |
| 5        | STD                                  | 2022-09-15-08-19-11-EA             |                     | EC-704780 - Transferpette® S (jusqu'en 2019) Variable 100 - 1000 µl                                  | 15/09/2022        | En  |
| 4        | STD                                  | 2022-09-14-17-57-57-EA             |                     | EC-704780 - Transferpette® S (jusqu'en 2019) Variable 100 - 1000 µl                                  | Aucune donnée     | C   |
| 3        | STD                                  | 2022-09-14-16-05-37-EA             |                     | EC-704780 - Transferpette® S (jusqu'en 2019) Variable 100 - 1000 µl                                  | 14/09/2022        | Er  |
| 2        | STD                                  | 2022-09-14-16-02-03-EA             |                     | EC-704780 - Transferpette® S (jusqu'en 2019) Variable 100 - 1000 µl                                  | 14/09/2022        | Er  |
|          |                                      |                                    |                     |                                                                                                    |                   |     |
|          |                                      |                                    |                     |                                                                                                    |                   |     |
|          |                                      |                                    |                     |                                                                                                    |                   |     |
|          |                                      |                                    |                     |                                                                                                    |                   |     |
|          |                                      |                                    |                     |                                                                                                    |                   |     |
|          |                                      |                                    |                     |                                                                                                    |                   |     |
|          |                                      |                                    |                     |                                                                                                    |                   |     |
| •        |                                      |                                    |                     |                                                                                                    |                   | •   |
| Ret      | tour                                 | Certificats de lo                  | ts - Recherche et i | mpression Contrôle des appareils individuels Créer un ordr                                           | e Ouvrir          | r   |

**b.** Cliquez sur Créer un ordre.

| Sélectionner le type d'ordre                                                                                                    |                                                                                                    |
|----------------------------------------------------------------------------------------------------|----------------------------------------------------------------------------------------------------|
| <section-header><section-header><section-header><section-header><section-header><section-header><section-header><text></text></section-header></section-header></section-header></section-header></section-header></section-header></section-header> | <b>Contrôle individuel</b><br>Utilisation pour contrôle 100% ou contrôle d'un<br>appareil individuel.<br>Chaque appareil contient un propre certificat. |

c. Cliquez sur Contrôle individuel.

d. Sur Type de contrôle , sélectionnez la valeur STD - Normwerte.

Les types de contrôle organisent vos méthodes de contrôle. Vous ne pouvez pas créer de catégories de contrôle supplémentaires, mais devez choisir parmi les catégories de contrôle déjà enregistrées. Les plans de contrôle et les modèles de certificats sont liés au type de contrôle. Dans la gestion des utilisateurs, il faut donner à l'utilisateur l'autorisation correspondante pour le type de contrôle en question. Comme vous êtes actuellement connecté en tant qu'administrateur global, vous avez accès à toutes les données.

| Co                      | ontrôle individ                                      | uel - Créer un ordre   |                                                          |                                        |              |                      |
|-------------------------|------------------------------------------------------|------------------------|----------------------------------------------------------|----------------------------------------|--------------|----------------------|
| cle                     | Type de contrôle<br>Numéro d'ordre<br>Code d'article | STD - Valeurs standard | Nombre d'appareils<br>N° de l'ordre d'achat<br>Numéro AB | 1 \$                                   | Client       | • Q                  |
| Informations sur l'arti | Article                                              |                        | Remarques sur l'ordre                                    | Contrôle préalable et ultérieur requis | Client final | •                    |
|                         | Plages de volume                                     | •                      |                                                          |                                        |              |                      |
|                         | Plan de contrôle<br>Retour                           | ▼ Q                    |                                                          |                                        |              | Démarrer le contrôle |

e. Cliquez sur le bouton à Code d'articlepour afficher les articles déjà créés.

| Tupo do contrôlo | STD - Valeurs standard |          | ▼ No       | mbro d'annaroile   | 1 *             | Client                        |                    | <b>v</b> Q                                            |                                     |              |
|------------------|------------------------|----------|------------|--------------------|-----------------|-------------------------------|--------------------|-------------------------------------------------------|-------------------------------------|--------------|
| type de controle | STD TOTOD STATUTO      |          |            |                    |                 | Client                        |                    |                                                       |                                     |              |
| Numéro d'ordre   |                        |          | N°         | de l'ordre d'achat |                 |                               |                    |                                                       |                                     |              |
| Code d'article   |                        |          | 🔍 Nu       | iméro AB           |                 |                               |                    |                                                       |                                     |              |
| Article          |                        | Sél      | ectionn    | er des articles    | -               |                               |                    |                                                       |                                     |              |
|                  |                        | Rech     | ercher     |                    |                 |                               |                    |                                                       |                                     |              |
|                  |                        |          | Code d'art | icle 🔻 Version 👻   | Fabricant       | • Produit •                   | Variation de produ | it                                                    | <ul> <li>Plage de volume</li> </ul> | ✓ État       |
|                  |                        | +        | EC-12484   | 0                  | BRAND GMBH + CO | KG Burette                    | BLAUBRAND®, ro     | obinet droit, Schilling, classe AS                    | 0,02 - 10 ml                        | Déverrouil   |
| Plages de volume |                        | →        | EC-12487   | 0                  | BRAND GMBH + CO | KG Burette                    | BLAUBRAND®, ro     | obinet droit, Schilling, classe AS                    | 0,05 - 25 ml                        | Déverrouill  |
|                  |                        | +        | EC-12488   | 0                  | BRAND GMBH + CO | KG Burette                    | BLAUBRAND®, ro     | obinet droit, Schilling, classe AS                    | 0,1 - 50 ml                         | Déverrouill  |
|                  |                        | +        | EC-13844   | 0                  | BRAND GMBH + CO | KG Burette                    | BLAUBRAND®, ro     | obinet latéral, Schilling, classe AS                  | 0,02 - 10 ml                        | Déverrouil   |
|                  |                        | <b>→</b> | EC-13847   | 0                  | BRAND GMBH + CO | KG Burette                    | BLAUBRAND®, ro     | obinet latéral, Schilling, classe AS                  | 0,05 - 25 ml                        | Déverrouill  |
| Disa da sentrêja |                        | <b>→</b> | EC-13848   | 0                  | BRAND GMBH + CO | KG Burette                    | BLAUBRAND®, ro     | obinet latéral, Schilling, classe AS                  | 0,1 - 50 ml                         | Déverrouill  |
| Plan de controle |                        | <b>→</b> | EC-13913   | 0                  | BRAND GMBH + CO | KG Burette compacte           | BLAUBRAND®, cl     | lasse AS                                              | 0,02 - 10 ml                        | Déverrouill  |
|                  |                        | +        | EC-13916   | 0                  | BRAND GMBH + CO | KG Burette compacte           | BLAUBRAND®, cl     | lasse AS                                              | 0,05 - 25 ml                        | Déverrouill  |
| D .              |                        | +        | EC-13918   | 0                  | BRAND GMBH + CO | KG Burette compacte           | BLAUBRAND®, cl     | lasse AS                                              | 0,1 - 50 ml                         | Déverrouill  |
| Retour           |                        | +        | EC-13963   | 0                  | BRAND GMBH + CO | KG Burette compacte           | BLAUBRAND®, cl     | lasse AS, marron                                      | 0,02 - 10 ml                        | Déverrouill  |
|                  |                        | +        | EC-13966   | 0                  | BRAND GMBH + CO | KG Burette compacte           | BLAUBRAND®, cl     | lasse AS, marron                                      | 0,05 - 25 ml                        | Déverrouill  |
|                  |                        | →        | EC-13968   | 0                  | BRAND GMBH + CO | KG Burette compacte           | BLAUBRAND®, cl     | lasse AS, marron                                      | 0,1 - 50 ml                         | Déverrouill  |
|                  |                        | →        | EC-22521   | 0                  | BRAND GMBH + CO | KG Burette à zéro automatique | BLAUBRAND®, d      | e Pellet, sans robinet interméiaire, classe AS        | 0,02 - 10 ml                        | Déverrouill  |
|                  |                        | →        | EC-22522   | 0                  | BRAND GMBH + CO | KG Burette à zéro automatique | BLAUBRAND®, d      | e Pellet, sans robinet interméiaire, classe AS        | 0,05 - 25 ml                        | Déverrouill  |
|                  |                        | +        | EC-22523   | 0                  | BRAND GMBH + CO | KG Burette à zéro automatique | BLAUBRAND®, d      | e Pellet, sans robinet interméiaire, classe AS        | 0,1 - 50 ml                         | Déverrouill  |
|                  |                        | +        | EC-22524   | 0                  | BRAND GMBH + CO | KG Burette à zéro automatique | BLAUBRAND®, d      | e Pellet, avec flacon, sans robinet interméiaire, cla | asse AS 0,02 - 10 ml                | Déverrouill  |
|                  |                        | +        | EC-22528   | 0                  | BRAND GMBH + CO | KG Burette à zéro automatique | BLAUBRAND®, d      | e Pellet, avec flacon, sans robinet interméiaire, cla | asse AS 0,05 - 25 ml                | Déverrouill  |
|                  |                        | +        | EC-22530   | 0                  | BRAND GMBH + CO | KG Burette à zéro automatique | BLAUBRAND®, de     | e Pellet, avec flacon, sans robinet interméiaire, cla | asse AS 0,1 - 50 ml                 | Déverrouille |

f. Dans le champ de recherche, tapez Transferpette S 1000. Pendant que vous tapez, vous voyez comment la sélection d'articles change. Ce comportement est le même dans tous les champs de recherche de EASYCAL™ 5 . Nous recommandons toujours d'utiliser d'abord la fonction de recherche, car EASYCAL<sup>™</sup> 5 est livré avec une vaste base de données de base.

Le préfixe EC− indique qu'il s'agit d'un ensemble de données préétabli et non modifiable. Si vous souhaitez modifier ces enregistrements, copiez l'enregistrement, modifiez-le et enregistrez-le sous un autre nom. Pour plus d'informations, voir Aide dans EASYCAL<sup>™</sup> 5.

| Numéro d'ordre   | d Vombre d'appareils 1 Client Q                                                                                                    |                            |
|------------------|----------------------------------------------------------------------------------------------------|----------------------------|
| Code d'article   | 🔍 Numéro AB                                                                                                    |                            |
|                  | Selectionner des articles         Rechercher       EC-704780         Code d'article × Version ×       Fabricant       × IProduit       × Variation de produit | ▼  Plage de volume ▼  État |
| Plages de volume | + EC-704780 0 BRAND GMBH + CO KG Transferpette \$ S(jusqu'en Variable                                                                                         | 100 - 1000 µl Déven        |
|                  |                                                                                                    |                            |

- **g.** Sélectionnez le code d'article EC-704780. Confirmez votre choix par un double-clic.
- **h.** Sur Plan de contrôle , sélectionnez le plan de contrôle correspondant. En règle générale, vous y trouverez 1 à 2 entrées.
- i. Dans le plan de contrôle, les conditions générales du contrôle ainsi que les limites de défaut de l'article affecté sont enregistrées.

| Type de contrôle | STD - Valeurs standard                                             | • | Nombre d'appareils    | 1 🗘                                    | Client       | • |
|------------------|--------------------------------------------------------------------|---|-----------------------|----------------------------------------|--------------|---|
| Numéro d'ordre   |                                                                    |   | N° de l'ordre d'achat |                                        |              |   |
| Code d'article   | EC-704780                                                          | ٩ | Numéro AB             |                                        |              |   |
| Article          | Transferpette® S (jusqu'en 2019)<br>Variable<br>BRAND GMBH + CO KG |   |                       | Contrôle préalable et ultérieur requis |              |   |
|                  |                                                                    |   | Remarques sur l'ordre |                                        | Client final | • |
| Plages de volume | 1000 µl (100 - 1000) 😵                                             | 0 |                       |                                        |              |   |
| Plan de contrôle | 605.0 - EC-STD-ST-ISO-PiPip-1000 ▼                                 | ٩ | 1                     |                                        |              |   |

j. Cliquez sur Démarrer le contrôle.

Un message indiquant qu'aucun numéro d'ordre n'a été attribué s'affiche.

S'il existe dans votre entreprise / processus de gestion de la qualité des directives pour l'organisation des contrôles, choisissez Non et attribuez un montant d'ordre.

S'il n'y a pas de directives concernant l'organisation des examens, sélectionnez Oui et EASYCAL™ 5 attribue un numéro d'ordre unique. Nous vous recommandons d'opter suffisamment tôt pour une approche uniforme.

| <b>₫</b> ∳ No | ification                                                                                                    | × |
|---------------|----------------------------------------------------------------------------------------------------|---|
| •             | Aucun numéro d'ordre n'a été attribué.<br>Souhaitez-vous utiliser un identifiant d'ordre généré<br>automatiquement ?<br>Si vous sélectionnez « Non », il faut attribuer manuellement un<br>numéro d'ordre. |   |
|               | Oui Non                                                                                                    |   |

k. Poursuivez le tutoriel en cliquant sur Oui . Le numéro d'ordre est créé sur la base de l'horodatage actuel.

| Type de contrôle | STD - Valeurs standard           | <ul> <li>Nombre d'appareils</li> <li>1 </li> </ul>  | Client 🔹 🔍                            |
|------------------|----------------------------------|-----------------------------------------------------|---------------------------------------|
| Numéro d'ordre   | 2022-11-23-11-43-29-EA           | Madifier la contificat d'étalemente CTD 19          |                                       |
| Code d'article   | EC-704780                        | Modimer le certificat d étalonnage STD-18           |                                       |
| Article          | Transferpette® S (jusqu'en 2019) | Numéro de série                                     | Marquage client                       |
|                  | Variable<br>BRAND GMBH + CO KG   |                                                     | Année de production 1900 🗘 🗹 inconnu  |
|                  |                                  |                                                     | Pointes, accessoires                  |
|                  |                                  | Plage de volume 1000 μl (100 - 1000) 🔹              | Type de nettoyage                     |
| Plages de volume | 1000 µl (100 - 1000) 🛛 😵         | Plan de contrôle 605.0 - EC-STD-ST-ISO-PiPip-1000 🔹 | Mode Pip                              |
|                  |                                  |                                                     | Vitesse                               |
|                  |                                  | État des appareils                                  | Remarque suivant le souhait du client |
| Plan de contrôle | 605.0 - EC-STD-ST-ISO-PiPip-1000 | · · · · · · · · · · · · · · · · · · ·               |                                       |
|                  |                                  | g. <sup>a</sup>                                     |                                       |
|                  |                                  | • ×                                                 | Remarques internes                    |
| Retour           |                                  |                                                     |                                       |
|                  |                                  |                                                     |                                       |

- l. Vous pouvez saisir un numéro de série pour identifier l'appareil. Cela est nécessaire pour les examens réels. Mais ce n'est pas nécessaire pour le tutoriel.
- m. Cliquez sur Continuer. L'ordre de contrôle est créé.

La fenêtre de démarrage du contrôle proprement dit s'ouvre.
### 3.1.3 Définir le moyen de contrôle

| 64 BRAND - EASYCAL** 5                  |                                                                                                    |                                                                                |   |                                                                                                   | - 3 ×                    |
|-----------------------------------------|----------------------------------------------------------------------------------------------------|--------------------------------------------------------------------------------|---|---------------------------------------------------------------------------------------------------|--------------------------|
| 2022-11-23-12-41-17-EA / STD-19 EC-7047 | '80 - Transferpette® S (jusqu'en 2019) Variable 100 -                                                  | 1000 µl                                                                        |   |                                                                                                   | i                        |
| 10                                      | Équipement de contrôle 1. vol. d'essai                                                                 | 🤨 🕅 2. vol. d'essai 🛛 🧐 vol. nominal 😕                                         |   |                                                                                                   | × A/B/C                  |
|                                         |                                                                                                    |                                                                                |   |                                                                                                   |                          |
|                                         | Tempenture de l'ar<br>Tempiniture de Hale<br>Harn tel de Tale<br>Passion derouchdique<br>Wear de paste | Thermonitie •<br>thermonitie •<br>Elegentité •<br>Bacevatine •<br>Bacevatine • |   | EC Tasi Muhimude<br>EC Tasi Muhimude<br>UC-Inst-Muhimude<br>EC-Tasi-Muhimude<br>EC-Tasi-Balance J | *<br>*<br>*<br>*         |
|                                         |                                                                                                    |                                                                                |   |                                                                                                   |                          |
|                                         |                                                                                                    |                                                                                |   |                                                                                                   |                          |
|                                         |                                                                                                    |                                                                                |   |                                                                                                   |                          |
|                                         |                                                                                                    |                                                                                |   |                                                                                                   |                          |
|                                         |                                                                                                    |                                                                                |   |                                                                                                   |                          |
|                                         |                                                                                                    |                                                                                |   |                                                                                                   |                          |
| Retora                                  | w Appavel precedere 🔶 C                                                                                | аласкентісць реглемент Санаскентація цалона. 🔶 Ларрані царранізатаста 🔶        | 1 | Éveluellen de, apointe 🔰 Territue le contrôle                                                     | Apraço anant Imprisation |

Prérequis:

- ✓ L'ordre est créé.
- **a.** Pour les moyens de contrôle, les paramètres nécessaires ainsi que le type de moyen de contrôle et le moyen de contrôle (numéro du moyen de contrôle) sont présélectionnés. Comme un seul moyen de contrôle est créé, nous nous en tiendrons à cette sélection.

#### 3.1.4 Réalisation du contrôle

a. Continuez en cliquant sur Caractéristique suivante .

Vous voyez le masque de saisie central de la fonctionnalité de mesure de EASYCAL™ 5 .

| B& BRAND - LASYCAL* 5                                                                                                    |                                      |                                |                                                                                                    |                                   |                         | - a ×                                        |
|----------------------------------------------------------------------------------------------------|--------------------------------------|--------------------------------|----------------------------------------------------------------------------------------------------|-----------------------------------|-------------------------|----------------------------------------------|
| 2022-11-23-12-41-17-EA / STD-19 EC-70                                                                                                    | 1780 - Transferpette∉ S              | (jusqu'en 2019) Variable 100 - | 1000 µl                                                                                                  |                                   |                         | i                                            |
| Donnies antiror namentales                                                                                                    | <ul> <li>Équinement de la</li> </ul> | ontrôle 1 volutiessai          | n lov ( essai                                                                                            | minal 😐                           |                         |                                              |
| l∾ l≜ & !!! ¤                                                                                                    | Numero                               | Heure                          |                                                                                                    | Valeur de mesure                  | Notume (pr)             | its                                          |
| Demansor the downeet any conservative:           Water théorique         Nombri           100 μl         0 / 10           Dernitie comeaner. Nouvelles meaner         0 |                                      |                                |                                                                                                    |                                   |                         |                                              |
| 0                                                                                                    |                                      |                                |                                                                                                    |                                   |                         |                                              |
| C Equipement de comme non tele                                                                                                    | Grephique des valeurs de me          | tine                           |                                                                                                    |                                   |                         |                                              |
| Vectore repise<br>ibiotites auto-weigue<br>repression automaticue<br>d'Anno tara<br>Constiter las values da resona avant la saide                                       | 0.3<br>0.3<br>0.3                    |                                |                                                                                                    |                                   |                         |                                              |
| Rejeter Ferrine . A missie de rejet                                                                                                    | 0.02<br>                             |                                |                                                                                                    |                                   |                         |                                              |
|                                                                                                    | -0.02<br>-3.1                        |                                |                                                                                                    |                                   |                         |                                              |
|                                                                                                    | 41.                                  |                                |                                                                                                    | 94479 in permet Mie               |                         |                                              |
|                                                                                                    | Statistique de l'appareil            | 100 / -                        | Exactituale<br>Costino ent de vanacion<br>Morgorom<br>1960 Déviation standard<br>Inscattituale de mascre | 7.8%.<br>7.8%<br>1.<br>1.<br>0.pl |                         |                                              |
| Rictoria                                                                                                    |                                      | n Apparek prezedent 🔶 🤇        | anachérotogije précédente Carectérothique suis                                                           | nite + Apparei supplementare +    | Endustion des apparsite | Terrinus le contrôle Aprèce avant impréssion |

**b.** Saisissez des valeurs de pesée fictives sur Nouvelle mesure . Commencez par 0, 1 et cliquez sur "Reprendre la valeur de mesure. Une fenêtre s'affiche dans laquelle vous devez saisir ou compléter les valeurs de mesure.

Le choix du séparateur (virgule ou point) se fait par le choix de la langue dans le logiciel.

| Différence de température | 0,00 °C |      | 0,5 °C               |   |          |
|---------------------------|---------|------|----------------------|---|----------|
| Valeur de pesée           | 0,1     | g    |                      | 3 | 🖌 Manuel |
| Température de l'air      | 0       | °C   | (20°C - 25°C)        | G | 🖌 Manuel |
| Température du fluide     | 0       | °C   | (20°C - 25°C)        | G | ✓ Manuel |
| Hum. rel. de l'air        | 0       | %rh  | (40%rh - 60%rh)      | G | ✓ Manuel |
| Pression atmosphérique    | 0       | mbar | (960mbar - 1025mbar) | 3 | ✓ Manuel |

c. Saisissez des valeurs fictives pour les paramètres environnementaux comme suit :

| Différence de température | 0,00 °C |      | 0,5 °C               |   |          |
|---------------------------|---------|------|----------------------|---|----------|
| Valeur de pesée           | 0,1     | g    |                      | G | 🖌 Manuel |
| Température de l'air      | 21      | °C   | (20°C - 25°C)        | G | 🖌 Manuel |
| lempérature du fluide     | 21      | °C   | (20°C - 25°C)        | G | 🖌 Manuel |
| lum. rel. de l'air        | 40      | %rh  | (40%rh - 60%rh)      | G | ✓ Manuel |
| Pression atmosphérique    | 960     | mbar | (960mbar - 1025mbar) | 3 | ✓ Manuel |

**d.** Cliquez sur Reprendre. La première mesure est ainsi terminée. La valeur mesurée et le volume calculé à partir de cette valeur apparaissent dans le tableau.

| Équipement de contrôle | 🔪 1. vol. d'essai 🛛 😶 🔀 2. vol. d'essai | 😐 📎 vol. nominal | I 😶              |             | ✓/X A/B/C µl % |
|------------------------|-----------------------------------------|------------------|------------------|-------------|----------------|
| Numéro                 | Heure                                   |                  | Valeur de mesure | Volume [µl] | Éta            |
| 1                      | 23/11/2022 12:51:31                     |                  | 0,100000 g       | 100,301     |                |
|                        |                                         |                  |                  |             |                |
|                        |                                         |                  |                  |             |                |

e. Entrez maintenant de la même manière 8 fois la valeur 0,1 g comme valeur de mesure. Le tableau se remplit.

| and principalities                                                                                                    | Équipement de contrôle                                                                                          | 🔪 1. vol. d'essai 🛛 😔 📎 2. vol. d'e                                                                             | ssai 🛛 😐 📎 vol. nom      | inal 🤫           |          |           | ✓ / × [A/B/C                           | 5 (d) |
|----------------------------------------------------------------------------------------------------|----------------------------------------------------------------------------------------------------|----------------------------------------------------------------------------------------------------|--------------------------|------------------|----------|-----------|----------------------------------------|-------|
|                                                                                                    | Numero                                                                                                    | Heure                                                                                                    |                          | Wileur de mesure |          | Volume [] |                                        |       |
| 2 °C 40 Set- 960 mbar                                                                                                    | 0                                                                                                    | 23/11/2022 12:51:31                                                                                             |                          | 0,100035 g       |          | 100,301   |                                        |       |
| ander les données environnementales                                                                                                    | 2                                                                                                    | 28/11/2022 12:52:17                                                                                             |                          | 0,100000 g       |          | 100,301   |                                        |       |
| kéndene Member                                                                                                    | D                                                                                                    | 23/11/20/2125272                                                                                                |                          | 0,1(0030.g       |          | 100,301   |                                        |       |
|                                                                                                    | 4                                                                                                    | 23/11/2022 12:52:27                                                                                             |                          | 0, 100000 g      |          | 100,30    |                                        |       |
| o µi 97 ic                                                                                                    | 2                                                                                                    | 23/11/2022 12:52:53                                                                                             |                          | 0,100020.0       |          | 100,301   |                                        |       |
|                                                                                                    | 7                                                                                                    | 39/11/302 (245-45                                                                                               |                          | 0.100000.0       |          | 100.301   |                                        |       |
| es mesures mouvenes mesures                                                                                                    | u                                                                                                    | 29/11/20/21/25/253                                                                                              |                          | 0.100020 c       |          | 100.301   |                                        | -     |
| Q1 🖸 🖉                                                                                                    | a                                                                                                    | 23/11/2002 12:52:57                                                                                             |                          | 0,100000 c       |          | 102,301   |                                        |       |
| 1002 01 100002 01 1002 01 100000                                                                                                    | 1. Contract of the second second second second second second second second second second second second second s |                                                                                                    |                          |                  |          | 1.00000   |                                        |       |
| augu analar ang taugu analar pryg                                                                                                    |                                                                                                    |                                                                                                    |                          |                  |          |           |                                        |       |
| 100,301 💧                                                                                                    |                                                                                                    |                                                                                                    |                          |                  |          |           |                                        |       |
|                                                                                                    |                                                                                                    |                                                                                                    |                          |                  |          |           |                                        |       |
| 055557                                                                                                    |                                                                                                    |                                                                                                    |                          |                  |          |           |                                        |       |
| 9/9 - Prendre en charpe la valeur de                                                                                                    |                                                                                                    |                                                                                                    |                          |                  |          |           |                                        |       |
|                                                                                                    |                                                                                                    |                                                                                                    |                          |                  |          |           |                                        |       |
| 🔞 Equipement de contrôle non relié                                                                                                    |                                                                                                    |                                                                                                    |                          |                  |          |           |                                        |       |
|                                                                                                    | uneprodue des valeurs de mesure                                                                                 |                                                                                                    |                          |                  |          |           |                                        |       |
|                                                                                                    |                                                                                                    |                                                                                                    |                          |                  |          |           |                                        |       |
| érative repiste<br>érative autoresetique                                                                                                    |                                                                                                    |                                                                                                    |                          |                  |          |           |                                        | _     |
| premion automaticue                                                                                                    |                                                                                                    |                                                                                                    |                          |                  |          |           |                                        |       |
| no-tara<br>retoflar la salarra da escara asset la saisia                                                                                                    | 105                                                                                                    |                                                                                                    |                          |                  |          |           |                                        |       |
|                                                                                                    |                                                                                                    |                                                                                                    |                          |                  |          |           |                                        |       |
| Values l'avoide Arcuiter la rear                                                                                                    |                                                                                                    |                                                                                                    |                          |                  |          |           |                                        |       |
| and a second second sec | Enn                                                                                                    |                                                                                                    | 0                        | •                |          |           |                                        |       |
|                                                                                                    | S                                                                                                    |                                                                                                    |                          |                  |          |           |                                        |       |
|                                                                                                    |                                                                                                    |                                                                                                    |                          |                  |          |           |                                        |       |
|                                                                                                    |                                                                                                    |                                                                                                    |                          |                  |          |           |                                        |       |
|                                                                                                    | 21                                                                                                    |                                                                                                    |                          |                  |          |           |                                        |       |
|                                                                                                    |                                                                                                    |                                                                                                    |                          |                  |          |           |                                        |       |
|                                                                                                    |                                                                                                    |                                                                                                    |                          | 1 1              |          |           |                                        | _     |
|                                                                                                    | 22                                                                                                    |                                                                                                    |                          |                  |          |           |                                        |       |
|                                                                                                    | 3 (A                                                                                                    |                                                                                                    | 3                        | Service of       | min      |           | a                                      |       |
|                                                                                                    |                                                                                                    |                                                                                                    |                          |                  |          |           |                                        |       |
|                                                                                                    | Statistique de l'appareil                                                                                       |                                                                                                    |                          |                  | -        |           | Statistiques de l'ordre                |       |
|                                                                                                    |                                                                                                    |                                                                                                    | Exactitude               | 0,3%/8% 🗸 🚺      |          |           | Exectitude                             | - 13  |
|                                                                                                    |                                                                                                    |                                                                                                    | Coefficient de variation | 0%/3%            | <b>V</b> |           | Manager                                |       |
|                                                                                                    |                                                                                                    | the second second second second second second second second second second second second second second second se |                          |                  |          |           |                                        | 13    |
|                                                                                                    |                                                                                                    |                                                                                                    | indyenne                 | ways to          |          |           | scat standard avec its moyennes        |       |
|                                                                                                    | 92                                                                                                    | 100 306                                                                                                    | Deviation standard       | Fpt.2            |          |           | Coefficient de variation des practitud | das d |
|                                                                                                    |                                                                                                    |                                                                                                    | Incertitude de mestare   | lpl -            |          |           | Movenne CV                             | - 59  |
|                                                                                                    |                                                                                                    |                                                                                                    |                          |                  |          |           |                                        |       |

- f. La couleur bleu clair dans la zone au-dessus du tableau indique que l'ordre est en cours de traitement.
   Cliquez sur l'icône i pour afficher ou masquer les informations avancées sur le certificat.
- **g.** Saisissez à nouveau 0, 1 comme valeur de mesure et observez l'affichage de l'évolution au-dessus du tableau des valeurs de mesure.

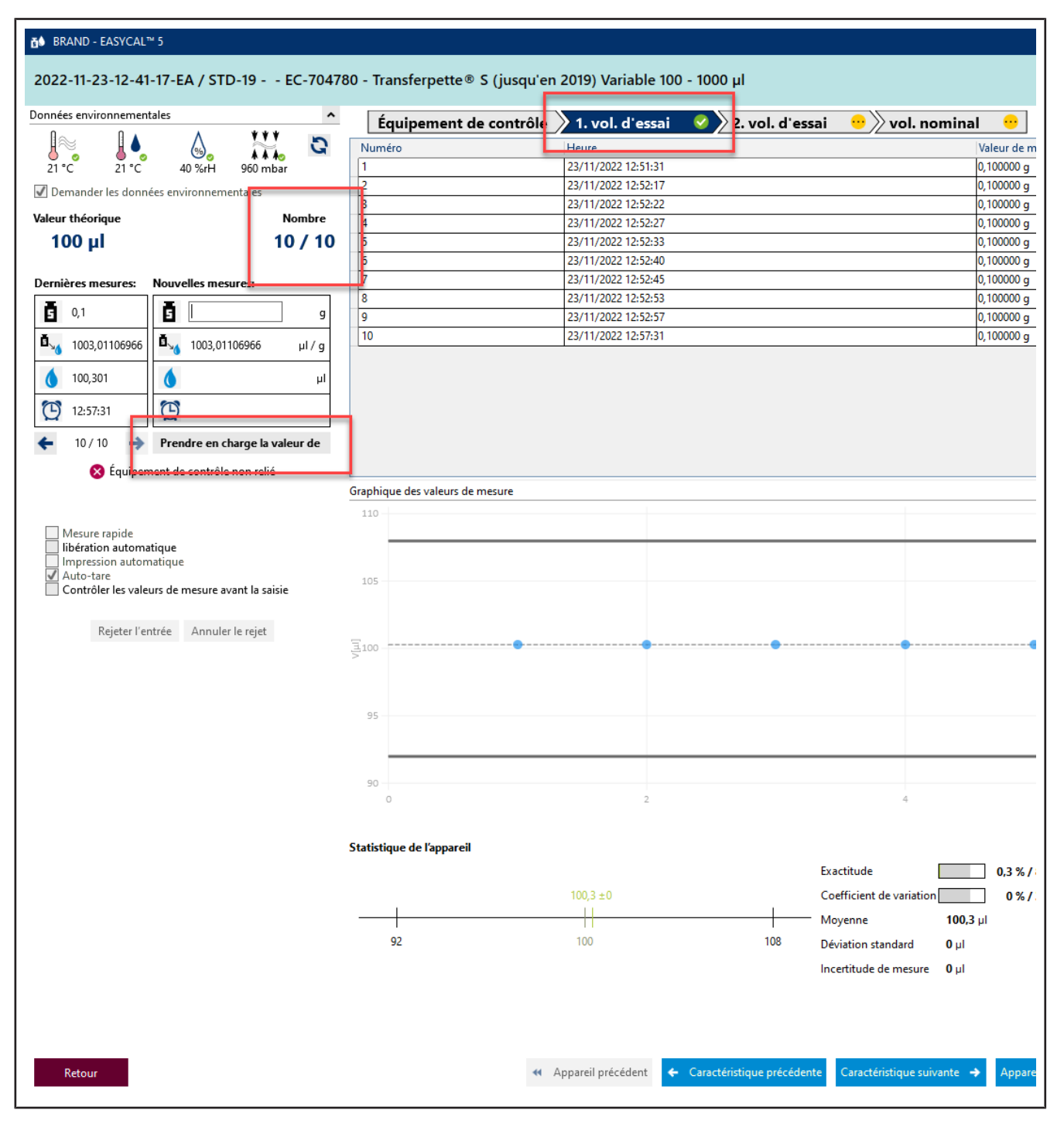

**h.** En saisissant la 10e valeur de mesure, toutes les mesures requises pour la caractéristique 2 . TV ont été effectuées. La caractéristique reçoit une coche verte. Vous pouvez saisir d'autres valeurs de mesure, mais cela n'est pas exigé.

| c 2 c 40 Suff 460 mbur<br>nancer les dorinées environnementalies    | Luméro Heure<br>29/11/2009 (355-51                                                                                                    |                              | resource and location of               |            | The second second |
|---------------------------------------------------------------------|----------------------------------------------------------------------------------------------------|------------------------------|----------------------------------------|------------|----------------------------------------------------------------------------------------------------|
| C 2° *C 40 Sel+ 960 mbwr 1<br>mander les dorinées environnementales | 28/11/28/29 15:51-31                                                                                                    |                              | Asieur de mesure                       | Volume L.U |                                                                                                    |
| mander les dornées environnementales                                | and a second second sec |                              | 0.100030 a                             | 100,301    |                                                                                                    |
| mander les données environnementales.                               | 33/11/2022 12:52/17                                                                                                    |                              | 0.100020 a                             | 100.301    |                                                                                                    |
|                                                                     | 21/11/2002 1252-02                                                                                                    |                              | 0.10030 a                              | 100.301    |                                                                                                    |
| théorique Nombre 4                                                  | 28/11/2022 12:52:27                                                                                                    |                              | 0.100000 g                             | 100.301    |                                                                                                    |
| 00 ul 10 / 10 3                                                     | 23/11/20/2125233                                                                                                    |                              | 0,100000 0                             | 100,301    |                                                                                                    |
|                                                                     | 23/11/2022 12:52:40                                                                                                    |                              | 0,100000 -                             | 103,301    |                                                                                                    |
| nes mesures . Nonedles mesures 77                                   | 28/11/2022 12:52:45                                                                                                    |                              | 0,100000 g                             | 100,301    |                                                                                                    |
|                                                                     | 20/11/202125253                                                                                                    |                              | 0,100000.5                             | 100,301    |                                                                                                    |
| 0,1 2 9                                                             | 23/11/2022 12:52:57                                                                                                    |                              | 0.100000 a                             | 100,301    |                                                                                                    |
| 8                                                                   | 0 23/11/2002 12:5/131                                                                                                    |                              | 0.100020.0                             | 100.301    |                                                                                                    |
| 003,01106965 PM 1003,01106965 P/ / g                                | 10                                                                                                    |                              |                                        |            |                                                                                                    |
| 15731                                                               |                                                                                                    |                              |                                        |            |                                                                                                    |
|                                                                     |                                                                                                    |                              |                                        |            |                                                                                                    |
| S Equipement de contrôle non relié                                  |                                                                                                    |                              |                                        |            |                                                                                                    |
| Gre                                                                 | phique des valeurs de mesure                                                                                                    |                              |                                        |            |                                                                                                    |
|                                                                     |                                                                                                    |                              |                                        |            |                                                                                                    |
| voure repidu                                                        |                                                                                                    |                              |                                        |            |                                                                                                    |
| peration automatique                                                |                                                                                                    |                              |                                        |            |                                                                                                    |
| ato tare                                                            | la la la la la la la la la la la la la l                                                                                                    |                              |                                        |            |                                                                                                    |
| ontröler les valeurs de mesure avant la saisie                      |                                                                                                    |                              |                                        |            |                                                                                                    |
|                                                                     |                                                                                                    |                              |                                        |            |                                                                                                    |
| Rejeter l'erroie Accodecte rejet                                    |                                                                                                    |                              |                                        |            |                                                                                                    |
|                                                                     | m                                                                                                    |                              | ······································ |            |                                                                                                    |
|                                                                     |                                                                                                    |                              |                                        |            |                                                                                                    |
|                                                                     |                                                                                                    |                              |                                        |            |                                                                                                    |
|                                                                     | 93                                                                                                    |                              |                                        |            |                                                                                                    |
|                                                                     |                                                                                                    |                              |                                        |            |                                                                                                    |
|                                                                     |                                                                                                    |                              |                                        |            |                                                                                                    |
|                                                                     |                                                                                                    |                              |                                        |            |                                                                                                    |
|                                                                     | N                                                                                                    |                              | Contemportation and a second           |            | 74877                                                                                                    |
|                                                                     | 20 (P                                                                                                    |                              | formeno be controlt e                  |            | 29710                                                                                                    |
|                                                                     |                                                                                                    |                              |                                        |            |                                                                                                    |
| Sta                                                                 | tistique de l'appareil                                                                                                    |                              | 22 C                                   |            | Statistiques de fordre                                                                                                    |
|                                                                     |                                                                                                    | Exactitude                   | 7 0.3 %/sx 🗸 🔊                         |            | Exectitude 0.                                                                                                    |
|                                                                     |                                                                                                    | Contract de la contract      | 1                                      |            |                                                                                                    |
|                                                                     |                                                                                                    | Conscient in Annual          |                                        |            | sevene 10                                                                                                    |
| -                                                                   |                                                                                                    | Moyanna 100,3                | i pi                                   |            | Écart standard avec les moyennes 0                                                                                                    |
|                                                                     | 42 100                                                                                                    | 506 Déviation standard 0 pl  |                                        |            | Coefficient de variation des exactitudes -0                                                                                                    |
|                                                                     |                                                                                                    | incetituris de cossure - Bul |                                        |            | Massame Cit 01                                                                                                    |

- i. Cliquez sur 1. TVdans la barre de progression pour passer à la caractéristique suivante.
- j. Sur Nouvelle mesure , entrez successivement les valeurs suivantes :
  - 0,498 0,499 0,500

Répéter 2 fois.

➤ Vous voyez sur l'affichage Graphique des valeurs mesurées la position des différentes valeurs mesurées par rapport à des limites d'erreur définies (lignes continues) et à la valeur moyenne calculée. Sur Statistiques Appareil, vous voyez les valeurs réelles calculées pour l'exactitude et le coefficient de variation en comparaison avec les valeurs limites définies.

| Graphique des valeurs de mesure                                                                                                    |                                                                                           |                                                                                              |                                                                                                    | ^                                          |
|----------------------------------------------------------------------------------------------------|-------------------------------------------------------------------------------------------|----------------------------------------------------------------------------------------------|----------------------------------------------------------------------------------------------------|--------------------------------------------|
| 10<br>3<br>5<br>0                                                                                                    |                                                                                           |                                                                                              | <br>                                                                                                    |                                            |
| Statistique de l'appareil<br>100,3 =0<br>100,3 =0<br>100,5 =0<br>100,5 =0 | Exactitude<br>Coefficient de var<br>Moyenne<br>108 Déviation standar<br>Incertitude de me | Aumaro de controle<br>0.3 % / 8 % ↓<br>iation 0 % / 3 % ↓<br>100,3 µl<br>d 0 µl<br>sure 0 µl | Statistiques de l'ordre<br>Exactitude<br>Moyenne<br>Écart standard avec les moyennes<br>Coefficient de variation des exactitude<br>Moyenne CV | 0,3 %<br>100,3 μl<br>0 μl<br>±5 0 %<br>0 % |

**k.** Saisissez à nouveau 0, 498 comme valeur de mesure, confirmez les paramètres environnementaux, puis cliquez sur NV dans la barre de progression. Ensuite, saisissez 1 comme valeur de mesure.

|                                                 |                                                                                                    |                              | / 2. VOI. d essai 👋 // VOI. nom | inal 🙂               |                          | V (X 10/11/C 10) N                           |
|-------------------------------------------------|----------------------------------------------------------------------------------------------------|------------------------------|---------------------------------|----------------------|--------------------------|----------------------------------------------|
| 2 *C 40 Set 950 mbw                             | Numero<br>1                                                                                                    | Heure<br>23/11/2022 14:00:57 |                                 | Wileur de mesure     | Volume (J.I)<br>1003,011 | (                                            |
| nancer les données environnementales            |                                                                                                    |                              |                                 | 1// 22               | NU 122                   |                                              |
| théorique Nombre                                |                                                                                                    |                              |                                 |                      |                          |                                              |
| 00 μl 1 / 10                                    |                                                                                                    |                              |                                 |                      |                          |                                              |
| res mesures Nouvelles mesures:                  |                                                                                                    |                              |                                 |                      |                          |                                              |
| , <b>h</b>                                      |                                                                                                    |                              |                                 |                      |                          |                                              |
|                                                 |                                                                                                    |                              |                                 |                      |                          |                                              |
|                                                 |                                                                                                    |                              |                                 |                      |                          |                                              |
| nuguri u                                        |                                                                                                    |                              |                                 |                      |                          |                                              |
| 1400.57                                         |                                                                                                    |                              |                                 |                      |                          |                                              |
| 1/1 🌖 Prendre en charge la valeur de            |                                                                                                    |                              |                                 |                      |                          |                                              |
| 😵 Équipement de contrôle non relié              |                                                                                                    | 1570                         |                                 |                      |                          |                                              |
|                                                 | cuebuidas des viseras de mest                                                                                                    | DV                           |                                 |                      |                          |                                              |
| hour apics                                      |                                                                                                    |                              |                                 |                      |                          |                                              |
| npresión sutematicae                            |                                                                                                    |                              |                                 |                      |                          |                                              |
| ontréfier les veleurs de mesure avant la saisie | True .                                                                                                    |                              |                                 |                      |                          |                                              |
| Restort l'empire Armule le reier                |                                                                                                    |                              |                                 |                      |                          |                                              |
| adara and a second de                           | 3 initial and a second second |                              |                                 |                      |                          |                                              |
|                                                 |                                                                                                    |                              |                                 |                      |                          |                                              |
|                                                 | 334                                                                                                    |                              |                                 |                      |                          |                                              |
|                                                 |                                                                                                    |                              |                                 |                      |                          |                                              |
|                                                 |                                                                                                    |                              |                                 |                      |                          |                                              |
|                                                 | #10<br>T                                                                                                    |                              |                                 | 4                    |                          |                                              |
|                                                 |                                                                                                    |                              |                                 | Suprairo de ronnidie |                          |                                              |
|                                                 | Statistique de l'appareil                                                                                                    |                              | 62                              |                      |                          | Statistiques de l'ordre                      |
|                                                 |                                                                                                    |                              | Exectitude                      | 0.301 % / 0,8 % 🗸 🚫  |                          | Exerctingle 0,301 %                          |
|                                                 | 8 - F                                                                                                    | and of the                   | Coefficient de variation        | 0%/0.3%              |                          | Moyenne 1003.01                              |
|                                                 | 962                                                                                                    | 1000                         | 1003 Déviation standard 0       | u                    |                          | Coefficient de variation des exactitudes 0 % |
|                                                 |                                                                                                    |                              | incettitude de marces - B       |                      |                          | No                                           |

l. Nous supposons que vous avez fait une erreur de frappe. Pour ce faire, saisissez 1, 1 comme valeur de mesure et confirmez les paramètres environnementaux. Un avertissement s'affiche :

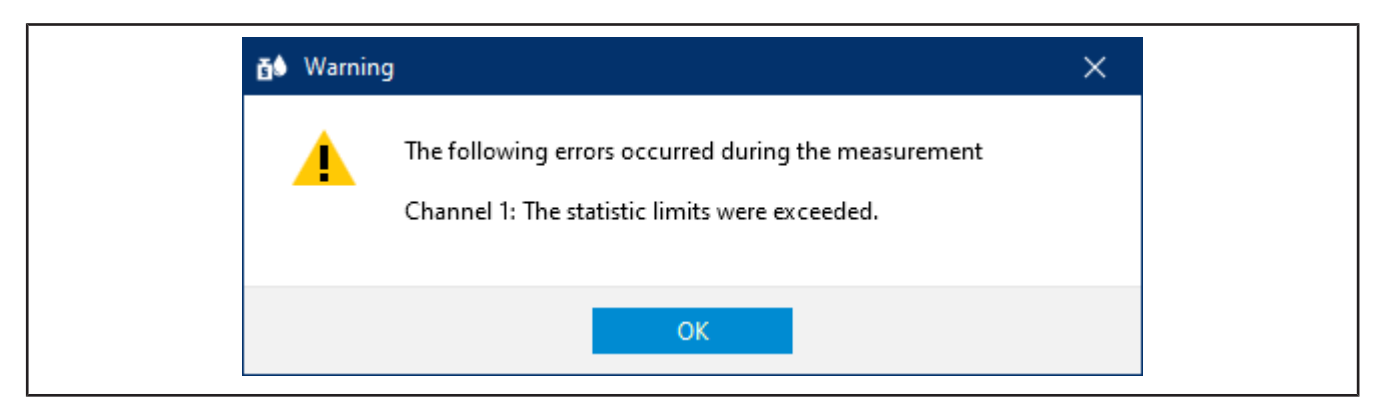

m. Acquittez cet avertissement en cliquant sur OK .

Vous voyez que les différentes zones du masque de saisie réagissent en fonction de la nouvelle valeur de mesure. Vous ne pouvez pas supprimer cette valeur de mesure, mais vous pouvez la rejeter. La valeur reste visible, mais n'est plus utilisée pour les statistiques.

|                                                | Équipement de contrô            | le 📎 1. vol. d'essai 🛛 👌 2. vo             | il. d'essai 🛛 😐 🔶 vol. not       | ninal 😌                     |    |            | ✓/× \/82                                 | C 10 5   |
|------------------------------------------------|---------------------------------|--------------------------------------------|----------------------------------|-----------------------------|----|------------|------------------------------------------|----------|
|                                                | Numéro                          | Heure                                      |                                  | valeur de mesure            |    | Volume [1] |                                          | Í        |
| 2" *C 40 Set 960 mber                          |                                 | 23/11/2022 14:00:57<br>25/11/2022 14:01:42 |                                  | 1,000000 g                  |    | 1003,011   |                                          |          |
| noer les données environnementales             |                                 |                                            |                                  |                             |    | 111030205  |                                          |          |
| 0 µl 2 / 10                                    |                                 |                                            |                                  |                             |    |            |                                          |          |
|                                                |                                 |                                            |                                  |                             |    |            |                                          |          |
| res mesures: Norvelles mesures:                |                                 |                                            |                                  |                             |    |            |                                          |          |
| 11 <b>0</b> 2                                  |                                 |                                            |                                  |                             |    |            |                                          |          |
| 003,01106065 0 😼 1003,01106665 μ1/ y           |                                 |                                            |                                  |                             |    |            |                                          |          |
| 1103,312 💧 pi                                  |                                 |                                            |                                  |                             |    |            |                                          |          |
| 14601-42                                       |                                 |                                            |                                  |                             |    |            |                                          |          |
| 2/2 Prantra an champ la valeur de              |                                 |                                            |                                  |                             |    |            |                                          |          |
| Contractor de controlle para cella             |                                 |                                            |                                  |                             |    |            |                                          |          |
| Contrast and a second a second                 | Graphique des valeurs de mesure |                                            |                                  |                             |    |            |                                          |          |
|                                                | 110                             |                                            |                                  |                             |    |            |                                          |          |
| estre repide<br>ération automatique            | 1100                            |                                            |                                  |                             |    |            |                                          |          |
| pression autometicue<br>no-tere                | 1722-                           |                                            |                                  |                             |    |            |                                          |          |
| antrôler les valeurs de menure avent la saiste | 1000                            |                                            |                                  |                             |    |            |                                          |          |
| Annual to see                                  | 1902                            |                                            |                                  |                             |    |            |                                          |          |
| Person entree                                  | 21040                           |                                            |                                  |                             |    |            |                                          |          |
|                                                |                                 |                                            |                                  |                             |    |            |                                          |          |
|                                                |                                 |                                            |                                  |                             |    |            |                                          |          |
|                                                | 1000                            |                                            |                                  |                             |    |            |                                          |          |
|                                                | 333                             |                                            |                                  |                             |    |            |                                          |          |
|                                                | 212                             |                                            |                                  |                             |    |            |                                          |          |
|                                                | 1.0                             |                                            |                                  | Main de la companya anna de | 46 |            |                                          |          |
|                                                | Statistique de l'accarell       |                                            |                                  |                             |    |            | Statistiques de Contre                   |          |
|                                                | station due de tablement        |                                            | Ecactitude                       | 5.1165/0.85 X               |    |            | Exactinate                               | 5,316 %  |
|                                                |                                 | 105                                        | 3,16 ±0 Coefficient de variation | 6,7 % / 0,3 % X             |    |            | Mayenne                                  | 1053,16  |
|                                                |                                 |                                            | Moyenne                          | 1053.161                    |    |            | Ecart standard avec les moyennes         | 71 µl    |
|                                                | 1000                            |                                            | Deviation standard               | 71 pt                       |    |            | Coefficient de variation des exactitudes | \$ 6.7 % |
|                                                | 252 (050 (1005                  |                                            |                                  |                             |    |            |                                          |          |

**n.** Cliquez sur le numéro de la mesure dans le tableau, puis cliquez sur Rejeter l'entrée.

Un message apparaît.

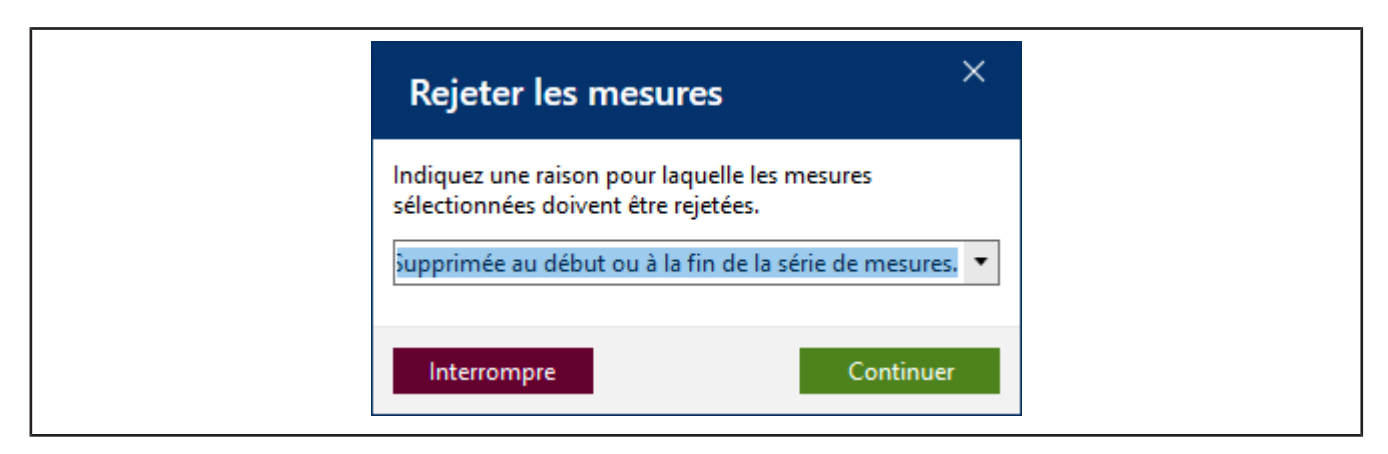

**o.** Indiquez un motif, par exemple Identifiés comme aberrants. Vous pouvez également sélectionner une justification dans le menu déroulant. Ces textes peuvent être mis à jour dans les données de base. Confirmez votre choix en cliquant sur Continuer.

| a antiromanantalas                                               | Équipement de              | e contrôle 📎 1. vol. d'essai 🛛 📀 📎 2. | vol. d'essai 🐣 🖉 vol. nominal 🤤       |              | ✓ ( X A/B/C µ S                                     |
|------------------------------------------------------------------|----------------------------|---------------------------------------|---------------------------------------|--------------|-----------------------------------------------------|
|                                                                  | Q Numero                   | Heure                                 | villeur de meture                     | volume (. I) | (tar                                                |
| *C 2 *C 40 SetH 960 mber<br>mander les données environnementales | 2                          | 23/11/2022 14:01:42                   | 1,100000 g                            | 1168,312     |                                                     |
| r théorique No<br>100 μl 1                                       | / 10                       |                                       |                                       |              |                                                     |
| ères mesures Nouvelles mesures                                   |                            |                                       |                                       |              |                                                     |
|                                                                  | 2                          |                                       |                                       |              |                                                     |
| 1103 372                                                         |                            |                                       |                                       |              |                                                     |
| 1401-42                                                          |                            |                                       |                                       |              |                                                     |
| 2/2   Prendre en charge la valea                                 | de                         |                                       |                                       |              |                                                     |
| S Équipement de contrôle non relié                               |                            |                                       |                                       |              |                                                     |
|                                                                  | Graphique des valeurs de r | masure                                |                                       |              |                                                     |
| Mesere repide<br>Ibération automotique                           |                            |                                       |                                       |              |                                                     |
| mpression automatique<br>Auto-tare                               | 1.034                      |                                       |                                       |              |                                                     |
| Contrôler les valeurs de mesure avant la saisie                  | a di di secondo            |                                       |                                       |              |                                                     |
| Rejeter Centria. Annule Tenajer                                  | Sime                       |                                       |                                       |              |                                                     |
|                                                                  | 8                          |                                       |                                       |              |                                                     |
|                                                                  | 311                        |                                       |                                       |              |                                                     |
|                                                                  |                            |                                       |                                       |              |                                                     |
|                                                                  | 390                        |                                       |                                       |              |                                                     |
|                                                                  | (a.                        |                                       | Marters de Latri Ale                  |              |                                                     |
|                                                                  | Statistique de l'appareil  |                                       |                                       | Stat         | tistiques de l'ordre                                |
|                                                                  |                            |                                       | Exercitivale 🔲 0.301 % / 0.8 % 🗸 🚫    | Exa          | ztitude 0.301 %                                     |
|                                                                  | -                          | 025.01.26                             | Coefficient de variacion 0 %/ 0,1 % V | Mo           | venne 1003.01<br>ri standard avec les movennes 0 ul |
|                                                                  | 962                        | 1000                                  | 1002 Usivation standard Up/           | Coe          | fficient de variation des exactitudes 0%            |
|                                                                  |                            |                                       | Inceditude de mesure - 0 jul          | Me           | yanos CV 🛛 🔍 🖏                                      |
|                                                                  |                            |                                       |                                       |              |                                                     |
|                                                                  |                            |                                       |                                       |              |                                                     |
|                                                                  |                            |                                       |                                       |              |                                                     |

- **p.** La valeur de mesure 1, 1 n'est pas prise en compte dans l'évaluation.
- **q.** Poursuivez la saisie des valeurs de mesure jusqu'à ce que le nombre indique 10/10. En entrant la dernière valeur de mesure nécessaire, la couleur dans la zone au-dessus du tableau passe du bleu clair au jaune. Cela vous signale que le travail est terminé.

| ero i linure<br>23(11/2022 1425:03<br>2371/2022 1425:03<br>2371/2022 1425:09<br>2371/2022 1425:09<br>2371/2022 1425:09 | Weint de mesure<br>2,00000 g<br>2,00000 g<br>2,00000 g<br>2,90000 g | Volume (pl)<br>501,506<br>507,500                                                                                                    |                                               |
|----------------------------------------------------------------------------------------------------|---------------------------------------------------------------------|----------------------------------------------------------------------------------------------------|-----------------------------------------------|
| 24/11/2022 14/25:11<br>25/11/2022 14/25:19<br>23/11/2022 14/25:09<br>23/11/2022 14/25:09<br>23/11/2022 14/25:09        | 1,50000 g<br>(,50000 q<br>(,50000 q                                 | 501,506                                                                                                    |                                               |
| 28/11/2022 14/25/99<br>29/11/2020 14/26/06<br>23/11/2022 14/26/9                                                       | 8,90060 g<br>8,90060 g                                              | 501,508                                                                                                    |                                               |
| 23/11/2020 14:26:06<br>23/11/2022 14:26:46                                                                             | C 50000 g                                                           | 10000                                                                                                    |                                               |
| 23/11/2022 14/26/09                                                                                                    |                                                                     | 501,505                                                                                                    |                                               |
|                                                                                                    | 0,500000 g                                                          | 501,500                                                                                                    |                                               |
| 23/11/2022 14:26:10                                                                                                    | ( <u>,</u> ))X60 g                                                  | 507,505                                                                                                    |                                               |
| 23/11/2022 14:26:13                                                                                                    | 0,50000 g                                                           | 501,506                                                                                                    |                                               |
| 23/11/2022 14(26/15                                                                                                    | 0,00000 q                                                           | 507,500                                                                                                    |                                               |
| 23/11/2021/02616                                                                                                    | 0.50X00 g                                                           | 501,506                                                                                                    |                                               |
| 23/11/2022 14:26:18                                                                                                    | 0,300000 g                                                          | 201,306                                                                                                    |                                               |
| 22/11/2022 14/2021                                                                                                    | 6,50000 g                                                           | 150,500                                                                                                    |                                               |
|                                                                                                    |                                                                     |                                                                                                    |                                               |
|                                                                                                    |                                                                     |                                                                                                    |                                               |
|                                                                                                    |                                                                     |                                                                                                    |                                               |
|                                                                                                    |                                                                     |                                                                                                    |                                               |
| que des valeurs de mesure                                                                                              |                                                                     |                                                                                                    | 1                                             |
|                                                                                                    |                                                                     |                                                                                                    |                                               |
|                                                                                                    |                                                                     |                                                                                                    |                                               |
|                                                                                                    |                                                                     |                                                                                                    |                                               |
|                                                                                                    |                                                                     |                                                                                                    |                                               |
|                                                                                                    |                                                                     |                                                                                                    |                                               |
|                                                                                                    |                                                                     |                                                                                                    |                                               |
|                                                                                                    |                                                                     |                                                                                                    |                                               |
|                                                                                                    |                                                                     |                                                                                                    |                                               |
|                                                                                                    |                                                                     |                                                                                                    |                                               |
|                                                                                                    |                                                                     |                                                                                                    |                                               |
|                                                                                                    |                                                                     |                                                                                                    |                                               |
|                                                                                                    |                                                                     |                                                                                                    |                                               |
|                                                                                                    |                                                                     |                                                                                                    |                                               |
|                                                                                                    |                                                                     |                                                                                                    |                                               |
|                                                                                                    | formed to material                                                  |                                                                                                    |                                               |
| que de l'appareil                                                                                                    |                                                                     |                                                                                                    | Statistiques de l'ordre                       |
|                                                                                                    | Exercitude 0.001 % / 1.6 %                                          |                                                                                                    | Fracting 0.301                                |
|                                                                                                    |                                                                     |                                                                                                    |                                               |
| 301.31.29                                                                                                    | Coefficient de vanation 0 % / 0,6 % V                               |                                                                                                    | Moyenne 501.51                                |
|                                                                                                    | Moyenne 501.51 µ                                                    |                                                                                                    | Foart standard avec les moyennes 0 pl         |
| 402 920                                                                                                    | 208 Deviation standard 0 µl                                         |                                                                                                    | Coefficient de variation des enactitudes -0 % |
|                                                                                                    |                                                                     |                                                                                                    |                                               |
|                                                                                                    | ac dia veluari di mesare                                            | Configure 2     Configure 2     Configur | ac flagoveli<br>pre de l'agoveli              |

De plus, toutes les caractéristiques sont marquées d'une coche verte dans la barre de progression. La valeur de mesure rejetée est surlignée en rose.

### 3.1.5 Terminer le contrôle

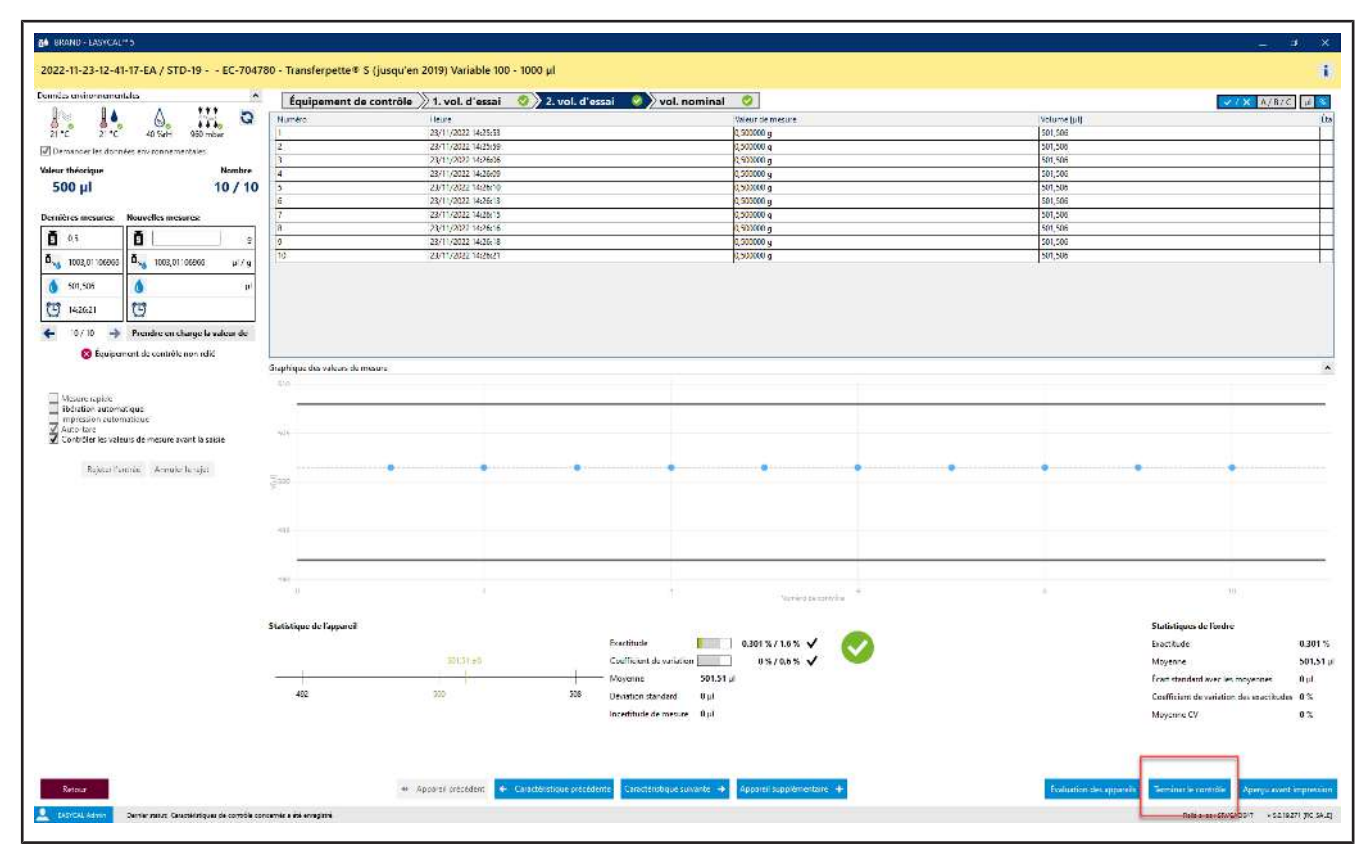

#### **a.** Cliquez sur Terminer le contrôle.

| 06 BRAND - EASYCAL <sup>®</sup> 5<br>Ordre 2022-11-23-12-41-17-EA                                                                                                    |                                                                                                    |                                      |                                        |                       | _ 0 ×                                 |
|----------------------------------------------------------------------------------------------------|----------------------------------------------------------------------------------------------------|--------------------------------------|----------------------------------------|-----------------------|---------------------------------------|
| Type de contrôle         STD - Vallears standard         Article         EC-70/1780 - Transformation           Numéria él'endre         2022-11-22-12-41-117-EA         Plan de contrôle         2250 - EC-STD-500           Type de ordere         Correté le individuel         Contrôleur         E. Admin           Taille de bot         1         Date de Fétalonnage 21/17/222         Taille de than 1           Taille de chantillon         1         N' de l'order d' acbat         E           État         Emminé         Emminé         Numérice AB         E | arpette <sup>e</sup> 5 (jurqu'en 2019) Variable 100 - 1000 µl<br>- Parip-1000 <b>[]</b><br>Client <b>[]</b><br>Client final <b>[]</b>                                                                                                    | Remarques sur l'ordre                | Communication avec le client           |                       |                                       |
| Cractificitiques de contrôle     Cractéristiques de contrôle Désignation Voltaur thi Mayemer     Tot théor Tot OK     Tot Volt d'essai (Xolu) 100,34 100,34 0, K     Z 2, volt d'essai (Xolu) 501,51 µl     O, K     S 3 volt nominal (100,01 1003,01 µl     O, K                                                                                                    | Écurt standare (EV, de cc EX.         EX.OK.         CV/K de r.C VX.         EX.OV.         CV/K de r.C VX.         CV/K         CV/K | CV% OK<br>O, K.<br>O, K.<br>O, K.    |                                        |                       |                                       |
| Apeçor des apparelis / do certificat d'étalonnage           Type de certificat d'étalonnage N° interne N° de certificat d'étalonnage Date de l'éta           Controle individuel         19         STD-19         23/11/2022                                                                                                    | Ionnage Numéro de série Code d'article Plage de volume Eff. Contrôle<br>EC-704780 100 - 1000 µl 30                                                                                                    | s État État des appareils<br>Terminé | Contrôleur Certificat d'étalonnage lié | i                     |                                       |
|                                                                                                    |                                                                                                    |                                      |                                        |                       |                                       |
|                                                                                                    | Évaluation / validation                                                                                                    | tocole interne                       | Nouveau cettificat d'étalonnage        |                       |                                       |
| Retour         Retour à l'aperçu de l'ordre           LASYCAL Admin         Demier statut: Caractéristiques de contrôle concernés a été enregistré                                                                                                    |                                                                                                    |                                      |                                        | Relé avec : SRVCAQ04T | Enregistrer<br>v 5.0.19.271 [RC_SALE] |

**b.** Vous voyez maintenant l'ordre avec un résumé des mesures pour les caractéristiques de contrôle correspondantes. Cliquez sur Imprimer le protocole interne.

| 84 ERAND - LASYCAL" 5                |                                                                                                    | - * ×                                                                                            |
|--------------------------------------|----------------------------------------------------------------------------------------------------|--------------------------------------------------------------------------------------------------|
| Exporter (2022-11-23-12-41-17-EA)    |                                                                                                    |                                                                                                  |
| Contenu Aperçu avant impression      |                                                                                                    | Réglages                                                                                         |
| En-tête                              |                                                                                                    | 🍵 Modéles utilisés                                                                               |
| Contenu                              | EASYCAL TA 5                                                                                                    | Agencement meltre selectionnet<br>EC-DINA4 Portrait, Hochformat. >>                              |
| Ab] leade linee<br>Kop/anhe          | Résultats de l'ordre de test                                                                                                    | Structure de contenu sélectionnée :<br>FC-Tois_Onlas_internas_Auftragace =                       |
| Abl Testerline:<br>1 Koptaten        | Test-Company Persons reported to<br>525 YEAL Area                                                                                                    | Langues d'exportation                                                                            |
|                                      | D### 2012 11 20                                                                                                    | Langue sacondaine                                                                                |
| Ab Teste line<br>2 Toteranzo         | 1. Données d'an têle: Naméro Ak M.<br>Naméro Russie 2022/12/25-1249-17-84 Osan M. I                                                                                                    | English •                                                                                        |
| Ugne horizontale                     | lypes de centribile 151 D- Veixen atentiend<br>Antoin: EC-704700 Thansforpetise® 5 (μisiou/on 2019) Variable 100 - 1000 μ                                                                                                    | Remarque pour l'exportation                                                                      |
| Ab <sup>T</sup> lest line<br>2 Solus | 2 Toléranose Tente Amme' (1 †<br>Bostise (20) (x ) 3.0 Coofficient de sonation (00) (x ), 6.3                                                                                                    |                                                                                                  |
| Ugne horizontale                     | 3 Statut de l'ordre l'entres l'entres de l'active de l'active de la constance de la constance | -<br>Prombie en charge                                                                           |
| AbT lease libre                      | 4. Résultats des appareits (avec tolétances des appareits)                                                                                                    | Masquer les éléments                                                                             |
| Tableau détailé des valeurs de       | Nr Begeral         Cannais         Direct this pair<br>(binness)         Direct this<br>binness         Direct this<br>(binness)         Direct this<br>(binness) <thdin th="" this<="">         Dintnes         Dintne</thdin>                                                                                                    | <ul> <li>Marquer l'amère-plen</li> <li>Marquer l'évolution de<br/>conformité primaire</li> </ul> |
|                                      | 2 100 µ 21% 22% 101 01 01 02 µ 0.00 %                                                                                                    | conformité secondaire                                                                            |
| Pied de page                         | 3 10Kyl 25 225 N3221 225 229 22915 0.0015                                                                                                    |                                                                                                  |
|                                      |                                                                                                    |                                                                                                  |
|                                      |                                                                                                    |                                                                                                  |
|                                      |                                                                                                    | 1                                                                                                |
|                                      |                                                                                                    |                                                                                                  |
|                                      |                                                                                                    |                                                                                                  |
|                                      |                                                                                                    |                                                                                                  |
|                                      | 44 4 1/201 \$ \$4 Zoom 1015 @                                                                                                    | • H B                                                                                            |
| Patrue                               |                                                                                                    | For an and the second PDF                                                                        |

- **c.** Vous voyez l'éditeur de certificats en mode d'affichage. Ici, vous pouvez imprimer ou exporter le protocole enregistré.
- d. Quittez l'éditeur de certificat en cliquant sur Retour.

| tie BRAND - EASYCAL™ S                                                                                                    | _                                                                                                    |
|----------------------------------------------------------------------------------------------------|----------------------------------------------------------------------------------------------------|
| Ordre 2022-11-23-12-41-17-EA                                                                                                    |                                                                                                    |
| Type de contrôle         STD - Valeurs standard         Article         EC-704780 - Tiansferpette <sup>®</sup> 5 (jusagi en 2019) Variable 100 - 1000 μl           Numéro d'ordre         2022-11-22-11-74-17-EA         Plande contrôle         223-11-22-11-74-17-EA         Plande contrôle         223-11-22-11-74-17-EA         Plande contrôle         223-11-22-11-74-17-EA         Plande contrôle         223-11-22-11-74-17-EA         Plande contrôle         223-11-22-11-74-17-EA         Plande contrôle         223-11-22-11-74-17-EA         Plande contrôle         223-11-22-11-74-17-EA         Plande contrôle         223-11-22-11-74-17-EA         Plande contrôle         223-11-22-11-22-11-74-17-22-11-74-74-74-74-74-74-74-74-74-74-74-74-74-                                                                                                    | Remarques sur fordre     Communication avec le client       Q                                                                                                    |
| Caractéritatiques de controlle         Elégipantion         Volteur fh. Moyenne         Tot Hinker Tol OK         Exert standare E% de cc E%         E% OK         C/V% de - C/V%         C           Caractéritatiques de controlle         1, vol. de resait 0001         100.0 µl         0. K.         0.µl         8%         0.3%         0. K.         3%         0. %         0         0         0         0. K.         0.µl         8%         0.31%         0. K.         0.%         0         0         0. %         0.µl         100.0 µl         100.0 µl         0. K.         0.µl         16%         0.301 %         0. K.         0.3%         0.5%         0.5%         0.5%         0         0         0. K.         0.µl         0. K.         0.4%         0.301 %         0. K.         0.3%         0.5%         0.5%         0.5%         0.5%         0.5%         0.5%         0         0         0. K.         0.4%         0.8%         0.301 %         0. K.         0.3%         0.5%         0.5%         0.5%         0.5%         0.5%         0.5%         0.5%         0.5%         0.5%         0.5%         0.5%         0.5%         0.5%         0.5%         0.5%         0.5%         0.5%         0.5%         0.5%         0.5% <td< th=""><th>VYS         CVS OK           %         O.K           %         O.K           %         O.K           %         O.K</th></td<> | VYS         CVS OK           %         O.K           %         O.K           %         O.K           %         O.K                                                                                                    |
| Type de certificat d'étalonnage IN* interne N* de certificat d'étalonnage Date de l'étalonnage Numéro de série Code d'article Plage de volume IEH. Co           Contrôle individuel         19         STD-19         23/11/2022         EC-704780         100 - 1000 µl         30                                                                                                    | Iterminé         Ex Admin         Image: Contrôleur Certificat d'étalonnage lié         Image: Contrôleur Certificat d'étalonnage lié         Image: Contrôleur |
|                                                                                                    |                                                                                                    |
| Fulluation / validation mprimer                                                                                                    | le protocole interne   Imprimer les centificats   Rouveau centificat d'italonnage                                                                                                    |
| Ketour Ketour a l'aperçu de l'ordre                                                                                                    | Enregistrer                                                                                                    |

e. Cliquez sur Évaluation / validation.

| Évaluation / validation                                 | ×           |
|---------------------------------------------------------|-------------|
| Act. État Terminé<br>Nouveau statut Validé<br>Remarques | -           |
| Prendre en charge pour tout Tout remplacer Interrompre  | Enregistrer |

f. Dans la fenêtre qui s'ouvre, sélectionnez Libéré et confirmez la saisie en cliquant sur Enregistrer ....

| <b>68</b> ERAND - EASYCAL™ 5                                                                                                    | - a ×                                                                  |
|----------------------------------------------------------------------------------------------------|------------------------------------------------------------------------|
| Ordre 2022-11-23-12-41-17-EA                                                                                                    |                                                                        |
| Type de contrôle         STD - Valeurs standard         Article         EC-704780 - Trandferpette % 5 (jusqu' en 2019) Variable 100 - 1000 µl           Numéro d'ordre         2022-11-23-12-41-17-EA         Fain de contrôle         235.0 - EC-STD-50-Pi/0p-1000 §           Type d'ordre         Contrôle individuel         Contrôle individuel | Remarques sur fordre     Communication avec le client                  |
| Caractéristiques de contrôle                                                                                                    |                                                                        |
| Caractéridique de combible Bésignation         Neuror Thi Meyone         Toi Hither? Toi CK         Cert tatindané Té de ce Té.         EN OL CV/146 - CV/5         CV/5                                                                                                    | CV%0K O.K O.K O.K O.K                                                  |
| Type de certificat d'étalonnage N* interne N* de certificat d'étalonnage Date de l'étalonnage Numéro de série Code d'article Plage de volume Eff. Contrôle                                                                                                    | État État des appareils Contrôleur Certificat d'étalonnage lié         |
|                                                                                                    |                                                                        |
| Evaluation / validation _ Imprime to prot                                                                                                    | scole interne Imprimer les certificats Nouveau certificat d'étalormage |
| Retour Retour à l'aperçu de l'ordre                                                                                                    | Enregistrer                                                            |

g. Cliquez sur Imprimer les certificats.

| Imprimer les certifie                            | cats        | ×                       |  |
|--------------------------------------------------|-------------|-------------------------|--|
| ✓ Tout sélectionner / désélection<br>✓ 19 STD-19 | ctionner    |                         |  |
|                                                  |             |                         |  |
|                                                  |             |                         |  |
|                                                  |             | Ŧ                       |  |
| Imprimer                                         | Enregistrer | Enregistrer et imprimer |  |
| Interrompre                                      |             | Aperçu avant impression |  |

**h.** Cliquez sur la case à cocher, puis sur Aperçu avant impression.

| Exporter 2022-11-23-12-41-77-64/0       Aurory ward Hingression       Aurory ward Hingression         Control       Exporter 2022-11-23-12-14-17-64/0       Falson         Control       Exporter 2022-11-23-12-14-17-64/0       Falson         Control       Exporter 2022-11-23-12-14-17-64/0       Falson         Control       Exporter 2022-11-23-12-14-17-64/0       Exporter 2022-11-23-12-14-17-64/0       Modelse control         Control       Exporter 2022-11-23-12-14-17-64/0       Exporter 2022-11-23-12-14-17-64/0       Falson       Second Control       Second Control         Control       Exporter 2022-11-23-12-14-17-64/0       Exporter 2022-11-23-12-14-17-64/0       Falson       Second Control       Second Control       Seco | 64 BRAND - LASYCAL" 5          |                         |                                                   |                                                     |                                                              |                                   |                  |                        |                                                |                              | × • -                                                                        |
|----------------------------------------------------------------------------------------------------|--------------------------------|-------------------------|---------------------------------------------------|-----------------------------------------------------|--------------------------------------------------------------|-----------------------------------|------------------|------------------------|------------------------------------------------|------------------------------|------------------------------------------------------------------------------|
| Control     Appropriation       Control     Bodily See       Link Link     Bodily See       Abi     Individual distribution       Abi     Individual distribution </th <th>Exporter (2022-11-23-12-</th> <th>41-17-EA)</th> <th></th> <th></th> <th></th> <th></th> <th></th> <th></th> <th></th> <th></th> <th></th>                                                                                                    | Exporter (2022-11-23-12-       | 41-17-EA)               |                                                   |                                                     |                                                              |                                   |                  |                        |                                                |                              |                                                                              |
| De de la contractione   De la contractione   De l                                                                                                    | Contenu                        | Aperçu avant impression |                                                   |                                                     |                                                              |                                   |                  |                        |                                                |                              | Réglages                                                                     |
| Control   Model   Model                                                                                                    | En-tête                        | 1                       |                                                   |                                                     |                                                              |                                   |                  |                        |                                                | ן                            | Modéles utilisés                                                             |
| Ability   Ability                                                                                                    | Contenu                        |                         |                                                   |                                                     | EASYC                                                        | AL™ 5                             |                  |                        |                                                |                              | EC-DINA4 Portrait_Hochformat_ >                                              |
| Able Truck Company   Bit Including   Bit Including </td <td>Ab] leste libre</td> <td></td> <td></td> <td>Rés</td> <td>sultats de l'</td> <td>ordre de l</td> <td>lest</td> <td></td> <td></td> <td></td> <td>Structure de contenu sélectionnée :<br/>EC. Test_Onlas-Interna, Auftregeor -&gt;</td>                                                                                                    | Ab] leste libre                |                         |                                                   | Rés                                                 | sultats de l'                                                | ordre de l                        | lest             |                        |                                                |                              | Structure de contenu sélectionnée :<br>EC. Test_Onlas-Interna, Auftregeor -> |
| Imple Indexension   Imple Indexension   Imple Indexension <td>Abi Teste line<br/>1. Kontetato</td> <td></td> <td>Test-Company</td> <td></td> <td>2</td> <td>exanns region sit<br/>ASVCAL Admin</td> <td>the state</td> <td></td> <td></td> <td></td> <td>Langues d'exportation</td>                                                                                        | Abi Teste line<br>1. Kontetato |                         | Test-Company                                      |                                                     | 2                                                            | exanns region sit<br>ASVCAL Admin | the state        |                        |                                                |                              | Langues d'exportation                                                        |
| Abb in the finance   in the finance  <                                                                                                    | iligne horizontale             |                         |                                                   |                                                     | 5                                                            | aller, 2032 11:33                 |                  |                        |                                                |                              | Langue saconduine                                                            |
| Upte hottomme   Ability logic hottomme   Ability logic hottomme<                                                                                                    | Abi Teste libre<br>2 Tobranzeo |                         | 1. Données d'en têle:                             | Numéro de loi<br>Numéro d'unite<br>Type de contrôle | 2022-11-23-12-41-17<br>STD - Veleare starts                  | -EA<br>nd                         | Quan bhí cla lu  | 312<br>1               |                                                |                              | Masquer     Remarque pour l'exportation                                      |
| Able instance         Uper herdanditie         Able instance         Able instance                                                                                                    | Ugne horizontale               |                         |                                                   | Atkle                                               | EC-704750                                                    | Trans                             | rerpetie® 5 (ius | qu'en 2019; Va         | rable 100 - 1000 µl                            |                              | Encrez une remarque :                                                        |
| Upper hotsenting         Apper hotsenting         Apper hotsenting                                                                                                    | Abi Teste libre<br>2 Status    |                         | 2 Toterances                                      | Excite                                              | au (E) ( µ () 0.0                                            | Coel                              | iaert de vanahe  | n (CV) ( #1), 0,       | 2                                              |                              |                                                                              |
| I deside de page       4 de inentité des quevels (nec théres de squevels):         Viel de page       4 de inentité de squevels (nec théres de squevels):         Viel de page       4 de inentité de squevels (nec théres de squevels):         Viel de page       4 de inentité de squevels (nec théres de squevels):         Viel de page       4 de inentité de squevels (nec théres de squevels):         Viel de page       4 de inentité de squevels (nec théres de squevels):         Viel de page       4 de inentité de squevels (nec théres de squevels):         Viel de page       4 de inentité de squevels (nec théres de squevels):         Viel de page       4 de inentité de squevels (nec théres de squevels):         Viel de page       4 de inentité de squevels (nec théres de squevels):         Viel de page       4 de inentité de squevels (nec théres de squevels):         Viel de page       4 de inentité de squevels (nec théres de squevels):         Viel de page       4 de inentité de squevels (nec théres de squevels):         Viel de page       4 de inentité de squevels (nec théres de squevels):         Viel de page       4 de inentité de squevels (nec théres de squevels):                                                                                                    | Ligne horizontale              |                         | 3 Statut de Fordre                                | Б                                                   | irminė                                                       |                                   | N°               | Égike<br>C-Ten-Balance | ven de poraña utilité<br>19°2C-Tats-Vic Stream |                              | Prembe or charge                                                             |
| Normal         Normal         Normal<                                                                                                    | Ab lease libre                 |                         | 4. Résultats des apparei                          | ls (evec toléranc                                   | ces des appareile)                                           |                                   |                  |                        | -                                              |                              | Masquer les éléments                                                         |
| Pied de page           1           1           1           1           1           1           1           1           1           1           1           1           1           1           1           1           1           1           1           1           1           1           1           1           1           1           1           1           1           1           1           1           1           1           1           1           1           1           1           1           1           1           1           1           1           1           1           1           1           1           1           1 <t< th=""><th>Tabisau détailé des valeurs de</th><th></th><th>Mi Sappa si Catactan<br/>akuca da<br/>akusa da<br/>1</th><th>Web ar theorigan 13</th><th>Properties Confidences<br/>Properties Strategies<br/>11% 3.3 %</th><th>ie Poyerne<br/>110,30,4</th><th>Skedut<br/>Skedut</th><th>Distriction of the</th><th>Southers<br/>King<br/>Altitute<br/>Altitute</th><th></th><th>Marquer l'amère-plan<br/>Marquer l'avaluation de<br/>conformité primaire</th></t<>                                                                                                    | Tabisau détailé des valeurs de |                         | Mi Sappa si Catactan<br>akuca da<br>akusa da<br>1 | Web ar theorigan 13                                 | Properties Confidences<br>Properties Strategies<br>11% 3.3 % | ie Poyerne<br>110,30,4            | Skedut<br>Skedut | Distriction of the     | Southers<br>King<br>Altitute<br>Altitute       |                              | Marquer l'amère-plan<br>Marquer l'avaluation de<br>conformité primaire       |
|                                                                                                    | Ried de page                   |                         |                                                   | 100 pi                                              | 15 115                                                       | 521.21 µl                         | 2.0 51           | 0.231 5                | 0.00 %                                         |                              | conformité secondaire                                                        |
|                                                                                                    | ries de page                   |                         | 3                                                 | NXV                                                 | 15 115                                                       | 1002.01 y                         | 2041             | 2.231 %                | 0.00 %                                         |                              |                                                                              |
|                                                                                                    |                                |                         |                                                   |                                                     |                                                              |                                   |                  |                        |                                                |                              |                                                                              |
|                                                                                                    |                                |                         |                                                   |                                                     | 44 4 1V                                                      | -1                                |                  |                        |                                                | (com 100 % () - ) - () () () |                                                                              |

L'éditeur de certificats s'ouvre en mode Aperçu avant impression. Vous pouvez encore procéder à des réglages dans la zone de droite et, selon la structure de contenu choisie, inscrire des remarques sur l'exportation.

| uporter (STD-10)                                           |                                                                                                    |                                                                                                    |
|------------------------------------------------------------|----------------------------------------------------------------------------------------------------|----------------------------------------------------------------------------------------------------|
| (poner (STD-19)                                            |                                                                                                    |                                                                                                    |
| ntenu Aperçu avant impression                              |                                                                                                    | Réglages                                                                                                |
| -tête                                                      |                                                                                                    | Modèles utilisés                                                                                        |
| ntenu                                                      | Kalibrierschein / Calibration slip                                                                                                    | Agencement methe selectionnel<br>EC DN444 Portrait_Hochformet                                           |
| b] Ireltest                                                | erstelt durch das Kallotististorium                                                                                                    | Structure de contenu sélectionné<br>FC: Culture de Continent ou Caritiere ou Dias                       |
|                                                            | instead by the solitowise factors large                                                                                                | Langues d'exportation                                                                                   |
| Honzomale Unie                                             | Test-Company<br>Hauptshalle 42 / 12346 Musterstadt / Deutschland                                                                       | Langue primare                                                                                          |
| D Freitest<br>Kalibningsgemstand                           | Caraceless Kohanniningen (urburningen 2003 413) 43 41 47 7 A                                                                           | Langue secondaine                                                                                       |
| Horizontale Unic                                           | ализительного составлять составлять составлять составлять составлять составлять составлять составлять составлят<br>Герога Акана Араста | Engest                                                                                                  |
|                                                            | Hersteller BRAND GMBH + CO KG D2/um der Kalbrierung 2022-41-22<br>Netsidenter Collo of seteration                                      | Remarque pour l'exporta                                                                                 |
| Austzilche Exportanmerke                                   | lyp Interneticspetitiol 3 (De 2019) Number (10) - Anthragacteo<br>State 1002 pl<br>Nagacement & Sylt 2018, Aquentia e sume 100         | Encrez une remarque :                                                                                   |
| Horizontala Linic                                          | HashalSonoHi. Kustonogeru                                                                                                    |                                                                                                    |
| Diagramme de caracteristi                                  | Density in anser Density Provide Strategy                                                                                              | Transle or d                                                                                            |
| Settemanhrisch:                                            | Praindanan 10ga Praindanan 503at Pranodanan 1003ga                                                                                     | Masquer les éléments                                                                                    |
| Finitest<br>Sectorizat                                     |                                                                                                    | Alexquer l'amère-pien     Alexquer l'écolucion de     conformité primaire     Il Manquer l'écolucion de |
| Freitest<br>Kalikrimanfohmen                               | 100 100                                                                                                    | corformité secondaire                                                                                   |
| Informations sur la masun<br>Hotnottel /<br>Ungebongsduter |                                                                                                    |                                                                                                    |
| Tableau Mendu des valeur                                   | 10                                                                                                    |                                                                                                    |
| Finited<br>Benerikungen zur                                |                                                                                                    |                                                                                                    |
| Research Retroit                                           |                                                                                                    |                                                                                                    |
| L Rewertungstnienen                                        | - 20 of two Dis 20, 60 at 16                                                                                                    |                                                                                                    |
| Seiterambruch                                              |                                                                                                    |                                                                                                    |
| Finitum<br>Sertenkoot - Sprache 2                          | Biologi U<br>Market U                                                                                                    |                                                                                                    |
| Industry     Kontextual num     Sense 2                    | 70 (heart DW DV 120 1855                                                                                                    |                                                                                                    |
| Informations sur la mesun 🐭                                | ⊖ 2007 man5                                                                                                    | • H E                                                                                                   |

i. Ici, vous pouvez également exporter le certificat au format PDF ou l'imprimer sur papier. Avec Retour, vous quittez le site Aperçu avant impression.

|                                                                                                    |                                       |                                                                                            |                                                                                    |                      |                                 |            |                                                                                                    |                                     |         | - 4 |
|----------------------------------------------------------------------------------------------------|---------------------------------------|--------------------------------------------------------------------------------------------|------------------------------------------------------------------------------------|----------------------|---------------------------------|------------|----------------------------------------------------------------------------------------------------|-------------------------------------|---------|-----|
| dre 2022-11-23-12-                                                                                                    | 41-17-EA                              |                                                                                            |                                                                                    |                      |                                 |            |                                                                                                    |                                     |         |     |
| e de contrôle - STD - Valeur<br>nées d'anter - 2002-11-23-<br>e d'ardere - Cantrôle ins<br>in de list - 1<br>le d'ôchantillon 27/1 | s standerd<br>12-8t-17-EA<br>livebuil | Article<br>Plan de contrôle<br>Contrôleor<br>Date de l'étaleonage<br>N° de l'ordre d'achat | £C-704703 - ¥ansterpette∜<br>1950 - FC-STD-ISCI-Pi∂ip-10<br>E. Admin<br>23/10/2022 | S (jusqu'en 2019) Va | nable 100 - 1060 µl             | ٩          | Remarques sur fordre                                                                                            | Communication avec le               | dient.  |     |
| En coun                                                                                                    |                                       | Numéro AB                                                                                  |                                                                                    | Client final         | L.                              | ٩          |                                                                                                    |                                     |         |     |
| acteustraies de contrôle                                                                                                    |                                       |                                                                                            |                                                                                    |                      |                                 |            |                                                                                                    |                                     |         |     |
| Caractéristique de contr                                                                                                    | Sie Désignatio                        | Valeur th Moyenne                                                                          | Tol theor Tol OK Écart st                                                          | andan E% de colE%    | E% DK CV% de CV%                | 275        | CV% DK                                                                                                    |                                     |         |     |
| 1                                                                                                    | 1. vol. d est                         | ai 100,J 100,3 µJ                                                                          | 0.K. 0 µl                                                                          | 8% 0.3               | % O.K. 3% 0%                    | 0 %        | 0.6                                                                                                    |                                     |         |     |
| 12                                                                                                    | 2. vol. d.es                          | ai 500,4 501,51,4                                                                          | 0. K 8 pt                                                                          | 1,6 % 0,10           | 21 % C.K. 0,6 % 0 %             | 0.96       | О.К.                                                                                                    |                                     |         |     |
| 3                                                                                                    | sol remin                             | 4 1000 µl  1005,01 µl                                                                      | Ο.Κ. Ομί                                                                           | 0,8 % 0,90           | 01 % 0. K. 0.3 % 0 %.           | 0 %        | O.K.                                                                                                    |                                     |         |     |
|                                                                                                    |                                       | 99.6                                                                                       |                                                                                    |                      |                                 |            |                                                                                                    |                                     |         |     |
| ;u des appareils / du cert                                                                                                    | hcat d etalonn                        | alle                                                                                       |                                                                                    | 24400400400          |                                 |            | water and the second second second second second second second second second second second second second second | NATE: INCOME AND A DESCRIPTION      |         |     |
| type de cerchicat d'étaion                                                                                                    | hage N° intern                        | envise certificat dietaion                                                                 | nnage Date de l'étatornage                                                         | Numero de s          | ene Code of anucle Plage de vol | ume eff. C | pertroles etat Etat des appa                                                                                    | reib Controleur Certificat d'etalon | mage te |     |
| Condition Indiana                                                                                                    | 12                                    | 510 10                                                                                     | Los incore                                                                         |                      | 20 704760 100 1000 p            | 1 20       | C.III                                                                                                    | E Admin 310 20                      |         |     |
|                                                                                                    |                                       |                                                                                            |                                                                                    |                      |                                 |            |                                                                                                    |                                     |         |     |
|                                                                                                    |                                       |                                                                                            |                                                                                    |                      |                                 |            |                                                                                                    |                                     |         |     |

- j. Cliquez sur Retour à l'aperçu des ordres
- **k.** À partir de là, vous pouvez créer d'autres tâches et lancer des examens. Via Retour , vous accédez au menu principal.

| Menu p | principal                                |                               |                   |         |  |
|--------|------------------------------------------|-------------------------------|-------------------|---------|--|
|        | Ordres et<br>certificats<br>d'étalonnage | Gestion des<br>appareils      | Service de rappel | Gestion |  |
|        | <b>★</b><br>Réglages                     | L<br>Au-dessus de<br>EASYCAL™ | Ferminer          |         |  |

→ Ce tutoriel se termine ici.

# Aviso legal

BRAND GMBH + CO KG Otto-Schott-Str. 25 97877 Wertheim (Germany) T +49 9342 808 0 F +49 9342 808 98000 info@brand.de www.brand.de

Todos los derechos reservados en caso de modificaciones técnicas, errores y errores de impresión.

| 1 | ••••• | ••••• |                                            | 89  |
|---|-------|-------|--------------------------------------------|-----|
| 2 | ••••  | ••••• |                                            | 90  |
| 3 | ••••• | ••••• |                                            | 91  |
|   | 3.1   | Tutor | al                                         | 91  |
|   |       | 3.1.1 | Ajuste de la balanza como equipo de prueba | 91  |
|   |       | 3.1.2 | Crear encargo                              | 92  |
|   |       | 3.1.3 | Determinar el equipo de prueba             | 96  |
|   |       | 3.1.4 | Realizar la prueba                         | 96  |
|   |       | 3.1.5 | Finalizar prueba                           | 104 |

1

2

# 3.1 Tutorial

Este ejemplo muestra el proceso de una prueba, desde la creación de un encargo y el control, hasta la impresión del certificado. La sección se refiere a los datos maestros disponibles en la licencia de prueba y sirve como primera introducción al programa.

#### Inicio de sesión

Al iniciar el programa EASYCAL<sup>™</sup> 5, aparece un cuadro de diálogo para iniciar sesión. Aquí el usuario se registra con el nombre de usuario y la contraseña.

### 3.1.1 Ajuste de la balanza como equipo de prueba

Para ajustar la balanza como equipo de prueba, proceda del siguiente modo. El ajuste se realiza siempre en el siguiente orden: ajuste del equipo de prueba en los datos maestros, ajuste del equipo de prueba en el lugar de trabajo y selección del equipo de prueba para los encargos.

Requisito:

- ✓ Ha conectado una balanza al lugar de trabajo.
- ✓ Conoce los parámetros de conexión de la balanza.
- ✓ Sabe a qué puerto COM está conectada la balanza en el lugar de trabajo.
- **a.** Nombre la balanza, véase Administración > Mantenimiento de datos maestros > Equipo de prueba > Equipo de prueba.
- **b.** Ajuste la ubicación del equipo de prueba (si aún no se ha hecho).
- **c.** Configure la balanza como equipo de prueba, véase Tipo de aparato del equipo de prueba. Al hacerlo, especifique tanto la función como la conexión de la balanza al lugar de trabajo, véase Función de medición, Comunicación.

Cierre este menú. Cambie al menú Ajustes.

- **d.** Registre la balanza como equipo de prueba en el lugar de trabajo, véase Ajustes > Ajustes del lugar de trabajo > Equipo de prueba.
- e. Seleccione la balanza y la conexión para el lugar de trabajo. Además, puede comprobar la conexión a la balanza.

Cierre este menú. Cambie al menú Encargos y certificados de calibración.

**f.** En el encargo, puede seleccionar la balanza conectada en la selección del equipo de prueba. En el tutorial, véase Determinar el equipo de prueba, p. 96, en el manual de instrucciones en Seleccionar el equipo de prueba para la prueba.

# 3

# 3.1.2 Crear encargo

**a.** Diríjase de Menú principal a Encargos y certificados de calibración.

| ncargos y      | y certificados de cal              | ibración                                  |                        |                                  |               |
|----------------|------------------------------------|-------------------------------------------|------------------------|----------------------------------|---------------|
| o de filtro de | prueba Sin datos                   | Búsqueda tocar para buscar                | ×                      | de 30/08/2022 15 hasta           | 14/09/2022 15 |
| sta general de | l encargo Certificado de cali      | bración                                   |                        |                                  |               |
| D del encargo  | <ul> <li>Tipo de prueba</li> </ul> | ▼ Número de encargo ▼ Núme                | ero de lote 🔹 Artículo |                                  |               |
|                |                                    |                                           |                        |                                  |               |
|                |                                    |                                           |                        |                                  |               |
|                |                                    |                                           |                        |                                  |               |
|                |                                    |                                           |                        |                                  |               |
|                |                                    |                                           |                        |                                  |               |
|                |                                    |                                           |                        |                                  |               |
|                |                                    |                                           |                        |                                  |               |
|                |                                    |                                           |                        |                                  |               |
|                |                                    |                                           |                        |                                  |               |
|                |                                    |                                           |                        |                                  |               |
|                |                                    |                                           |                        |                                  |               |
|                |                                    |                                           |                        |                                  |               |
|                |                                    |                                           |                        |                                  |               |
|                |                                    |                                           |                        |                                  |               |
|                |                                    |                                           |                        |                                  |               |
|                | _                                  |                                           |                        |                                  |               |
| Atrás          | С                                  | ertificados por lotes - Buscar e imprimir | Inspección de ap       | aratos individuales Crear encarg | o Abrir       |

**b.** Haga clic en Crear encargo.

| Seleccionar tipo de encargo                                                                         |                                                                                                    |
|----------------------------------------------------------------------------------------------------|----------------------------------------------------------------------------------------------------|
| <section-header><section-header><section-header></section-header></section-header></section-header> | <b>Control individual</b><br>Uso con inspección 100 % o inspección de un único<br>aparato.<br>Cada aparato recibe su propio certificado. |

**c.** Haga clic en Control individual.

d. En Tipo de prueba, seleccione el valor STD - Valores estándar.

Los tipos de prueba organizan sus procesos de prueba. No puede crear tipos de prueba adicionales, sino que debe elegir entre los tipos de prueba ya establecidos. Los planes de prueba y las plantillas de certificados están vinculados al tipo de prueba. En la administración del usuario, se le debe asignar a cada usuario el permiso correspondiente para el respectivo tipo de prueba. Dado que, por el momento, usted ha iniciado sesión como administrador global, tiene acceso a todos los datos.

| Tipo de prueba      | STD - Valor estándar | •   | Número de aparatos            | 1 🗢                                      | Cliente       | • |
|---------------------|----------------------|-----|-------------------------------|------------------------------------------|---------------|---|
| Número de encargo   |                      |     | N.° de orden de compra        |                                          | ] [           |   |
| Código del artículo |                      | ٩   | Número AB                     |                                          | ]             |   |
| Artículo            |                      |     |                               | Inspección previa y posterior necesarias |               |   |
| Rangos de volúmene  |                      |     | Indicaciones sobre el encargo |                                          | Cliente final | • |
| -                   |                      |     |                               |                                          |               |   |
| Plan de prueba      |                      | - Q |                               |                                          |               |   |

e. Haga clic en el botón

en Código del artículo, para mostrar los artículos ya creados.

| Tipo de prueba STD - Valor estándar | <ul> <li>Número o</li> </ul> | le aparatos     | 1 🗘                   | Cliente                 | - Q                                                |                                      |                            |
|-------------------------------------|------------------------------|-----------------|-----------------------|-------------------------|----------------------------------------------------|--------------------------------------|----------------------------|
| Número de encargo                   | N.º de oro                   | len de compra   |                       |                         |                                                    |                                      |                            |
| Código del artículo                 | 🔍 Número A                   | AB              |                       |                         |                                                    |                                      |                            |
|                                     |                              |                 |                       |                         |                                                    |                                      |                            |
| Articulo                            | Seleccionar ar               | tículo          |                       |                         |                                                    |                                      |                            |
|                                     |                              |                 |                       |                         |                                                    |                                      |                            |
|                                     | Búsqueda                     |                 |                       |                         |                                                    |                                      |                            |
|                                     | Código del artíc             | ulo 🔻 Versión 👻 | Fabricante v Pro      | v Voducto               | Variación del producto                             | <ul> <li>Rango de volumen</li> </ul> | <ul> <li>Estado</li> </ul> |
|                                     | → EC-12484                   | 0               | BRAND GMBH + CO KG Bu | reta                    | BLAUBRAND®, llave recta, Schilling, clase AS       | 0,02 - 10 ml                         | Autoriza                   |
| Rangos de volúmene                  | → EC-12487                   | 0               | BRAND GMBH + CO KG Bu | reta                    | BLAUBRAND®, llave recta, Schilling, clase AS       | 0,05 - 25 ml                         | Autoriza                   |
|                                     | → EC-12488                   | 0               | BRAND GMBH + CO KG Bu | reta                    | BLAUBRAND®, llave recta, Schilling, clase AS       | 0,1 - 50 ml                          | Autoriza                   |
|                                     | → EC-13844                   | 0               | BRAND GMBH + CO KG Bu | reta                    | BLAUBRAND®, llave lateral, Schilling, clase AS     | 0,02 - 10 ml                         | Autoriza                   |
|                                     | → EC-13847                   | 0               | BRAND GMBH + CO KG Bu | reta                    | BLAUBRAND®, llave lateral, Schilling, clase AS     | 0,05 - 25 ml                         | Autoriza                   |
| Plan de nrueha                      | → EC-13848                   | 0               | BRAND GMBH + CO KG Bu | ireta                   | BLAUBRAND®, llave lateral, Schilling, clase AS     | 0,1 - 50 ml                          | Autoriza                   |
|                                     | → EC-13913                   | 0               | BRAND GMBH + CO KG Bu | ireta compacta          | BLAUBRAND®, clase AS                               | 0,02 - 10 ml                         | Autoriza                   |
|                                     | → EC-13916                   | 0               | BRAND GMBH + CO KG Bu | reta compacta           | BLAUBRAND®, clase AS                               | 0,05 - 25 ml                         | Autoriza                   |
| Atolo                               | → EC-13918                   | 0               | BRAND GMBH + CO KG Bu | reta compacta           | BLAUBRAND®, clase AS                               | 0,1 - 50 ml                          | Autoriza                   |
| Allas                               | → EC-13963                   | 0               | BRAND GMBH + CO KG Bu | ireta compacta          | BLAUBRAND®, clase AS, marrón                       | 0,02 - 10 ml                         | Autoriza                   |
|                                     | → EC-13966                   | 0               | BRAND GMBH + CO KG Bu | ireta compacta          | BLAUBRAND®, clase AS, marrón                       | 0,05 - 25 ml                         | Autoriza                   |
|                                     | → EC-13968                   | 0               | BRAND GMBH + CO KG Bu | ireta compacta          | BLAUBRAND®, clase AS, marrón                       | 0,1 - 50 ml                          | Autoriza                   |
|                                     | → EC-22521                   | 0               | BRAND GMBH + CO KG Bu | reta de cero automático | BLAUBRAND®, según Pellet, sin llave intermedia, cl | ase AS 0,02 - 10 ml                  | Autoriza                   |
|                                     | → EC-22522                   | 0               | BRAND GMBH + CO KG Bu | reta de cero automático | BLAUBRAND®, según Pellet, sin llave intermedia, cl | ase AS 0,05 - 25 ml                  | Autoriza                   |
|                                     | → EC-22523                   | 0               | BRAND GMBH + CO KG Bu | reta de cero automático | BLAUBRAND®, según Pellet, sin llave intermedia, cl | ase AS 0,1 - 50 ml                   | Autoriza                   |
|                                     | → EC-22524                   | 0               | BRAND GMBH + CO KG Bu | reta de cero automático | BLAUBRAND®, según Pellet, con frasco, sin llave in | termedia, clase AS 0,02 - 10 ml      | Autoriza                   |
|                                     | → EC-22528                   | 0               | BRAND GMBH + CO KG Bu | reta de cero automático | BLAUBRAND®, según Pellet, con frasco, sin llave in | termedia, clase AS 0,05 - 25 ml      | Autoriza                   |
|                                     | → EC-22530                   | 0               | BRAND GMBH + CO KG Bu | reta de cero automático | BLAUBRAND®, según Pellet, con frasco, sin llave in | termedia, clase AS 0,1 - 50 ml       | Autorizad                  |

f. En el campo de búsqueda, ingrese Transferpette S 1000. Mientras escribe, observe cómo se modifica la selección de artículos. Este comportamiento es igual en todos los campos de búsqueda de EASY-CAL™ 5. Recomendamos utilizar siempre la función de búsqueda en primer lugar, dado que EASYCAL™ 5 se entrega con una amplia base de datos maestros.

El prefijo EC- indica que se trata de un juego de datos predefinido e invariable. Si desea modificar estos

juegos de datos, copie el juego de datos, edítelo y guárdelo bajo otro nombre. Para más información, véase la sección de Ayuda en EASYCAL™ 5.

|                                     | -                                      |                                |                                                              |                                      |           |
|-------------------------------------|----------------------------------------|--------------------------------|--------------------------------------------------------------|--------------------------------------|-----------|
| Tipo de prueba STD - Valor estándar | <ul> <li>Número de aparatos</li> </ul> | 1 🗘                            | Cliente 🔹 🔍                                                  |                                      |           |
| Número de encargo                   | N.º de orden de compra                 |                                |                                                              |                                      |           |
| Código del artículo                 | Q Número AB                            |                                |                                                              |                                      |           |
|                                     |                                        |                                |                                                              |                                      |           |
| Artículo                            | Seleccionar artículo                   |                                |                                                              |                                      |           |
|                                     |                                        |                                |                                                              |                                      |           |
|                                     | Búsqueda Transf                        |                                |                                                              |                                      |           |
|                                     | Código del artículo 👻 Versión          | <ul> <li>Fabricante</li> </ul> | <ul> <li>Producto</li> <li>Variación del producto</li> </ul> | <ul> <li>Rango de volumen</li> </ul> | ▼ Estado  |
|                                     | → EC-30001000 0                        | Treff AG                       | TreffLab-Transferpette® S Fix                                | 10 µl                                | Autoriza  |
| Rangos de volúmene                  | → EC-30001001 0                        | Treff AG                       | TreffLab-Transferpette® S Fix                                | 20 µl                                | Autorizad |
|                                     | → EC-30001002 0                        | Treff AG                       | TreffLab-Transferpette® S Fix                                | 25 µl                                | Autoriza  |
|                                     | → EC-30001003 0                        | Treff AG                       | TreffLab-Transferpette® S Fix                                | 50 µl                                | Autorizad |
|                                     | → EC-30001004 0                        | Treff AG                       | TreffLab-Transferpette® S Fix                                | 100 µl                               | Autorizad |
| Plan de prueba                      | → EC-30001005 0                        | Treff AG                       | TreffLab-Transferpette® S Fix                                | 200 µl                               | Autorizad |
|                                     | → EC-30001006 0                        | Treff AG                       | TreffLab-Transferpette® S Fix                                | 500 µl                               | Autorizad |
|                                     | → EC-30001007 0                        | Treff AG                       | TreffLab-Transferpette® S Fix                                | 1000 µl                              | Autorizad |
| Atric                               | → EC-30001010 0                        | Treff AG                       | TreffLab-Transferpette® S Variable                           | 0,1 - 1 µl                           | Autorizad |
| Autos                               | → EC-30001011 0                        | Treff AG                       | TreffLab-Transferpette® S Variable                           | 0,1 - 2,5 µl                         | Autorizad |
|                                     | → EC-30001012 0                        | Treff AG                       | TreffLab-Transferpette® S Variable                           | 0,5 - 10 µl                          | Autorizad |
|                                     | → EC-30001013 0                        | Treff AG                       | TreffLab-Transferpette® S Variable                           | 2 - 20 µl                            | Autorizad |
|                                     | → EC-30001014 0                        | Treff AG                       | TreffLab-Transferpette® S Variable                           | 10 - 100 µl                          | Autorizad |
|                                     | → EC-30001015 0                        | Treff AG                       | TreffLab-Transferpette® S Variable                           | 20 - 200 µl                          | Autoriza  |
|                                     | → EC-30001016 0                        | Treff AG                       | TreffLab-Transferpette® S Variable                           | 100 - 1000 µl                        | Autorizad |
|                                     | → EC-30001017 0                        | Treff AG                       | TreffLab-Transferpette® S Variable                           | 500 - 5000 μl                        | Autorizad |
|                                     | → EC-30001018 0                        | Treff AG                       | TreffLab-Transferpette® S Variable                           | 1000 - 10000 µl                      | Autorizad |
|                                     | → EC-30001020 0                        | Treff AG                       | TreffLab-Transferpette® T Variable                           | 0,1 - 1 µl                           | Autorizad |

- **g.** Seleccione el código de artículo EC-704780. Confirme su selección haciendo doble clic.
- **h.** En Plan de prueba, seleccione el plan de prueba correspondiente. Por lo general, aquí encontrará 1 2 entradas.
- i. En el plan de prueba se encuentran las condiciones marco para la prueba y los límites de error del artículo asignado.

| Tipo de prueba      | STD - Valor estándar                                            | •   | Número de aparatos            | 1 🗘                                      | Cliente       | • |
|---------------------|-----------------------------------------------------------------|-----|-------------------------------|------------------------------------------|---------------|---|
| Número de encargo   |                                                                 |     | N.º de orden de compra        |                                          |               |   |
| Código del artículo | EC-704780                                                       | ٩   | Número AB                     |                                          |               |   |
| Artículo            | Transferpette® S (hasta 2019)<br>Variable<br>BRAND GMBH + CO KG |     |                               | Inspección previa y posterior necesarias |               |   |
|                     |                                                                 |     | Indicaciones sobre el encargo | \$                                       | Cliente final | • |
| Rangos de volúmene  | : 1000 μl (100 - 1000) 🔇                                        | 0   |                               |                                          |               |   |
| Plan de prueba      | 325.0 - EC-STD-ISO-PiPip-1000                                   | • ٩ |                               |                                          |               |   |

j. Haga clic en Iniciar prueba.

Aparece una notificación de que no se ha ingresado ningún número de encargo.

Si en su empresa/proceso de gestión de calidad existen indicaciones para la organización de las pruebas, seleccione No y asigne un número de encargo.

Si no existen indicaciones para la organización de las pruebas, seleccione Sí y EASYCAL™ 5 asignará un número de encargo inequívoco.

Recomendamos determinar un procedimiento uniforme de manera anticipada.

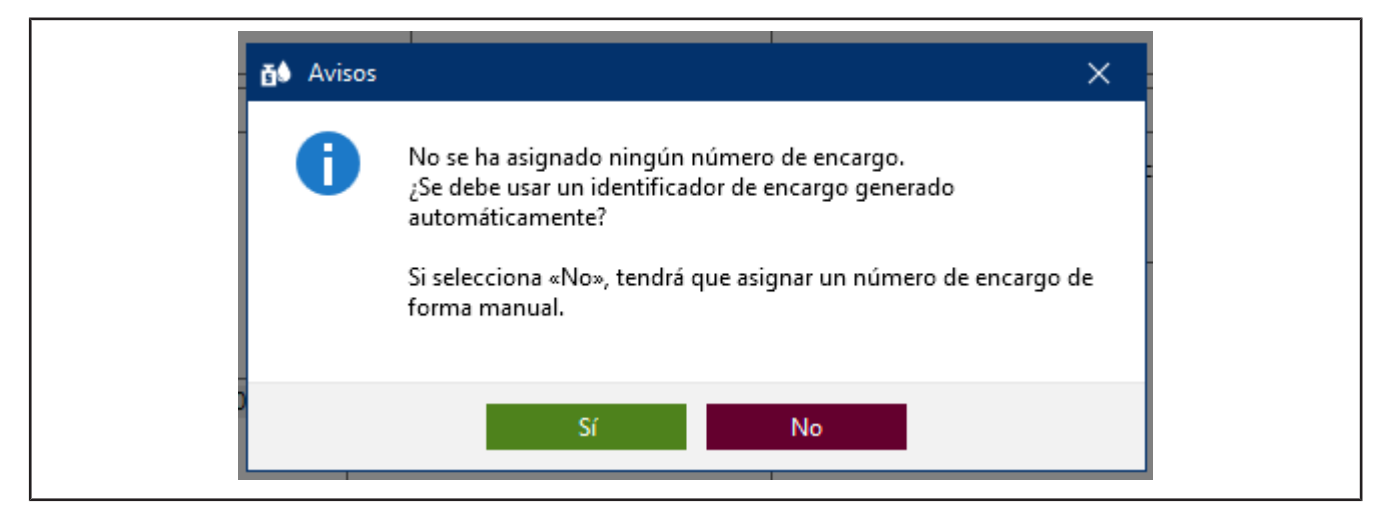

**k.** Continúe con el tutorial haciendo clic en Sí. El número de encargo se determina sobre la base de la fecha actual.

| Tipo de prueba      | STD - Valor estándar                      | ▼ Núme |                      | cortificado do calibración         |                            | ×                    |
|---------------------|-------------------------------------------|--------|----------------------|------------------------------------|----------------------------|----------------------|
| Número de encargo   | 2022-09-14-16-02-03-EA                    | N.° de | Editar STD-2         |                                    |                            |                      |
| Código del artículo | EC-704780                                 | 🔪 Núme | n<br>Número de serie |                                    | Denominación del cliente   |                      |
| Artículo            | Transferpette® S (hasta 2019)<br>Variable |        |                      | ·,                                 | Año de fabricación         | 1900 🌲 🗹 desconocido |
|                     | BRAND GMBH + CO KG                        |        |                      |                                    | Puntas, accesorio          | •                    |
|                     |                                           | Indica | Rango de volumen     | 1000 µl (100 - 1000) 🔹             | Tipo de limpieza           |                      |
|                     |                                           |        | Plan de prueba       | 605.0 - EC-STD-ST-ISO-PiPip-1000 • | Modo Pip                   |                      |
| Rangos de volúmer   | e 1000 µl (100 - 1000) 🔇                  | •      |                      |                                    | Velocidad                  |                      |
|                     |                                           |        | Estado del aparato   |                                    | Observación según el desec | del cliente          |
| 1                   |                                           |        |                      |                                    |                            |                      |
| Plan de prueba      | 325.0 - EC-STD-ISO-PiPip-1000 👻 🕻         | 2      |                      | φL <sup>4</sup>                    |                            |                      |
|                     |                                           |        |                      | ×                                  | Observaciones internas     |                      |
| Atrás               |                                           |        |                      |                                    |                            |                      |
|                     |                                           |        |                      |                                    |                            |                      |

- l. Puede ingresar un número de serie para identificar el equipo. Esto es necesario para las pruebas reales. No obstante, no es necesario para el tutorial.
- **m.** Haga clic en Continuar. Se ha creado el encargo de prueba.

Se abre una ventana para iniciar la prueba real.

# 3.1.3 Determinar el equipo de prueba

|                                   |                                            |                                           |                                      |                           | - 3                                                                                                    |
|-----------------------------------|--------------------------------------------|-------------------------------------------|--------------------------------------|---------------------------|----------------------------------------------------------------------------------------------------|
| -09-14-16-02-03-EA / STD-2 EC-704 | 780 - Transferpette≉ S (hasta 2019) Variab | le 100 - 1000 µl                          |                                      |                           |                                                                                                    |
|                                   | Equipo de prueba                           | eba 🛛 😁 📎 2. vol. de prueba               | 😐 📎 vol. nominal 🛛 🙁                 |                           |                                                                                                    |
|                                   |                                            |                                           |                                      |                           | a second a second second second second second second second second second second second second second second s |
|                                   | 7                                          |                                           |                                      | 01                        |                                                                                                    |
|                                   | Temperatura del aire                       | Torniómsteo                               | *                                    | EC Test Multimeter        | •                                                                                                    |
|                                   | Tempetatura del medio                      | Termómetro                                |                                      | EC-Test-Multimeter        |                                                                                                    |
|                                   | Humedad rol. dataine                       | Higrómetro                                |                                      | EC-lest-Multimeter        |                                                                                                    |
|                                   | Presión atmosférica                        | Barbmetrn                                 | *                                    | FC-Tem-Multimeter         | 9                                                                                                    |
|                                   | Valor de pesale                            | Béscula monocanal                         | -                                    | EC-Text-Balance           |                                                                                                    |
|                                   |                                            |                                           |                                      |                           |                                                                                                    |
|                                   |                                            |                                           |                                      |                           |                                                                                                    |
|                                   |                                            |                                           |                                      |                           |                                                                                                    |
|                                   |                                            |                                           |                                      |                           |                                                                                                    |
|                                   |                                            |                                           |                                      |                           |                                                                                                    |
|                                   |                                            |                                           |                                      |                           |                                                                                                    |
|                                   |                                            |                                           |                                      |                           |                                                                                                    |
|                                   | 44 Jupon                                   | ato anterior & Criterio anterior Criterio | sigure/de 🔸 🛛 Accoratio bathcional 🔶 | Evaluación de Incaparatos | Concluir pruebe Viete previe de im                                                                             |

Requisito:

- ✓ El encargo ha sido creado.
- **a.** En los equipos de prueba, se encuentran preseleccionados tanto los parámetros necesarios como el tipo de equipo de prueba y el equipo de prueba (número de equipo de prueba). Como solo se ha creado un equipo de prueba, lo dejamos en esta selección.

#### 3.1.4 Realizar la prueba

**a.** Continúe haciendo clic en Próximo criterio.

Verá la pantalla de ingreso central de la función de medición de EASYCAL™ 5.

| dd antorno                                                                                                    | ^                          | Equipo de prueba                                     | 🔪 1. vol. de prueba 🦷 | 2. vol. de pro | ueba 😐 🛛 vol. non                                                                                          | ninal 😶                        |              |               | / X A/8/C ut |
|----------------------------------------------------------------------------------------------------|----------------------------|------------------------------------------------------|-----------------------|----------------|----------------------------------------------------------------------------------------------------|--------------------------------|--------------|---------------|--------------|
| e Provincia Strandiciones Provincia Strandiciones Provincia Strandiciones Provincia Provincia Pr | Número<br>0 / 10           | Rameto                                               | Momente               |                |                                                                                                    | (Velor de medición ) :         |              | iVolumen (ul) |              |
| 0/0 -> Adopter velo<br>© Equipo de pruebe no cons                                                                                                    | pi<br>de medición<br>ciado | Guifirn de los valores de medi<br>02<br>013          | -én                   |                |                                                                                                    |                                |              |               |              |
| Medición rapida<br>Destropos antomático<br>mpresen automático<br>Autotar<br>Comprebar valores de medición anto                                                                                                    | es de introducir           | 100<br>100<br>100<br>100<br>100<br>100<br>100<br>100 |                       |                |                                                                                                    |                                |              |               |              |
|                                                                                                    |                            | -6.22<br>u z g<br>Estadística del aparato<br>        | 100                   |                | Erachtud [<br>Coelicente de vanación ]<br>Velor media<br>Dervíasione externelar<br>Incotidum bre do modida | νον<br>/8%<br>/3%<br>μ!<br>υμ! | ven de puers |               |              |

**b.** En Nueva medición, ingrese valores de pesaje ficticios. Comience con 0, 1 y haga clic en Adoptar valor de medición. Aparecerá una ventana en la cual deberá ingresar o completar los valores de medición.

La selección del separador (coma o punto) se realizará en función de la selección del idioma en el software.

| Diferencia de temperatura | 0,00 °C |      | 0,5 °C               |   |          |
|---------------------------|---------|------|----------------------|---|----------|
| Valor de pesaje           | 0,0999  | g    |                      | G | ✓ Manual |
| Temperatura del aire      | 0       | °C   | (20°C - 25°C)        | 3 | 🗸 Manual |
| Temperatura del medio     | 0       | °C   | (20°C - 25°C)        | 3 | 🗸 Manual |
| Humedad rel. del aire     | 0       | %rh  | (40%rh - 60%rh)      | G | 🖌 Manual |
| Presión atmosférica       | 0       | mbar | (960mbar - 1025mbar) | 3 | 🖌 Manual |

**c.** Ingrese valores ficticios para los parámetros ambientales del siguiente modo:

| Diferencia de temperatura | 0,00 °C |      | 0,5 °C               |   |          |
|---------------------------|---------|------|----------------------|---|----------|
| Valor de pesaje           | 0,0999  | g    |                      | G | 🗸 Manual |
| Temperatura del aire      | 21      | °C   | (20°C - 25°C)        | 3 | 🗸 Manual |
| Temperatura del medio     | 21      | °C   | (20°C - 25°C)        | 3 | 🖌 Manual |
| Humedad rel. del aire     | 55      | %rh  | (40%rh - 60%rh)      | G | 🗸 Manual |
| Presión atmosférica       | 965     | mbar | (960mbar - 1025mbar) | 3 | 🖌 Manual |

**d.** Haga clic en Adoptar. De este modo, finaliza la primera medición. El valor de medición y el volumen calculado a partir de este aparecerán en la tabla.

| Equipo de prue | ba 📏 1. vol. de prueba 🛛 😶 🔪 2. vol. de | prueba 😐 🖉 vol. nominal 😶             |              | ✓ / X A/B/C µl % |
|----------------|-----------------------------------------|---------------------------------------|--------------|------------------|
| Número         | Momento                                 | Valor de medición                     | Volumen [µl] | Estado           |
| 1              | 14/09/2022 17:30:09                     | 0,099900 g                            | 100,201      |                  |
|                | ·                                       | · · · · · · · · · · · · · · · · · · · |              |                  |
|                |                                         |                                       |              |                  |
|                |                                         |                                       |              |                  |
|                |                                         |                                       |              |                  |

e. A continuación, ingrese del mismo modo 8 veces el valor 0,1 g como valor de medición. La tabla se completa.

|                                                                                                    |                                                                                             | Equipo de prueba                                                                                                    | 💙 1. vol. de prueba 🛛 🥹 🔪 2. vol. de | aprueba 😐 🕘 vol. nom                                                              | inal 🔫                                   |     |              | 11                                                                                                    | X A/B/C 10                                    |
|----------------------------------------------------------------------------------------------------|---------------------------------------------------------------------------------------------|----------------------------------------------------------------------------------------------------|--------------------------------------|-----------------------------------------------------------------------------------|------------------------------------------|-----|--------------|----------------------------------------------------------------------------------------------------|-----------------------------------------------|
| 6 6 n                                                                                                    | A 11 0                                                                                      | Namero                                                                                                    | Momento                              |                                                                                   | Water de medicion                        |     | Volumen Juli |                                                                                                    |                                               |
| 1*6 2*6                                                                                                    | 55 Set 955 mber                                                                             | 1                                                                                                    | 14/09/2022 18:04:15                  |                                                                                   | 0,09990 g                                |     | 100,281      |                                                                                                    |                                               |
|                                                                                                    |                                                                                             | 2                                                                                                    | 14/09/2022 18/04/21                  |                                                                                   | 0.059990 c                               |     | 100.291      |                                                                                                    |                                               |
| celoras, datos simblenti                                                                                                    | ale:                                                                                        | 7                                                                                                    | 14/09/2022 10:04529                  |                                                                                   | 0.099990 c                               |     | 100,291      |                                                                                                    |                                               |
| robjethro                                                                                                    | Número                                                                                      | 4                                                                                                    | 14/09/2022 18:04:54                  |                                                                                   | 0,069990 -                               |     | 100,293      |                                                                                                    |                                               |
| 14 00                                                                                                    | 9/10                                                                                        | 5                                                                                                    | 14/09/2022 18/04/39                  |                                                                                   | 0,0559990 0                              |     | 100,291      |                                                                                                    |                                               |
|                                                                                                    |                                                                                             | 6                                                                                                    | 14/09/2022 16:04:44                  |                                                                                   | 0.099930 g                               |     | 100,291      |                                                                                                    |                                               |
| tas mediciones: N                                                                                                    | Nucean mediciones:                                                                          | 7                                                                                                    | 14/09/2022 18:04:48                  |                                                                                   | 0,069990 g                               |     | 100,291      |                                                                                                    |                                               |
|                                                                                                    | <b>*</b>                                                                                    | 0                                                                                                    | 14/09/2022 10:06:01                  |                                                                                   | 0,099990 g                               |     | 100,251      |                                                                                                    |                                               |
| 0,09999                                                                                                    | 5 0'060003 5                                                                                | 9                                                                                                    | 14/09/2022 18:05:11                  |                                                                                   | 0,000000 g                               |     | 103,29       |                                                                                                    |                                               |
| 1003,01485164                                                                                                    | α 1005,01483164 μ1/ g                                                                       |                                                                                                    |                                      |                                                                                   |                                          |     |              |                                                                                                    |                                               |
| 100,291                                                                                                    | 🧴 100.291 μ                                                                                 |                                                                                                    |                                      |                                                                                   |                                          |     |              |                                                                                                    |                                               |
| 18:05:11                                                                                                    | C                                                                                           |                                                                                                    |                                      |                                                                                   |                                          |     |              |                                                                                                    |                                               |
| 100 100                                                                                                    |                                                                                             | Griftino de los valores de medici                                                                                                    | én                                   |                                                                                   |                                          |     |              |                                                                                                    |                                               |
| ala 🍝                                                                                                    | Adopter valor de medición                                                                   |                                                                                                    |                                      |                                                                                   |                                          |     |              |                                                                                                    |                                               |
| 👩 Equipo de :                                                                                                    | pruebe no consciedo                                                                         |                                                                                                    |                                      |                                                                                   |                                          |     |              |                                                                                                    |                                               |
| and the second second second                                                                                                    |                                                                                             |                                                                                                    |                                      |                                                                                   |                                          |     |              |                                                                                                    |                                               |
|                                                                                                    |                                                                                             |                                                                                                    |                                      |                                                                                   |                                          |     |              |                                                                                                    |                                               |
|                                                                                                    |                                                                                             | 102                                                                                                    |                                      |                                                                                   |                                          |     |              |                                                                                                    |                                               |
| ta in the second                                                                                                    |                                                                                             | 1422                                                                                                    |                                      |                                                                                   |                                          |     |              |                                                                                                    |                                               |
| Metición sipida<br>Destinou eo automét                                                                                              | ic.                                                                                         | 142                                                                                                    |                                      |                                                                                   |                                          |     |              |                                                                                                    |                                               |
| Medición sipida<br>Desbloques euromáti<br>impresión automátic                                                                       | éres<br>te                                                                                  | 143<br>3.00                                                                                                    |                                      |                                                                                   |                                          |     |              |                                                                                                    |                                               |
| Veclición repide<br>Desbloques automátic<br>Impresión automátic<br>Autotara                                                         | êce<br>te                                                                                   | 103<br>2000                                                                                                    | •                                    |                                                                                   |                                          |     | •            |                                                                                                    |                                               |
| Archeide sepide<br>Desbloques automátic<br>mpresión automátic<br>seretara<br>Comprobar valores d                                    | éleos<br>te<br>de modición antes de introducir                                              | 145<br>                                                                                                    |                                      |                                                                                   | •• <b>•</b>                              |     | •            |                                                                                                    |                                               |
| Archeiter sépide<br>Destringues autométic<br>Improvide autométic<br>Arcotana<br>Comprobar valores d                                 | é ce<br>te<br>de medición antes de introducir                                               | 285<br>2000<br>25                                                                                                    |                                      |                                                                                   |                                          | •   |              |                                                                                                    |                                               |
| Medición ropide<br>Destingues automátic<br>Interna<br>Comprodust valores d<br>Oescarter entrod                                      | è co<br>te<br>de mudición antes de introducin<br>de Detracer cercante                       | 221<br>                                                                                                    |                                      |                                                                                   |                                          |     |              |                                                                                                    |                                               |
| Archeider oppide<br>Joshingwoo automati<br>imposedin automatike<br>imposedin automatike<br>Comproban valores d<br>Descarter entrad  | ilios<br>te<br>de exatilition antes da introducio<br>de - Deritacen caecarte                | 101<br>2100<br>21                                                                                                    |                                      |                                                                                   |                                          |     |              |                                                                                                    |                                               |
| tectición sepida<br>estiloques automátic<br>operación automátic<br>antena<br>omproban valores d<br>Descartar antend                 | ilico<br>te<br>de madición antes de introducir<br>de Destracer descarte                     | 101<br>                                                                                                    |                                      |                                                                                   |                                          |     |              |                                                                                                    |                                               |
| ledición upide<br>estilarques automáti<br>organistica automátic<br>antara<br>emprediar valores d<br>Oecontar entrad                 | èleo<br>ta<br>da mudición antas da introducir<br>da Dathacer seconte                        | 100<br>32<br>35<br>0<br>0                                                                                                    | 3                                    |                                                                                   | Southerne                                |     |              |                                                                                                    |                                               |
| tedición cópica<br>estiloques autornale<br>empresión autornalica<br>antana<br>empredian valorea d<br>Oescantar entrad               | èlice<br>te<br>de modifición antes da introducir<br>de Deplacen cescante                    | 100                                                                                                    | 3 3                                  |                                                                                   | Simility ate                             |     |              | Estadística del encargo                                                                                               |                                               |
| testricio septes<br>estilogase autornàti<br>provinta actornàti<br>motora<br>antara<br>umproban valores d<br>Descartar entrad        | é na<br>te<br>de madición artes de innochedi<br>de Debacer seconte                          | 522<br>52<br>52<br>53<br>54<br>54<br>55<br>55<br>55<br>56<br>56<br>50<br>50<br>50<br>50<br>50<br>50<br>50<br>50<br>50<br>50<br>50<br>50<br>50 | 3 3                                  | Euritud                                                                           | Structure and                            | , s |              | Estadística del encargo                                                                                               |                                               |
| Artición upica<br>Institução autorial<br>empressina actornalis<br>artetata<br>artetata<br>Artigotelian valences<br>Osconstar entrad | ina<br>14 medicin artes da insteduir<br>da medicin artes da insteduir<br>da Demacer seconte | 155<br>                                                                                                    | 3 3                                  | Eveninal                                                                          | Structure at                             | 18  |              | Estadística del encargo<br>Lorabitud                                                                                  |                                               |
| Andreider signies<br>heldingusse ausservähl<br>samstand<br>andreide<br>andreide<br>Obescenter entred                                | kan<br>ir<br>de malitika etes de introdució<br>de Debacer seconte                           | III<br>Julio<br>Julio<br>Statistica del aparato                                                                                               | 10(2) 41                             | Eveninal Conference da variación (                                                | Structure etc<br>■ 0.9%/85 ✓ Ø           |     | 3            | Estadística del encargo<br>Estadística del encargo<br>Vice media                                                      | u<br>10                                       |
| Ardinier opies<br>Instituty en anter de<br>represent automatic<br>untern<br>untern<br>Descenter entrad                              | kas<br>14 metikin atau dainmedudi<br>da Damarasara                                          | III<br>III<br>III<br>III<br>III<br>III<br>III<br>III                                                                                          | 10(20 a)                             | Ecotinal Contrato de variación (                                                  | 0.45%/8% ♥ ♥♥                            |     |              | Estadística del excargo<br>Excebtud<br>Valer medin<br>Denova dimentadar a la lanco                                    | Ra<br>10                                      |
| lericie upide<br>estingues autornation<br>estante<br>antana<br>antana<br>Descenter entred                                           | kao<br>14<br>de malicinantes de introducir<br>de Debacer seconte                            | 145<br>30<br>30<br>51<br>52<br>52<br>53<br>53<br>54<br>54<br>55<br>55<br>55<br>55<br>55<br>55<br>55<br>55                                     | 10(20 st)                            | Escelitud E<br>Cordicente da variación [<br>                                      | Structure etc<br>0.29%/85 √<br>0.34/15 √ |     |              | Estadística del encargo<br>Exatérica<br>Vice media<br>Dervice in metianist la la co                                   | U.<br>10<br>does meden 0                      |
| tedición upida<br>estiloquese ancorrel<br>provision automótica<br>artera<br>artera<br>umproban valores d<br>Oescantar entrad        | kas<br>14 ar velision artes de innochech<br>6a - Decision seconte                           | 155<br>2000<br>30<br>0<br>Establistica del operato<br>0<br>0<br>0                                                                             | 10(20 a)<br>100<br>100 3             | Excititud<br>Coefficiente de variación [<br>Wair misió<br>20 Desveción esterioter | 029%/8% ✔<br>05/3% ₽<br>10293            |     |              | Estadística del excargo<br>Excebited<br>Valer medio<br>Deseuse sin metandar se lan co<br>Confusione de vanission de l | B.<br>18<br>elses medics 0;<br>4: cracitada 0 |

- f. El color celeste en el área superior de la tabla indica que se está procesando el encargo. Haga clic en el icono

   para mostrar y volver a ocultar la información de certificado ampliada.
- **g.** Vuelva a ingresar 0, 1 como valor de medición y observe la visualización del proceso a través de la tabla de valores de medición.

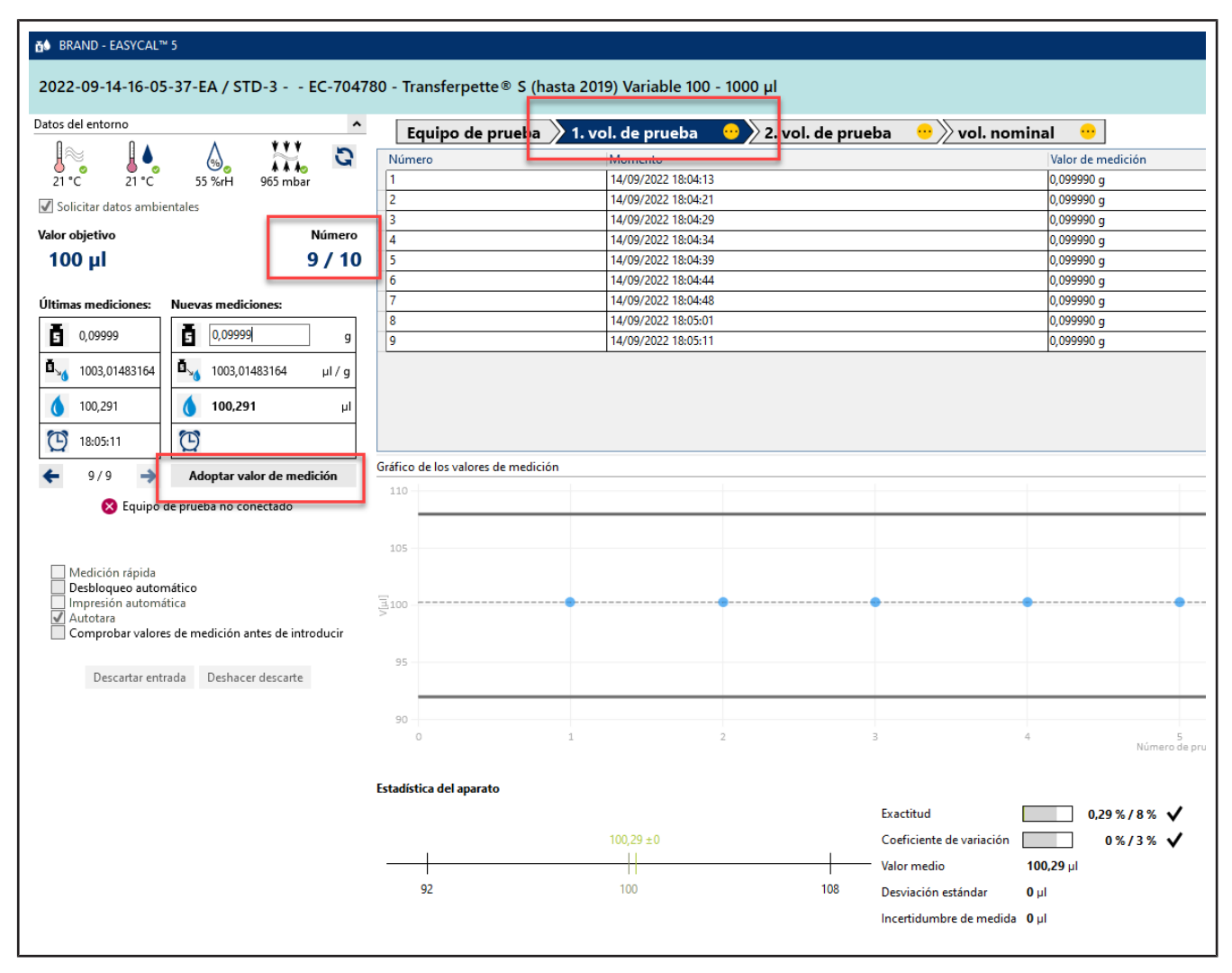

Al ingresar el décimo valor de medición, se realizan todas las mediciones requeridas para el criterio
 2. TV. El criterio recibe una marca de verificación verde. Puede ingresar más valores de medición, pero no es obligatorio.

| 8 A 177 -                                                                                                    | Equipo de prueos                                                                                                    | a 刘 1. vol. de prueba 🛛 🚺 刘 2 | vol. de prueba 😐 vol. nominal 😐                                                                                                    |                                         | X ( X ) A / B / C                                                                                                    |
|----------------------------------------------------------------------------------------------------|----------------------------------------------------------------------------------------------------|-------------------------------|----------------------------------------------------------------------------------------------------|-----------------------------------------|----------------------------------------------------------------------------------------------------|
|                                                                                                    | S Nores                                                                                                    | Mantata                       | (allor de mesiring                                                                                                    | Volume full                             |                                                                                                    |
| 0 0 0 0 0 0 0 0 0 0 0 0 0 0 0 0 0 0 0                                                                                                    | 1                                                                                                    | 14/09/2022 18:04:13           | 0.099930 a                                                                                                    | 100,291                                 |                                                                                                    |
|                                                                                                    | 2                                                                                                    | 14/09/2022 18:04:21           | 0.066090 g                                                                                                    | 100,291                                 |                                                                                                    |
| citar datos annoienta en                                                                                                    |                                                                                                    | 54/59/2022 10:05:29           | 0(09993) -                                                                                                    | 100,291                                 |                                                                                                    |
| njetivo Número                                                                                                    | 2 4                                                                                                    | 14/09/2022 18:04:54           | 0,009990 g                                                                                                    | 100,291                                 |                                                                                                    |
| μl 10/1                                                                                                    | 0 3                                                                                                    | 14/09/2022 10:04:39           | 11.088330 D                                                                                                    | 100,291                                 |                                                                                                    |
| L                                                                                                    | 6                                                                                                    | 14/09/3022 18:04:44           | 0,000930 g                                                                                                    | 102,291                                 |                                                                                                    |
| mediciones: Nuevas mediciones:                                                                                                    | 7                                                                                                    | 14/09/2022 18:04:48           | 0,0669990 g                                                                                                    | 100,251                                 |                                                                                                    |
| a T                                                                                                    | 0                                                                                                    | 16/09/2022 10:06:04           | 0.049990 2                                                                                                    | 100,231                                 |                                                                                                    |
|                                                                                                    | 2 0                                                                                                    | 14/09/2022 18:05:11           | 0,000000 g                                                                                                    | 100,291                                 |                                                                                                    |
| 003,01485164 0. 1005,01483164 µ/ v                                                                                                    | 10                                                                                                    | 14/09/2022 18/0/125           | 0,066990 g                                                                                                    | 100,291                                 |                                                                                                    |
|                                                                                                    | -                                                                                                    |                               |                                                                                                    |                                         |                                                                                                    |
| 1(291 💧 💧                                                                                                    | 1                                                                                                    |                               |                                                                                                    |                                         |                                                                                                    |
| 12                                                                                                    | -                                                                                                    |                               |                                                                                                    |                                         |                                                                                                    |
| eprizs G                                                                                                    |                                                                                                    |                               |                                                                                                    |                                         |                                                                                                    |
| 0/10 🌛 Adoptar valor de medición                                                                                                    | Gréfico de los valores de medi                                                                                                    | cón                           |                                                                                                    |                                         |                                                                                                    |
|                                                                                                    | 110                                                                                                    |                               |                                                                                                    |                                         |                                                                                                    |
| 🔞 pdraho na burana uo couecano                                                                                                    |                                                                                                    |                               |                                                                                                    |                                         |                                                                                                    |
|                                                                                                    |                                                                                                    |                               |                                                                                                    |                                         |                                                                                                    |
|                                                                                                    | 142                                                                                                    |                               |                                                                                                    |                                         |                                                                                                    |
| edición répide                                                                                                    |                                                                                                    |                               |                                                                                                    |                                         |                                                                                                    |
|                                                                                                    |                                                                                                    |                               |                                                                                                    |                                         |                                                                                                    |
| nation actomatica                                                                                                    | 5 togs                                                                                                    |                               |                                                                                                    |                                         |                                                                                                    |
| antigues automatica<br>presen actomática<br>notara                                                                                                    | 2100                                                                                                    | •••• <b>0</b> •••••••••       |                                                                                                    | ••••••••••••••••••••••••••••••••••••••• | •                                                                                                    |
| abroques automático<br>presión astemático<br>rotare<br>mprobar valores de medición antes de introducir                                                                                            | 2100                                                                                                    |                               | •                                                                                                    | •                                       | •                                                                                                    |
| abrogues automatice<br>presión automática<br>notara<br>migrobar valores de medición antes de introducir                                                                                           | 25                                                                                                    |                               |                                                                                                    | ••••••••••••••••••••••••••••••••••••••• | •                                                                                                    |
| atroque automatico<br>presentacionatilia<br>rectare<br>mprobar valenes de medición antes de introducir<br>Descurter entrado Dechacer ciencente                                                    | 21                                                                                                    | •                             |                                                                                                    | •                                       | •                                                                                                    |
| atroque automatico<br>protos<br>potos<br>mprobar valores de modición antes de introducir<br>Decontra antesde Dechacar cancarte                                                                    | 2100                                                                                                    |                               |                                                                                                    | •                                       | •                                                                                                    |
| strogene augumatice<br>procession automities<br>colars<br>meroban valuees du medición antes du introducia<br>Descarter entrode Derbaces constante                                                 | 21<br>22<br>22                                                                                                    |                               |                                                                                                    | •                                       | •                                                                                                    |
| parogue autoimatico<br>indensi na staniită<br>indensi<br>indensi<br>indensi autoinatică artică da întroducăr<br>Descutire anteolos Desthalear canezarte                                           | 2 ini<br>21<br>22<br>23<br>23<br>23                                                                                                    |                               | Summing with                                                                                                    |                                         | (10.")                                                                                                    |
| alangue automatice<br>index<br>cons<br>cons<br>cons<br>consecutive anticodes Derehauser consecutive<br>Descrutive anticodes Derehauser consecutive                                                | 25 00<br>25 00<br>25 00<br>20 0<br>20 0                                                                                                    |                               | Surveying with                                                                                                    | T                                       | 38                                                                                                    |
| streng vie nationen des<br>provins advantitie<br>myselbar velleurs de modisión artes de introducir<br>myselbar velleurs de modisión artes de introducir<br>Descartes antroda                      | 20<br>20<br>20<br>20<br>20<br>20<br>20<br>20<br>20<br>20<br>20<br>20<br>20<br>2                                                                                                    |                               | Samo de preda                                                                                                    | T                                       | ja<br>Estadística del encargo                                                                                                    |
| progue anime des<br>progue<br>norde<br>manuellar values de modición artes de introdució<br>manuellar values de modición artes de introdución<br>Oraciante antrodos Derivación Servante            | 20<br>20<br>20<br>2<br>5<br>5<br>5<br>5<br>5<br>5<br>5<br>5<br>5<br>5<br>5<br>5<br>5<br>5<br>5                                                                                                    |                               | Survey and Strengthypoots                                                                                                    | z                                       | 10<br>Estadística del excango                                                                                                    |
| Unique a la dominio<br>presenta adoministe<br>mendoar volveo: de modifica antes de innedecir<br>mendoar volveo: de modifica antes de innedecir<br>Descante antinolos Derbaces densante            | 22<br>22<br>23<br>Estadística del aparato                                                                                                    |                               | Surdiud 0295765 V                                                                                                    | T                                       | 20<br>Estadística del encargo<br>Creatinus                                                                                                 |
| antigue a dorrado de<br>Solora - al contratos<br>merobar volación de molación artes de introdución<br>merobar volación de molación artes de introdución<br>Descentes anticolos - Derbucco morante | 25<br>25<br>25<br>25<br>25<br>25<br>25<br>25<br>25<br>25<br>25<br>25<br>25<br>2                                                                                                    | 10,27,40                      | Survivo de predio<br>Survivo de predio<br>Survivo de Survivo de Survivo<br>Survivo de Survivo de Survivo<br>Survivo de Survivo de Survivo<br>Survivo de Survivo de Survivo<br>Survivo de Survivo de Survivo<br>Survivo de Survivo de Survivo<br>Survivo de Survivo de Survivo<br>Survivo de Survivo de Survivo<br>Survivo de Survivo de Survivo<br>Survivo de Survivo de Survivo<br>Survivo de Survivo de Survivo<br>Survivo de Survivo de Survivo<br>Survivo de Survivo de Survivo de Survivo<br>Survivo de Survivo de Survivo de Survivo<br>Survivo de Survivo de Survivo de Survivo<br>Survivo de Survivo de Survivo de Survivo<br>Survivo de Survivo de Survivo<br>Survivo de Survivo<br>Survivo de Survivo<br>Survivo de Survi | T                                       | 15<br>Establistica del encargo<br>Crochinal<br>Valer media                                                                                 |
| pangkata unti-maketa<br>pangkata unti-maketa<br>mgandbar valketa da modikifan arketa da introdukir<br>mgandbar valketa da modikifan arketa da introdukir<br>Descenter antroduk Deshacen descente  | 1 jun<br>2 jun<br>3 jun<br>5 jun<br>5 | 10,27,40                      | Survey of products                                                                                                    | T                                       | 15<br>Estadatica del encargo<br>Crastinal<br>Valer maría<br>Doración del data de los veleros martes                                        |
| antegia autoria da<br>Interior<br>Interior<br>Menodor voltado de medición artes de interdesir<br>Menodor voltado de Derbacos Servare                                                              | Time                                                                                                    | 181,29 A.C.                   | Sustitud 0.74% / 45. ✓<br>Contracted transcene 0.6% / 15. ✓<br>Were reading 100.29 J                                                                                                    | r                                       | 12<br>Estadística del encargo<br>(cruchinal<br>Valer modia<br>Douvracione da travelación en elarese mediase                                |
| program a traine des<br>program a traine de medición artes de innordecir<br>mender y alexes de medición artes de innordecir<br>Descutue antrada Deshaces consente                                 | Tillin<br>27<br>22<br>2<br>Extedistics del aparato                                                                                                    | 100,29 A.0<br>100             | Succession and the second second seco                                                                                                    | T                                       | 12<br>Estadática del excargo<br>Creatina<br>Vider mela<br>Confronte da servición de las enclaras<br>Confronte da servición de las enclaras |

- i. En el indicador del progreso, haga clic en 1. TV para saltar al siguiente criterio.
- j. En Nueva medición, ingrese los siguientes valores uno tras otro:
  - 0,498 0,499 0,500

Repita esto 2 veces.

➤ En la pantalla Gráfico de los valores de medición, verá la situación de cada valor de medición en referencia a los límites de error definidos (líneas continuas) y el valor medio calculado. En Estadística del equipo, verá los valores reales calculados para la exactitud y el coeficiente de variación en comparación con los valores límite definidos.

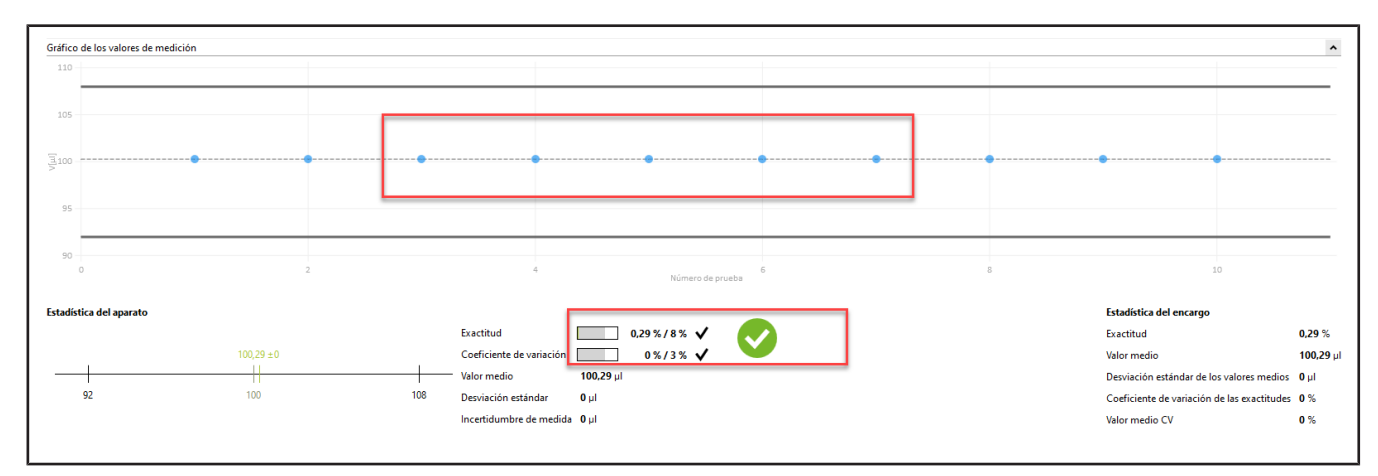

**k.** Vuelva a ingresar 0, 498 como valor de medición, confirme los parámetros ambientales y haga clic en NV en el indicador del progreso. A continuación, ingrese 1 como valor de medición.

| s del antorne 👘 👘                                 | Equipo de prueba                   | 🕅 1. vol. de prueba 🛛 🔇 🔪 2. vol. de                       | prusba 🥥 vol. nominal 🤫                                                                                                    |                   | ✓ / × A/B/C 10                                                                                                    |
|---------------------------------------------------|------------------------------------|------------------------------------------------------------|----------------------------------------------------------------------------------------------------|-------------------|----------------------------------------------------------------------------------------------------|
|                                                   | Namero                             | Momento                                                    | Water de medición                                                                                                    | Volumen (µl)      |                                                                                                    |
| 1 °C 2 °C 55 Set 965 mber                         | 1                                  | 15/09/2002 6/22:55                                         | 0,458900 g                                                                                                    | 500,003           |                                                                                                    |
| solic ter datos ambienta es                       | 2                                  | 15/09/2022 8/25/05                                         | 0,426300 g                                                                                                    | 500,003           |                                                                                                    |
|                                                   | 1                                  | 15/09/2022 0:23:10                                         | 0.490500.g                                                                                                    | 503,003           |                                                                                                    |
| 00                                                | 4                                  | 15/09/2022 8:25:14                                         | 0.408300 g                                                                                                    | 500,003           |                                                                                                    |
| 00 µi 107 it                                      | 5                                  | 15/05/3022 6(2)(15                                         | 0.486322 g                                                                                                    | 500,003           |                                                                                                    |
|                                                   | 7                                  | 15/09/3022 8/35/29                                         | 0.456300 g                                                                                                    | 500.003           |                                                                                                    |
| mas incurciones: mutras incurciones:              | 0                                  | 15/09/2022 023:34                                          | 0.490520 0                                                                                                    | 500,003           |                                                                                                    |
| 0.4905                                            | 9                                  | 15/06/2022 8:25:38                                         | 0.408320 g                                                                                                    | 500,003           |                                                                                                    |
| 003 01453 164 0 1005 01483 164 w/w                | 10                                 | 15/09/2022 8/28/48                                         | 0,456500 ç                                                                                                    | 500,003           |                                                                                                    |
| • ····· • • • • • • • • •                         |                                    |                                                            |                                                                                                    |                   |                                                                                                    |
| μ                                                 |                                    |                                                            |                                                                                                    |                   |                                                                                                    |
| R 1012-01 PTS                                     |                                    |                                                            |                                                                                                    |                   |                                                                                                    |
| 1 mm                                              | Manager an inclusion of second and | 6                                                          |                                                                                                    |                   |                                                                                                    |
| 10/10 🔿 Arloptar valor de medición                | atenco de los valores se medició   | n                                                          |                                                                                                    |                   |                                                                                                    |
| 🔞 Equipo de pruebe no convertedo                  | 513                                |                                                            |                                                                                                    |                   |                                                                                                    |
|                                                   |                                    |                                                            |                                                                                                    |                   |                                                                                                    |
|                                                   | 311 -                              |                                                            |                                                                                                    |                   |                                                                                                    |
| Verticity upide                                   |                                    |                                                            |                                                                                                    |                   |                                                                                                    |
| Desbloqueo automático                             |                                    |                                                            |                                                                                                    |                   |                                                                                                    |
| Autotata                                          | P                                  | e                                                          | e                                                                                                    |                   | •                                                                                                    |
| Comprolar valores de medición antes de introducir | -04                                |                                                            |                                                                                                    |                   |                                                                                                    |
|                                                   |                                    |                                                            |                                                                                                    |                   |                                                                                                    |
| Descenter entrade Deshacer descente               | 402                                |                                                            |                                                                                                    |                   |                                                                                                    |
|                                                   |                                    |                                                            |                                                                                                    |                   |                                                                                                    |
|                                                   |                                    |                                                            |                                                                                                    |                   |                                                                                                    |
|                                                   |                                    |                                                            |                                                                                                    |                   | 10                                                                                                    |
|                                                   | n                                  | 3                                                          | 4 Summingents                                                                                                    |                   | 10                                                                                                    |
|                                                   |                                    | 24                                                         | A Streamburgers and                                                                                                    |                   | 10                                                                                                    |
|                                                   | n<br>Estadística del aparato       | 2                                                          | Simular S                                                                                                    |                   | 10<br>Estadística del encargo                                                                                                    |
|                                                   | n<br>Estadística del aparato       | 2                                                          | 1 5000000000000000000000000000000000000                                                                                                    |                   | in<br>Estadística del encargo<br>Los trust 0.0                                                                                                    |
|                                                   | n<br>Estadística del aparato       | 3040                                                       | 5                                                                                                    |                   | in<br>Estadística del encargo<br>Locatitud 0.00<br>Veior metio 50                                                                                                    |
|                                                   | n<br>Estadística del aparato       | -320.40                                                    | 5                                                                                                    |                   | n<br>Estadística del encargo<br>Lesethus 0.0<br>Weor mexin 59<br>Dowicinio seriandas de los valenes medians 0 p                                                                                                    |
|                                                   | Estadística del aperato            | 300 ±0                                                     | Exectinad 0.001 % / 1.6 % ✓<br>Codiciente di variocción 1 1 % / 0.6 % ✓<br>Varior metalo 2500 µl                                                                                                    |                   | The Estadistica del encargo<br>Lostitud 0.00<br>Wear motio 560<br>Deviación estindes de los velares motion 0.0<br>Constructos de servicion de los acatólicos 0.0                                                                                                    |
|                                                   | n<br>Estadísica del aparato<br>    | 300.20<br>200.20                                           | Section devices in the section of the section of t |                   | in<br>Establistica del encargo<br>Lostettud 0 00<br>Vere macini, Sa<br>Densiación estánde de los valores macini<br>Confrictante de caracterizado 0<br>Tense macine y 2000 000                                                                                                    |
|                                                   | n<br>Estadística del aperato<br>   | -3<br>-50 ± 0<br>                                          | Sectional 0.570 K → 0.570 K → 0.570 |                   | Estadistica del encargo<br>Lostituto<br>Vera manina<br>Devolución estinder de los velores mados<br>Cosficiente de veloción de los escultedas<br>Verer mado CV 0                                                                                                    |
|                                                   | Estadística del aparato            | 350 ± 0<br>220 32                                          | Exacting<br>Exacting<br>Conflocate drystracion<br>054 / 6.6 5 ✓<br>Weir medio<br>500 J<br>Denaic on estander<br>0 µ<br>Incredit unbre do mediak<br>0 µl                                                                                                    |                   | III<br>Establistica del encargo<br>La estimati<br>Natorimenti<br>Denoiserimente de las estaves metars<br>Cedificiante de caracción de las estavestandas<br>Talen medio CV 0                                                                                                    |
| Atrás                                             | in<br>Estadística del aparato      | -300 a 10<br>200 30<br>41 - Jogando antenio - 4 - 10000 10 | Securities                                                                                                    | Fadoration during | Braditička del encarge      Lostinud     Destinud     Destinud     Socializatione estimates de los valence     Conficientes de valence     destinued     Socializatione estimates     Socializatione     Socializatione |

**l.** Supongamos que ha cometido un error de escritura. Ingrese 1, 1 como valor de medición y confirme los parámetros ambientales. Aparece una advertencia:

| 🚯 Advert | encia                                                                                                    | × |
|----------|----------------------------------------------------------------------------------------------------|---|
|          | Durante la medición se han producido los errores siguientes:<br>Canal 1: EL valor de volumen difiere en más del 50% del valor<br>objetivo y queda, por tanto, fuera del rango válido. |   |
|          | Aceptar                                                                                                    |   |

**m.** restablezca la advertencia haciendo clic en Aceptar.

Verá que las diferentes áreas de la pantalla de ingreso reaccionarán en función del nuevo valor de medición. No puede borrar este valor de medición, pero lo puede desechar. El valor permanecerá visible, pero ya no será utilizado para la estadística.

| ter Advanture                                                                                                    | A manaretpetter a                                                                                            | (nasta 2019) variable 100 - 1000                          | pi                                                                                                    |                                                                      |                                       |                                                                                                    |
|----------------------------------------------------------------------------------------------------|----------------------------------------------------------------------------------------------------|-----------------------------------------------------------|----------------------------------------------------------------------------------------------------|----------------------------------------------------------------------|---------------------------------------|----------------------------------------------------------------------------------------------------|
| And And And And And And And And And And                                                                                                    | Equipo de prueb                                                                                              | a 11 vol. de prueba (************************************ | 2. vol. de prueba 🛛 👋 vol.                                                                             | Antor de mesicion<br>0,110000 g<br>0,150000 g                        | Volumen (µl)<br>  110,308<br>  150,42 | ✓ 7 × K/B/C (µ) ≤<br>Is                                                                                                    |
| Lor adjetto     Lor adjetto     Lor adje | duffra de los voisions de mere                                                                               | Ro <b>én</b>                                              |                                                                                                    |                                                                      | •                                     |                                                                                                    |
| A fairpoint di doministis     Anno di antico di medición artes de instedición     Orecesta veltada di Dobace converte                                                                                                    | 122<br>123<br>124<br>125<br>126<br>126<br>127<br>128<br>129<br>129<br>129<br>129<br>129<br>129<br>129<br>129 |                                                           | •                                                                                                    |                                                                      |                                       |                                                                                                    |
|                                                                                                    | 50<br>D<br>Fetadiktica del aparato<br>62 100                                                                 | I<br>tra                                                  | Contract<br>10/16-0 Contracted do votice<br>Valor mudio<br>Dourse do rectaindor<br>Incottidumbre do m- | 94,1442 Statustation<br>10,156 J<br>10,156 J<br>28,91<br>523 / 3 X X | :<br>)                                | Estadiarica del mesargo<br>Escalitad 30,367<br>Valor mado 13038<br>Desva cón estandar de los valores medes. 28 jul<br>Cost ciente de valores de los sacritude 29 ks.<br>Valor medio CV |

**n.** Haga clic en el número de la medición en la tabla y, a continuación, haga clic en la entrada.

Aparece una nota.

| Descartar medidas ×                                                                                                    | Descartar m                                                    |
|----------------------------------------------------------------------------------------------------|----------------------------------------------------------------|
| Especifique un motivo para descartar las mediciones<br>seleccionadas.<br>iminado al principio o al final de la serie de medición. 🔻 | Especifique un motiv<br>seleccionadas.<br>iminado al principio |
| Cancelar Continuar                                                                                                    | Cancelar                                                       |

**o.** Ingrese un motivo, por ejemplo Identificado como un valor atípico. Como alternativa, puede seleccionar un motivo del menú desplegable. Estos textos se pueden actualizar en los datos maestros. Confirme su selección haciendo clic en Continuar.

| 022-11-16-10-53-43-EA / STD-17 - EC-70           | 4780 - Transferpette⊕ S       | (hasta 2019) Variable 100 - 1000 µl                                  |                                  |                            |                         |
|--------------------------------------------------|-------------------------------|----------------------------------------------------------------------|----------------------------------|----------------------------|-------------------------|
|                                                  | Equipo de prueb               | <ul> <li>A 2. vol. de prueba 2. vol. de prueb<br/>Momento</li> </ul> | vitor de menicon                 | : Volumen (pl)             | / × M/R/C 10 ×          |
| 20 2 20 20 40 Set 951 mbw                        | 1                             | 36/11/2022 10:54:17                                                  | 0,100030 g                       | 100,28                     |                         |
| Schotar datos ambienta es                        |                               |                                                                      |                                  |                            |                         |
| 100 µl 1 / 10                                    | 0                             |                                                                      |                                  |                            |                         |
|                                                  |                               |                                                                      |                                  |                            |                         |
| nas mediciones: Nuevas mediciones:               | 1                             |                                                                      |                                  |                            |                         |
|                                                  |                               |                                                                      |                                  |                            |                         |
| 1002,80286/39 μ/ g                               | -                             |                                                                      |                                  |                            |                         |
| 100,28 0 µ                                       | -                             |                                                                      |                                  |                            |                         |
| J 10:52:17                                       |                               |                                                                      |                                  |                            |                         |
| 2/2 🌖 Adoptar valor de medición                  |                               |                                                                      |                                  |                            |                         |
| 🔞 Equipo de prueba no conectado                  | Gréfico de los valores de med | ticón                                                                |                                  |                            |                         |
|                                                  | 1.13                          |                                                                      |                                  |                            |                         |
| Medición répláx<br>Destiloques sunomético        |                               |                                                                      |                                  |                            |                         |
| l impression automatice<br>Ametaria              | 100                           |                                                                      |                                  |                            |                         |
| Comprobar valores de medición antes de minoducir |                               |                                                                      |                                  |                            |                         |
| Descantar entreda - Destrace: descarte           |                               |                                                                      |                                  |                            |                         |
|                                                  | 2                             |                                                                      |                                  |                            |                         |
|                                                  |                               |                                                                      |                                  |                            |                         |
|                                                  | 21                            |                                                                      |                                  |                            |                         |
|                                                  | 2                             |                                                                      |                                  |                            |                         |
|                                                  | 22                            |                                                                      |                                  |                            |                         |
|                                                  |                               | _                                                                    | Wincideption                     |                            |                         |
|                                                  | Estadística del aparato       |                                                                      |                                  | Estadística del encargo    |                         |
|                                                  |                               |                                                                      | Ecolified 0,28%/8% 🗸 🚫           | Exectitual                 | 0.28 %                  |
|                                                  |                               | 10128±0                                                              | Conficiente de variación 6%/3% V | Valor media                | 100,28                  |
|                                                  |                               |                                                                      | valor metro i valuza ji          | Dewise on estandar de lo   | s valores madios - 0 pl |
|                                                  | 92                            | 100 106                                                              | Desviación estándar: Ó pl        | Coeficiente de variación o | acias cascilludes 0 te  |

- **p.** El valor de medición 1, 1 ya no se considera en la evaluación.
- **q.** Continúe ingresando valores de medición hasta que se detenga en el número 10/10. Al ingresar el último valor de medición necesario, el color en el área sobre la tabla cambiará de celeste a amarillo. Esto le indicará que el encargo ha finalizado.

|                                                                                                    | Equipo de prueba       | a 🔪 1. vol. de prueba 🛛 🌒 🖉 2. vol. de prueb                                                                                                    | a 📀 🖉 vol. nominal 🙁                   |              | ✓ / × A/B/C                                 |
|----------------------------------------------------------------------------------------------------|------------------------|----------------------------------------------------------------------------------------------------|----------------------------------------|--------------|---------------------------------------------|
| A 11 5                                                                                                    | Nomera                 | Momento                                                                                                    | valor de medición                      | Volumen Juli | and the second descent of the second second |
| 20 °C 40 Set 951 mbar                                                                                                    | 1                      | 16/11/2022 10:54:17                                                                                                    | 0.100030 p                             | 100,28       |                                             |
|                                                                                                    | 2                      | 36/11/2022 10 59:34                                                                                                    | 0.956020 o                             | 1000.797     |                                             |
| tar datos ambientales                                                                                                    | 3                      | 16/11/2022 11:06:01                                                                                                    | 0.100030 c                             | 101.28       |                                             |
| jetho Nimero                                                                                                    | 4                      | 16/11/2022 11:00:10                                                                                                    | 0.100000 g                             | 100.28       |                                             |
| ul 10/10                                                                                                    | 3                      | 16/11/20/2 11:00:14                                                                                                    | 0,100030 g                             | 100,28       |                                             |
|                                                                                                    | 6                      | 35/11/2002 11:00:19                                                                                                    | 0,100030 g                             | 100,28       |                                             |
| medicinus - Nusses medicinus                                                                                                    | 7                      | 16/11/2022 11:00:24                                                                                                    | 0,100000 g                             | 100,28       |                                             |
|                                                                                                    | 0                      | 16/11/2022 11:00:20                                                                                                    | 0,100030 g                             | 100,29       |                                             |
| 9                                                                                                    | 0                      | 16/11/2022 11:00:58                                                                                                    | 0,100000 g                             | 100,28       |                                             |
| a                                                                                                    | 10                     | 36/11/2022 11:00:38                                                                                                    | 0,100030 g                             | 100,28       |                                             |
| 1002,80286733 Page 1002,80280750 µ1/ y                                                                                                    | 11                     | 16/11/2022 11:06:45                                                                                                    | 0,100030 p                             | 101,28       |                                             |
| 602 001 🔺 👘                                                                                                    | - Hereit               |                                                                                                    |                                        | 1.72861C     |                                             |
| Under A Construction of the Construction of the Construction of th |                        |                                                                                                    |                                        |              |                                             |
| 1:04:29                                                                                                    |                        |                                                                                                    |                                        |              |                                             |
|                                                                                                    |                        |                                                                                                    |                                        |              |                                             |
| adopce de las en dece<br>mechan a la matrice<br>istara<br>merchan valores de motisión antes de introducir<br>Descenter antrode Deshacar darparte                                                                                                    | pin<br>Sim             |                                                                                                    |                                        |              |                                             |
|                                                                                                    | 95                     |                                                                                                    |                                        |              |                                             |
|                                                                                                    | ~                      | -                                                                                                    |                                        |              | 10                                          |
|                                                                                                    |                        |                                                                                                    | Variano de proste                      |              |                                             |
|                                                                                                    | A CONTRACTOR OF A      |                                                                                                    |                                        |              |                                             |
|                                                                                                    | Extantenca del aparato |                                                                                                    |                                        |              |                                             |
|                                                                                                    |                        | The American State of the American State of the American State of | Cysectituri 0.28%/8% 🗸 🚫               |              |                                             |
|                                                                                                    |                        | 10(7,7) + (1                                                                                                    | Coeficiente de variación . 🔲 🕺 🛛 🕲 🖉 💙 |              |                                             |
|                                                                                                    | 3                      |                                                                                                    | Valer made 100.28 J                    |              |                                             |
|                                                                                                    | 62                     | 100                                                                                                    |                                        |              |                                             |
|                                                                                                    |                        |                                                                                                    | Desvación estandar 0 pl                |              |                                             |
|                                                                                                    |                        |                                                                                                    | Incerbidumbre de medida   0 µl         |              |                                             |
|                                                                                                    |                        |                                                                                                    |                                        |              |                                             |
|                                                                                                    |                        |                                                                                                    |                                        |              |                                             |

A continuación, todos los criterios del indicador de progreso tendrán una marca de verificación verde. El valor de medición desechado se mostrará en rosa.

# 3.1.5 Finalizar prueba

| 6 A 777 5                                                                                                    | Equipo de pruel                                                                                                    | ba 》 1. vol. de prueba 🛛 📀 📎 2. vol        | . de prueba 🛛 📀 🖉 vol. nominal                                                                                  |                                                               |              | ✓ / × A/B/C µ                                                                                                    |
|----------------------------------------------------------------------------------------------------|----------------------------------------------------------------------------------------------------|--------------------------------------------|----------------------------------------------------------------------------------------------------|---------------------------------------------------------------|--------------|----------------------------------------------------------------------------------------------------|
|                                                                                                    | Q Numero                                                                                                    | Momento                                    | 31                                                                                                    | for de medición                                               | Wolumen (p)] |                                                                                                    |
|                                                                                                    | 1                                                                                                    | 16/11/2022 11:05:46                        | 10                                                                                                    | 00000 g                                                       | 1002,803     |                                                                                                    |
| olio tar datos ambienta es                                                                                     | 2                                                                                                    | 16/11/2022 11:08:52                        | 13                                                                                                    | 00020 ș                                                       | 1002,828     |                                                                                                    |
| and a second second second second second second second second second second second second second second second | <b>X</b>                                                                                                    | 15/11/2002 11:09:57                        | 1.1                                                                                                    | ((())) g                                                      | 18(2,80)     |                                                                                                    |
| objettvo Name                                                                                                  | 4                                                                                                    | 16/11/2022 11:04:01                        | 1,0                                                                                                    | 00000 g                                                       | 1002,803     |                                                                                                    |
| 00 µl 10 /                                                                                                    | 10                                                                                                    | 16/17/2022 11:04:05                        | 14                                                                                                    | 60020 ș                                                       | 1002,938     |                                                                                                    |
|                                                                                                    | 2                                                                                                    | 36/11/20/2 11:06:12<br>30/11/2022 11:06:12 | 1,0                                                                                                    | 0000-2                                                        | 1022 823     |                                                                                                    |
| as mediciones: Nuevas mediciones:                                                                              | - 0                                                                                                    | 16/11/2022 11:06:12                        | 1                                                                                                    | 0000 5                                                        | 102,001      |                                                                                                    |
| ō                                                                                                    | 2 0                                                                                                    | 16/11/2022 11:06:26                        |                                                                                                    | 00000 a                                                       | 1002.803     |                                                                                                    |
| 0 1000.16475315 ul                                                                                             | 10                                                                                                    | 16/11/2022 11:04:29                        | 1,0                                                                                                    | ((0))) q                                                      | 1002,808     |                                                                                                    |
| A                                                                                                    |                                                                                                    |                                            |                                                                                                    |                                                               |              |                                                                                                    |
| 513                                                                                                    |                                                                                                    |                                            |                                                                                                    |                                                               |              |                                                                                                    |
|                                                                                                    |                                                                                                    |                                            |                                                                                                    |                                                               |              |                                                                                                    |
| 0/0 -> Adoptar valor de medición                                                                               | 97                                                                                                    |                                            |                                                                                                    |                                                               |              |                                                                                                    |
| 🔞 Equipo de pruebe no conectado                                                                                | Gráfico de los valores de me                                                                                                    | dición                                     |                                                                                                    |                                                               |              |                                                                                                    |
|                                                                                                    |                                                                                                    |                                            |                                                                                                    |                                                               |              |                                                                                                    |
| Activity white                                                                                                 |                                                                                                    |                                            |                                                                                                    |                                                               |              |                                                                                                    |
| Disbloquo automático                                                                                           |                                                                                                    |                                            |                                                                                                    |                                                               |              |                                                                                                    |
| Autotara                                                                                                    | Canad                                                                                                    |                                            |                                                                                                    |                                                               |              |                                                                                                    |
| Comprobar valores de medición antes de introduci                                                               | ir.                                                                                                    |                                            | 1944 - 1945 - 1945 - 1945 - 1945 - 1945 - 1945 - 1945 - 1945 - 1945 - 1945 - 1945 - 1945 - 1945 - 1945 - 1945 - | 101 511                                                       |              | 1000                                                                                                    |
|                                                                                                    |                                                                                                    |                                            |                                                                                                    |                                                               |              |                                                                                                    |
| Destanter entrude Deshaces descente                                                                            |                                                                                                    |                                            |                                                                                                    |                                                               |              |                                                                                                    |
| Descertier entrade Destagrammeter                                                                              | 3:00                                                                                                    |                                            |                                                                                                    |                                                               |              |                                                                                                    |
| Descertar entrade Destructs clearants                                                                          | Silve -                                                                                                    |                                            |                                                                                                    |                                                               |              |                                                                                                    |
| Descerter entrede - Deshaces descente                                                                          | 3:m                                                                                                    |                                            |                                                                                                    |                                                               |              |                                                                                                    |
| Descenter entrycle Devision converte                                                                           | 38-                                                                                                    |                                            |                                                                                                    |                                                               |              |                                                                                                    |
| Descenter antrodes Devision concerne                                                                           | 31*                                                                                                    |                                            |                                                                                                    |                                                               |              |                                                                                                    |
| Descette enterde Derburss converte                                                                             | 300<br>999                                                                                                    |                                            |                                                                                                    |                                                               |              |                                                                                                    |
| Orecular interda Derboracionante                                                                               | 2 thm<br>99<br>200                                                                                                    |                                            |                                                                                                    | Novem dis Sponte - 1                                          | 8            | 2010-00-00-00-00-00-00-00-00-00-00-00-00-                                                                                                   |
| Descator enterda Desharanderante                                                                               | Status<br>Status<br>St                                                                                                    |                                            | -                                                                                                    | Normalization 2                                               | 5            | Estadística del escarso                                                                                                    |
| Descette estade Debasecoerente                                                                                 | State<br>State<br>State | T)                                         |                                                                                                    | Newndeinens <sup>3</sup>                                      | E            | Estadística del escargo                                                                                                    |
| Descute entrelle: Desbesocherente                                                                              | Strine<br>200<br>200<br>200<br>200<br>200<br>200<br>200<br>200<br>200<br>20                                                                                                    |                                            | Lordnid                                                                                                    |                                                               | 8            | Estadística del escargo<br>Escullari                                                                                                    |
| Descette articule Desserationserate                                                                            | Statistics del sparaos                                                                                                    | :                                          | Londind<br>Challenette de variación                                                                             | Nicremde Joests <sup>3</sup><br>] 0.28%X/0.8%X ✔              | 8            | Fetalisica del encargo<br>Excitizad del encargo<br>Valer mado 100                                                                           |
| Drecetter untrede - Dreihensscherverte                                                                         | Streen<br>200<br>200<br>200<br>200<br>200<br>200<br>200<br>200<br>200<br>20                                                                                                    | E<br>Mira -a                               | Costethad<br>Cost-centra de variesción<br>Veler madia 1802,8                                                    | 5.cremdezness <sup>2</sup><br>] 0.28%/0.8% ✔ ♀<br>] 0%/0.3% ✔ | 8            | Estadística del mezago<br>Escatitud 0 22<br>Valor mado 10<br>Dezvación estandar de los valores medica 0 Ju                                  |
| Descette entrefe Descenceserere                                                                                | Store<br>The second second secon                                                                                                    |                                            | Loschind<br>Conferente de varieceire<br>Valer marile<br>1903<br>Duruw caler activiter 0 pri                     | Norendezness <sup>3</sup><br>] 028%/0.8% ✔ ♀<br>] 0%/03% ✔    | 2            | Establistica del inscargo<br>Escutiura 0.2<br>Valor mado 10<br>Desvo cà nectadar de fao valores montes di<br>Conferente da valoriza de la S |

#### **a.** Haga clic en Finalizar prueba.

| te BRAND - EASYCAL™ 5                                                                                                    |                                                                                                    |                                                              |                                              | _ 0 ×   |
|----------------------------------------------------------------------------------------------------|----------------------------------------------------------------------------------------------------|--------------------------------------------------------------|----------------------------------------------|---------|
| Encargo 2022-11-16-10-53-43-EA                                                                                                    |                                                                                                    |                                                              |                                              |         |
| Tipo de prueba         STD - Vulor estándar         Articulo           Número de encargo         202:11-16-10-53-43-EA         Plan de prueba           Tipo de encargo         Centrol individual         Aulfor           Tamaño de lote         1         Fecha de calbración           Tamaño de lote         1         Fecha de calbración           Tamaño de nomestra         1/1         N.º de orden de com           Estado         Completado         Número AB | EC-7001780 - Transfergette * 5 (hesta 2019) Variable 100 - 1000 µl<br>325.0 - EC-5TD-150 - PPPp-1000 •<br>E. Admin<br>16/11/2022<br>pra Cliente Q<br>Cliente final Q                                                                                                    | Indicaciones sobre el encargo                                | Comunicación con el cliente                  |         |
| Criterio de prueba     Criterio de prueba Denominación   Valor obj Valor medio   Tol.)     0 1   1.vol. de prueba 100µ  100,28 µ      0 2 2.vol. de prueba 500µ  500,4 µ      0 3 vol. nominal   100µ  1002,8 µ      Vista general del certificado del apusto/de calibración                                                                                                    | abjet         Tol OK         Devisedin es E% objet E%         E% OK         CV % objet C%         CV %         CV % |                                                              |                                              |         |
| Tipo de certificado de calibración N.º interno Número de certifica<br>Control individual 17 STD-17                                                                                                    | ado de calibración Fecha de calibración Número de serie Código del artículo. Rango de volumer<br>16/11/2022 EC-704780 100 - 1000 µl                                                                                                    | n Pruebas realiz. Estado Estado del aparato<br>30 Completado | Auditor Certificado de calibración vinculado |         |
|                                                                                                    |                                                                                                    |                                                              |                                              |         |
|                                                                                                    | Valoración / autorización Imprimir protocolo                                                                                                    | o interno Imprimir certificados Certificado de calibo        | sración nuevo                                |         |
| Atrás Volver a la vista general del encargo                                                                                                    |                                                                                                    |                                                              |                                              | Guardar |

**b.** A continuación, verá el encargo con un resumen de las mediciones del respectivo criterio de prueba. Haga clic en Imprimir protocolo interno.

| EASYC/<br>Resultados de<br>Sistema de tote<br>bibrando pende 2020-11-16 (1620-05<br>Toto de ensays 970 - 593 en 2020/<br>Restand (2021) (1 2 00<br>Completado<br>Sector (2021) (1 2 00<br>Completado                                                                                                    | YCAL 74 5<br>s de la auditoria<br>Person segentes<br>Frota 2023 n.m<br>estato<br>27/05<br>Contains<br>Contains<br>Contains<br>Autoria<br>Contains<br>Autoria<br>Autoria<br>Contains<br>Autoria<br>Contains<br>Autoria<br>Contain<br>Co | al ini tata de 1<br>Son<br>No Son<br>No | (Verside III3 - 1550 µl<br> 1) 0.5<br> 2000 Objects of Sector<br>Nation (Sector)                                                     |                              | Ajustes Plantillas empleadas Plantillas empleadas Company de la company de la company                                                                                                    |
|----------------------------------------------------------------------------------------------------|----------------------------------------------------------------------------------------------------|----------------------------------------------------------------------------------------------------|----------------------------------------------------------------------------------------------------|------------------------------|----------------------------------------------------------------------------------------------------|
| EASYC/<br>Resultados de<br>Surres de tole<br>himme de poste 2023-11-16-10-52-55<br>De de ensays 870 - Vasar estados<br>Antaias Constra<br>Linki do cons (p. 1)<br>Destinad (p. 1) 1 30.<br>Completado<br>antaios (non tolesancias del aparata                                                                                                    | YCAL TA 5<br>s de la auditoria<br>Person auponetier<br>Excrete derer<br>SS-45-8<br>Content<br>Content<br>Content<br>enals)                                                                                                    | al ostana de 1<br>cón                                                                                                    | (Vecada K0) - 1550 pl<br>1/1 0.5<br>Dapat de pade en yant<br>alare, X 12 Dapat (Instance                                             |                              | Plantillas empleadas     Puntillas empleadas     Puntillas empleadas                                                                                                    |
| EASYC/<br>Resultados de<br>Stanto de tole<br>hieren de porde 2020/10-16-10-00-06<br>Tol de ensays 970 - 494 areatarda<br>Areatarda (2021) (2020)<br>Linké de crear (34 2)<br>Completado<br>areatara (2021) (2020)<br>Areatara (2021) (2020)<br>Areatara (2021) (2020)<br>Areatara (2021) (2020)<br>Areatara (2021) (2020)<br>Areatara (2021) (2020)<br>Areatara (2021) (2020)<br>Areatara (2021) (2020)<br>Areatara (2021) (2020)<br>Areatara (2020) (2020)<br>Areatara (2020)<br>Areatara (2020)<br>Areatara (2020)<br>Areatara (2020)<br>Areatara (2020)<br>Areatara (2020)<br>Areatara (2020)<br>Areatara (2020)<br>Areatara (2020)<br>Areatara (2020)<br>Areatara (2020)<br>Areatara (2020)<br>Areatara (20                                                                                                    | YCAL TA 5 s de la auditoria  Person responsée Foto 2022 R. of Contained  Contained  Contained  Contained  Contained                                                                                                    | a<br>ad initials de 1<br>cita<br>cita<br>cita<br>cita<br>cita<br>cita<br>cita<br>cita                                                                                                    | (Vecales III) - 1550 µl<br> 1] 0.5<br> 2400 08 double ar parts<br>labora (* 120 Table) smale                                         |                              | Dentili rover a derivanski<br>Er Ditkå over a derivanski<br>Er Ditkå over Alexiforni<br>Er Ditkå over Alexiforni<br>Er Ditka over protosion<br>diene protosion<br>Banda<br>Banda<br>Dostra Observación de exportación<br>Destruction de exportación<br>Destruction de exportación<br>Destruction de exportación<br>Destruction de exportación<br>Destruction de exportación<br>Destruction de exportación<br>Destruction de exportación<br>Destruction de exportación<br>Destruction de exportación<br>Destruction de exportación<br>Destruction de exportación<br>Destruction de exportación<br>Colutar elementos<br>Colutar elementos                                                                                                    |
| EASYC/<br>Resultedos de<br>Sinnero de tole<br>Namen de tole<br>Namen de tole<br>Namen de tole<br>Namen de tole<br>Namen de tole<br>Antonis de como (p. 1<br>Constituir (D) (p. 2 00)<br>Completado<br>Antonis del apenation<br>Statum (p. 1) (p. 2 0)<br>Completado                                                                                                    | VCAL TA 5 s de la auditoria  Protect and protection  Protect 2022 In 10  Protect 2022 In 10  Protect 2022 In 10  Protect 2022 In 10  Protect 2022 In 10  Protect 2023 In 10  Protect 2023                                                                                                    | B<br>ad dat Male at 1<br>                                                                                                    | ) Vesalle 103 - 1500 µl<br> rl]* 6.3<br> T_2000 05 parts a trainin<br>latera - 1 SD Table 5 Smaller<br>and - 1 SD Table 5            |                              | IC Child - Forda (Hordrand)<br>ITCLE - Child - Forda (Hordrand)<br>IC Ten Child - Steven A stringer<br>IC Ten Child - Steven A stringer<br>Idore a protot<br>Igno h<br>Igno h<br>Ig |
| Resultados de<br>p<br>himme de tole<br>binnen de porte 2022-HT ils flosset-ti<br>metale ensage STD - Verar restardor<br>Antiaia EC natura<br>L'inite de conse (p) I<br>Conselset (D) (p) 1 90.<br>Completado<br>anatose (non tolesantoise del aparatas<br><u>Statistico ensage Statistico ensage</u><br><u>Statistico ensage</u><br><u>Statistico e</u> | A de la auditoria Person repensitie Provide deser Provide deser Provide                                                                                                    | a<br>set ost kille de 1<br>cóte<br>preteleb 5 (haols 2015)<br>r.e de satacción (CV) ( p<br>r.e 55-haisear                                                                                                    | (Versite KD - 1550 pt<br>pl 7:03<br>Capati de Dada en yant<br>alexe, X. 25 Jacobi Bende<br>alexe, X. 25 Jacobi Bende                 |                              | In Carlo Carlos et extenses. Antingene<br>IC Carlo Carlos interens. Antingene<br>IC Carlo Carlos interens. Antingene<br>IC and Carlos antiness<br>IC and Carlos antiness<br>In antiness antiness<br>In antiness<br>In antiness<br>Contra realisation as<br>Contra realisation as                                                                                                    |
| Normen de tole<br>hierennete persets 2020-11-16-11402-143<br>Tole de ensage 970 - 494 energieder<br>Andreas 2020-11-16-11402-143<br>Linké de energie y J<br>Coestau (30) (y 2 90)<br>Completado<br>aratios (non tolesantolas del aparatas<br><u>Statumente de aparatas</u><br>1982 y a su 2235                                                                                                    | Petron areprocessing<br>SASY26 Agent<br>Petro 2022 II.0<br>SASY26 Agent<br>Petro 2022 II.0<br>SASY26 Agent<br>II.0<br>SASY26 Agent<br>Coefficients<br>Coefficients<br>Sasy26<br>Sasy26<br>Sasy                                                                                                    | sd ost kin de 1<br>ción .<br>potetel: 5 (hants 2013)<br>e de satactio (CVI   p<br>10° 55 (haite<br>Unemptin 2 ant                                                                                                    | (Vecale FD) - 1200 pl<br>pl)* 0.5<br>Recol de code ar parts<br>alore - X*2C Recol de soute<br>alore - X*2C Recol de soute            |                              | Idiomas de exportación<br>tione protopi<br>tipanón<br>timera seneraria<br>inguni<br>Dustra<br>Observación de exportaci<br>mante una utaovasite:<br>                                                                                                    |
| Normen de 106<br>hierren de 106<br>De de ensays STD-149 ensatzdag<br>Antonis RO-704/TO<br>Linite de ensays STD-149 ensatzdag<br>Antonis RO-704/TO<br>Completado<br>Telefondo Completado<br>Telefondo Completado<br>Telef                                                                                                    | Parent reported to<br>Parent reported to<br>parent report 2022-11.00<br>22/05<br>22/05<br>Confidence<br>Confidence                                                                                                    | ut ost kile de 1<br>.con -<br>.con -<br>e de ustaction (CV) ( p<br>.c.*sC- konte<br>Usernación - Stati                                                                                                    | ) Versalia 103 - 1000 yi<br> 4] * 0.3<br> 2000 00 posts ar parat<br>latera - 1 * 00 fosts of small<br>series - 1 * 00 fosts of small |                              | diara processoria     diara processoria     diara economiano     diara economiano     diara economiano     diara     diara economiano     diara     diara     di                                                                                                    |
| Numeric de lote<br>Numeric de lote<br>Numeric de parate 2023-11-16-10-50-45<br>Tote de ensign 577-10-105 en etazadar<br>Antias 50-10-101<br>Castélie (52-10-10-50)<br>Completado<br>Totes (non tolesantoise del aperate<br><u>Totes que la bactara factores del</u>                                                                                                    | ECCYCLIC Agene<br>Fecha 2022 II                                                                                                    | sat sat Xela de 1<br>ción<br>, estado 5 (haada 20132)<br>e de unitación (CV) ( p<br>R.º 50 (handa<br>Usernación (CV) ( p                                                                                                    | ( Varantia 103 - 1000 pt<br>pt ) 0 0<br>Object de poete av years<br>detect, V : 20 Jacobi de av<br>statut<br>( Doctory )             |                              | Spanch       Vitra securation       Lingth       Observation       mate are observation       mate are observation       Adap       Ocultar elementos       Countra rolación de                                                                                                    |
| Normen de tole<br>húrremele persets 2020-11-16-10-823-43<br>Tole de ensays 970 - 4948 estétode<br>Antibio de crear (p. J.<br>Creation (p. J. J. 2000)<br>Completado<br>aratios (non tolesantoles del aperator<br><u>Debrando de species</u><br><u>1982 a 1 % 22%</u>                                                                                                    | ASHS-EX Cartesta<br>mapped<br>27/09<br>Descharte<br>Coefficients<br>annon<br>Coefficients<br>Coefficients                                                                                                    | ud dal kilu da 1<br>Libo<br>welleki 5 (kanis 2013)<br>e de ustación (CV) ( p<br>N° 55 kanistr<br>Ucomocio                                                                                                    | (Versite 10) - 1550 pl<br>ul 1 0,5<br>Deput de poete en years<br>altres X 12 Deputs                                                  |                              | tiène scandain<br>Engui<br>Doute<br>Deservación de exportac<br>mate una chaoración<br>Ada<br>Ocultar elementos<br>Ocultar elementos<br>Coutro rosascon se                                                                                                    |
| Numera de tole<br>Informa de pectes 2022/11/16 (beca-ta<br>Informa de pectes 2022/11/16 (beca-ta<br>Tole de mayor 0070) - Visar entrandor<br>Antiasa Ec. 704700<br>Unit de corror (µ )<br>Eccedeud (5) (µ ) 00.<br>Completado<br>Tole tolesanciaes del apenata<br>Tole tolesanciaes del apenata<br>Tole tolesanciaes del apenata                                                                                                    | CO-GU-DA Contraction<br>mapping<br>Distribution<br>Contraction<br>Contraction                                                                                                    | ut dat kile de 1<br>period S (hade 2113)<br>w de utdat kin (CV)   p<br>N° 20- kaleb                                                                                                    | (Vacadas 102) - 1550 pl<br>(1 <sup>1</sup> ) - 0.3<br>Espais de posite entrante<br>estere, N° - 10-100 M maler<br>estere (10040ar)   |                              | Litigut<br>□ Cultar<br>Observación de exportac<br>mate ara visconación<br>Ade<br>Ocultar elementos<br>○ Contro realismo as<br>○ Contro realismo as<br>○ Contro realismo as                                                                                                    |
| Extranse (percire 2023-11-198-1932-0-<br>Toto de ensoys 2015-1-1938 estandar<br>Antisas ES-734720<br>L'Initi de cora 'y I<br>Conspletado<br>Toto tolesantoise del aperato<br>Toto tolesantoise del aperato<br>Toto tolesantoise del aperato                                                                                                    | errelo)<br>kralo)<br>kralo)<br>kralo)<br>kralo)<br>kralo)<br>kralo                                                                                                    | ut de familie f<br>con ,<br>petitelo 5 (hante 2015)<br>e de ustactio (CV) ( p<br>R/*50-lande<br>Utomori , snet                                                                                                    | (Vanda 03 - 100 pl<br> 1] 0.3<br>22(2) 0.5 (2000 server<br>23(2) 0.5 (2000 server<br>2000 (2000 server)                              |                              | Observación de exportac<br>mate una decivación<br>Asta<br>Ocultar elementos<br>Contronos<br>Contronos                                                                                                    |
| Tos de ensayo 610 - Use redzida<br>Antisas 800 7 antisas<br>Unita 800 rom (jul<br>Excession (f) (jul 7 00<br>Completado<br>Tota not tolesancias del aparala<br>Tota not tolesancias del aparala<br>Tota not tolesancias del aparala<br>Tota not tolesancias del aparala                                                                                                    | Erida<br>Coefficiente<br>erialiti)<br>una de<br>erialiti Vezimado<br>erialiti                                                                                                    | ection S (hands 20155)<br>e de lantación (CV)   p<br>IV.º SC-Ign Bal<br>Deservición Sanat                                                                                                    | Vesske (03 - 1200 pt                                                                                                    |                              | Coultar elementos                                                                                                    |
| Answer BC-19770<br>Link: do one (pr. ] p. ]<br>Conspictado<br>Completado<br>Telenancias del apendia<br>Telenancias del apendia<br>Telenancias del apendia<br>Telenancias del apendia                                                                                                    | Confidente<br>Confidente<br>erato)<br>Veseta<br>Veseta<br>Veseta                                                                                                    | e de variación (CV) ( y<br>N/ 55-funidad                                                                                                    | Visitable 1073 - 1000 µl<br>µl 1 0.5<br>Equipo de praétie empleade<br>solutions: N° 30-160 No Binder<br>entral                       |                              | Aday<br>Ocultar elementos                                                                                                    |
| L'inité de cense ; pri j<br>Excedéra d',(2) ; pri 3 do<br>Completado<br>annino (noto tolerannéas del aperatin<br>Mentreper de Santal<br>Completado<br>annino (noto tolerannéas del aperatin<br>Santal<br>Completado<br>annino (noto tolerannéas del aperatin<br>Completado<br>annino (noto tolerannéas del aperatin<br>Completado<br>annino (noto tolerannéas del aperatin<br>Completado<br>annino (noto tolerannéas del aperatin<br>completado<br>annino (noto tolerannéas del aperatin<br>completado<br>annino (noto tolerannéas del aperatin<br>completado<br>annino (noto tolerannéas del aperatin<br>completado<br>annino (noto tolerannéas del aperatin<br>completado<br>annino (noto tolerannéas del aperatin<br>completado<br>annino (noto tolerannéas del aperatin<br>completado<br>annino (noto tolerannéas del aperatin<br>completado<br>annino (noto tolerannéas del aperatin<br>completado<br>annino (noto tolerannéas del aperatin<br>completado<br>aperatin<br>completado<br>a                                                                                                    | Coeficiente<br>enato)<br>enero de Mistrinado U                                                                                                    | e de latación (CV)   y<br>N/160-fastéw<br>Upperstér                                                                                                    | ul (* 0,5<br>Diguos de praéte empleade<br>entres (* 20. factors)                                                                     |                              | Kidoj<br>Ocultar elementos<br>⊈ Coultar todo<br>⊆ Coultar relataton de                                                                                                    |
| Completado<br>Completado<br>antos (oco tolesancias del aperato<br>total 2% 2%)<br>100 µl 2% 22%                                                                                                    | Confidente :<br>erato)<br>enero de Veternado U<br>antecido Veternado U                                                                                                    | e de ustación (CV) ( y<br>N.º 50- Imièle<br>Unoversita zavel                                                                                                    | U() 0.3<br>Equipo de pração en plando<br>selando, N.º SC-Ros-Mc Sendo-                                                               |                              | Ada<br>Ocultar elementos<br>Coutrerordo<br>Coutrerologica de                                                                                                    |
| Completado<br>enalos (coo tolecancies del aperato<br>Seto del coo tolecancies del aperato<br>Seto del coo tolecancies<br>del coo tolecancies<br>del coo tolecanci                                                                                                    | eralo)<br>sveska<br>orazine za<br>sverze                                                                                                    | R*50-lande<br>Uaneoù tet                                                                                                    | Equipt de praite empleants<br>alemen MC EC-Nad-Malemaker                                                                             |                              | Ada<br>Ocultar elementos<br>Ø Couterende<br>Ocuterendes                                                                                                    |
| Completado<br>eratura (con toterancies del aperato<br>"Metropolito" (control<br>control<br>eratura<br>terraria<br>terraria                                                                                                    | enato)<br>since te Wistmadio U<br>serve te                                                                                                    | N.º 50-koriba<br>Dorwośni brati                                                                                                    | Egupo de praite en plante<br>olares, N.º 20-Test-Webreite<br>estad                                                                   |                              | Ade<br>Ocultar elementos<br>Coutar tendo<br>Coutar evaluación de                                                                                                    |
| eratos (con toterancias del eperato<br>Velocador Spacial<br>Calence<br>Calence<br>100 al 2 % 2 %                                                                                                    | erato)<br>«Norde Vestmado D<br>Serve S                                                                                                    | Uperson test                                                                                                    | ettal Dockson                                                                                                    |                              | Ocultar elementos                                                                                                    |
| eratos (con toterancias del eperato<br>Velocador bierro<br>objeto<br>100 al 0% 20%                                                                                                    | erato)<br>skoska Visrimado D<br>artiscija<br>betva                                                                                                    | ปกระหาวิที่ 2440                                                                                                    | ettel Division                                                                                                    |                              | Coultar fondo                                                                                                    |
| Teknopi vo boscial Diskovih<br>objetici<br>100 pl 2 % 23%                                                                                                    | strea fa<br>antas de<br>Dentivo                                                                                                    | Deswood taxes                                                                                                    | ettel Gostean                                                                                                    |                              | Coultar evaluación de                                                                                                    |
| 100 µl 1% 0.3%                                                                                                    | DMIV2                                                                                                    |                                                                                                    | 38 CB                                                                                                    |                              | conformulad contrast                                                                                                    |
| 1                                                                                                    | 120,20,0                                                                                                    | 0.010 0.28                                                                                                    | venecin<br>2 % 3.5 %                                                                                                    |                              | Coultar evaluación de                                                                                                    |
| 1 100 M 10 10 10 10 10 10 10 10 10 10 10 10 10                                                                                                    | 100 0000                                                                                                    | 101                                                                                                    | 10 x 10 x 10 x 10 x 10 x 10 x 10 x 10 x                                                                                              |                              | contomacad securitana                                                                                                    |
|                                                                                                    |                                                                                                    |                                                                                                    |                                                                                                    |                              |                                                                                                    |
| 100 µ 15 225                                                                                                    | 1002.00.0                                                                                                    | 1011 328                                                                                                    | 30 N 0,00 N                                                                                                    |                              |                                                                                                    |
|                                                                                                    |                                                                                                    |                                                                                                    |                                                                                                    |                              |                                                                                                    |
|                                                                                                    |                                                                                                    |                                                                                                    |                                                                                                    |                              |                                                                                                    |
|                                                                                                    |                                                                                                    |                                                                                                    |                                                                                                    |                              | 1.                                                                                                    |
|                                                                                                    |                                                                                                    |                                                                                                    |                                                                                                    |                              |                                                                                                    |
|                                                                                                    |                                                                                                    |                                                                                                    |                                                                                                    |                              |                                                                                                    |
|                                                                                                    |                                                                                                    |                                                                                                    |                                                                                                    |                              |                                                                                                    |
|                                                                                                    |                                                                                                    |                                                                                                    |                                                                                                    | Zoom 100 % \ominus 🚽 🕢 🛞 🛏 🖪 | 1                                                                                                    |
|                                                                                                    |                                                                                                    | 44 ≪t1son1,1∋ Hr                                                                                                    | 44 at 120m1 16 164                                                                                                    | 41 4 1von1 3+ 14             | 44 4 1/2011 9 HF Zoom 100 % O - J O H4 1                                                                                                    |

- **c.** Verá el editor de certificados en el modo de visualización. Aquí puede imprimir o exportar el protocolo presentado.
- d. Cierre el editor de certificados haciendo clic en Atrás.

| ð∳ BRAND - EASYCAL™ 5                                                                                                    |                                                                                                    |                                                             |                                              | _ Ø X   |
|----------------------------------------------------------------------------------------------------|----------------------------------------------------------------------------------------------------|-------------------------------------------------------------|----------------------------------------------|---------|
| Encargo 2022-11-16-10-53-43-EA                                                                                                    |                                                                                                    |                                                             |                                              |         |
| Tipo de prueba         STD - Valor estándar         Artículo           Número de encargo         2022/11-15-10-53-43-EA         Plan de prueba           Tipo de encargo         Control individual         Auditor           Tamaño de los els         1         Fecha de calibración           Tamaño de los els         1         Ne de orden de com           Tamaño de muestra         1/1         N.º de orden de com           Estado         Completado         Número AB | EC-704780 - Tirandrepette <sup>®</sup> 5 (hasta 2019) Variable 100 - 1000 µl<br>2350 - EC-51TD-ISO-PAPip-1000<br>E. Admin<br>16/11/2022<br>pra<br>Cliente<br>Cliente<br>Q<br>Q                                                                                                    | Indicaciones sobre el encargo                               | Comunicación con el cliente                  |         |
| Criterios de prueba     Criterios de prueba Denominación Valor dej Valor medio Tol                                                                                                    | bjet Tal OK         Dewisscien et:E%-objet E%         E% OK         CV%-objet X%         CV%         CV% | K                                                           |                                              |         |
| vita general de cefficido de alteración de califerción<br>Tipo de califerción de califerción Vinterno Namero de certific<br>⊘ Control individual 17 STD-17                                                                                                    | do de calibración Fecha de calibración Número de seriel Código del artículo Rango de volume<br>16/11/2022 EC-704780 100 - 1000 µl                                                                                                    | m Pruebas realiz. Estado Estado del apanto<br>30 Completado | Auditor Certificado de calibración vinculado |         |
|                                                                                                    |                                                                                                    |                                                             |                                              |         |
|                                                                                                    |                                                                                                    |                                                             |                                              |         |
|                                                                                                    |                                                                                                    |                                                             |                                              |         |
| L                                                                                                    | Valoración / autorización / Imprimir protocol                                                                                                    | lo interno Imprimir certificados Certificado de calib       | hradón nuevo                                 |         |
| Atrás Volver a la vista general del encargo                                                                                                    |                                                                                                    |                                                             |                                              | Guardar |

e. Haga clic en Valoración/autorización.

| Valoraciór                  | n / autorización | ×       |
|-----------------------------|------------------|---------|
| Act. Estado                 | Completado       | -       |
| Observaciones               |                  |         |
|                             |                  |         |
|                             |                  |         |
| Adoptar par<br>Sobrescribin | ra todo<br>todo  |         |
| Cancelar                    |                  | Guardar |

**f.** En la ventana que se abre, seleccione Autorizado y restablezca la entrada con Guardando....

| ð∳ BRAND - EASYCAL™ 5                                                                                                    |                                                                                                    |                                                         |                                              | _ ø ×   |
|----------------------------------------------------------------------------------------------------|----------------------------------------------------------------------------------------------------|---------------------------------------------------------|----------------------------------------------|---------|
| Encargo 2022-11-16-10-53-43-EA                                                                                                    |                                                                                                    |                                                         |                                              |         |
| Tipo de prueba STD - Vidor estándar Articulo<br>Número de encargo 2022-11-16-10-53-42-EA Pina de prueba<br>Tipo de encargo Control Individual Auditor<br>Tananio de la Fecha de calibración<br>Tananio de muestra 1/1 N.ª de orden de comp<br>Estado Completado Número AB | EC-704780 - Tandrepette® 5 (hasta 2019) Variable 100 - 1000 µl<br>1250 - EC-5TD-50-99-p-1000<br>E. Admin<br>1011/202<br>Cliente<br>Cliente final                                                                                                    | Indicaciones sobre el encargo                           | Comunicación con el cliente                  |         |
| Criterio de prueba<br>Criterio de prueba Denominación Visito etgi Visitor medio<br>1 vol. de prueba 100µ1 000,28 µ1<br>2 2 vol. de prueba 500µ1 5000 4 µ1<br>3 vol. nominal<br>Visita general del centificado del aganetor de califaración                                | jet Tol OK Dexisticis es ES objet TS ES OK CV 550; CV 550; CV |                                                         |                                              |         |
| Tipo de certificado de calibración N.º interno Número de certificas                                                                                                    | lo de calibración Fecha de calibración Número de serie Código del artículo Rango de volume                                                                                                    | Pruebas realiz. Estado Estado del aparato               | Auditor Cettificado de calibración vinculado |         |
|                                                                                                    |                                                                                                    |                                                         |                                              |         |
|                                                                                                    | Valoración / autorización Imprimir protocol                                                                                                    | o interno Imprimir certificados di ertificado de calibr | practión nuevo                               |         |
| Atrás Volver a la vista general del encargo                                                                                                    |                                                                                                    |                                                         |                                              | Guardar |

**g.** Haga clic en Imprimir certificados.

| Imprimir certificad         | os              | ×                         |
|-----------------------------|-----------------|---------------------------|
| Seleccionar / eliminar sele | ección de todos |                           |
|                             |                 |                           |
|                             |                 |                           |
|                             |                 |                           |
|                             |                 |                           |
|                             |                 | -                         |
| Imprimir                    | Guardar         | Guardar e imprimir        |
| Cancelar                    |                 | Vista previa de impresión |

**h.** Haga clic en la casilla de verificación y, a continuación, en Vista previa de impresión.

| portar (STD-17)                                                                                                    |                                                                                                    |                                                                                                    |
|----------------------------------------------------------------------------------------------------|----------------------------------------------------------------------------------------------------|----------------------------------------------------------------------------------------------------|
| ice                                                                                                    | Vista previa de impresión                                                                                                    | Ajustes                                                                                                    |
| abezado  tenido tenido | Certificado de calibración / Calibration s           cimado por el hebrando de calibración / Calibration s           cimado por el hebrando por el hebrando de calibración           Tack-Company<br>Hebrando de 19 / 12346 Mancestelli / Deutschland           Operar Planto de señolo         Barren de redito<br>Successoria                                                                                                    | Plantili se mpleda<br>Silip<br>Silip<br>2022 11 16 10 63 43 54<br>demonstrations de export<br>Silip<br>2022 11 16 10 63 43 54<br>Contrasting de export<br>Silip<br>2022 11 16 10 63 43 54 |
| Observaciones de exporter                                                                                                    | Fails cards<br>Fails cards<br>Fails | 2822-1118 Observación de exp<br>notite una observación                                                                                                    |
| Diegneme ciel criterio de pr                                                                                                    | Färbelätigenen kar. skenstranskon proget av<br>Handenskenster<br>Galarier and galarier and galarier<br>Galarier and galarier                                                                                                    | e                                                                                                    |
| Salto de página<br>Testo Ibre                                                                                                    | Volumes de control 160µ Volu                                                                                                    | Usines 6 control titing Ocultar elementos                                                                                                    |
| Seitenkapf<br>Texto libre<br>Kalimmenonfamm                                                                                                    | .00                                                                                                    | 1330                                                                                                    |
| Información da madición<br>Prômitre?/<br>Ungebungudo ten                                                                                                    | 10                                                                                                    | 1259                                                                                                    |
| Table de valores de medici<br>Testo libro                                                                                                    | ······································                                                                                                    |                                                                                                    |
| Messunaicherteit<br>Iesto libre<br>Bonariungukeitarian                                                                                                    | 00 000 000 000 000 000 000 000 000 000                                                                                                    | ***                                                                                                    |
| Salto de página                                                                                                    |                                                                                                    |                                                                                                    |
| Testo Ibre<br>Scitenkopf - Sprache 2                                                                                                    | Salar naso<br>                                                                                                    |                                                                                                    |
| Kaliniersenfahren -<br>Sprache Z                                                                                                    | (2 )) we pix and a loss of the second second                                                                                                    |                                                                                                    |
| Información de medición 🚽                                                                                                    | 44 (1.1.00n.) D 🗰                                                                                                    | Zaners 100% 😔                                                                                                    |

 Se abrirá el editor de certificados en el modo Vista previa de impresión. Podrá realizar ajustes en el área derecha y, en función de la estructura de contenido seleccionada, ingresar observaciones de exportación.

| portar (STD-17)                                             |                           |                                                                                     |                                                                                                    |                                           |                           |                                           |                                                                         |
|-------------------------------------------------------------|---------------------------|-------------------------------------------------------------------------------------|----------------------------------------------------------------------------------------------------|-------------------------------------------|---------------------------|-------------------------------------------|-------------------------------------------------------------------------|
| ice                                                         | Vista previa de impresión |                                                                                     |                                                                                                    |                                           |                           |                                           | Ajustes                                                                 |
| abezado                                                     |                           |                                                                                     |                                                                                                    |                                           |                           | n î                                       | Plantillas empleadas                                                    |
| tenido                                                      |                           | Certificado de calibración / Calibration slip                                       |                                                                                                    |                                           |                           |                                           | EC DINA4 Portrat_Hoolformat.                                            |
| Kiger                                                       |                           | creado por el laborativito de calibración<br>esemiti to tra calibrativita laconizar |                                                                                                    |                                           |                           | FC-Calibration Certificate or Diag        |                                                                         |
| Linua Instizontal                                           |                           | Teel-Company<br>Handrozofia 32 (17345 Mindrovist / Danier/Hand                      |                                                                                                    |                                           |                           | Idiomas de exportación<br>diama principal |                                                                         |
| Texto ibse<br>Kalianergegenstand                            |                           | Objeto                                                                              | Pipeta de émbolo                                                                                               | Námera de pedido                          | 2022-11-16-10-53-43-EA    |                                           | dioma secundario<br>English                                             |
| Lines horizontel                                            |                           | habetaanka<br>Menahataanka                                                          | BRAND GMBH + CO KG                                                                                             | Pacha de caltagerón<br>Dete of caldration | 2022-11-18                |                                           | Observación de exportar                                                 |
| Otservaciones de esportar                                   |                           | Tipa<br>Tyte                                                                        | TransfergetteR 5 (hasta 2019) Variable 100<br>1003 pl<br>Procebranet 5 (40.2019) Aglumble volume 100<br>1000 c | Cleme<br>Guitane                          |                           |                                           | inserte une observación:                                                |
| Unes horizontel                                             |                           | Fabrical/Series Nr.<br>Mits-Second auto-                                            | Contract 25 March                                                                                              | identificación propia del<br>di ente      |                           |                                           |                                                                         |
| Diagnama del critorio de p                                  |                           |                                                                                     |                                                                                                    | and a standard.                           |                           |                                           | Ade                                                                     |
| Salto de página                                             |                           | Volumen d                                                                           | ie control 100µl Volumen de                                                                                    | control SOCUI                             | Volumen de control 1900yi |                                           | Ocultar elementos                                                       |
| lexto Ibre<br>Svilankop/                                    |                           | 1.65                                                                                |                                                                                                    |                                           |                           |                                           | Coultar evaluación de<br>conformidad principal<br>Coultar evaluación de |
| Testo libre<br>Kalahrerverfahren                            |                           |                                                                                     |                                                                                                    |                                           |                           |                                           | Contonnicati Securitaria                                                |
| Información de medición<br>Profinituel /<br>Umgetungsetaten |                           | Im                                                                                  | **************************************                                                                         | 100000 200                                |                           |                                           |                                                                         |
| Talsla de valsese da musici                                 |                           | 8.                                                                                  | 411                                                                                                    | 20                                        | £                         |                                           |                                                                         |
| fexed fibre<br>flemenhungen zur<br>Messunsicherheit         |                           | 10                                                                                  | -92                                                                                                    | w                                         | 0 10                      |                                           |                                                                         |
| lexto Ibre<br>Bewertungskitterien                           |                           |                                                                                     |                                                                                                    |                                           |                           |                                           |                                                                         |
| Salto de página                                             |                           |                                                                                     | LC (1) segan Div DV-S                                                                                          | 9308 (c                                   |                           |                                           |                                                                         |
| Texto Ibre<br>Seitenkonf - Spawne 2                         |                           |                                                                                     |                                                                                                    |                                           |                           |                                           |                                                                         |
| Testo libre<br>Kalibrierverfahren -<br>Sprache 2            |                           |                                                                                     | LE (-) mpón DIN EN 150                                                                                         | 0 0655                                    |                           | -                                         | e                                                                       |
| Información de medición ,                                   |                           |                                                                                     | 44 4 1                                                                                                    | van 3 🕨 🗰                                 |                           | 7com 10 % @] @ 14 E                       |                                                                         |

i. Aquí también podrá exportar el certificado como PDF o imprimirlo en papel. Con la opción Atrás, cierre la Vista previa de impresión.
| BRAND - EASYCAL <sup>™</sup> 5                                                                                |                                                  |                                    |                                    |                            |                             |                              |                             |                            |                     | _ 0 >   |
|----------------------------------------------------------------------------------------------------|--------------------------------------------------|------------------------------------|------------------------------------|----------------------------|-----------------------------|------------------------------|-----------------------------|----------------------------|---------------------|---------|
| Encargo 2022-11-16-10-53-4                                                                                    | 13-EA                                            |                                    |                                    |                            |                             |                              |                             |                            |                     |         |
| ripo de prueba STD - Valor estándar Artículo EC-704780 - Transferpette® S (hasta 2019) Variable 100 - 1000 µl |                                                  |                                    |                                    |                            | Indicaciones sobre el encar | ю                            | Comunicación con el cliente |                            |                     |         |
| Número de encargo 2022-11-16-10-53-4                                                                          | 3-EA Plan de prueba                              | 325.0 - EC-STD-ISO-I               | PiPip-1000 🍋                       |                            |                             |                              |                             |                            |                     |         |
| Tipo de encargo Control individual                                                                            | Auditor                                          | E. Admin                           |                                    |                            |                             |                              |                             |                            |                     |         |
| Tamaño de nuestra 1/1                                                                                         | N <sup>°</sup> de orden de com                   | 10/11/2022                         | Cliente                            |                            | ٩                           |                              |                             |                            |                     |         |
| Estado Completado                                                                                             | Número AB                                        | ····                               | Cliente final                      |                            | Q                           |                              |                             |                            |                     |         |
|                                                                                                    |                                                  |                                    |                                    |                            |                             |                              |                             |                            |                     |         |
| Criterios de prueba                                                                                           |                                                  |                                    |                                    |                            |                             | 2                            |                             |                            |                     |         |
| Criterio de prueba Denominación                                                                               | Valorobj Valormedio Tol c<br>na 100 ul 100.28 ul | objet Tol OK Desviación<br>OK 0 ul | n es E% objet E% E<br>8 % 0.28 % O | %OK CV%ob_CV%<br>K 3% 0%   | CV% CV%O                    | (                            |                             |                            |                     |         |
| 2 2. vol. de prue                                                                                             | ia 500µl 500,4 µl                                | OK 0 µl                            | 1,6 % 0,08 % O                     | к 0,6% 0%                  | 0 % OK                      |                              |                             |                            |                     |         |
| S vol. nominal                                                                                                | 1000µl 1002,8 µl                                 | OK 0 µl                            | 0,8 % 0,28 % O                     | К 0,3 % 0 %                | 0 % OK                      |                              |                             |                            |                     |         |
| Viete annual del contificado del consta                                                                       | (da antikana)én                                  |                                    |                                    |                            |                             |                              |                             |                            |                     |         |
| Tipo de certificado de calibración f                                                                          | le calibración<br>Lº interno Número de certifica | do de calibración Fecha            | de calibración Número d            | le serie Código del artícu | ilo Rango de volume         | n Pruebas realiz. Estado     | Estado del aparato          | Auditor Certificado de cal | libración vinculado |         |
| Control individual                                                                                            | 7 STD-17                                         | 16/11/                             | 2022                               | EC-704780                  | 100 - 1000 µl               | 30 Completado                |                             | E. Admin                   | 14 12 - 14 14       | 9 i     |
|                                                                                                    |                                                  |                                    |                                    |                            |                             |                              |                             |                            |                     |         |
|                                                                                                    |                                                  |                                    |                                    |                            |                             |                              |                             |                            |                     |         |
|                                                                                                    |                                                  |                                    |                                    |                            |                             |                              |                             |                            |                     |         |
|                                                                                                    |                                                  |                                    |                                    |                            |                             |                              |                             |                            |                     |         |
|                                                                                                    |                                                  |                                    |                                    |                            |                             |                              |                             |                            |                     |         |
|                                                                                                    |                                                  |                                    |                                    |                            |                             |                              |                             |                            |                     |         |
|                                                                                                    |                                                  |                                    |                                    |                            |                             |                              |                             |                            |                     |         |
|                                                                                                    |                                                  |                                    |                                    |                            |                             |                              |                             |                            |                     |         |
|                                                                                                    |                                                  |                                    |                                    |                            |                             |                              |                             |                            |                     |         |
|                                                                                                    |                                                  |                                    |                                    |                            |                             |                              |                             |                            |                     |         |
|                                                                                                    |                                                  |                                    |                                    |                            |                             |                              |                             |                            |                     |         |
|                                                                                                    |                                                  |                                    |                                    |                            |                             |                              |                             |                            |                     |         |
|                                                                                                    |                                                  |                                    |                                    |                            |                             |                              |                             |                            |                     |         |
|                                                                                                    |                                                  |                                    |                                    |                            |                             |                              |                             |                            |                     |         |
|                                                                                                    |                                                  |                                    |                                    |                            |                             |                              |                             |                            |                     |         |
|                                                                                                    |                                                  |                                    |                                    |                            |                             |                              |                             |                            |                     |         |
|                                                                                                    |                                                  |                                    |                                    |                            |                             |                              |                             |                            |                     |         |
|                                                                                                    |                                                  |                                    |                                    |                            |                             |                              |                             |                            |                     |         |
|                                                                                                    |                                                  |                                    |                                    |                            |                             |                              |                             |                            |                     |         |
|                                                                                                    |                                                  |                                    |                                    |                            |                             |                              |                             |                            |                     |         |
|                                                                                                    |                                                  |                                    |                                    |                            |                             |                              |                             |                            |                     |         |
|                                                                                                    |                                                  |                                    |                                    |                            |                             |                              |                             |                            |                     |         |
|                                                                                                    |                                                  |                                    |                                    |                            |                             |                              |                             |                            |                     |         |
|                                                                                                    |                                                  |                                    | Val                                | oración / autorización     | Imprimir protocol           | o interno Imprimir certifica | dos Certificado de calil    | bración nuevo              |                     |         |
|                                                                                                    |                                                  |                                    |                                    |                            |                             |                              |                             |                            |                     |         |
|                                                                                                    |                                                  |                                    |                                    |                            |                             |                              |                             |                            |                     |         |
| Atrás Volver a la vista gene                                                                                  | al del encargo                                   |                                    |                                    |                            |                             |                              |                             |                            |                     | Guardar |

j. Haga clic en Volver a la vista general del encargo

**k.** Desde aquí puede crear otros encargos e iniciar pruebas. Puede volver al menú principal con Atrás.

| Ment | í principal                                  |                              |                             |                |  |
|------|----------------------------------------------|------------------------------|-----------------------------|----------------|--|
|      | Encargos y<br>certificados de<br>calibración | Administración<br>de equipos | Servicio de<br>recordatorio | Administración |  |
|      | Ajustes                                      | <b>Ì</b><br>Sobre EASYCAL™   | Finalizar                   |                |  |
|      |                                              |                              |                             |                |  |

→ Aquí finaliza este tutorial.

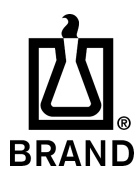

| Printed in Germany | 0121-1